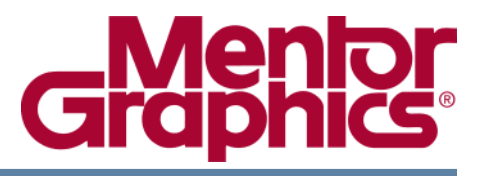

# Power Aware Simulation User's Manual ModelSim® SE

Software Version 10.2c

© 2010-2013 Mentor Graphics Corporation All rights reserved.

This document contains information that is proprietary to Mentor Graphics Corporation. The original recipient of this document may duplicate this document in whole or in part for internal business purposes only, provided that this entire notice appears in all copies. In duplicating any part of this document, the recipient agrees to make every reasonable effort to prevent the unauthorized use and distribution of the proprietary information.

This document is for information and instruction purposes. Mentor Graphics reserves the right to make changes in specifications and other information contained in this publication without prior notice, and the reader should, in all cases, consult Mentor Graphics to determine whether any changes have been made.

The terms and conditions governing the sale and licensing of Mentor Graphics products are set forth in written agreements between Mentor Graphics and its customers. No representation or other affirmation of fact contained in this publication shall be deemed to be a warranty or give rise to any liability of Mentor Graphics whatsoever.

MENTOR GRAPHICS MAKES NO WARRANTY OF ANY KIND WITH REGARD TO THIS MATERIAL INCLUDING, BUT NOT LIMITED TO, THE IMPLIED WARRANTIES OF MERCHANTABILITY AND FITNESS FOR A PARTICULAR PURPOSE.

MENTOR GRAPHICS SHALL NOT BE LIABLE FOR ANY INCIDENTAL, INDIRECT, SPECIAL, OR CONSEQUENTIAL DAMAGES WHATSOEVER (INCLUDING BUT NOT LIMITED TO LOST PROFITS) ARISING OUT OF OR RELATED TO THIS PUBLICATION OR THE INFORMATION CONTAINED IN IT, EVEN IF MENTOR GRAPHICS HAS BEEN ADVISED OF THE POSSIBILITY OF SUCH DAMAGES.

**U.S. GOVERNMENT LICENSE RIGHTS:** The software and documentation were developed entirely at private expense and are commercial computer software and commercial computer software documentation within the meaning of the applicable acquisition regulations. Accordingly, pursuant to FAR 48 CFR 12.212 and DFARS 48 CFR 227.7202, use, duplication and disclosure by or for the U.S. Government or a U.S. Government subcontractor is subject solely to the terms and conditions set forth in the license agreement provided with the software, except for provisions which are contrary to applicable mandatory federal laws.

**TRADEMARKS**: The trademarks, logos and service marks ("Marks") used herein are the property of Mentor Graphics Corporation or other parties. No one is permitted to use these Marks without the prior written consent of Mentor Graphics or the owner of the Mark, as applicable. The use herein of a third-party Mark is not an attempt to indicate Mentor Graphics as a source of a product, but is intended to indicate a product from, or associated with, a particular third party. A current list of Mentor Graphics' trademarks may be viewed at: www.mentor.com/trademarks.

Mentor Graphics Corporation 8005 S.W. Boeckman Road, Wilsonville, Oregon 97070-7777 Telephone: 503.685.7000 Toll-Free Telephone: 800.592.2210 Website: www.mentor.com SupportNet: supportnet.mentor.com/

Send Feedback on Documentation: supportnet.mentor.com/doc\_feedback\_form

| Chapter 1                                                      |                 |
|----------------------------------------------------------------|-----------------|
| Getting Started With Power Aware Simulation                    | 13              |
| Where Is Power Aware in Your Design Flow?                      | 14              |
| Documentation—Scope and Organization                           | 16              |
| Contents of This Manual                                        | 17              |
| How to Use This Manual                                         | 17              |
| Related Documentation                                          | 18              |
| Chanter 2                                                      |                 |
| Concepts for Using Power Aware Simulation                      | 19              |
| Power Intent Specification                                     | 10              |
| Power Aware Modeling                                           | 10              |
| Modeling Corruption                                            | 20              |
| Corruption Values                                              | 20              |
| Default Corruption Semantics                                   | $\frac{21}{21}$ |
| Modeling Isolation                                             | $\frac{21}{22}$ |
| Modeling Retention                                             | 22              |
| Edge-sensitive and Level-sensitive Control of Retention Models | 22              |
| Modeling Bias                                                  | 23              |
|                                                                |                 |
| Chapter 5<br>Demon Among Simulation                            | 27              |
| Power Aware Simulation                                         | 21              |
| Inputs Required for Power Aware Simulation                     | 27              |
| Commands Used For Power Aware Simulation                       | 27              |
| General Steps for Running Power Aware                          | 28              |
| Power Aware Simulation Flows                                   | 28              |
| Using the Standard Flow                                        | 29              |
| Compile                                                        | 29              |
| Optimize                                                       | 30              |
| Simulate                                                       | 31              |
| Using the Delayed Optimization Flow                            | 32              |
| Using the No-Optimization Flow                                 | 33              |
| Working with Liberty Libraries.                                | 35              |
| Liberty Library Models                                         | 35              |
| Using Liberty Files with vopt.                                 | 35              |
| Creating and Saving a Liberty Database                         | 36              |
| Using a Previously Created Liberty Database                    | 36              |
| Using Liberty Files Directly                                   | 36              |
| Updating a Liberty Database                                    | 37              |
| Retreshing a Liberty Database                                  | 37              |
| PDU-Based Simulation                                           | 37              |
| Power Aware Simulation Debug                                   | -38             |

| Capturing Information for Post-simulation Debug  | 38         |
|--------------------------------------------------|------------|
| Debugging Designs Containing Liberty Cells       | 39         |
| Applying Power Intent to the Design.             | 39         |
| Detection of Gate-level Cells                    | 40         |
| Detection of Power Management Cells              | 40         |
| Automatic Insertion of Power Management Cells    | 42         |
| Automatic Corruption and Retention of UDPs.      | 42         |
| UDP Corruption and Retention Modes               | 42         |
|                                                  |            |
| Chapter 4                                        |            |
| Power Aware Reports                              | 45         |
| Generating Reports for Power Aware               | 15         |
| How to Concrete a Penort with yort no conret     | 45         |
| LIDE Deports                                     | 45         |
| UPF Reports                                      | 40         |
| Example of LIDE File and Demonstrate Demonstrate | 4/         |
| Example of UPF file and Power Intent Report      | 49         |
|                                                  | 51         |
| Example of UPF Static Report File                | 51         |
| Static Checking UPF Reports                      | 52         |
|                                                  | 53         |
| Architecture Report.                             | 54         |
| Power Domain                                     | 54         |
| Power Switch                                     | 55         |
| Retention Strategy                               | 57         |
| Isolation Strategy                               | 57         |
| Level Shifter Strategy                           | 58         |
| Power State Tables (PSTs)                        | 59         |
| Sample Power Architecture Report                 | 60         |
| Design Elements Report                           | 61         |
| Design Element Scopes and Power Domains          | 62         |
| Corrupted Signals                                | 63         |
| State Elements                                   | 63         |
| Retention Signals                                | 64         |
| Working With A Design Element Report             | 65         |
| Behavioral Element Reporting                     | 67         |
|                                                  |            |
| Chapter 5                                        | <i>(</i> 0 |
| Automatic Checking                               | 69         |
| Static and Dynamic Checking Overview             | 69         |
| Level Shifter Checking                           | 69         |
| Isolation Checking                               | 70         |
| Static Checking in Power Aware                   | 70         |
| Usage Notes for Static Checking                  | 71         |
| Debugging Static Checks                          | 71         |
| Static Isolation Checks                          | 72         |
| Static Level Shifter Checks                      | 74         |
| Reporting for a Valid Level Shifter              | 77         |
| Dynamic Checking in Power Aware                  | 78         |
|                                                  |            |

| Usage Notes                                                           | 78  |
|-----------------------------------------------------------------------|-----|
| Dynamic Retention Checking                                            | 79  |
| Dynamic Isolation Checking.                                           | 81  |
| Dynamic Level Shifter Checking                                        | 84  |
| Operating Voltage for Dynamic Checking                                | 84  |
| Miscellaneous Dynamic Checking                                        | 86  |
| Implementing Checking at Gate Level                                   | 88  |
| Level Shifting for Gate-Level Checking.                               | 88  |
| Isolation for Gate-Level Checking                                     | 88  |
| Quick-Reference Comparison of Static and Dynamic Check Arguments      | 89  |
| Chapter 6                                                             |     |
| Power Aware Coverage                                                  | 93  |
| Power Aware Coverage Collection                                       | 93  |
| Collecting Power Aware Coverage Information on Dynamic Checks         | 93  |
| Collecting Power Aware Coverage Information on States and Transitions | 95  |
| Power Aware Coverage Analysis                                         | 96  |
| Generating a UCDB File for Power Aware                                | 96  |
| Generating Power Aware Coverage Reports                               | 96  |
| Generating HTML Reports                                               | 99  |
| Accessing Coverage Data for Post-Simulation Analysis                  | 99  |
| Power Aware Coverage Report Reference                                 | 100 |
| Power Aware Coverage Summary                                          | 100 |
| Power Aware Coverage Detailed Report                                  | 100 |
| Power Aware Coverage Verbose Report                                   | 103 |
| Power Aware Checks Coverage Summary                                   | 103 |
| Power Aware Checks Coverage Detailed Report                           | 103 |
| Chapter 7                                                             |     |
| Visualization of Power Aware Operations                               | 105 |
| UPF Object Display                                                    | 105 |
| Visualizing UPF Objects in the GUI                                    | 105 |
| Power Aware Schematic Display.                                        | 107 |
| Top-Down Debugging (From the Test Bench)                              | 108 |
| Bottom-Up Debugging (From the Design Under Test)                      | 108 |
| Usage Notes                                                           | 109 |
| Schematic Window Visualization for Debugging                          | 109 |
| Power Aware Waveform Display                                          | 113 |
| Using Power Aware Highlighting.                                       | 115 |
| Power State and Transition Display.                                   | 115 |
| Power State and Transition Concepts                                   | 115 |
| Differences Between a Conventional RTL FSM and a PASM                 | 116 |
| Visualizing Power Aware State Machines                                | 116 |
| Power Aware State Machine List Window                                 | 117 |
| Power Aware State Machine Viewer Window                               | 119 |

| Power Aware Commands and Options.125ModelSim Commands Used for Power Aware126Using -pa_enable and -pa_disable128Additional Commands You Can Use with Power Aware131Power Aware Messages.136Dynamic Power Aware Check Message Control136Concepts of pa msg137Option Descriptions of pa msg138Examples140Controlling Power Aware Message Severity During vopt Stage141Excluding Design Elements from Power Aware142Voltage Level-Shifting (Multi-Voltage Analysis)145Pewer State Tables145Example145Example146Threshold Control for Level Shifters146Threshold Control for Level Shifting on a Port.147Isolation and Level Shifting on a Port.147Isolation and Level Shifting on a Port.147How to Apply the -source and -sink Arguments148Simulating Designs Containing Macromodels152Attributes in RTL153Liberty File155Liberty File Attributes156Creating Feedthrough For RTL Conversion Functions156Assumptions and Advantages159Named Events in Power Aware160Using UPP Commands152Astingtions and Advantages152Attributes155Liberty File Attributes156Creating Feedthrough For RTL Conversion Functions156Creating Feedthrough For RTL Conversion Functions156Assumptions and Ad                                                                                                    | Appendix A                                                 |     |
|----------------------------------------------------------------------------------------------------|------------------------------------------------------------|-----|
| ModelSim Commands Used for Power Aware       126         Using -pa_enable and -pa_disable       128         Additional Commands You Can Use with Power Aware       131         Power Aware Messages       136         Dynamic Power Aware Check Message Control       136         Concepts of pa msg       136         Use Model for pa msg       137         Option Descriptions of pa msg       138         Examples       140         Controlling Power Aware Message Severity During vopt Stage       141         Excluding Design Elements from Power Aware       142         Voltage Level-Shifting (Multi-Voltage Analysis)       145         Power State Tables       145         Example       145         Level Shifter Specification       146         Reporting       146         Threshold Control for Level Shifting on a Port.       147         Isolation and Level Shifting Behavior       147         How to Apply the -source and -sink Arguments       148         Simulating Designs Containing Macromodels       152         Using UPF Commands       152         Using UPF Commands       154         Power State Tables       155         Liberty File       154         Using UPF Commands <td>Power Aware Commands and Options.</td> <td>125</td>                     | Power Aware Commands and Options.                          | 125 |
| Using -pa_enable and -pa_disable128Additional Commands You Can Use with Power Aware131Power Aware Messages136Dynamic Power Aware Check Message Control136Concepts of pa msg137Option Descriptions of pa msg138Examples140Controlling Power Aware Message Severity During vopt Stage141Excluding Design Elements from Power Aware142Voltage Level-Shifting (Multi-Voltage Analysis)145Power State Tables145Example146Reporting146Reporting146Reporting146Threshold Control for Level Shifters146Level Shifting Schlifting147Restricting Isolation and Level Shifting on a Port.147Isolation and Level Shifting Behavior147How to Apply the -source and -sink Arguments148Simulating Designs Containing Macromodels152Using UPF Commands154Example of Power Intent on a Hard Macro154Dereming Beedultor of the RTL Conversion Functions156Creating Feedthrough For RTL Conversion Functions156Creating Feedthrough For RTL Conversion Functions159Named Events in Power Aware160Usage Note for Sequence Requirements162Retention Cells and Memories162Retention Cells and Memories162Retention Cells and Memories162Retention Cells and Memories162Retention Cells and Memories162Ret                                                                                                    | ModelSim Commands Used for Power Aware                     | 126 |
| Additional Commands You Can Use with Power Aware       131         Power Aware Messages       136         Dynamic Power Aware Check Message Control       136         Concepts of pa msg       137         Option Descriptions of pa msg       137         Option Descriptions of pa msg       138         Examples       140         Controlling Power Aware Message Severity During vopt Stage       141         Voltage Level-Shifting (Multi-Voltage Analysis)       145         Power State Tables       145         Level Shifter Specification       146         Reporting       146         Threshold Control for Level Shifters       146         Level Shifter Instances       146         Level Shifter Instances       146         Level Shifter Instances       147         Isolation and Level Shifting on a Port       147         Isolation and Level Shifting Behavior       147         How to Apply the -source and -sink Arguments       148         Simulating Designs Containing Macromodels       152         Uising UPF Commands       152         Liberty File       153         Liberty File       155         RTL Attributes       155         RTL Attributes       155 </td <td>Using -pa enable and -pa disable</td> <td>128</td>                                  | Using -pa enable and -pa disable                           | 128 |
| Power Aware Messages       136         Dynamic Power Aware Check Message Control       136         Concepts of pa msg       136         Use Model for pa msg       137         Option Descriptions of pa msg       138         Examples       140         Controlling Power Aware Message Severity During vopt Stage       141         Excluding Design Elements from Power Aware       142         Voltage Level-Shifting (Multi-Voltage Analysis)       145         Power State Tables       145         Example       145         Level Shifter Specification       146         Reporting       146         Threshold Control for Level Shifters       146         Level Shifter Instances       146         Limitations on Level Shifting on a Port.       147         Isolation and Level Shifting on a Port.       147         Isolation and Level Shifting on a Port.       147         How to Apply the -source and -sink Arguments       148         Simulating Designs Containing Macromodels       152         Using UPF Commands       152         Attributes in RTL       153         Liberty File       154         Example of Power Intent on a Hard Macro       154         UPF Commands <td< td=""><td>Additional Commands You Can Use with Power Aware</td><td>131</td></td<> | Additional Commands You Can Use with Power Aware           | 131 |
| Dynamic Power Aware Check Message Control136Concepts of pa msg137Option Descriptions of pa msg137Option Descriptions of pa msg138Examples140Controlling Power Aware Message Severity During vopt Stage141Excluding Design Elements from Power Aware142Voltage Level-Shifting (Multi-Voltage Analysis)145Power State Tables145Example145Level Shifter Specification146Reporting146Threshold Control for Level Shifters146Level Shifter Instances146Level Shifter Instances147Restricting Isolation and Level Shifting on a Port147Isolation and Level Shifting Behavior147How to Apply the source and -sink Arguments148Simulating Designs Containing Macromodels152Using UPF Commands152Liberty File153Liberty File Attributes155RTL Attributes155Liberty File Attributes155Liberty File Attributes155Liberty File Attributes155Liberty File Attributes155Liberty File Attributes156Assumptions and Advantages159Pasic Model Structure159Assumptions and Advantages159Basic Model Structure160Usage Note for Sequence Requirements162Liberty File Attributes162Liberty File Attributes162Liberty File Attributes162<                                                                                                    | Power Aware Messages.                                      | 136 |
| Concepts of pa msg136Use Model for pa msg137Option Descriptions of pa msg.138Examples140Controlling Power Aware Message Severity During vopt Stage141Excluding Design Elements from Power Aware142Voltage Level-Shifting (Multi-Voltage Analysis)145Power State Tables145Example145Level Shifter Specification146Reporting146Threshold Control for Level Shifters146Level Shifter Instances146Level Shifter Instances147Isolation and Level Shifting147Isolation and Level Shifting Behavior147How to Apply the -source and -sink Arguments148Simulating Designs Containing Macromodels152Using UPF Commands153Liberty File154Example of Power Intent on a Hard Macro154UPF Commands155RTL Attributes155RTL Attributes156Creating Feedthrough For RTL Conversion Functions156Appendix B159Model Construction for Power Aware160Usage Note for Sequence Requirements162Named Events in Power Aware162Solation Cells163Level Shifters162Solation Cells and Memories162Isolation Cells and Memories163Liberty File Activity at Time Zero164Example -Corrupt Model165                                                                                                    | Dynamic Power Aware Check Message Control                  | 136 |
| Use Model for pa msg137Option Descriptions of pa msg.138Examples140Controlling Power Aware Message Severity During vopt Stage141Excluding Design Elements from Power Aware142Voltage Level-Shifting (Multi-Voltage Analysis)145Power State Tables145Example145Example145Level Shifter Specification146Reporting146Threshold Control for Level Shifters146Level Shifter Instances146Limitations on Level Shifting on a Port.147Restricting Isolation and Level Shifting on a Port.147Isolation and Level Shifting Behavior147How to Apply the -source and -sink Arguments148Simulating Designs Containing Macromodels152Using UPF Commands152Liberty File153Liberty File154Example of Power Intent on a Hard Macro154UPF Commands155Liberty File155Liberty File Attributes155Liberty File Attributes156Creating Feedthrough For RTL Conversion Functions156Assumptions and Advantages159Named Events in Power Aware160Usage Note for Sequence Requirements162Attributes163Loberty File Attributes163Liberty File Attributes156Creating Feedthrough For RTL Conversion Functions163Loberty File Attributes163Loberty File Attri                                                                                                    | Concepts of pa msg                                         | 136 |
| Option Descriptions of pa msg.138Examples140Controlling Power Aware Message Severity During vopt Stage141Excluding Design Elements from Power Aware142Voltage Level-Shifting (Multi-Voltage Analysis)145Power State Tables145Example145Level Shifter Specification146Reporting146Level Shifter Instances146Lintations on Level Shifting147Restricting Isolation and Level Shifting on a Port.147Isolation and Level Shifting Behavior147How to Apply the -source and -sink Arguments148Simulating Designs Containing Macromodels152Using UPF Commands152Attributes in RTL153Liberty File154Example of Power Intent on a Hard Macro154UPF Commands155RTL Attributes156Creating Feedthrough For RTL Conversion Functions156Assumptions and Advantages159Basic Model Structure159Named Events in Power Aware160Usage Note for Sequence Requirements162Intributes162Isolation Cells163Level Shifters164Asturples162Isolation Cells and Memories163Level Shifters164Example - Corrupt Model165Example - Corrupt Model165                                                                                                    | Use Model for pa msg                                       | 137 |
| Examples140Controlling Power Aware Message Severity During vopt Stage141Excluding Design Elements from Power Aware142Voltage Level-Shifting (Multi-Voltage Analysis)145Power State Tables145Example145Level Shifter Specification146Reporting146Threshold Control for Level Shifters146Limitations on Level Shifting147Restricting Isolation and Level Shifting on a Port.147Isolation and Level Shifting Behavior147How to Apply the -source and -sink Arguments148Simulating Designs Containing Macromodels152Using UPF Commands153Liberty File153Liberty File154Model Construction for Power Aware156Creating Feedthrough For RTL Conversion Functions156Assumptions and Advantages159Named Events in Power Aware160Usage Note for Sequence Requirements162Named Events in Power Aware162Nodel Interface Ports164Customical and Memories152Liberty File159Named Events in Power Aware162Solation cells and Memories162Isolation cells and Memories162Solation Cells163Model Interface Ports164Customizing Activity at Time Zero164Example—Corrupt Model165Example—Corrupt Model168                                                                                                    | Option Descriptions of pa msg                              | 138 |
| Controlling Power Aware Message Severity During vopt Stage141Excluding Design Elements from Power Aware142Voltage Level-Shifting (Multi-Voltage Analysis)145Power State Tables145Example145Level Shifter Specification146Reporting146Chrreshold Control for Level Shifters146Level Shifter Instances146Livel Shifter Instances146Livel Shifter Instances146Livel Soliton and Level Shifting147Isolation and Level Shifting Behavior147How to Apply the -source and -sink Arguments148Simulating Designs Containing Macromodels152Using UPF Commands153Liberty File153Liberty File153Liberty File155Liberty File Attributes155KTL Attributes155KTL Attributes155Liberty File Attributes155Liberty File Attributes156Liberty File Attributes155Liberty File Attributes156Liberty File Attributes156Liberty File Attributes156Liberty File Attributes156Liberty File Attributes157Liberty File Attributes156Liberty File Attributes156Liberty File Attributes156Liberty File Attributes156Liberty File Attributes156Liberty File Attributes159Named Events in Power Aware162 <t< td=""><td>Examples</td><td>140</td></t<>                                                                                                    | Examples                                                   | 140 |
| Excluding Design Elements from Power Aware142Voltage Level-Shifting (Multi-Voltage Analysis)145Power State Tables145Example145Level Shifter Specification146Reporting146Threshold Control for Level Shifters146Level Shifter Instances146Level Shifter Instances146Limitations on Level Shifting147Restricting Isolation and Level Shifting on a Port.147Isolation and Level Shifting Behavior147How to Apply the -source and -sink Arguments148Simulating Designs Containing Macromodels152Using UFF Commands152Attributes in RTL153Liberty File154Example of Power Intent on a Hard Macro154UPF Commands155RTL Attributes155Liberty File Attributes156Creating Feedthrough For RTL Conversion Functions156Creating Feedthrough For RTL Conversion Functions159Named Events in Power Aware160Usage Note for Sequence Requirements162Attributes162Retention Cells and Memories162Isolation Cells163Model Interface Ports164Customizing Activity at Time Zero164Example—Corrupt Model168                                                                                                    | Controlling Power Aware Message Severity During vopt Stage | 141 |
| Voltage Level-Shifting (Multi-Voltage Analysis).145Power State Tables145Example145Level Shifter Specification146Reporting146Threshold Control for Level Shifters146Level Shifter Instances146Limitations on Level Shifting147Restricting Isolation and Level Shifting Behavior147How to Apply the -source and -sink Arguments148Simulating Designs Containing Macromodels152Using UPF Commands152Attributes in RTL153Liberty File154Example of Power Intent on a Hard Macro154UPF Commands155RTL Attributes155RTL Attributes155Creating Feedthrough For RTL Conversion Functions156Appendix B159Model Construction for Power Aware Simulation159Named Events in Power Aware160Usage Note for Sequence Requirements162Attributes162Retention Cells and Memories162Autrioutes162Model Interface Ports163Model Interface Ports164Customizing Activity at Time Zero164Example—Corrupt Model165Example—Corrupt Model165Example—Corrupt Model165Example—Corrupt Model165Example—Corrupt Model165                                                                                                    | Excluding Design Elements from Power Aware                 | 142 |
| Power State Tables145Example145Level Shifter Specification146Reporting146Threshold Control for Level Shifters146Level Shifter Instances146Limitations on Level Shifting147Restricting Isolation and Level Shifting Dehavior147How to Apply the -source and -sink Arguments148Simulating Designs Containing Macromodels152Using UPF Commands152Attributes in RTL153Liberty File154Example of Power Intent on a Hard Macro154UPF Commands155Liberty File155Liberty File Attributes155Liberty File Attributes156Creating Feedthrough For RTL Conversion Functions156Assumptions and Advantages159Pasic Model Structure159Named Events in Power Aware160Usage Note for Sequence Requirements.162Attributes162Retention Cells and Memories162Retention Cells163Model Interface Ports164Customizing Activity at Time Zero164Customizing Activity at Time Zero164Example—Corrupt Model168                                                                                                    | Voltage Level-Shifting (Multi-Voltage Analysis)            | 145 |
| Example145Level Shifter Specification146Reporting146Threshold Control for Level Shifters146Level Shifter Instances146Limitations on Level Shifting147Restricting Isolation and Level Shifting on a Port.147Isolation and Level Shifting Behavior147How to Apply the -source and -sink Arguments148Simulating Designs Containing Macromodels152Using UPF Commands152Using UPF Commands153Liberty File153Liberty File154Example of Power Intent on a Hard Macro154UPF Commands155Liberty File Attributes155Liberty File Attributes156Creating Feedthrough For RTL Conversion Functions156Assumptions and Advantages159Basic Model Structure159Named Events in Power Aware160Usage Note for Sequence Requirements.162Attributes162Retention Cells and Memories162Isolation Cells163Model Interface Ports163Model Interface Ports164Customizing Activity at Time Zero164Example—Corrupt Model168                                                                                                    | Power State Tables                                         | 145 |
| Level Shifter Specification146Reporting146Threshold Control for Level Shifters146Level Shifter Instances146Limitations on Level Shifting147Restricting Isolation and Level Shifting on a Port.147Isolation and Level Shifting Behavior147How to Apply the -source and -sink Arguments148Simulating Designs Containing Macromodels152Using UPF Commands152Attributes in RTL153Liberty File154Example of Power Intent on a Hard Macro154UPF Commands155RTL Attributes155RTL Attributes156Creating Feedthrough For RTL Conversion Functions156Assumptions and Advantages159Basic Model Structure159Named Events in Power Aware160Usage Note for Sequence Requirements162Attributes162Retention Cells and Memories162Isolation Cells163Model Interface Ports.164Customizing Activity at Time Zero164Example—Corrupt Model168                                                                                                    | Example                                                    | 145 |
| Reporting146Threshold Control for Level Shifters146Level Shifter Instances146Limitations on Level Shifting147Restricting Isolation and Level Shifting Behavior147Isolation and Level Shifting Behavior147How to Apply the -source and -sink Arguments148Simulating Designs Containing Macromodels152Using UPF Commands152Attributes in RTL153Liberty File154Example of Power Intent on a Hard Macro154UPF Commands155RTL Attributes155RTL Attributes155Creating Feedthrough For RTL Conversion Functions156Appendix B159Model Construction for Power Aware Simulation159Named Events in Power Aware160Usage Note for Sequence Requirements162Attributes163Level Shifters163Level Shifters162Retention Cells and Memories163Level Shifters163Model Interface Ports164Customizing Activity at Time Zero164Example—Corrupt Model165Example—Corrupt Model165                                                                                                    | Level Shifter Specification                                | 146 |
| Threshold Control for Level Shifters       146         Level Shifter Instances       146         Limitations on Level Shifting       147         Restricting Isolation and Level Shifting Behavior       147         Isolation and Level Shifting Behavior       147         How to Apply the -source and -sink Arguments       148         Simulating Designs Containing Macromodels       152         Using UPF Commands       152         Attributes in RTL       153         Liberty File       154         Example of Power Intent on a Hard Macro       154         UPF Commands       155         RTL Attributes       155         RTL Attributes       155         Liberty File Attributes       155         Liberty File Attributes       156         Creating Feedthrough For RTL Conversion Functions       156         Appendix B       159         Model Construction for Power Aware Simulation       159         Named Events in Power Aware       160         Usage Note for Sequence Requirements       162         Attributes       162         Retention Cells and Memories       162         Isolation Cells       163         Level Shifters       163                                                                                                    | Reporting                                                  | 146 |
| Level Shifter Instances146Limitations on Level Shifting147Restricting Isolation and Level Shifting Behavior147Isolation and Level Shifting Behavior147How to Apply the -source and -sink Arguments148Simulating Designs Containing Macromodels152Using UPF Commands152Attributes in RTL153Liberty File154Example of Power Intent on a Hard Macro154UPF Commands155RTL Attributes155Liberty File Attributes155Liberty File Attributes156Creating Feedthrough For RTL Conversion Functions156Appendix B159Model Construction for Power Aware Simulation159Assumptions and Advantages159Named Events in Power Aware160Usage Note for Sequence Requirements162Attributes162Isolation Cells163Level Shifters163Model Interface Ports164Customizing Activity at Time Zero164Example—Corrupt Model168                                                                                                    | Threshold Control for Level Shifters                       | 146 |
| Limitations on Level Shifting147Restricting Isolation and Level Shifting on a Port.147Isolation and Level Shifting Behavior147How to Apply the -source and -sink Arguments148Simulating Designs Containing Macromodels152Using UPF Commands152Attributes in RTL153Liberty File154Example of Power Intent on a Hard Macro154UPF Commands155RTL Attributes155Liberty File Attributes155Liberty File Attributes156Creating Feedthrough For RTL Conversion Functions156Appendix B159Model Construction for Power Aware Simulation159Named Events in Power Aware160Usage Note for Sequence Requirements162Attributes162Isolation Cells163Level Shifters163Model Interface Ports163Model Interface Ports164Customizing Activity at Time Zero164Example—Corrupt Model168                                                                                                    | Level Shifter Instances                                    | 146 |
| Restricting Isolation and Level Shifting on a Port.       147         Isolation and Level Shifting Behavior       147         How to Apply the -source and -sink Arguments       148         Simulating Designs Containing Macromodels       152         Using UPF Commands       152         Attributes in RTL       153         Liberty File       154         Example of Power Intent on a Hard Macro       154         UPF Commands       155         RTL Attributes       155         Liberty File Attributes       155         Liberty File Attributes       155         Creating Feedthrough For RTL Conversion Functions       156         Appendix B       159         Model Construction for Power Aware Simulation       159         Assumptions and Advantages       159         Named Events in Power Aware       160         Usage Note for Sequence Requirements       162         Attributes       162         Retention Cells and Memories       162         Isolation Cells       163         Level Shifters       163         Model Interface Ports.       164         Customizing Activity at Time Zero       164         Example—Corrupt Model       165 <td>Limitations on Level Shifting</td> <td>147</td>                                                               | Limitations on Level Shifting                              | 147 |
| Isolation and Level Shifting Behavior147How to Apply the -source and -sink Arguments148Simulating Designs Containing Macromodels152Using UPF Commands152Attributes in RTL153Liberty File154Example of Power Intent on a Hard Macro154UPF Commands155RTL Attributes155Creating Feedthrough For RTL Conversion Functions156Creating Feedthrough For RTL Conversion Functions156Assumptions and Advantages159Basic Model Structure159Named Events in Power Aware160Usage Note for Sequence Requirements162Attributes162Isolation Cells163Level Shifters163Model Interface Ports164Customizing Activity at Time Zero164Example—Corrupt Model165Example—Corrupt Model165                                                                                                    | Restricting Isolation and Level Shifting on a Port.        | 147 |
| How to Apply the -source and -sink Arguments148Simulating Designs Containing Macromodels152Using UPF Commands152Attributes in RTL153Liberty File154Example of Power Intent on a Hard Macro154UPF Commands155RTL Attributes155Liberty File Attributes156Creating Feedthrough For RTL Conversion Functions156Appendix B159Model Construction for Power Aware Simulation159Basic Model Structure159Named Events in Power Aware160Usage Note for Sequence Requirements162Attributes162Isolation Cells163Level Shifters163Model Interface Ports163Level Shifters163Level Shifters163Level Shifters164Customizing Activity at Time Zero164Example—Corrupt Model165Example—Corrupt Model165                                                                                                    | Isolation and Level Shifting Behavior                      | 147 |
| Simulating Designs Containing Macromodels152Using UPF Commands152Attributes in RTL153Liberty File154Example of Power Intent on a Hard Macro154UPF Commands155RTL Attributes155Liberty File Attributes156Creating Feedthrough For RTL Conversion Functions156Appendix B159Model Construction for Power Aware Simulation159Assumptions and Advantages159Named Events in Power Aware160Usage Note for Sequence Requirements162Attributes162Isolation Cells and Memories163Level Shifters163Model Interface Ports164Customizing Activity at Time Zero164Example—Register Model165Example—Corrupt Model168                                                                                                    | How to Apply the -source and -sink Arguments               | 148 |
| Using UPF Commands152Attributes in RTL153Liberty File154Example of Power Intent on a Hard Macro154UPF Commands155RTL Attributes155Liberty File Attributes155Liberty File Attributes156Creating Feedthrough For RTL Conversion Functions156Appendix B159Model Construction for Power Aware Simulation159Assumptions and Advantages159Named Events in Power Aware160Usage Note for Sequence Requirements162Attributes162Retention Cells and Memories163Level Shifters163Model Interface Ports164Customizing Activity at Time Zero164Example—Register Model165Example—Corrupt Model168                                                                                                    | Simulating Designs Containing Macromodels                  | 152 |
| Attributes in RTL       153         Liberty File       154         Example of Power Intent on a Hard Macro       154         UPF Commands       155         RTL Attributes       155         Liberty File Attributes       156         Creating Feedthrough For RTL Conversion Functions       156         Appendix B       159         Assumptions and Advantages       159         Basic Model Structure       159         Named Events in Power Aware       160         Usage Note for Sequence Requirements       162         Attributes       162         Retention Cells and Memories       163         Level Shifters       163         Model Interface Ports       164         Customizing Activity at Time Zero       164         Example—Register Model       165                                                                                                    | Using UPF Commands                                         | 152 |
| Liberty File       154         Example of Power Intent on a Hard Macro       154         UPF Commands       155         RTL Attributes       155         Liberty File Attributes       156         Creating Feedthrough For RTL Conversion Functions       156         Appendix B       159         Assumptions and Advantages       159         Basic Model Structure       159         Named Events in Power Aware       160         Usage Note for Sequence Requirements       162         Attributes       162         Retention Cells and Memories       163         Lovel Shifters       163         Model Interface Ports       164         Customizing Activity at Time Zero       164         Example—Register Model       165                                                                                                    | Attributes in RTL                                          | 153 |
| Example of Power Intent on a Hard Macro154UPF Commands155RTL Attributes155Liberty File Attributes156Creating Feedthrough For RTL Conversion Functions156Appendix B159Model Construction for Power Aware Simulation159Assumptions and Advantages159Basic Model Structure159Named Events in Power Aware160Usage Note for Sequence Requirements162Attributes162Isolation Cells and Memories163Level Shifters163Model Interface Ports164Customizing Activity at Time Zero164Example—Register Model165Example—Corrupt Model168                                                                                                    | Liberty File                                               | 154 |
| UPF Commands155RTL Attributes155Liberty File Attributes156Creating Feedthrough For RTL Conversion Functions156Appendix B159Model Construction for Power Aware Simulation159Assumptions and Advantages159Basic Model Structure159Named Events in Power Aware160Usage Note for Sequence Requirements162Attributes162Retention Cells and Memories163Level Shifters163Model Interface Ports164Customizing Activity at Time Zero164Example—Register Model165Example—Corrupt Model168                                                                                                    | Example of Power Intent on a Hard Macro                    | 154 |
| RTL Attributes155Liberty File Attributes156Creating Feedthrough For RTL Conversion Functions156Appendix B159Model Construction for Power Aware Simulation159Assumptions and Advantages159Basic Model Structure159Named Events in Power Aware160Usage Note for Sequence Requirements162Attributes162Retention Cells and Memories162Isolation Cells163Level Shifters163Model Interface Ports164Customizing Activity at Time Zero164Example—Register Model165Example—Corrupt Model168                                                                                                    | UPF Commands                                               | 155 |
| Liberty File Attributes156Creating Feedthrough For RTL Conversion Functions156Appendix B159Model Construction for Power Aware Simulation159Assumptions and Advantages159Basic Model Structure159Named Events in Power Aware160Usage Note for Sequence Requirements162Attributes162Retention Cells and Memories163Level Shifters163Model Interface Ports164Customizing Activity at Time Zero164Example—Register Model165Example—Corrupt Model168                                                                                                    | RTL Attributes                                             | 155 |
| Creating Feedthrough For RTL Conversion Functions156Appendix BModel Construction for Power Aware Simulation159Assumptions and Advantages159Basic Model Structure159Named Events in Power Aware160Usage Note for Sequence Requirements162Attributes162Retention Cells and Memories163Level Shifters163Model Interface Ports164Customizing Activity at Time Zero164Example—Register Model165Example—Corrupt Model168                                                                                                    | Liberty File Attributes                                    | 156 |
| Appendix B159Model Construction for Power Aware Simulation159Assumptions and Advantages159Basic Model Structure159Named Events in Power Aware160Usage Note for Sequence Requirements162Attributes162Retention Cells and Memories162Isolation Cells163Level Shifters163Model Interface Ports164Customizing Activity at Time Zero164Example—Register Model165Example—Corrupt Model168                                                                                                    | Creating Feedthrough For RTL Conversion Functions          | 156 |
| Model Construction for Power Aware Simulation159Assumptions and Advantages159Basic Model Structure159Named Events in Power Aware160Usage Note for Sequence Requirements.162Attributes162Retention Cells and Memories162Isolation Cells163Level Shifters163Model Interface Ports.164Customizing Activity at Time Zero164Example—Register Model.165Example—Corrupt Model168                                                                                                    | Annendix B                                                 |     |
| Assumptions and Advantages159Basic Model Structure159Named Events in Power Aware160Usage Note for Sequence Requirements162Attributes162Retention Cells and Memories162Isolation Cells163Level Shifters163Model Interface Ports164Customizing Activity at Time Zero164Example—Register Model165Example—Corrupt Model168                                                                                                    | Model Construction for Power Aware Simulation              | 159 |
| Assumptions and Advantages159Basic Model Structure159Named Events in Power Aware160Usage Note for Sequence Requirements.162Attributes162Isolation Cells and Memories162Isolation Cells163Level Shifters163Model Interface Ports.164Customizing Activity at Time Zero164Example—Register Model.165Example—Corrupt Model168                                                                                                    | Assumptions and Advantages                                 | 159 |
| Named Events in Power Aware160Usage Note for Sequence Requirements.162Attributes162Retention Cells and Memories162Isolation Cells163Level Shifters163Model Interface Ports.164Customizing Activity at Time Zero164Example—Register Model.165Example—Corrupt Model168                                                                                                    | Resic Model Structure                                      | 159 |
| Value Devents in Fower Aware160Usage Note for Sequence Requirements.162Attributes162Retention Cells and Memories162Isolation Cells163Level Shifters163Model Interface Ports.164Customizing Activity at Time Zero164Example—Register Model.165Example—Corrupt Model168                                                                                                    | Named Events in Power Aware                                | 160 |
| Attributes162Attributes162Retention Cells and Memories162Isolation Cells163Level Shifters163Model Interface Ports164Customizing Activity at Time Zero164Example—Register Model165Example—Corrupt Model168                                                                                                    | Usage Note for Sequence Requirements                       | 162 |
| Retention Cells and Memories162Isolation Cells163Level Shifters163Model Interface Ports164Customizing Activity at Time Zero164Example—Register Model165Example—Corrupt Model168                                                                                                    | Attributes                                                 | 162 |
| Isolation Cells162Isolation Cells163Level Shifters163Model Interface Ports164Customizing Activity at Time Zero164Example—Register Model165Example—Corrupt Model168                                                                                                    | Retention Cells and Memories                               | 162 |
| Level Shifters163Model Interface Ports164Customizing Activity at Time Zero164Example—Register Model165Example—Corrupt Model168                                                                                                    | Isolation Cells                                            | 163 |
| Model Interface Ports.       164         Customizing Activity at Time Zero       164         Example—Register Model.       165         Example—Corrupt Model       168                                                                                                    | Level Shifters                                             | 163 |
| Customizing Activity at Time Zero164Example—Register Model.165Example—Corrupt Model168                                                                                                    | Model Interface Ports                                      | 164 |
| Example—Register Model                                                                                                    | Customizing Activity at Time Zero                          | 164 |
| Example—Corrupt Model                                                                                                    | Example—Register Model                                     | 165 |
|                                                                                                    | Example—Corrupt Model                                      | 168 |

| Appendix C<br>UPF Commands and Reference.                    | 169               |
|--------------------------------------------------------------|-------------------|
| Unified Power Format (LIPF)                                  | 160               |
| Using a UDE File as Dart of Dower Awara Simulation           | 109               |
| USING a UPF File as Fait of Power Aware Simulation           | 170               |
| UPF Standards                                                | 170               |
|                                                              | 1/1               |
| Version 2.0 of the UPF Standard: IEEE Std 1801-2009          | 1/1               |
| Syntax and Semantic Differences Between UPF 1.0 and UPF 2.0. | 1/1               |
| UPF 2.0 Syntax Differences.                                  | 172               |
| UPF 2.0 Semantic Differences                                 | 172               |
| Supported UPF Commands                                       | 172               |
| add_domain_elements                                          | 177               |
| add_port_state                                               | 178               |
| add_power_state                                              | 179               |
| add_pst_state                                                | 183               |
| associate_supply_set                                         | 184               |
| bind_checker                                                 | 185               |
| connect_logic_net                                            | 188               |
| connect_supply_net.                                          | 189               |
| connect_supply_set                                           | 190               |
| create_composite_domain.                                     | 191               |
| create hdl2upf vct                                           | 197               |
| create logic net                                             | 198               |
| create logic port                                            | 199               |
| create power domain                                          | 200               |
| create power switch.                                         | 202               |
| create pst                                                   | 203               |
| create supply net                                            | 204               |
| create supply nort                                           | 205               |
| create supply set                                            | 206               |
| create unf?hdl vct                                           | 207               |
| find objects                                                 | 208               |
| load simstate behavior                                       | 210               |
| load_sinistate_benavior                                      | 210               |
| load_upf_nrotected                                           | $\frac{213}{214}$ |
| man isolation cell                                           | 21+<br>215        |
| map_lsolation_cent                                           | 213               |
| map_retention_coll                                           | 210<br>210        |
|                                                              | 219               |
|                                                              | 220               |
| query_design_attributes                                      | 221               |
| query_port_state                                             | 222               |
| query_power_domain                                           | 223               |
| query_power_state                                            | 224               |
| query_power_switch                                           | 225               |
| query_pst                                                    | 226               |
| query_pst_state                                              | 227               |
| query_supply_net                                             | 228               |
| query_supply_port                                            | 229               |

| save_upf                                                    | 230 |
|-------------------------------------------------------------|-----|
| set_design_attributes                                       | 232 |
| set_design_top                                              | 233 |
| set_domain_supply_net                                       | 234 |
| set_isolation                                               | 235 |
| set_isolation_control                                       | 239 |
| set_level_shifter                                           | 240 |
| set_partial_on_translation                                  | 243 |
| set_pin_related_supply                                      | 246 |
| set_port_attributes                                         | 247 |
| set_power_switch                                            | 249 |
| set_retention                                               | 250 |
| set_retention_control                                       | 252 |
| set_scope                                                   | 253 |
| set_simstate_behavior                                       | 254 |
| upf_version                                                 | 259 |
| Supported UPF Package Functions                             | 259 |
| Detailed Support for supply_net_type                        | 260 |
| Accessing Generate Blocks in UPF                            | 261 |
| Limitation                                                  | 261 |
| Supported UPF Attributes                                    | 261 |
| Specifying Attributes                                       | 262 |
| Limitations                                                 | 263 |
| Attributes in VHDL or SystemVerilog                         | 263 |
| Specifying Supply Nets in UPF                               | 263 |
| Format of Assigned Net Values                               | 264 |
| Changing the Default Supply State Values for VHDL Models    | 264 |
| Supported UPF Extensions                                    | 265 |
| Using -pa_upfextensions                                     | 265 |
| UPF Supply Connections                                      | 269 |
| Implicit Connections                                        | 269 |
| Explicit Connections                                        | 270 |
| Explicit Connections to HDL Ports                           | 270 |
| Examples                                                    | 270 |
| Explicit Connections to 1-bit HDL Ports                     | 271 |
| Explicit Connections to Supply Ports of Power Switch        | 271 |
| Automatic Connections.                                      | 272 |
| Automatic Connections for Supply Nets                       | 272 |
| Automatic Connections for Supply Sets.                      | 273 |
| Power State Composition                                     | 275 |
| Determining State Dependency with add_power_state Arguments | 276 |
| Power State Reporting                                       | 278 |
| Value Conversion Tables                                     | 280 |
| Using VCT Commands                                          | 280 |
| Examples                                                    | 280 |
| Limitations                                                 | 281 |
| Predefined VCTs Supported from the UPF Standard             | 281 |
| Connections Using Value Conversion Tables (VCTs)            | 284 |
| Simulation Semantics for UPF Supply Connections             | 286 |

| Supply Nets         Resolving Drivers on a Supply Net         Example         Defining Isolation         Method 1: Isolation is already explicitly present         Method 2: Isolation needs to be added         Specifying Isolation Cells         Limitations         Defining Retention         -retention_supply_set         -no_retention | 287<br>287<br>288<br>289<br>289<br>289<br>290<br>291<br>291<br>291<br>292<br>293 |
|----------------------------------------------------------------------------------------------------|----------------------------------------------------------------------------------|
| -use_retention_as_primary                                                                                                    | 295                                                                              |
| Appendix D<br>Power Configuration File Reference                                                                                                    | 200                                                                              |
| Derror Superification File                                                                                                    | 299                                                                              |
|                                                                                                    | 299                                                                              |
| Formals                                                                                                    | 299                                                                              |
| PCE Syntax and Contents                                                                                                    | 299                                                                              |
| Basic PCE Statement Types                                                                                                    | 300                                                                              |
| Statement Termination                                                                                                    | 301                                                                              |
| Header Statement                                                                                                    | 301                                                                              |
| Context Statements                                                                                                    | 302                                                                              |
| Scope Statement                                                                                                    | 303                                                                              |
| Variable Statement                                                                                                    | 303                                                                              |
| Include Statement                                                                                                    | 304                                                                              |
| Corruption Extent Statement                                                                                                    | 304                                                                              |
| Power Statements                                                                                                    | 305                                                                              |
| Region Definitions                                                                                                    | 306                                                                              |
| Power Model Mapping Statement                                                                                                    | 310                                                                              |
| Mapping Statement Precedence                                                                                                    | 312                                                                              |
| Specifying Default Model Mappings                                                                                                    | 313                                                                              |
| Retention Statement                                                                                                    | 314                                                                              |
| Corruption Semantics                                                                                                    | 314                                                                              |
| Voltage Domains                                                                                                    | 315                                                                              |
| Comments                                                                                                    | 316                                                                              |
| Regular Expressions and Variables                                                                                                    | 316                                                                              |
| Rule Precedence                                                                                                    | 316                                                                              |
| Appendix F                                                                                                    |                                                                                  |
| Supplemental Information                                                                                                    | 319                                                                              |
| Power Aware Verification of APM-Based Designs                                                                                                    | 310                                                                              |
| Abstract                                                                                                    | 319                                                                              |
| Introduction                                                                                                    | 320                                                                              |
| Active Power Management                                                                                                    | 320                                                                              |
| Power Management Techniques.                                                                                                    | 320                                                                              |
| Power Management Specification                                                                                                    | 321                                                                              |
| Power Management Architecture                                                                                                    | 322                                                                              |
|                                                                                                    |                                                                                  |

| Operating Modes                              | 322 |
|----------------------------------------------|-----|
| Power Domains                                | 323 |
| Power Distribution                           | 324 |
| Power States                                 | 326 |
| Isolation and Level Shifting                 | 326 |
| State Retention                              | 328 |
| Power Managed Behavior.                      | 328 |
| Power Control Logic                          | 329 |
| Power Aware Verification Flow                | 329 |
| Verifying the Power Management Architecture. | 330 |
| Verifying Power Managed Behavior             | 331 |
| Verifying Power Control Logic                | 332 |
| Summary                                      | 332 |
| Acknowledgements                             | 333 |
| References                                   | 333 |

# **List of Tables**

| Table 4-1. Generating UPF Reports for Power Aware4                       | -6 |
|--------------------------------------------------------------------------|----|
| Table 5-1. Static Isolation Checks    7                                  | 2  |
| Table 5-2. Static Level Shifter Checks   7                               | 4  |
| Table 5-3. Dynamic Retention Checks    7                                 | 9  |
| Table 5-4. Dynamic Isolation Checks    8                                 | 51 |
| Table 5-5. Dynamic Level Shifter Checks    8                             | 5  |
| Table 5-6. Miscellaneous Dynamic Checks    8                             | 6  |
| Table 5-7. Static and Dynamic Checks Comparison    8                     | 9  |
| Table 7-1. Power Aware State Machine List Window Columns    11           | 8  |
| Table 7-2. Power Aware State Machine List Window Popup Menu    11        | 9  |
| Table 7-3. PA State Machines Menu    11                                  | 9  |
| Table 7-4. Power Aware State Machine Viewer Window Popup Menu    12      | 2  |
| Table 7-5. FSM View Menu, Specific to Power Aware State Machines    12   | 2  |
| Table A-1. Power Aware Arguments for vopt    12                          | 6  |
| Table A-2. Power Aware Arguments for vsim    12                          | 7  |
| Table A-3. Power Aware Actions for vopt -pa_enable and -pa_disable    12 | 8  |
| Table C-1. List of Supported UPF Commands    17                          | 3  |
| Table C-2. Supported UPF Package Functions for VHDL    25                | 9  |
| Table C-3. Supported UPF Package Functions for SystemVerilog    25       | 9  |
| Table C-4. Supported UPF Attributes    26                                | 62 |
| Table C-5. Power Aware Actions for vopt -pa_upfextensions    26          | 6  |

# Chapter 1 Getting Started With Power Aware Simulation

#### Note.

The functionality described in this chapter requires an additional license feature for ModelSim SE. Refer to the section "License Feature Names" in the Installation and Licensing Guide for more information, or contact your Mentor Graphics sales representative.

Some designs require that you minimize dynamic and static power consumption. A common low-power design technique—power gating—involves switching off certain portions of the design when their operation is not needed and restoring power when operation is needed again. Other low-power design techniques include the use of multi-voltage supplies, state retention, isolation, and level shifting.

ModelSim supports Power Aware simulation for VHDL or Verilog designs that use the above techniques in both register transfer level (PA-RTL) and gate-level (PA-GL) simulation.

To apply Power Aware simulation, you use your conventional ModelSim simulation flow, along with some power-specific options to the vopt and vsim commands and a power intent specification written using IEEE 1801 Unified Power Format (UFP).

With Power Aware simulation, you can perform functional verification of low power designs together with the power management structures defined by your power intent. Different types of power gating designmanagement structures can be verified, such as:

- Multiple switchable power domains with a single voltage
- Multiple switchable power domains with different (fixed) voltages per domain
- Power domains that can be put into bias mode for state retention with low static leakage

To verify these structures, you create a UPF Power Intent Specification that includes the following:

- Definition of the power domains within your design and the instances that belong to each power domain.
- Definition of the power states of those power domains, their corresponding primary supplies, and the simstates associated with primary supply states.

- Definition of strategies for inserting, powering, and controlling retention cells in a power domain, to retain state during power down.
- Definition of strategies for inserting, powering, and controlling isolation cells and level shifter cells at power domain boundaries, to mediate interactions between power domains in different states or at different voltage levels.
- Definition of supply networks, including supply ports, nets, and power switches required to provide power to each domain.

# Where Is Power Aware in Your Design Flow?

Before you begin to use Power Aware to perform a power aware simulation on your RTL design, you should evaluate where you are in your overall design flow. Figure 1-1 shows an approximation of a typical design sequence and where Power Aware might occur in that sequence.

Before running Power Aware simulation, you should have worked through the following stages of your design flow:

- Design creation
- RTL architecture
- Formal verification
- Definition of power intent

After running a Power Aware RTL simulation, you would typically use the results to make appropriate topology or performance changes to your power-sensitive design blocks. After a gate-level simulation (GLS), you would typically make library cell changes based on performance characteristics.

The scope of Power Aware as a low-power solution spans multiple manifestations of design architecture.

- Power Aware Simulation Simulation that includes active power management elements and their behavior. The power management architecture is specified in UPF; the behavior of those elements is inferred from the UPF specification. This relates specifically to Power Aware Simulation.
- Power Aware Verification Collaborative usage of various products and methods for verifying that a design operates correctly under active power management. These include power aware simulation (for verifying the correct operation of the power management architecture), formal verification (for verifying correct operation of power control logic), and hardware/software co-verification (for verifying that software power control interacts correctly with power control logic). This relates to all of the components of the Questa Verification Platform that can be used for Power Aware

Verification, including Questa PASim, Questa ADMS, Questa Formal, Questa Codelink, and Questa VM.

• Power Efficient Design — Design of hardware that involves active power management. This includes design decisions involved in allocating power budget, partitioning the design into power domains, and defining the power management architecture, the power control logic, and the power control software, as well as products used for verification and implementation of such designs. This relates to the entire range of Mentor Graphics products that are involved in the design, verification, and implementation of low-power IP, chips, and systems.

#### Figure 1-1. Typical Location of Power Aware Simulation in Design Flow

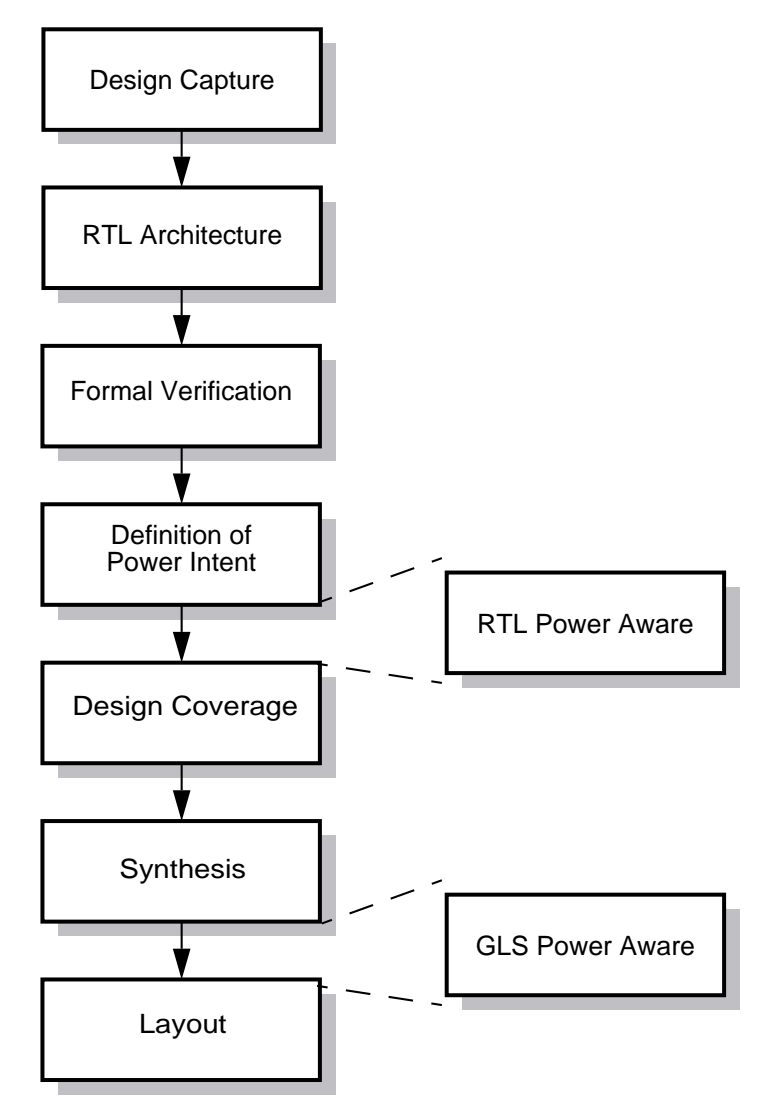

# **Documentation—Scope and Organization**

Power Aware simulation augments normal HDL simulation capabilities with the ability to specify, model, and simulate the effects of active power management logic that will be added to the design during implementation.

The success of applying Power Aware features depends on understanding the structure of your design and having the ability to run ModelSim, plus—more generally—your goals of using simulation and verification software products.

The purpose of this manual is to provide basic usage and reference information on how to run a Power Aware simulation in ModelSim. The primary focus is on how to define the power intent of your design and then apply your conventional ModelSim simulation flow to verify power gating behavior.

Note that there are some areas related to Power Aware operation that this manual is not intended to cover:

- UPF standards The UPF Commands and Reference appendix lists the UPF commands and arguments that are currently supported for both v1.0 and v2.0 of the UPF standard. However, complete usage information from those standards is not duplicated in this manual.
- Basic and advanced ModelSim usage Please refer to the other manuals of ModelSim documentation for information on operations related to Power Aware simulation, such as: command usage, the graphical user interface (GUI), design optimization, waveform analysis, and finite state machines.
- Power design Reporting power estimation or creating an RTL architecture for optimized power implementation.

Specifically, the scope of this manual falls into the following broad areas:

#### Usage

- Terminology definitions
- Basic operating instructions for Power Aware simulation
- ModelSim commands specific to Power Aware
- Differences between RTL and GLS
- UPF commands for the power specification file
- Reporting of results

#### Design

• General discussion of low-power design and Power Aware simulation.

• HDL models used for Power Aware simulation.

#### Flow

- General discussion of low-power analysis as part of overall design flow.
- The distinctions between RTL and gate-level simulations, and the advantages of each at different points in the flow.

# **Contents of This Manual**

This manual contains both an introductory overview of the Power Aware simulation capabilities and detailed reference information about Power Aware simulation features and usage.

- Chapters 2 through 6 provide an introductory overview of basic usage.
- Appendices A through F provide more detailed reference information.

# How to Use This Manual

If you are just beginning to learn about Power Aware simulation, read the following chapter:

• Concepts for Using Power Aware Simulation

If you are looking for an overview of Power Aware simulation concepts and capabilities and how they are used, read the following chapter:

• Power Aware Simulation

If you are looking for an overview of the information provided by ModelSim during power aware simulation, to help you understand how active power management is working in your design, identify problem areas, and track what has been verified, read the following chapters:

- Power Aware Reports
- Automatic Checking
- Visualization of Power Aware Operations
- UPF Commands and Reference

For more detailed reference information about specific topics such as UPF and its use, Power Aware simulation commands and flows, report formats, messages, read the appropriate appendices of this manual.

## **Related Documentation**

Other documents that may be useful for understanding Power Aware simulation include the following:

• ModelSim User's Manual

This manual explains how to use ModelSim for simulation of hardware designs. It contains descriptions of basic ModelSim usage, especially simulation, optimization, debugging, assertions, and GUI visualization of design source, schematics, and waveforms.

• ModelSim Reference Manual

This manual contains a comprehensive listing and description of ModelSim commands, arguments, and values.

• ModelSim Tutorial

This manual presents an introductory tutorial on the use of ModelSim for Power Aware simulation. It provides a simple exercise on how to run a Power Aware simulation on RTL design data for the Interleaver example provided as part of the ModelSim installation. This exercise includes creating a UPF power intent specification, defining isolation and retention for the power domain, and evaluating simulation results (waveforms and reports).

• *IEEE 1801*<sup>TM</sup>-2009 Standard for Design and Verification of Low Power Integrated Circuits

This IEEE standard defines the Unified Power Format (UPF), a notation used for specifying power intent for HDL designs.

# Chapter 2 Concepts for Using Power Aware Simulation

This chapter provides a brief description of basic usage elements for running Power Aware simulation in the following sections:

- Power Intent Specification
- Power Aware Modeling
- Modeling Corruption
- Modeling Isolation
- Modeling Retention
- Modeling Bias

# **Power Intent Specification**

To perform Power Aware simulation, you need to provide a power intent specification that defines the planned power management architecture for the design. A power intent specification is written using commands defined in the IEEE 1801 Unified Power Format (UPF) standard — For more information on this format, refer to Unified Power Format (UPF) definition.

# **Power Aware Modeling**

Verilog and VHDL both make the fundamental assumption that all logic is powered on at the beginning of simulation and remains powered on throughout simulation. However, this assumption is no longer true for most complex devices being designed today. In these systems, power is typically provided to a given portion of a chip only when that part needs to function. This involves inclusion of additional hardware to control power, save state when power is turned off, and mediate interactions between portions of the system that are powered differently.

Power Aware simulation makes it possible to model these power management aspects of a system in simulation, even before the power management features have been implemented in the design. To do so, additional logic is included in the simulation model. This additional logic does the following:

- Defines the power management architecture to be imposed on the design
- Implements the behavior of power management elements
- Adapts the behavior of the design itself to reflect changes in power

To run Power Aware simulation, the normal build process for constructing the simulation model is modified so that this additional logic can be added.

Power Aware simulation provides default Verilog models for the behavior of power management elements and the behavior of the design under active power management. The default models are provided in your installation directory at the following location:

<install\_dir>/verilog\_src/upf\_pack

With the model mapping capability defined in the power intent specification, you can simulate power on/power off and retention using a model that accurately describes the power down/power up sequence, power down/up behavior, as well as the save and restore sequence and behavior based on actual silicon. You can use Power Aware simulation for both Register Transfer Level (RTL), Gate-Level (GL), and mixed RTL/GL designs.

Power aware simulation involves adding power intent to the design under test, as appropriate. For an RTL design with no power management content, this may involve inferring power domains, retention cells, isolation cells, level shifters, and the power supply network from the UPF power intent specification. For a GL design that has been created by a synthesis tool that reads and implements UPF, some of the power management content may already be present, and therefore less of the power management content may need to be inferred from the UPF specification.

Application of power intent to the design includes addition of functionality to model the corruption of signal values when insufficient power is provided for normal operation. It also includes addition of functionality to model the saving and restoring of system state that will be performed by state retention elements in the power managed system. Addition of this functionality is done automatically as part of the preparation for power aware simulation.

It is also possible for you to construct custom models for these behaviors. Refer to Appendix B, Model Construction for Power Aware Simulation for more information on Power Aware modeling.

## **Modeling Corruption**

Corruption refers to the change of a signal from its current value to a corrupted value when a power domain is insufficiently powered to operate correctly in a given mode.

Corruption refers to the situation where the value of a signal becomes unpredictable when the power supply for the element driving that signal is disconnected, changes to OFF, or drops below some threshold. Corruption of a signal is represented by assigning a particular value to the signal. The corruption value depends upon the type of the signal and is user-definable. Corruption is typically applied to the drivers of signals and will propagate to all sinks of the signal that have not been isolated from their source.

**f** 

When a design instance is turned off, every sequential element within the powered-down instance and every signal driven from within the powered-down instance is corrupted. As long as the power remains off, no additional activity takes place within the powered down instance all processes within the powered down instance become inactive, regardless of their original sensitivity list. Events that were scheduled before the power was turned off and whose target is inside a powered down instance have no effect.

When a design instance is turned on (restored), corruption of sequential elements and signals within the powered down element ends.

Continuous assignments once again become sensitive to changes to their right-hand side expressions, and other combinational processes (such as an always\_comb block in SystemVerilog) resume their normal sensitivity list operation. All continuous assignments and other combinational processes are evaluated at power up to ensure that constant values and current input values are properly propagated. Sequential elements will be re-evaluated on the next clock cycle after power up.

### **Corruption Values**

Signals are corrupted by assigning them their default initial value (such as X for 4-state types). Default corruption values for Verilog and SystemVerilog are:

- 4-state logic types: 'X
- 2-state logic types: '0
- SystemVerilog user-defined types: SystemVerilog default value

Default corruption values for VHDL are:

- Logic types: 'X'
- Real types: 0.0
- For any type T: T`LEFT

### **Default Corruption Semantics**

During power aware simulation, if the driver of a net is powered down, then the driver's output is corrupted, and this corrupted value propagates to all sinks of that net.

To understand how corruption will occur in a given design, it is necessary to understand which elements of the design represent or contain drivers.

• In RTL code, any statements involving arithmetic or logical operations or conditional execution are interpreted as representing drivers and cause corruption when powered down. Unconditional assignments and Verilog **buf** primitives do not represent drivers

and therefore do not cause corruption when powered down, but they may propagate corrupted signals from upstream drivers.

• In Gate-Level code, all cell instances are interpreted as containing drivers. As a result, buffer cell instances in a gate level netlist will cause corruption when powered down. Refer to the section "Detection of Gate-level Cells" for information on the detection of any particular model as a gate-level cell.

## **Modeling Isolation**

Isolation is used to ensure correct logical and electrical interactions between a powered down domain that is the source of a signal and a powered up domain that is the receiver of that signal. Isolation ensures that the receiving power domain sees a stable, known logic value, while at the same time preventing so-called "crowbar current" due to an indeterminate source value partially enabling both transistors of a CMOS inverter at the same time.

#### Note.

Isolation cells themselves must be powered in order to function correctly. If the power supply for an isolation cell is turned off, the isolation output is corrupted regardless of the state of the source power domain.

A given power domain may be powered off while another domain is operating in normal mode. Isolation ensures the following:

- Powered-down regions do not drive unknown values into the rest of the design (isolation on outputs).
- The rest of the design receives values that are functionally correct (isolation on inputs).

## **Modeling Retention**

Retention consists of saving the value of a design element in a power domain prior to switching off the power to that element, then restoring that value after power to the element is switched back on.

The set\_retention (and in UPF 1.0 set\_retention\_control) UPF command determines which registers in a power domain need to be retention registers and set the corresponding save and restore signals for the retention registers.

In UPF, you specify a retention strategy where state preservation is required:

- Latch, flip-flop, or memory retention
- Retention power supply
- Retention controls to trigger retention

The general sequence for specifying retention in UPF is:

1. Define your power domains:

create\_power\_domain

2. Specify the retention strategy—a set of registers in the domain requiring retention:

set\_retention

3. Specify the retention control signals for the strategy:

```
set_retention (in UPF 2.0)
set_retention_control (in UPF 1.0)
```

In simulation, two additional processes are added for each register that is to be retained, to model the retention behavior:

- One is sensitive to the save signal in accordance to the save sense
- The second is sensitive to the restore signal in accordance to the restore sense.

A retention memory is also created for each sequential element that needs to be retained.

### **Edge-sensitive and Level-sensitive Control of Retention Models**

Power Aware simulation provides default Verilog models for retention cells that support both edge-sensitive and level-sensitive detection of input control signals for save and restore functions. Note that there are separate models for single and dual control signals:

- Single control signal uses opposite (inverted) edge or level of one input signal to initiate save and restore.
- Dual control signals uses edge or level of two different input signals to initiate save and restore.

#### Automatic Model Selection

Based on the retention control signals specified in the UPF specification, Power Aware simulation automatically selects an edge-sensitive or level-sensitive model for retention. Automatic selection occurs according to the following conditions:

- If both save\_signal and restore\_signal are level-sensitive and the same signal is used for both, the Single control, level-sensitive model is selected.
- If both save\_signal and restore\_signal are level-sensitive and two different signals are used for save and restore: the Dual control, level-sensitive model is selected.
- If any control signal (save or restore) is edge-sensitive and the same signal is used for both save and restore, the Single control, edge-sensitive model is selected.

• If either save\_signal or restore\_signal is edge-sensitive and two different signals are used for save and restore, the Dual control, edge-sensitive model is selected.

#### Level-sensitive Retention Model Protocol Example

The level-sensitive model accurately duplicates the behavior of a level-sensitive Liberty cell. Based on the save/restore level, the retention register switches between normal and retention operations as follows:

- When save is active, normal register behavior occurs—a balloon latch keeps latching the output of the register.
- When save is de-asserted, a balloon latch on the register output saves the register value.
- When restore is active, the saved value is retained.
- When restore is de-asserted, the retained value is loaded into the register again.

The save or restore events are defined as trailing edge of the level-sensitive event. So, for this command, the register output is saved when save\_restore goes from high to low (the save event), and the retained value is transferred to the register output at the low to high (the restore event) transition of the save\_restore signal.

The following is an example of the protocol followed by level-sensitive model:

- In the save phase, normal register operation happens: D -> Q at clock edges. At the save event (defined above), the register output gets latched.
- In the restore phase, D has no effect on Q, so Q gets the retained value. At the restore event, normal operation resumes and Q will get new value of D from next active edge of clock.
- The register output gets corrupted when the primary power or retention power goes off.
- On primary power-up (and also if retention power is on), retention behavior or normal behavior of the register resumes.
- Retention power off corrupts the register output and the retained value, regardless of the primary power.
- For dual control signals, the retained value and register value both get corrupted when save and restore signals are simultaneously active.

## **Modeling Bias**

Power Aware simulation provides support for bias modes that allow for state retention in a different manner. In the power intent specification, you can specify bias power states of the primary supply of a power domain to simulate bias functionality. When you use a bias mode, the power domain is powered on but running with reduced functionality. Depending upon the

particular bias mode involved, activity inside the domain may corrupt the contents of the domain.

Implementing a bias mode performs retention behavior without inserting explicit retention registers. This saves in area usage and also helps to reduce the leakage power. However, the electrical characteristics of the domain during this period prohibit normal logic functioning and thus timing requirements may not be met.

| Inputs Required for Power Aware Simulation | 27 |
|--------------------------------------------|----|
| Commands Used For Power Aware Simulation   | 27 |
| Power Aware Simulation Flows               | 28 |
| Working with Liberty Libraries             | 35 |
| PDU-Based Simulation                       | 37 |
| Power Aware Simulation Debug               | 38 |
| Applying Power Intent to the Design        | 39 |

# **Inputs Required for Power Aware Simulation**

Power aware simulation requires a complete HDL representation of the design, including simulation models for leaf-level instances. The HDL representation may be expressed in Verilog, SystemVerilog, or VHDL code, or any combination of these languages, and it may be synthesizable RTL code, behavioral RTL code, Gate-Level netlist, or any combination of these forms. Power Aware simulation supports all of the above.

For designs that are, or that include, a Gate-Level netlist, and for designs that include instances of hard macros, a Liberty library may be available that specifies the characteristics of the standard cells and/or hard macros used in the design. Liberty models typically include power-related information that must be considered during power aware simulation. Power Aware simulation reads Liberty libraries to collect this information and takes it into account in building and executing a power aware simulation model.

Power aware simulation also requires a specification of power intent for the design to be simulated. Power intent is specified using the IEEE 1801 Unified Power Format (UPF). Power Aware simulation supports both UPF 1.0 and UPF 2.0.

# **Commands Used For Power Aware Simulation**

You invoke Power Aware simulation with the same commands used for conventional ModelSim simulation, although the optimization (vopt) and simulation (vsim) commands have additional arguments.

For conventional ModelSim simulation, you use the following commands:

• vlog or vcom — Used to compile Verilog, SystemVerilog, or VHDL source code. For Power Aware simulation, these commands are used in the same manner.

- vopt Used to enable or disable optimization in the HDL design. For Power Aware simulation, the vopt command also processes the UPF power intent specification.
- vsim Used to run simulation on the HDL design. For Power Aware simulation, the vsim command also applies Power Aware simulation semantics to the HDL design.

For a complete listing of the Power Aware arguments, beyond what is discussed in this section, provided for these commands, refer to ModelSim Commands Used for Power Aware.

## **General Steps for Running Power Aware**

1. Map your libraries:

```
vlib <library_name>
vmap work <library_name>
```

2. Compile your VHDL or Verilog design files (ignore statements within translate\_off/on and synthesis\_off/on pragmas):

```
vcom <design_files>
vlog <design_files>
```

3. Elaborate your top-level design and apply the UPF power intent to the design:

```
vopt <design_top> -pa_upf <upf_file> -o
<optimized_output>
```

There are multiple methods of using the vopt command to prepare and optimize a Power Aware simulation..

4. Simulate the Power Aware version of your design.

vsim -pa <optimized\_output>

# **Power Aware Simulation Flows**

There are three major flows available for use with Power Aware simulation, including:

- The standard (three-step) flow, where you explicitly invoke an optimization step.
- The delayed optimization (two-step) flow, where optimization is invoked implicitly before simulation.
- The no-optimization flow, where you do not invoke optimization either explicitly or implicitly.

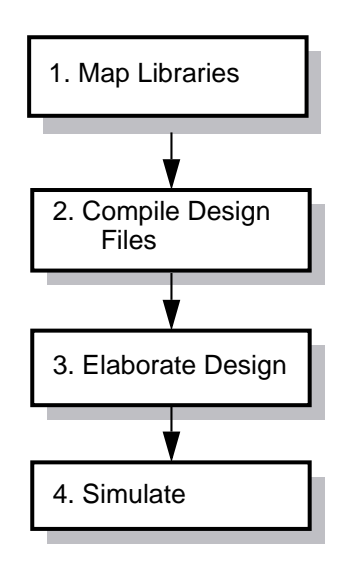

The first two flows are strongly recommended. The optimization step used in these flows, whether invoked explicitly or implicitly, provides the following advantages for power aware simulation:

- Dramatically better performance for Power Aware simulation of RTL designs.
- Support for Power Aware simulation of Gate-Level and Mixed RTL/Gate-Level designs.
- More robust support for isolation of arbitrary SystemVerilog data types.
- Visualization of isolation and level-shifter cells in dataflow and schematic windows.
- Power management objects in structure, waveform, and object windows.
- Support for coverage data collection for power states and transitions and power aware checks.
- Support for user-defined power aware assertions using the UPF bind\_checker command.
- Automatic power aware testplan generation.

The no-optimization flow is not recommended, except for certain very specific applications that do not yet support the optimized flows. One such application is the use of Power Aware simulation together with Questa ADMS.

## **Using the Standard Flow**

This section describes the three-step standard command flow used to perform Power Aware simulation for RTL, Gate-level, or mixed RTL/Gate-level designs. This flow consists of the following sequence of operations:

- 1. Compile
- 2. Optimize
- 3. Simulate

### Compile

Compile your design by running either the vcom (for VHDL) or the vlog (for Verilog) command as you would for any VHDL or Verilog/SystemVerilog design.

#### \_Note\_

Do not use the -novopt argument with either vcom or vlog when you compile for Power Aware simulation.

For more information on using vcom, refer to "Compiling a VHDL Design—the vcom Command" in the User's Manual.

For more information on using vlog, refer to "Invoking the Verilog Compiler" in the User's Manual.

#### Usage

```
vcom <files>
vlog <files>
```

### **Optimize**

After you compile the design, use the vopt command with the following arguments:

| -pa_top | (optional) Specifies the hierarchical name of the design top instance. If<br>unspecified, the default is the topmost instance of the design hierarchy.                                                                                                    |
|---------|----------------------------------------------------------------------------------------------------|
| -pa_upf | Specifies the name of the UPF file containing the power intent specification.<br>Power Aware simulation reads the UPF file and generates information<br>required to run Power Aware simulation.                                                                                     |
| -pa_lib | (optional) Specifies a destination library in which the power aware<br>information will be stored. Note that you must use the vlib command to<br>creates the library, then use the library name as the value for this argument. If<br>unspecified, the default is the work library. |
| -0      | Specifies the name for the resultant optimized design.                                                                                                    |

Note that you can also specify any other vopt arguments for conventional optimization to create the optimized design. This sequence is similar to the conventional three-step optimization flow.

You can write the UPF power intent specification in one of two ways: either with respect to the top of the design-under-test (DUT), or with respect to the top of the testbench (TB). If the UPF specification is written with respect to the DUT top, then you must specify vopt -pa\_top cpathname> to specify the path from the top module down to and including the DUT instance.

#### Example 1

If the UPF specification is written with respect to the top of the design-under-test (DUT), and this module is instantiated in the testbench top module TB as TB.dut, then you need to invoke vopt as follows:

vopt TB -pa\_top TB/dut -pa\_lib work -pa\_upf DUT.upf -o SimModel [other vopt args]

where

- TB the name of the top-level module of the test bench.
- -pa\_top TB/dut the path from the test bench top down to the design top instance.
- -pa\_upf DUT.upf the name of the UPF file written with respect to the DUT top-level module.

- -pa\_lib work the name of the destination library.
- -o SimModel the name of the optimized output for your vsim run.
- [other args] any other vopt arguments used to control optimization.

#### Example 2

If the UPF specification is written with respect to the top of the testbench (TB), then you need to invoke vopt as follows:

vopt TB\_top -pa\_upf TB.upf -pa\_lib work -o SimModel [other vopt args]

where

- TB\_top the name of the top-level module of the test bench.
- -pa\_upf TB.upf the name of the UPF file written with respect to TB\_top.
- -pa\_lib work the name of the destination library.
- -o SimModel the name of the simulation-ready output file to be generated.
- [other vopt args] any other vopt arguments used to control optimization.

#### **Usage Notes**

Power Aware simulation involves register/latch detection in order to identify state elements in the design that need to be corrupted and may need to have their state retained during power down. However, your design may contain code that is not at the appropriate level of abstraction for register/latch detection, so you may need to exclude such code from power intent processing. Also, you may want to exclude parts of the design from Power Aware simulation for other reasons (see "Excluding Design Elements from Power Aware" in Appendix A).

ModelSim provides additional vopt arguments for Power Aware simulation that you can use when generating the optimized design. For more information on these arguments, refer to the section "ModelSim Commands Used for Power Aware".

A simulation model created for Power Aware simulation contains specific Power Aware simulation artifacts and cannot be used for normal simulation.

### Simulate

After you compile and optimize the design, run the vsim command on the optimized design using the -pa argument to perform Power Aware simulation.

-pa Enables PA simulation, including features for gate-level simulation.
-pa\_lib (optional) Instructs Questa SIM to load Power Aware information from the specified library. If unspecified, defaults to the current directory.

#### Example

```
vsim SimModel -pa -pa_lib work [other vsim args]
```

where

- SimModel the name of the simulation-ready output file generated by vopt.
- -pa invokes simulation in Power Aware mode.
- -pa\_lib work loads power aware information from library work.
- [other vsim args] any other vsim arguments used to control simulation.

## **Using the Delayed Optimization Flow**

This section describes the two-step, delayed optimization command flow used to perform Power Aware simulation for RTL, Gate-Level, or mixed RTL/Gate-Level designs. This flow consists of the following sequence of operations:

- 1. Compile
- 2. Simulate

In conventional simulation, you can perform what is referred to as a two-step optimization flow. In this flow, you do not use the -o argument for vopt, so that optimization is delayed until you invoke the vsim command, at which point it is done implicitly.

#### Note

This delayed optimization flow is also supported for Power Aware simulation. This flow may be useful in certain cases, such as automated scripts that assume only two steps are involved in building and running a simulation.

### Compile

٦

Compile your design by running either the vcom (for VHDL) or the vlog (for Verilog) command as you would for any VHDL or Verilog/SystemVerilog design.

| г | T |   |  |
|---|---|---|--|
| L |   | ł |  |
| L |   | L |  |
| L |   | L |  |

**Note** Do not use the -novopt argument with either vcom or vlog when you compile for Power Aware simulation.

For more information on using vcom, refer to "Compiling a VHDL Design—the vcom Command" in the User's Manual.

For more information on using vlog, refer to "Invoking the Verilog Compiler" in the User's Manual.

#### Usage

```
vcom <files>
vlog <files>
```

#### Simulate

To implement simulation for this flow, run the vsim command on the test bench using the -pa argument, along with the -voptargs argument (specifying a UPF file) to invoke Power Aware simulation. When you invoke vsim on the test bench top module, it implicitly performs UPF processing and optimizes the design before beginning the Power Aware simulation.

#### Example

```
vsim TB_top -pa
-voptargs="-pa_upf test.upf -pa_lib work [other vopt args]"
[other vsim args]
```

#### where

- TB\_top is the name of the top-level module of the test bench.
- -pa invokes simulation in Power Aware mode.
- -voptargs instructs Questa SIM to apply arguments for the vopt command. For this flow, specify the following vopt arguments:
  - -pa\_upf <filename> to cause vopt to apply the power intent specification.
  - -pa\_lib work the name of the destination library.
  - [other vopt args] any other vopt arguments used to control UPF processing or optimization.
- [other vsim args] any other vsim arguments used to control simulation.

## **Using the No-Optimization Flow**

In conventional simulation, you can perform simulation without optimizing the design at all. This no-optimization flow is also supported for Power Aware simulation.

In this flow, the vopt step is still performed, but only to process the UPF specification; you do not use the -o argument for vopt, so optimization is not performed until you invoke the vsim command, use the -novopt argument to prevent implicit optimization from being performed for the simulation session.

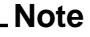

This flow is **not recommended** for use except for certain very specific applications that do not yet support the optimized flows. One such application is the use of Power Aware simulation together with Questa ADMS.

#### Compile

Compile your design by running either the vcom (for VHDL) or the vlog (for Verilog) command as you would for any VHDL or Verilog/SystemVerilog design.

For more information on using vcom, refer to "Compiling a VHDL Design—the vcom Command" in the User's Manual.

For more information on using vlog, refer to "Invoking the Verilog Compiler" in the User's Manual.

#### Usage

```
vcom <files>
vlog <files>
```

#### **Process UPF**

After you compile your design, run the vopt command on the test bench top with the -pa\_upf argument and TB.upf but without the -o argument, to process the UPF power intent specification and apply it to the design. You must also specify the -pa\_enable=nonoptimizedflow option. Power Aware simulation reads and processes the UPF file without generating an optimized output.

#### Example

```
vopt TB_top -pa_upf TB.upf -pa_lib work -pa_enable=nonoptimizedflow [other
vopt args]
```

#### where

- TB\_top the name of the top-level module of the test bench.
- -pa\_upf TB.upf the name of the UPF specification written with respect to the test bench top-level module.
- -pa\_lib work the name of the destination library.
- -pa\_enable=nonoptimizedflow required for any flow using -novopt
- [other vopt args] any other vopt arguments used to control UPF processing or optimization.

#### Simulate

After you have compiled your design and processed the UPF file, run the vsim command on the test bench using the -pa and -novopt arguments to invoke Power Aware simulation with no optimization on the design.

#### Example

vsim TB\_top -pa -novopt -pa\_lib work [other vsim args]

where

- TB\_top is the name of the top-level module of the test bench.
- -pa invokes simulation in Power Aware mode.
- -novopt instructs ModelSim to disable optimization.
- -pa\_lib work the name of the destination library.
- [other vsim args] any other vsim arguments used to control simulation.

# **Working with Liberty Libraries**

## Liberty Library Models

Liberty libraries define standard cells and macro cells that can be used in a system. Liberty models include information that defines how power supplies provided to instances of such cells are used to power logic receiving inputs or driving outputs of those cell instances. Liberty models also include other information pertaining to power management cells.

The information contained in a Liberty library may be of use in both RTL and Gate-Level simulations as well as in mixed RTL/GL simulations. For example, Liberty models of hard macros may be of use in applying power intent to the RTL portion of a design, and information about standard cells in a Liberty library may be of use in applying power intent to the gate-level portion of a design.

Power Aware simulation uses the information present in the Liberty library to create proper connection of the supplies and the control signals that are defined in the UPF power intent specification. Power Aware simulation also uses such information to assist in automatic recognition of power management cells that are present in a design.

Liberty libraries can be preprocessed to extract power-related information into a database that can be used during UPF processing in preparation for power aware simulation. This preprocessing step enables most efficient use of Liberty libraries when the same library will be used many times. Liberty libraries can also be read directly during the UPF processing step for a single simulation run.

### **Using Liberty Files with vopt**

You can specify one or more Liberty files to use with the vopt command with the -pa\_libertyfiles argument. By default, using Liberty files creates an internal database in which power-related data extracted from a Liberty library is stored.

You can control how this database is used with the following vopt arguments:

- -pa\_dumplibertydb
- -pa\_libertyupdate
- -pa\_libertyrefresh
- -pa\_loadlibertydb

## **Creating and Saving a Liberty Database**

Use the vopt command to parse the Liberty files and create a saved database containing information extracted from the Liberty files that will be used in power aware simulation.

Note that you can specify multiple files with the -pa\_libertyfiles argument by separating file names with a comma.

vopt -pa\_libertyfiles=a.lib,b.lib -pa\_dumplibertydb=lib\_db

where:

- -pa\_libertyfiles specifies the Liberty files to read.
- -pa\_dumplibertydb specifies the name of the Liberty database to be saved for future use.

### **Using a Previously Created Liberty Database**

Use the vopt command again with other Power Aware arguments to include information from a previously created Liberty database in the UPF processing for a design.

```
vopt design_top -pa_upf compile.upf -pa_lib work -pa_loadlibertydb=lib_db
[other vopt args]
```

where

| design_top          | the name of the top-level module of the test bench.                     |
|---------------------|-------------------------------------------------------------------------|
| -pa_upf compile.upf | the name of the UPF file written with respect to the design top module. |
| -pa_lib work        | the name of the destination library.                                    |
| -pa_loadlibertydb   | the name of the Liberty database from which to load information.        |

### **Using Liberty Files Directly**

Liberty files can also be read in directly when processing UPF power intent, without creating a database first.
The following command

```
vopt design_top -pa_upf compile.upf -pa_lib work -
pa_libertyfiles=a.lib,b.lib
```

analyzes *a.lib* and *b.lib* files and creates an internal database for these libraries. This internal database is used for Liberty data in a Power Aware analysis; the internal database is deleted at the end of the vopt run.

### **Updating a Liberty Database**

If a Liberty database already exists for a Liberty library, you can replace the existing database with a new one using the -pa\_libertyupdate argument.

Assuming that a Liberty database has been created already at location /home/user/libdbs/LVT for Liberty files a.lib, b.lib, the command:

```
vopt -pa_libertyfiles=a.lib,b.lib -pa_dumplibertydb=/home/user/libdbs/LVT
-pa_libertyupdate
```

which analyzes *a.lib* and *b.lib*b files again and overwrites the previous database with a new one. This can be used when a .lib file has been edited to correct an error and needs to be reprocessed.

### **Refreshing a Liberty Database**

If a Liberty database has been created already with a previous version of Power Aware simulation, the database can be modified to work with a later version of Power Aware simulation by using the -pa\_libertyrefresh argument.

```
vopt design_top -pa_upf compile.upf -pa_lib work -pa_loadlibertydb=lib_db
-pa_libertyrefresh [other vopt args]
```

This will refresh 'lib\_db' to be used with current version of ModelSim.

# **PDU-Based Simulation**

In conventional simulation, it is often desirable to optimize the design-under-test (DUT) separately from the test bench, so that you can use the same optimized DUT model (preoptimized design unit, or PDU) with multiple test benches. You can also apply this approach to run Power Aware simulation, provided that the DUT appears at the same location in each test bench.

To use this approach, include the -pa\_defertop argument on the vopt command (in the threestep, standard flow) or in the -voptargs argument to vsim (in the two-step, delayed optimization flow). For example,

```
vopt DUT_top -pa_defertop -pa_upf DUT.upf [other vopt args]
```

where

- DUT\_top specifies the name of the top-level module of the design under test.
- -pa\_defertop specifies that the location of the DUT will be defined later.
- -pa\_upf DUT.upf specifies the name of the UPF file written with respect to the DUT top-level module.
- [other vopt args] any other vsim arguments used to control simulation.

Then in simulation, include the -pa\_top argument on the vsim command, for example:

```
vsim TB_top -pa_top <DUT_path> -pa [other vsim args]
```

where

- TB\_top is the name of the top-level module of the test bench.
- -pa\_top <DUT\_path> is the path from the test bench top to the design top instance.
- -pa invokes simulation in Power Aware mode.
- [other vsim args] any other vsim arguments used to control simulation.

### Limitations

Only one module can be specified as a PDU with -pa\_top in a given simulation.

# **Power Aware Simulation Debug**

This section provides additional information on setting up yhour Power Aware simulation for post-sim debug.

## **Capturing Information for Post-simulation Debug**

Power Aware simulation allows you to create a database of information that for analyzing the results after completion of a live simulation.

This is most useful when you need to debug a power aware simulation that has been run in a regression setup or another situation where you are not able to debug a live simulation.

The database contains information that allows you to perform supply network debugging and information for colorizing power information in the Dataflow window.

To create the post-simulation debug database, use the **-pa\_enable=supplynetworkdebug** option on the vopt command (in the three-step, standard flow) or in the -voptargs argument to the vsim command (in the two-step, delayed optimization flow), for example:

```
vopt top -pa_upf top.upf -o DebugOut -pa_enable=supplynetworkdebug
[other vopt args]
```

Then, when you run simulation, add the **-pa\_debugdir <directory>** option, which creates the necessary debug information for you to access post-simulation, for example:

```
vsim -pa_debugdir padebug -pa DebugOut -do "log -r /*; run -all"
```

After simulation has completed, load the WLF file and debug database to perform any debug activities on the results:

```
vsim -view vsim.wlf -pa_debugdir padebug -pa
```

## **Debugging Designs Containing Liberty Cells**

To enable debugging of designs containing Liberty cells, you need to specify the location of the Liberty library file(s) and you also need to specify the -debugdb argument as part of the vopt command. For example:

```
vopt -libertyfiles=a.lib,b.lib -debugdb
```

This enables schematic viewing and causality analysis using Liberty logic cell definitions.

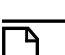

\_Note \_

You can also enable debugging and schematic viewing by setting the MTI\_LIBERTY\_PATH environment variable to the directory location containing Liberty library source (.lib) files prior to running the vopt step.

# **Applying Power Intent to the Design**

When you run a mixed RTL and gate-level design through the power aware flow the following steps are performed automatically:

- 1. Detect gate-level cells in the mixed netlist and perform the application of corruption based on the corresponding UPF strategies.
- 2. Detect the power aware cells in the design and match them with corresponding UPF strategies at that point in the design and run and flag power aware checks to report the valid cases and error out for anomalous cases.
- 3. Insert power aware cells wherever required by the corresponding UPF strategy and not already present in the netlist.
- 4. Detect UDPs and apply corruption and retention based on the corresponding UPF strategy.

## **Detection of Gate-level Cells**

Power Aware simulation automatically treats a module as a gate-level cell if either of these conditions are satisfied:

- the module contains the `celldefine attribute
- the module contains the **specify** block

Corruption will only occur on the output ports of any detected gate-level cells. For RTL cells the standard processing of driver-based corruption still occurs.

In some cases, you may not want this flow to corrupt certain cells. For example, PAD cells of buffer cells which might be written with a `celldefine attribute in the design. There may be other cases where you don't want a cell to be treated as a gate-level cell, but would rather have driver-based corruption on the modules. For these instances, you can specify the **upf\_is\_leaf\_cell** attribute along with set\_design\_attributes command for the specific module

## **Detection of Power Management Cells**

Power Aware simulation automatically detects isolation, level-shifter and retention cells in the netlist and infers them for any corresponding UPF strategies. Power Aware simulation will then validate the cells, with respect to strategies in the UPF, and run power aware check on them.

Gate-level netlists may have some of the power management cells (isolation, level-shifter, or retention) corresponding to the UPF strategy already instantiated in the netlist. Some of these cells may already be specified as a value for the –instance argument of the set\_isolation, set\_level\_shifter, or set\_retention commands of the UPF strategy in UPF file.

For the rest of the cells that are not specified in the UPF file, Power Aware simulation automatically detects the right UPF strategy to which they belong and treats them in a similar way to cells of that strategy specified with an -instance argument.

Auto detection of power management cells leverages the following information for:

- Liberty attributes
  - is\_isolation\_cell
  - is\_level\_shifter
  - retention\_cell
- lib\_cells specified with the following UPF commands:
  - map\_isolation\_cell
  - map\_level\_shifter cell
- Arguments for the UPF name\_format command

- -level\_shift\_prefix
- $\circ$  -level\_shift\_suffix
- $\circ$  -isolation\_prefix
- -isolation\_suffix
- Synopsys pragmas
  - isolation\_upf
  - retention\_upf

#### Reports

The cells detected as an instance of some strategy are reported in *report.upf.txt*, for example:

#### Messages

When Power Aware simulation is unable to detect the UPF strategy of an isolation/level-shifter cell, Power Aware simulation semantics are disabled and the cell is treated as always ON. The following message is displayed:

```
** Warning: (vopt-9768) Power aware simulation semantics disabled for '/tb/dut/instA/ls_0_UPF_LS' as its power aware strategy could not be identified.
```

For a cell identified as a retention cell, Power Aware simulation flags a warning if the cell is also identified as a level-shifter or isolation cell. Power Aware simulation then processes it as either a retention or an isolation/level-shifter cell, and the following message is displayed:

```
** Warning: UPF: (vopt-9823) Power aware cell '/tb/dut/iso_1' identified as both 'isolation' cell and 'retention' cell. Assuming it to be a 'isolation' cell
```

## **Automatic Insertion of Power Management Cells**

Power Aware simulation inserts power management cells (level-shifter, isolation, and retention) into the netlist based on UPF strategy commands. You can selectively disable each type of insertion with the following vopt arguments:

- -pa\_disable=insertiso to disable isolation cell insertion
- -pa\_disable=insertls to disable level\_shifter cell insertion
- -pa\_disable=insertret to disable retention cell insertion

For pure gate-level designs in which all isolation, level shifting, and retention cells are already all present, and therefore none of these cells need to be inserted, the following vopt argument can be used as a shorthand:

• -pa\_gls — equivalent to: -pa\_disable=insertiso -pa\_disable=insertls -pa\_disable=insertret

## **Automatic Corruption and Retention of UDPs**

Power Aware simulation detects sequential UDPs in the design and applies corruption or retention behavior based on the corresponding UPF strategies.

This functionality is not supported in the no-optimization flow. In that flow, a warning will be issued if there is any sequential UDP in the design.

## **UDP Corruption and Retention Modes**

This section defines different modes of operation of the retention and corruption logic for sequential UDPs in a gate-level or mixed RTL and gate-level simulation. These modes describe the functionality of different sequential UDPs introduced to mimic corruption and retention behavior.

- Save mode (single control) Occurs when save is active.
- Save mode (dual control) Occurs when save is active and restore is inactive.
- Restore mode (single control) Occurs when save is inactive.
- Restore mode (dual control) Occurs when save is inactive and restore is active.
- Error mode (dual control) —When the UPF set\_retention parameter SAV\_RES\_COR is true the output of the register and the retained value of the register are both corrupted if the save and restore both are active and save\_condition and restore\_condition are true. This occurs only when neither the save signal nor the restore signal are edge sensitive.

• No change mode (dual control) —Occurs when save and restore are both inactive. In this case, the register is neither in save nor in restore mode. Therefore, the behavior would be as if it is a normal register with no retention facility present.

#### Note.

User defined models specified using the **map\_retention\_cell** command will not be honored for sequential UDP retention. However the RTL portion of design will follow the user defined model simulation semantics given with **map\_retention\_cell** command.

#### Limitations

- Power Aware simulation is unable to determine whether retention logic is already present in a sequential UDP and therefore routinely inserts retention logic for such UDPs. Use the UPF set\_retention command with the -instance <inst\_name> option to avoid application of retention semantics to UDPs that already include retention logic.
- Power Aware simulation is unable to determine whether a UDP is power aware--that is, whether the UDP references supply ports and corrupts its outputs based on the values of those supply ports. Consequently Power Aware simulation assumes that all UDPs are not power aware and routinely applies corruption on UDP logic.
- Power Aware simulation is unable to process sequential UDPs that involve multiple clocks.

You can use the vopt and pa report commands in a two-step process to generate reports for a Power Aware simulation run, and then examine them to validate the application of the power intent on your design.

This flow generates power aware reports containing the following:

- The intent of the low-power defined in the power specification file.
- For UPF, either static or dynamic information on the current Power Aware simulation (including connections to supply and ground nets). See UPF Reports.
- Any additions you may need to make to the specification file to achieve correct Power Aware functionality. For example, certain sections of the design that are nonsynthesizable (such as a test bench) should not be inside a power domain. The report may suggest that you put this section of the design inside an always-on power domain.
- Behavioral constructs that must be in an always-on power domain.

# **Generating Reports for Power Aware**

You can use different values with the **-pa\_genrpt** argument of **vopt** to generate a variety of Power Aware data for the reports. Table 4-1 lists the values for **-pa\_genrpt** and their corresponding reports for UPF.

Power Aware reports are generated in two steps:

- 1. Use the **vopt** command with the following options:
  - **-pa\_genrpt** generates the necessary information.
  - **-pa\_reportdir** (optional) changes the default location of where the reports are written.
- 2. Use the **pa report** command from the vsim prompt to write out the reports.

## How to Generate a Report with vopt -pa\_genrpt

#### **Syntax**

```
vopt -pa_genrpt=[[nv | v][+{ud | us | u}][+b][+pa][+de]]
```

#### Note

For additional reference information on the -pa\_genrpt argument, refer to the vopt command in the ModelSim Reference Manual.

#### **Description**

- The -pa\_genrpt argument generates data for the report files listed in Table 4-1.
- If you do not specify a value for the -**pa\_genrpt** argument, all data is generated.
- To specify more than one reporting value for -**pa\_genrpt**, use the plus sign (+) operator between values. For example:

```
vopt -pa_genrpt=nv+us+de
```

• When you execute the pa report command to write out the reports, the default location is the current working directory. To change the location where report files are saved, add the following argument to your **vopt** command:

```
vopt -pa_reportdir <pathname>
```

# **UPF Reports**

If you are using a UPF file for your Power Aware analysis, you can generate the data for the following reports by specifying values for vopt -pa\_genrpt described in Table 4-1:

- UPF Power Intent Report (report.mpsa.txt)
- UPF Static Report (report.upf.txt)
- Static Checking UPF Reports (report.static.txt, report.nretsyncff.txt)
- Dynamic UPF Report (displayed in transcript window)
- Architecture Report (report.pa.txt)
- Design Elements Report (report.de.txt)

| Report Type                               | vopt<br>-pa_genrpt= | Description                                                                                                    | Report Output   |
|-------------------------------------------|---------------------|----------------------------------------------------------------------------------------------------|-----------------|
| Power Intent:<br>Non-verbose<br>(default) | nv                  | Displays a count of the Power Aware<br>elements in the design with respect to<br>power domains, along with additional<br>information on power intent. This is the<br>default if you do not specify nv or v. | report.mpsa.txt |

#### Table 4-1. Generating UPF Reports for Power Aware

| Report Type                      | vopt<br>-pa_genrpt= | Description                                                                                                    | Report Output                                                |
|----------------------------------|---------------------|----------------------------------------------------------------------------------------------------|--------------------------------------------------------------|
| Power Intent:<br>Verbose         | v                   | Displays the hierarchical path of individual Power Aware elements.                                                                                                    | report.mpsa.txt                                              |
| Dynamic                          | ud                  | Includes time and polarity of controls<br>(such as control port of a power switch,<br>retention save and restore signals,<br>isolation enable signal), plus Power<br>Domain Status in the form of<br><power domain="" name="">,<br/><strategy name="">,<br/><control names="" signal="">,<br/><active sense="">,<br/><current polarity="" value="">.</current></active></control></strategy></power> | Transcript window<br>(no file)                               |
| Static                           | us                  | Includes power domains and their<br>supplies, power switches, retention,<br>isolation, level-shifting strategies, and<br>power state tables.                                                                                                    | report.upf.txt                                               |
| Dynamic and<br>Static            | u                   | Combined dynamic and static reporting.                                                                                                    | Transcript window<br>(dynamic)<br>report.upf.txt<br>(static) |
| Bitwise<br>expanded port<br>data | b                   | Writes bitwise expanded information for isolated and level shifted ports.                                                                                                    | report.upf.txt                                               |
| Architecture                     | ра                  | Lists all information related to the<br>Power Aware architecture in the<br>design.                                                                                                    | report.pa.txt                                                |
| Design<br>Elements               | de                  | Contains information on power design elements in the design.                                                                                                    | report.de.txt                                                |
| Isolation Cell<br>Information    | u+c                 | Dumps hierarchical path of isolation cells placed for a candidate port.                                                                                                    | report.upf.txt                                               |

Table 4-1. Generating UPF Reports for Power Aware (cont.)

## **UPF Power Intent Report**

#### Report Output: report.mspa.txt

#### Command: vopt -pa\_genrpt=nv | v

This report file contains information related to the power intent that has been applied on your design. File contents are structured according to power domains and provide hierarchical path names of the signals and instances that are affected by the power intent. This report also

contains the count of retention and non-retention cells. The *report.mspa.txt* file does not report on objects/hierarchy/instances that are excluded from Power Aware.

```
1
    Total (tb)
2
       upf_retention_ret # 2
       NPM_FF # 1
 3
       NPM_LA # 3
 4
 5
       OUTPUT # 3
 6
   pd sub_total ( /tb/top_vh /tb/top_vl )
 7
8
    upf_retention_ret # 2
9
      /tb/top_vh/q_regvh 1
10
      /tb/top_vl/q_regvl 1
11
12
    NPM LA # 2
      /tb/top vh/g latvh 1
13
14
      /tb/top_vl/q_latvl 1
15
16
     OUTPUT # 2
17
      /tb/top_vh/q_combvh 1
18
      /tb/top_vl/q_combvl 1
```

- Line 1 The keyword Total followed by the top design module specified in parentheses.
- Lines 2 5 A consolidated count of all the types of cells in the design, in the format:

<CELL\_TYPE> # <Count>

where CELL\_TYPE could be any of the following:

- NPM\_FF Represents non-power management flip-flops or corrupt flip-flops, which do not have retention associated with them. During simulation, they get corrupted only when power domain is switched off.
- NPM\_LA Represents non-power management latches or corrupt latches, which do not have retention behavior associated with them. During simulation, they get corrupted only when power domain is switched off.
- OUTPUT Represents combinatorial logic that belong to the power domain. During simulation, they get corrupted only when power domain is switched off.
- USER\_DEFINED For any user-defined retention models, the names of the model will be printed.
- Line 6 After the consolidated counts, all the power domains are then listed in the following format:

```
<PD_NAME> sub_total (<Instance hierarchial path> ...)
```

The instance hierarchical paths indicate those instances that contain objects affected by the current power domain.

• Line 8 — The individual CELL\_TYPEs for that power domain.

• Lines 9-10 — The hierarchical paths of objects belonging to those CELL\_TYPEs are then listed with the individual count. These lines only appear in verbose mode (-pa\_genrpt=v)

### **Example of UPF File and Power Intent Report**

Example 4-1 shows an excerpt from a UPF specification file that defines power domains, supply ports, switching behavior, retention strategy, and isolation strategy.

Example 4-2 shows an excerpt of a power intent report.

#### Example 4-1. UPF File Excerpt

```
upf version 1.0
set_scope tb
                  pd aon
create power domain
                          -include scope
create_supply_port
                  vdd_port -domain pd_aon
create_supply_port
                  gnd_port -domain pd_aon
                  vdd net
                          -domain pd aon
create_supply_net
                  gnd_net
                          -domain pd_aon
create_supply_net
                          -ports { vdd_port }
                  vdd_net
connect_supply_net
                  gnd_net
                          -ports { gnd_port }
connect supply net
set_domain_supply_net pd_aon
                          -primary_power_net vdd_net -
primary_ground_net gnd_net
#pd Power Domain
create_power_domain pd
                         -elements { top_vl top_vh }
create_supply_port V_pd_port -domain pd
create_supply_port G_pd_port -domain pd
create_supply_net
                V_pd_net -domain pd
               G_pd_net
                        -domain pd
create_supply_net
create supply net
                pd pwr
                         -domain pd
****
## connect supply ports to supply nets
****
                 V_pd_net -ports { V_pd_port }
connect_supply_net
connect_supply_net
                  G_pd_net -ports { G_pd_port }
set domain supply net pd
                          -primary power net pd pwr -
primary_ground_net G_pd_net
****
# Header switch for pd
***
create_power_switch pd_sw \
   -domain pd \
   -output_supply_port { out_sw_pd pd_pwr } \
   -input_supply_port { in_sw_pd V_pd_net } \
   -control_port { ctrl_sw_pd pwr } \
   -on_state { normal_working in_sw_pd { ctrl_sw_pd } } \
   -off_state { off_state {!ctrl_sw_pd} }
# Retention Strategy for pd
```

set\_retention pd\_retention -domain pd -retention\_power\_net V\_pd\_net set\_retention\_control pd\_retention -domain pd -save\_signal { ret posedge } -restore\_signal { ret negedge } map\_retention\_cell pd\_retention -domain pd -lib\_model\_name upf\_retention\_ret -lib\_cell\_type FF\_CKHI

#### **Example 4-2. UPF Power Intent Report**

```
_____
----- QuestaSim Power Aware Report File -----
_____
Total (tb)
upf_retention_ret # 2
NPM FF # 1
NPM_LA # 3
OUTPUT # 3
   pd sub_total ( /tb/top_vh /tb/top_vl )
upf_retention_ret # 2
 /tb/top_vh/q_regvh 1
 /tb/top_vl/q_regvl 1
NPM_LA # 2
 /tb/top_vh/q_latvh 1
 /tb/top_vl/q_latvl 1
OUTPUT # 2
 /tb/top_vh/q_combvh 1
 /tb/top_vl/q_combvl 1
pd_aon sub_total ( /tb/top_aon )
NPM FF # 1
 /tb/top_aon/q_regvl 1
NPM LA # 1
 /tb/top_aon/q_latvl 1
OUTPUT # 1
 /tb/top_aon/q_combvl 1
```

```
--- NPM_FF => Denotes all Non Power Management Flip Flops of a Power
Domain.
-- NPM_LA => Denotes all Non Power Management Latches of a Power Domain.
```

## **UPF Static Report**

#### Report Output: report.upf.txt

#### Command: vopt -pa\_genrpt={us | u}[+b]

The UPF static report typically contains the information that was specified in the specification file and how Power Aware simulation has processed that information. You can use this report to statically validate the power intent (specified by UPF) and check whether it is properly applied.

This report file contains information regarding the power domain, power supplies, power switches and their characteristics, retention, isolation and level-shifter strategies and information regarding the power states and power state tables (PSTs).

Specifying a value of b writes bitwise expanded information for isolated and level-shifted ports into this report file.

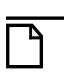

Note \_

The content and structure of this report is same as that of *report.pa.txt* and includes all objects that are either added or modified by applying power intent to the design.

The following sections are described in the section about *report.pa.txt*:

- Power Domain (including supplies)
- Power Switch (including supplies)
- Retention Strategy (including supplies)
- Isolation Strategy(including supplies)
- Level Shifter Strategy
- Power State Tables (PSTs)

### **Example of UPF Static Report File**

#### Example 4-3. Example File for Static UPF Reporting (report.upf.txt)

```
----- Questa Power Aware UPF Report File -----

Power Domain: pd, File: ./src/supply1_prefix/test.upf(7).

Creation Scope: /tb/top

Primary Supplies:

    power : /tb/top/pd_pwr
```

```
ground : /tb/top/G_pd_net
Power Switch: pd_sw, File: ./src/supply1_prefix/test.upf(35).
   Output Supply port:
      out_sw_pd(/tb/top/pd_pwr)
   Input Supply ports:
       1. in_sw_pd1(/tb/top/V_pd_net1)
       2. in_sw_pd2(/tb/top/V_pd_net2)
   Control Ports:
       1. ctrl_sw_pd1(/tb/top/pwr1)
       2. ctrl_sw_pd2(/tb/top/pwr2)
   Switch States:
       1. normal_working2(ON) : ( (ctrl_sw_pd2 && !ctrl_sw_pd1) )
       2. normal_working1(ON) : ( (ctrl_sw_pd1 && !ctrl_sw_pd2) )
       3. off_state(OFF) : ((!ctrl_sw_pd1 && !ctrl_sw_pd2))
Retention Strategy: pd_retention, File: ./src/supply1_prefix/test.upf(39).
   Retention Supplies:
      power : /tb/top/V_pd_net
      ground : /tb/top/G_pd_net
   Retention SAVE (/tb/top/ret), Retention Sense (posedge)
   Retention RESTORE (/tb/top/ret), Retention Sense (negedge)
Isolation Strategy: pd_isolation, File: ./src/supply1_prefix/test.upf(45).
   Isolation Supplies:
      power : /tb/top/V_pd_net
      ground : /tb/top/G_pd_net
   Isolation Control (/tb/top/iso), Isolation Sense (HIGH), Clamp Value (1),
          Location (parent)
   Isolated Signals:
       1. Signal : /tb/top/q_combvl
       2. Signal : /tb/top/q_latvl
3. Signal : /tb/top/q_regvl
Level Shifter Strategy: pd_ls, File: ./src/supply1_prefix/test.upf(51).
   Rule (both), Threshold (0), Applies_to (both), Location (automatic).
   Level Shifted Candidate Ports:
      1. Signal : /tb/top/q_combvl
   2. Signal : /tb/top/q_latvl
   3. Signal : /tb/top/q_regvl
4. Signal : /tb/top/set
   5. Signal : /tb/top/reset
   6. Signal : /tb/top/clk
   7. Signal : /tb/top/d
   8. Signal : /tb/top/iso
   9. Signal : /tb/top/ret
   10. Signal : /tb/top/pwr2
   11. Signal : /tb/top/pwr1
```

## **Static Checking UPF Reports**

#### Report Output: report.static.txt

#### Command: vopt -pa\_checks=s

In Power Aware, you can perform a static check of the design using the power intent specified in the UPF file.

• report.static.txt — The pa report command generates this text file if you used the -pa\_checks argument to perform static checks.

For Static checking, Power Aware simulation verifies the design for the defined power intent without doing actual simulation. This static analysis uses the power intent definition to report any missing power-related information or inconsistencies. Because a simulation run is not

required, you only need to run vopt to perform static checking. Results from static checking are written to the *report.static.txt* report file.

#### Report Output: report.nretsyncff.txt

#### Command: vopt -pa\_checks=npu

This report file is generated only when you specify vopt -pa\_checks=npu. It contains a list of hierarchical paths of those flip-flops in the design that do not have an asynchronous control signal.

## **Dynamic UPF Report**

#### **Report Output: Transcript window**

#### Command: vopt -pa\_genrpt={ud | u}[+b]

Specifying a value of ud or u displays dynamic UPF information to the Transcript window.

The dynamic report display includes time and polarity of controls (such as control port of a power switch, retention save and restore signals, isolation enable signal), plus Power Domain Status in the form of:

<Power Domain name>, <Strategy name>, <Control signal names>, <Active Sense>, <Current polarity value>

Specifying a value of b for this argument (vopt -pa\_genrpt=ud+b) includes bitwise expanded information for isolated and level-shifted ports.

#### **Example of UPF Dynamic Report**

# \*\* Note: (vsim-8916) MSPA\_UPF\_RET\_CTRL\_INFO: Time: 15 ns, Retention Strategy (PD\_BOT\_retention), Retention SAVE (/tb/ret\_bot\_reg), Retention Sense (posedge), switched to polarity (1). Power Domain: PD\_BOT # \*\* Note: (vsim-8902) MSPA\_PD\_STATUS\_INFO: Time: 20 ns, Power domain 'PD\_BOT' is powered down. # \*\* Note: (vsim-8913) MSPA\_UPF\_SWITCH\_CTRL\_INFO: Time: 20 ns, Power Switch (PD\_BOT\_sw), Control Signal (/tb/pg\_bot), switched to polarity (0), Power Switch state (OFF). Power Domain: PD\_BOT # \*\* Note: (vsim-8902) MSPA\_PD\_STATUS\_INFO: Time: 35 ns, Power domain 'PD\_BOT' is powered up. # \*\* Note: (vsim-8913) MSPA\_UPF\_SWITCH\_CTRL\_INFO: Time: 35 ns, Power Switch (PD\_BOT\_sw), Control Signal (/tb/pg\_bot), switched to polarity (1), Power Switch state (ON). Power Domain: PD\_BOT

# \*\* Note: (vsim-8916) MSPA\_UPF\_RET\_CTRL\_INFO: Time: 40 ns, Retention Strategy (PD\_BOT\_retention), Retention RESTORE (/tb/ret\_bot\_reg), Retention Sense (negedge), switched to polarity (0). Power Domain: PD\_BOT # \*\* Note: (vsim-8914) MSPA\_UPF\_ISO\_CTRL\_INFO: Time: 65 ns, Isolation Strategy (PD\_BOT\_isolation), Isolation Control (/tb/iso\_bot), Isolation Sense (HIGH), switched to polarity (1). Power Domain: PD\_BOT # \*\* Note: (vsim-8902) MSPA\_PD\_STATUS\_INFO: Time: 70 ns, Power domain 'PD\_BOT' is powered down.

# \*\* Note: (vsim-8913) MSPA\_UPF\_SWITCH\_CTRL\_INFO: Time: 70 ns, Power Switch (PD\_BOT\_sw), Control Signal (/tb/pg\_bot), switched to polarity (0), Power Switch state (OFF). Power Domain: PD\_BOT # \*\* Note: (vsim-8902) MSPA\_PD\_STATUS\_INFO: Time: 85 ns, Power domain 'PD\_BOT' is powered up.

# \*\* Note: (vsim-8913) MSPA\_UPF\_SWITCH\_CTRL\_INFO: Time: 85 ns, Power Switch (PD\_BOT\_sw), Control Signal (/tb/pg\_bot), switched to polarity (1), Power Switch state (ON). Power Domain: PD\_BOT

# \*\* Note: (vsim-8914) MSPA\_UPF\_ISO\_CTRL\_INFO: Time: 90 ns, Isolation Strategy (PD\_BOT\_isolation), Isolation Control (/tb/iso\_bot), Isolation Sense (HIGH), switched to polarity (0). Power Domain: PD\_BOT

## **Architecture Report**

#### Report Output: report.pa.txt

#### Command: vopt -pa\_genrpt=pa

This report contains information related to Power Aware architecture that results from the power intent defined in the UPF file, as applied to the design being simulated. The content and structure of this report is same as that of report.upf.txt and includes all objects that are either added or modified by applying power intent to the design.

This report file contains information regarding the following:

- Power Domain (including supplies)
- Power Switch (including supplies)
- Retention Strategy (including supplies)
- Isolation Strategy(including supplies)
- Level Shifter Strategy
- Power State Tables (PSTs)

### **Power Domain**

The power domains are listed under the "Power Domain" section of the report. This section contains the name of the power domain and the reference to the UPF file that contains the UPF command that created the power domain. All the other characteristics are listed in the following lines shifted by a tab space and starting with the property name (such as Creation Scope, Primary Supplies, Retention Strategy).

#### **UPF Command for Power Domain**

create\_power\_domain pd -include\_scope

#### **Report File Sections and Subheadings**

```
1
   Power Domain: pd, File: ./src/supply1_prefix/test.upf(7)
2
      Creation Scope: /tb/top
3
      Primary Supplies:
         power : /tb/top/pd_pwr
         ground : /tb/top/G_pd_net
4
      Supply Set handles:
         1. dummy_ss_handle: < Anonymous >
         2. primary: /tb/ss
            Functions:
               1. power : /tb/snet_pwr
               2. ground : < Anonymous >
5
      Supply Set handles:
         1. primary: /tb/my_second_ss, Ref Gnd: /tb/gnd_net
            Functions:
               1. power : /tb/vdd net
```

Where the sections contain the following information:

- Section 1 Defines the power domain.
- Section 2 Specifies the full hierarchical path of the creation scope.
- Section 3 Specifies the primary supplies of the power domain. When a power domain is not connected to a primary supply, a warning message, similar to the following, is displayed and that domain is treated as always-on:

```
** Warning: test.upf(7): (vopt-9665) Power domain: 'pd' created in scope '/top_vl' doesn't have a primary power/ground supply. Ignoring it.
```

• Section 4 — Specifies supply set handles associated with the power domain. This provides the names of all handles and the absolute hierarchical path of the supply set associated with them.

The supply set functions are listed below the handle name as well as the individual functions and associated supply nets.

#### Note \_

If a handle is left unassociated with a supply set or supply net, the report will display <Anonymous> in the relevant field.

• Section 5 — Shows an example of the reference ground specified in the supply set.

### **Power Switch**

The power switches associated with the power domain are listed in this section of the report. This listing contains the name of the power switch and the reference to the UPF source file where that switch was created. All the output and input supply ports are listed, followed by control ports and the switch states mentioned in the UPF file.

#### **UPF Command for Power Switch**

```
create_power_switch pd_sw \
    -domain pd \
    -output_supply_port { out_sw_pd pd_pwr } \
    -input_supply_port { in_sw_pd1 V_pd_net1 } \
    -input_supply_port { in_sw_pd2 V_pd_net2 } \
    -control_port { ctrl_sw_pd1 pwr1 } \
    -control_port { ctrl_sw_pd2 pwr2 } \
    -on_state { normal_working1 in_sw_pd1 { (ctrl_sw_pd1 && !ctrl_sw_pd2) } } \
    -onf_state { off_state { (!ctrl_sw_pd1 && !ctrl_sw_pd1) } }
```

#### **Report File Sections and Subheadings**

```
Power Switch: pd_sw, File: test.upf(35).
1
2
      Output Supply port:
         out_sw_pd(/tb/top/pd_pwr)
3
      Input Supply ports:
         1. in_sw_pd1(/tb/top/V_pd_net1)
         2. in_sw_pd2(/tb/top/V_pd_net2)
4
      Control Ports:
         1. ctrl_sw_pd1(/tb/top/pwr1)
         2. ctrl_sw_pd2(/tb/top/pwr2)
5
      Switch States:
         1. normal_working2(ON) : ( (ctrl_sw_pd2 && !ctrl_sw_pd1) )
         2. normal_working1(ON) : ( (ctrl_sw_pd1 && !ctrl_sw_pd2) )
         3. off_state(OFF) : ((!ctrl_sw_pd1 && !ctrl_sw_pd2))
      Switch Instances:
6
         1. /tb/dut/SW_INST_1
         2./tb/dut/SW_INST_2
```

Where the sections contain the following information:

• Section 1 — Port information, appears in the format of:

```
<formal_port_name> (<externally_connected_net>)
```

- Section 2 Displays the output supply port of the switch
- Section 3 Displays the input supply ports.
- Section 4 Displays the control ports.
- Section 5 Displays the states of the switch, listing each state in the following format:

```
<state_name> (<switch state>): <Boolean_expression>
```

• Section 6 — Displays the switch instances in the design associated with the UPF switch command. This information is dependent upon specification of the -pa\_enable=detectsw argument.

### **Retention Strategy**

Report information for the retention strategies is listed under this heading followed by the name of the strategy and the reference to the UPF source file where the strategy was created.

#### **UPF Commands for Retention**

set\_retention pd\_retention -domain pd -retention\_power\_net V\_pd\_net
set\_retention\_control pd\_retention -domain pd -save\_signal { ret posedge }
-restore\_signal { ret negedge }

#### **Report File Sections and Subheadings**

```
Retention Strategy: pd_retention, File: test.upf(39).
1
2
      Retention Supplies:
         power : /tb/top/V_pd_net
         ground : /tb/top/G_pd_net
3
      Retention SAVE (/tb/top/ret), Retention Sense (posedge)
      Retention RESTORE (/tb/top/ret), Retention Sense (negedge)
4
  Retained Signals:
      1. Scope: /tb/top_vh, File: reg_vh.vhdl(12)
         Model: Default UPF Retention
            1. /tb/top_vh/q_regvh
            2. /tb/top_vh/q_latvh
      2. Scope: /tb/top_vl, File: reg_vl.v(1)
         Model: Default UPF Retention
            1. /tb/top_vl/q_regvl
            2. /tb/top_vl/q_latvl
```

Where the sections contain the following information:

- Section 1 Defines the retention strategy
- Section 2 Specifies the retention supplies, listing the full hierarchical path of the supply nets.
- Section 3 Specifies the retention control signals and the retention sense.
- Section 4 Specifies signals that have retention applied.

### **Isolation Strategy**

Report information for the isolation strategy is listed under this heading followed by the name of the strategy and the reference to the UPF source file where the strategy was created.

#### **UPF Commands for Isolation**

```
set_isolation pd_isolation -domain pd -isolation_power_net V_pd_net
-clamp_value 1 -applies_to outputs
set_isolation_control pd_isolation -domain pd -isolation_signal iso
-isolation_sense high -location parent
```

#### **Report File Sections and Subheadings**

```
I Isolation Strategy: pd_isolation, File: test.upf(45).
Isolation Supplies:
    power : /tb/top/V_pd_net
    ground : /tb/top/G_pd_net
Isolation Control (/tb/top/iso), Isolation Sense (HIGH),
    Clamp Value (1), Location (parent)
Isolated Signals:
    1. Signal : /tb/top/q_combvl
    2. Signal : /tb/top/q_latvl
    3. Signal : /tb/top/q_regvl
```

Where the sections contain the following information:

- Section 1 Header information about the isolation strategy.
- Section 2 Specifies the isolation supplies with the full hierarchical path name of the supply nets.
- Section 3 Provides additional information related to the isolation strategy, specifically:
  - Isolation Control The control signal triggering the isolation clamp value.
  - Isolation Sense The sense of the control signal at which the clamp value is applied on the isolated port.
  - Clamp Value The clamp value specified.
  - Location The location specified in the isolation strategy.
- Section 4 Specifies a list of candidate ports for isolation with full hierarchical path names of the port.

### Level Shifter Strategy

The information regarding the level shifter strategy is specified under this heading followed by the strategy name and UPF file reference.

#### **UPF Command for Level Shifting**

set\_level\_shifter pd\_ls -domain pd -applies\_to both

#### **Report File Sections and Subheadings**

#### 7. Signal : /tb/top/d

Where the sections contain the following information:

- Section 1 Header information about the level-shifter strategy.
- Section 2 Information related to the level shifting strategy, including the following:
  - Rule Shift Direction.
  - Threshold Threshold value in volts.
  - Applies\_to The value of the -applies\_to argument specified in the set\_level\_shifter command.
  - Location The location specified with the set\_level\_shifter command.
- Section 3 A list of candidate ports for level shifting with full hierarchical path names of the port.

### **Power State Tables (PSTs)**

Report information for power state tables (PST) is listed under the heading Pst.

#### **UPF Command for Power State Table**

```
add_port_state PD_ALU_sw/out_sw_PD_ALU \
-state {s_state 2.2} \
-state \{r_state 3.2\}
-state {o_state 4.2}
-state {off_state off}
add_port_state PD_RAM_sw/out_sw_PD_RAM \
-state {ram_s 3.8 4.2 4.8 }\
-state {ram_r 5.2} \
-state {ram_o 6.2}
-state {off_state off}
create_pst MyPowerStateTable -supplies {PD_ALU_primary_power
PD_RAM_sw/out_sw_PD_RAM}
add_pst_state Reboot -pst MyPowerStateTable -state {s_state ram_s}
add_pst_state Sleep -pst MyPowerStateTable -state {r_state ram_s}
add_pst_state Hibernate -pst MyPowerStateTable -state {r_state ram_r}
add_pst_state Complete_on -pst MyPowerStateTable -state {o_state ram_o}
```

#### **Report File Sections and Subheadings**

```
1
   Pst MyPowerStateTable, File:prototype.upf(80).
2
       Scope => /tb
3
       Header ==>
                                     : PD_ALU_primary_power PD_RAM_sw/out_sw_PD_RAM
                   prototype.upf(84): s_state
       Reboot
                                                            ram s
                   prototype.upf(85): r_state
                                                            ram_s
       Sleep
      Hibernate
                   prototype.upf(86): r_state
                                                            ram r
      Complete_on prototype.upf(87): o_state
                                                            ram_o
4
      List of possible states on:
          PD_ALU_primary_power [ source supply port: out_sw_PD_ALU,
```

```
File:prototype.upf(12)]
1. o_state: 4.20
2. r_state: 3.20
3. s_state: 2.20
out_sw_PD_RAM [ source supply port: out_sw_PD_RAM,
File:prototype.upf(65)]
1. ram_s : 3.80,4.20,4.80
2. ram_r : 5.20
3. ram_o : 6.20
4. off_state: OFF
```

Where the sections contain the following information:

- Section 1 Header information about the level-shifter strategy.
- Section 2 Specifies the hierarchical path of the scope where the PST is created.
- Section 3 Specifies hierarchical paths of the supply nets/ports that form the columns of the PST. The hierarchical paths are relative to the Scope of the PST.

The lines that follow contain the rows of the PST as mentioned in the UPF and the corresponding states of the supply nets/ports mentioned in the PST header. At the end, a list of all possible states present on the objects mentioned in the header is shown. This includes detailed information of the states listed with the voltage information.

• Section 4 — Specifies a list of all possible states present on the objects mentioned in the header. The detailed information of the states is listed with the voltage information as well. This information is similar to what was specified in the corresponding add\_port\_state UPF command. The source supply port mentioned in brackets ([]) is the name of the supply port on which the add\_port\_state command is called or its the supply net/port which is directly connected to the port on which add\_port\_state command was called. The UPF file reference corresponds the file and line number of the add\_port\_state command.

### **Sample Power Architecture Report**

```
----- QuestaSim Power Aware Architecture Report File -----
_____
-- QuestaSim Version: DEV-main 2294369 2011.01
-- Generated on :
                 Tue Jan 25 09:37:28 2011
_____
-- This report file contains information about all
-- the Power Aware Architecture elements in the design.
_____
Power Domain: pd_aon, File: test.upf(4).
  Creation Scope: /tb
  Primary Supplies:
    power : /tb/vdd_net
    ground : /tb/gnd_net
                    _____
Power Domain: pd, File: test.upf(16).
  Creation Scope: /tb
```

```
Primary Supplies:
  power : /tb/pd_pwr
   ground : /tb/G_pd_net
Power Switch: pd_sw, File: test.upf(37).
  Output Supply port:
      out sw pd(/tb/pd pwr)
   Input Supply ports:
      1. in_sw_pd(/tb/V_pd_net)
   Control Ports:
      1. ctrl_sw_pd(/tb/pwr)
   Switch States:
      1. normal working(ON) : ( ctrl sw pd )
      2. off_state(OFF) : (!ctrl_sw_pd)
Retention Strategy: pd_retention, File: test.upf(41).
  Retention Supplies:
      power : /tb/V_pd_net
      ground : /tb/G_pd_net
   Retention SAVE (/tb/ret), Retention Sense (posedge)
   Retention RESTORE (/tb/ret), Retention Sense (negedge)
   Retained Signals:
      1. Scope: /tb/top_vh, File: reg_vh.vhdl(12)
         Model: upf_retention_ret
            1. /tb/top_vh/q_regvh
      2. Scope: /tb/top_vl, File: reg_vl.v(1)
         Model: upf_retention_ret
            1. /tb/top_vl/q_regvl
Isolation Strategy: pd_isolation, File: test.upf(48).
   Isolation Supplies:
      power : /tb/V pd net
      ground : /tb/G_pd_net
Isolation Control (/tb/iso), Isolation Sense (HIGH), Clamp Value (1),
   Location (parent)
Isolated Signals:
   1. Signal : /tb/top_vh/q_combvh
   2. Signal : /tb/top_vh/q_latvh
   3. Signal : /tb/top_vh/q_regvh
   4. Signal : /tb/top_vl/q_combvl
   5. Signal : /tb/top_vl/q_latvl
   6. Signal : /tb/top_vl/q_regvl
```

## **Design Elements Report**

#### Report Output: report.de.txt

#### Command: vopt -pa\_genrpt=de

This report contains all the information related to elements present in user design and its corresponding Power Aware information. The contents of this report are similar to that provided in the *report.mspa.txt* file, but it is presented in a different format that makes it easier to extract information from the report. Report information is listed in single-line records that contain keywords indicating the specific Power Aware characteristics.

This report file contains information regarding the following:

- Design Element Scopes and Power Domains
- Corrupted Signals
- State Elements
- Retention Signals

### **Design Element Scopes and Power Domains**

This information identifies the extent of power domains, such that all scopes in the design belonging to a particular power domain are listed in this report.

#### Format

The report format for listing domains, scopes, and elements is the following:

```
<power_domain>: {Path<N>} = scope <element> [SIM] [ <> ]
```

where:

- <power\_domain> identifies the name of the power domain. When <power\_domain> is represented by two dashes ( -- ) it indicates that the <element> was excluded using exclusion rules.
- Path<N> identifies the hierarchical path of the scope in the rest of the report.
- scope keyword that identifies that this line is a design element scope (to assist in using a grep search).
- <element> identifies the full hierarchical path of the design element (its scope).
- SIM (optional) keyword that identifies a power domain referring to simulation-only elements (such as processes, always blocks, or signals).
- <> (optional) identifies a scope that is present at the power domain boundary.

#### **Example: Excerpt of UPF Commands**

```
set_scope tb
create_power_domain pd_aon -include_scope
create_power_domain pd -elements {top_vl top_vh}
```

#### Example: Design Elements Report Excerpt for Scopes and Power Domains

pd\_aon: {Path1} = scope /tb/top\_aon
pd: {Path2} = scope /tb/top\_vh <>
pd: {Path3} = scope /tb/top\_vl <>

### **Corrupted Signals**

The signals inside the power domain corrupted when the supply of the power domain is switched off.

#### Format

The report format for listing corrupted signals is the following:

```
<power_domain>: {Path<N>}/<signal>
```

where

- <power\_domain> identifies the name of the power domain. When <power\_domain> is represented by two dashes ( -- ) it indicates that the <signal> was excluded using exclusion rules.
- Path<N>— identifies the hierarchical path of the scope in the rest of the report.
- <signal> identifies the name of the signal.

### **Example: Design Elements Report Excerpt for Corrupted Signals**

```
pd_aon: {Path1}/q_combvl
pd: {Path2}/q_latvh NPM_LA
pd: {Path3}/q_regvl R
```

### **State Elements**

The signals in the design acting as state elements are listed in the same way as Corrupted Signals, along with a special keyword that identifies the kind of state element.

#### Format

The report format for listing corrupted signals is the following:

```
<power_domain>: {Path<N>}/<signal> <keyword>
```

where

- ower\_domain> identifies the name of the power domain. When cpower\_domain>
   is represented by two dashes ( -- ) it indicates that the <signal> was excluded using
   exclusion rules.
- Path<N> identifies the hierarchical path of the scope in the rest of the report.
- <signal> identifies the name of the signal.
- <keyword> one of the following values, indicating whether the signal is acting as a state element or a retention element:
  - NPM\_LA Non-retention Latch

- NPM\_FF Non-retention Flip-Flop
- MEM Non-retention Memory
- UDP\_LA Non-retention UDP Latch
- UDP\_FF Non-retention UDP Flip-Flop
- R Retention element
- <no keyword> Combinatorial logic

#### **Example: Design Elements Report Excerpt for State Elements**

```
pd: {Path3}/q_combvl
pd: {Path3}/q_regvl R
pd: {Path3}/q_latvl NPM_LA
pd_aon: {Path1}/q_regvl NPM_FF
```

### **Retention Signals**

The signals in the design performing retention behavior are marked with a special keyword R after the signal name.

The signals in the design performing retention behavior are listed in the same way as Corrupted Signals, along with the keyword R after the signal name.

#### Format

The report format for listing corrupted signals is the following:

```
<power_domain>: {Path<N>}/<signal> R
```

where

- ower\_domain> identifies the name of the power domain. When cpower\_domain>
   is represented by two dashes ( -- ) it indicates that the <signal> was excluded using
   exclusion rules.
- Path<N> identifies the hierarchical path of the scope in the rest of the report.
- <signal> identifies the name of the signal.
- R indicates a retention signal.

#### Example: Excerpt of UPF Commands

```
set_retention pd_retention -domain pd -retention_power_net V_pd_net
```

```
set_retention_control pd_retention -domain pd -save_signal { ret posedge }
-restore_signal { ret negedge}
```

#### **Example: Design Elements Report Excerpt for Retention Signals**

```
pd: {Path3}/q_regvl R
pd: {Path2}/q_regvh R
```

### **Working With A Design Element Report**

#### **General Information**

The name of the report and other information are presented as commented text at the top of the report. Comments are marked with double hyphens (--) at the beginning of a line. For example:

----- Questa Sim Power Aware Design Element Report File ------- QuestaSim Version: DEV-10.0 2238002 2010.11 -- Generated on : Mon Nov 22 13:44:03 2010

#### **Extracting Information from a Design Element Report**

The structure and keywords of a Power Aware design element report allow you to extract the information related to power intent easily and effectively using any string matching utility, such as the grep command.

The following examples show how to use the grep command to extract specific details of your power intent.

#### List all instances in the design belonging to a power domain

Function: Search all scopes belonging to power domain pd\_aon.

Command:

grep pd\_aon report.de.txt | grep scope

Output:

```
pd_aon: {Path1} = scope /tb/top_aon
```

#### List all retention signals in the design

Command:

grep " R" report.de.txt | grep -v "^--"

Output:

pd: {Path2}/q\_regvh R
pd: {Path3}/q\_regvl R

#### Expand the Path Id

Command:

grep "{Path2} =" report.de.txt

#### Output:

pd: {Path2} = scope /tb/top\_vh <>

#### Search a particular signal for power intent

Command 1:

grep "/tb/top\_vh\>" report.de.txt

#### Output 1:

pd: {Path2} = scope /tb/top\_vh <>

#### Command 2:

grep "{Path2}/q\_regvh" report.de.txt

#### Output 2:

pd: {Path2}/q\_regvh R

(implies that /tb/top\_vh/q\_regvh is a retention register inside power domain pd)

#### Identify instances at power domain boundary

#### Command:

grep "<>" report.de.txt

#### Output:

pd: {Path2} = scope /tb/top\_vh <>
pd: {Path3} = scope /tb/top\_vl <>

#### Sample Power Aware Design Element Report

```
----- QuestaSim Power Aware Design Element Report File -----
-- QuestaSim Version:
-- Generated on :
-- This report file contains PA information about all the elements in user
-- design.
pd_aon: {Path1} = scope /tb
pd_aon: {Path2} = scope /tb/top_aon
pd: {Path3} = scope /tb/top_vh <>
--: {Path4} = scope /tb/top_vl <>
pd_aon: {Path1}/tie_high_low
pd_aon: {Path1}/q_combaon
pd_aon: {Path1}/q_latchaon
pd_aon: {Path1}/q_regaon
```

```
pd_aon: {Path1}/q_combvh
pd_aon: {Path1}/q_latchvh
pd_aon: {Path1}/q_regvh
pd_aon: {Path1}/q_combv1
pd_aon: {Path1}/q_latchvl
pd aon: {Path1}/g regvl
pd_aon: {Path1}/ret
pd_aon: {Path1}/iso
pd_aon: {Path1}/pwr
pd_aon: {Path1}/set
pd_aon: {Path1}/rst
pd aon: {Path1}/clk
pd aon: {Path1}/d
pd_aon: {Path2}/q_combvl
pd_aon: {Path2}/q_regvl NPM_FF
pd_aon: {Path2}/q_latv1 NPM_LA
pd: {Path3}/q_combvh
pd: {Path3}/g regvh R
pd: {Path3}/q_latvh NPM_LA
--: {Path4}/g combvl
--: {Path4}/q_regvl R
--: {Path4}/q_latvl NPM_LA
```

# **Behavioral Element Reporting**

Use the -pa\_behavlogfile argument to generate a report on behavioral constructs in the design that need to be in an always-on power domain.

#### Usage

```
vopt -pa_behavlogfile=<filename>
```

#### Description

This argument creates a report, *filename*, of all the non-synthesizable constructs found in design. This report allows you to identify all the constructs that have to be put in an always-on power domain.

The format for the constructs of this argument is the following:

I: hierarchical path of instance (for non-synthesizable instances)

P: hierarchical path of block process/always/initial (for non-synthesizable process/always/initial blocks)

S: hierarchical path of signals (for signals (writers) falling in non-synthesizable unnamed process/always/initial block)

#### Example Excerpt from a Behavioral Log File

```
S : /top/out
P : /top/11
P : /top/12
```

S : /top/out I : /top/bot

This chapter describes how to perform static and dynamic checking as part of Power Aware simulation. To implement either mode of checking, use the **-pa\_checks** argument of the **vopt** command. This argument takes on a variety of values, which are listed and described in the following sections:

- Static Checking in Power Aware
- Dynamic Checking in Power Aware
- Implementing Checking at Gate Level

#### Note\_

You can enable all power aware checks (static and dynamic) by specifying the -**pa\_checks=all** argument.

You can enable all dynamic power aware checks by specifying the **-pa\_checks=d** argument or **-pa\_checks** without any argument.

You can enable all static power aware checks by specifying the -pa\_checks=s argument.

# **Static and Dynamic Checking Overview**

This section provides an overview of static and dynamic checking for level shifters and isolation.

## **Level Shifter Checking**

A level shifter cell is present in the design description if a **set\_level\_shifter -instance** command in your UPF file identifies that cell in the design description as a level shifter cell.

A level shifter cell is implied by a level shifting strategy if the **set\_level\_shifter** command exists with the appropriate options for the appropriate power domain.

- Level shifting is **statically** required for a power domain crossing if the source and sink domains *can be* both powered on at the same time and the difference between the maximum voltages exceeds a certain threshold.
- Level shifting is **dynamically** required for a power domain crossing if the source and sink domains *are* both powered on at the same time and the difference between the maximum voltages exceeds a certain threshold.

The direction of a level shifter must be:

- **high\_to\_low** if the maximum voltage powering the source domain is *higher* than the maximum voltage powering the sink domain.
- **low\_to\_high** if the maximum voltage powering the source domain is *lower* than the maximum voltage powering the sink domain.

## **Isolation Checking**

An isolation cell is present in the design description if a **set\_isolation -instance** command in your UPF file identifies that cell in the design description as an isolation cell.

An isolation cell is implied by an isolation strategy if a **set\_isolation** command exists with the appropriate options for the appropriate power domain.

- Isolation is **statically** required for a power domain crossing if the source domain *can be* off when the sink domain is on.
- Isolation is **dynamically** required for a power domain crossing if the source domain *is* off when the sink domain is on.

# **Static Checking in Power Aware**

The -**pa\_checks** argument enables static checking to validate the behavior of power intent and specification in the designs. The values you specify for the -pa\_checks argument activate static checking of signals for the power conditions: Static Isolation Checks and Static Level Shifter Checks.

The static checking functionality does the following:

- Displays a vopt summary related to all the checks performed and the result.
- Generates a detailed report file (*report.static.txt*) containing the result of static checks in the following formats:
  - Domain-wise dumping all the ports are identified and collected with respect to connectivity between power domains.
  - Level-shifter-strategy-wise dumping the same information displayed with respect to individual level shifting strategy. It helps to correlate easily with the list of candidate ports dumped in the UPF report file, *report.upf.txt*.

For all static (isolation or level-shifter) checks, Power Aware simulation analyzes any specified Power State Tables (PSTs) and power states added on power domains and supply sets in the UPF file. The purpose of this is to detect the power domain relative OFF/ON condition and relative operating voltages.

If state dependencies between two connected power domains are not present in PST/add\_power\_state, then Power Aware simulation cannot determine power domain relative

ON/OFF states statically. In this case, static isolation checking will report isolation strategies as "Not Analyzed."

Table 5-7 shows a quick-reference comparison of static and dynamic checks.

## **Usage Notes for Static Checking**

The **-pa\_checks** argument of the **vopt** command has numerous possible values that you can assign to enable either dynamic or static checking for Power Aware simulation.

- For a quick listing of all values, refer to Table A-1.
- For additional reference information, refer to the vopt command in the ModelSim Reference Manual.
- For a listing of static and dynamic checks according to elements defined for a given power domain, refer to Table 5-7.
- To specify more than one value, use the plus (+) operator between values, for example:

```
vopt -pa_checks=sni+sdi
```

### **Related Topics**

Voltage Level-Shifting (Multi-Voltage Analysis)

Modeling Isolation

## **Debugging Static Checks**

You can perform debugging on static checking for isolation or level shifters by using the **vopt** -**pa\_dbgstatic** command. The available values determine the debugging behavior performed, as described below.

• -pa\_dbgstatic=rsn

Power Aware simulation appends information at the end of a report following the phrase "Possible reason" to help determine the cause of the check. Report file example (*report.static.txt*):

```
Inferred type:'Not inserted'[ count: 1 ],
Source port : /tb/TOP/bot4/bot5/out1_bot [ connected mask: "1" ]
[ LowConn ] { Domain: pd_bot } -> Sink port: /tb/TOP/bot4/out1_bot
[ connected mask: "0001" ] [ HighConn ] { Domain: pd_top }
Possible reason:'Level shifter is specified as -no_shift'
```

-pa\_dbgstatic=msk

Captures the connection mask of the signal taken in a particular path. For example, if there is a vector taking a different path, the phrase "connected mask" provides

information about which bits are used in connecting the particular source and sink. Report File example (*report.static.txt*):

```
Inferred type:'Incorrect'[ count: 0 ],
Source port : /tb/TOP/bot4/out1_bot [ connected mask: "0100" ]
[ LowConn ] { Domain: pd_aon } -> Sink port: /tb/TOP/bot4/out1_bot
[ connected mask: "0100" ] [ HighConn ] { Domain: pd_top }
```

## **Static Isolation Checks**

Table 5-1 lists a summary of the various static isolation checks you can apply by specifying different values for the **vopt -pa\_checks** command. All static isolation check results are written to the report file, *report.static.txt*.

| Check               | Usage Syntax        | Description<br>Example Message                                                                                                    |
|---------------------|---------------------|----------------------------------------------------------------------------------------------------|
| Static<br>Missing   | vopt -pa_checks=smi | For domain crossings where the source domain is relatively OFF with respect to sink domain.                                                                                                    |
|                     |                     | Reports missing isolation cells for any isolation strategies not specified for such crossings.                                                                                                   |
|                     |                     | Warning: (vopt-9750) [UPF_ISO_STATIC_CHK]<br>Found Total 1 Missing isolation cells.                                                                                                    |
| Static<br>Redundant | vopt -pa_checks=sri | If power domain crossings occur where isolation<br>strategies are specified, but isolation is not required for<br>power domain crossing, then these strategies will be<br>reported as redundant. |
|                     |                     | Reports redundant isolation cells when isolation is not<br>required from driving power domain to sink power<br>domain and isolation cell is placed for the power<br>domain crossing.             |
|                     |                     | Warning: (vopt-9750) [UPF_ISO_STATIC_CHK]<br>Found Total 3 Redundant isolation cells.                                                                                                    |
| Static<br>Incorrect | vopt -pa_checks=sii | Reports incorrect isolation cells when isolation is<br>required for power domain crossing but isolation<br>strategy is specified with <b>set_isolation -no_isolation</b> .                       |
|                     |                     | Warning: (vopt-9750) [UPF_ISO_STATIC_CHK]<br>Found Total 3 Incorrect isolation cells.                                                                                                    |

Table 5-1. Static Isolation Checks
| Check                             | Usage Syntax        | Description<br>Example Message                                                                                                    |
|-----------------------------------|---------------------|----------------------------------------------------------------------------------------------------|
| Static<br>Valid                   | vopt -pa_checks=svi | Isolation is required for a power domain crossing and valid isolation strategies are specified for domain crossing.                                                                                                    |
|                                   |                     | Note: (vopt-9750) [UPF_ISO_STATIC_CHK] Found<br>Total 1 Valid isolation cells.                                                                                                    |
| Static<br>Not<br>Analyzed         | vopt -pa_checks=sni | Reports isolation strategies as "Not analyzed" if power<br>state table (PST) information is not sufficient to<br>analyze whether isolation is required or not for input<br>and output power domains of an isolation strategy.<br>Warning: (vopt-9750) [UPF_ISO_STATIC_CHK] |
|                                   |                     | Found Total 1 Not analyzed isolation cells.                                                                                                    |
| Static<br>Not Inserted            | vopt -pa_checks=sdi | Reports isolation strategies as "Not inserted" when<br>isolation is not required for a power domain crossing<br>and isolation strategies specified with <b>set_isolation</b><br><b>-no_isolation</b> .                                                                     |
|                                   |                     | Warning: (vopt-9750) [UPF_ISO_STATIC_CHK]<br>Found Total 1 Not inserted isolation cells.                                                                                                    |
| All Static<br>Isolation<br>Checks | vopt -pa_checks=si  | Perform all static isolation checks (smi, sri, sii, svi, sni, sdi)                                                                                                    |

 Table 5-1. Static Isolation Checks (cont.)

## **Isolation Cell Instance Checking**

When you use the set\_isolation -instance command in a UPF file to instantiate RTL isolation cells, Power Aware simulation detects those cells and performs the following isolation checks on them, reporting the information in the file *report.static.txt*:

• Incorrect Isolation Check

```
Total 1 Incorrect isolation cells.
   Source power domain : PD_mid1 -> Sink power domain: PD_mid2
[ Total count: 1 ]
        1. ISO( count: 1 ): Candidate Port: /tb/TOP/mid1/out1_bot
[ connected mask: "0001" ], count:1, Isolation cell :
/tb/TOP/isoinst1_0(ISO_AND), Domain: PD_mid1,
                                 Source port : /tb/TOP/mid1/out1_bot [ connected mask:
   "0001" ], count:1 [ LowConn ] -> Sink port: /tb/TOP/mid2/in1_bot
[ connected mask: "0001" ], count:1 [ LowConn ]
```

• Valid Isolation

```
PD_mid2 [ Total count: 1 ]
```

1. ISO( count: 1 ): Candidate Port: /tb/TOP/mid1/out1\_bot
[ connected mask: "0010" ], count:1, Isolation cell :
/tb/TOP/isoinst1\_1(ISO\_AND), Domain: PD\_mid1,
 Source port : /tb/TOP/mid1/out1\_bot [ connected mask:
"0010" ], count:1 [ LowConn ] -> Sink port: /tb/TOP/mid2/in1\_bot
[ connected mask: "0010" ], count:1 [ LowConn ]

#### Redundant Isolation

```
Total 1 Redundant isolation cells.
   Source power domain : PD_mid1 -> Sink power domain: PD_mid2
[ Total count: 1 ]
        1. ISO( count: 1 ): Candidate Port: /tb/TOP/mid2/in1_bot
[ connected mask: "0100" ], count:1, Isolation cell :
/tb/TOP/isoinst2_0(ISO_AND), Domain: PD_mid2,
        Source port : /tb/TOP/mid1/out1_bot [ connected mask:
"0100" ], count:1 [ LowConn ] -> Sink port: /tb/TOP/mid2/in1_bot [
connected mask: "0100" ], count:1 [ LowConn ]
```

#### • Not Analyzed Isolation

## **Static Level Shifter Checks**

You can apply various static checking functions for level shifters by using the **vopt -pa\_checks** command. The value you specify determines the checking function performed, as shown in Table 5-2.

| Check                    | Usage Syntax        | Description<br>Example Message                                                                           |
|--------------------------|---------------------|----------------------------------------------------------------------------------------------------|
| Missing<br>Level Shifter | vopt -pa_checks=sml | Checks that if level shifter is required at domain crossing and level shifter strategy is not specified. |
|                          |                     | ** Warning: (vopt-9693) [UPF_LS_STATIC_CHK]<br>Found Total 1 Missing level shifters.                     |

 Table 5-2. Static Level Shifter Checks

| Check                                 | Usage Syntax        | Description<br>Example Message                                                                                                    |
|---------------------------------------|---------------------|----------------------------------------------------------------------------------------------------|
| Incorrect<br>Level Shifter            | vopt -pa_checks=sil | Checks that if the direction of level shifters specified<br>for domain crossing does not match with the direction<br>as per voltage difference of domain crossing.<br>For example: domain crossing requires low_to_high<br>level shifter and level shifter specified is high_to_low,<br>then it will be reported as incorrect.<br>** Warning: (vopt-9693) [ UPF LS STATIC CHK ] |
|                                       |                     | Found Total 1 Incorrect level shifters.                                                                                                    |
| Redundant<br>Level Shifter            | vopt -pa_checks=srl | Checks for any level shifter whose source and sink<br>power domains have no voltage difference, flagging<br>this as a redundant level shifter.                                                                                                    |
|                                       |                     | ** Warning: (vopt-9693) [ UPF_LS_STATIC_CHK ]<br>Found Total 1 Redundant level shifters.                                                                                                    |
| Unanalyzed<br>Level Shifter           | vopt -pa_checks=snl | Reports level shifter strategies that are not analyzed<br>because of insufficient information, such as when a<br>power state table is not specified or is incomplete.                                                                                                    |
|                                       |                     | ** Warning: (vopt-9693) [ UPF_LS_STATIC_CHK ]<br>Found Total 1 Not analyzed level shifters.                                                                                                    |
| Valid Level<br>Shifter                | vopt -pa_checks=svl | Indicates the valid level shifters that have matching<br>voltage information and proper direction of shift.<br>(Also, see Reporting for a Valid Level Shifter.)                                                                                                    |
|                                       |                     | ** Note: (vopt-9693) [ UPF_LS_STATIC_CHK ]<br>Found Total 2 Valid level shifters                                                                                                    |
| Uninserted<br>Level Shifter           | vopt -pa_checks=sdl | Reports level shifter strategies that are defined with the <b>set_level_shifter -no_shift</b> command in UPF file, but are not inserted.                                                                                                    |
|                                       |                     | Inferred type:'Not inserted'[ count: 1 ], Source port :<br>/tb/TOP/bot4/bot5/out1_bot [ LowConn ] { Domain:<br>pd_bot } -> Sink port: /tb/TOP/bot4/out1_bot [<br>HighConn ] { Domain: pd_top }                                                                                                    |
| All Static<br>Level Shifter<br>Checks | vopt -pa_checks=sl  | Enables all static level shifter checks. Writes Static Checks report to <i>report.static.txt</i> file.                                                                                                    |
| All Static<br>Checks                  | vopt -pa_checks=s   | Enables all static level shifter and static isolation checks.                                                                                                    |

Table 5-2. Static Level Shifter Checks (cont.)

## Level Shifter Cell Instance Checking

If you have used the set\_level\_shifter -instance command in a UPF file to instantiate RTL level shifter cells, Power Aware simulation will detect those cells and perform the following level shifting checks on them (instance checking results are written to report.static.txt):

• Incorrect Level Shifter Check

```
Total 1 Incorrect level shifters
   Source power domain : PD_mid1 -> Sink power domain: PD_mid2 [
   Total count: 1 ]
        1. LS( count: 1 ): Candidate Port: /tb/TOP/mid1/out1_bot [
   connected mask: "0001" ], count:1, level shifter cell :
   /tb/TOP/lsinst1_0(ls_buf), Domain: PD_mid1,
        Source port : /tb/TOP/mid1/out1_bot [ connected mask:
   "0001" ], count:1 [ LowConn ] -> Sink port: /tb/TOP/mid2/in1_bot [
   connected mask: "0001" ], count:1 [ LowConn ]
```

### • Valid Level Shifter

```
Total 1 Valid level shifters
Source power domain : PD_mid1 -> Sink power domain: PD_mid2 [
Total count: 1 ]
1. LS( count: 1 ): Candidate Port: /tb/TOP/mid1/out1_bot [
connected mask: "0010" ], count:1, : level shifter cell :
/tb/TOP/lsinst1_1(ls_buf), Domain: PD_mid1,
Source port : /tb/TOP/mid1/out1_bot [ connected mask:
"0010" ], count:1 [ LowConn ] -> Sink port: /tb/TOP/mid2/in1_bot [
connected mask: "0010" ], count:1 [ LowConn ]
```

### • Redundant Level Shifter

```
Total 1 Redundant level shifter.
   Source power domain : PD_mid1 -> Sink power domain: PD_mid2 [
Total count: 1 ]
        1. LS( count: 1 ): Candidate Port: /tb/TOP/mid2/in1_bot [
   connected mask: "0100" ], count:1, level shifter cell :
   /tb/TOP/lsinst2_0(ls_buf), Domain: PD_mid2,
        Source port : /tb/TOP/mid1/out1_bot [ connected mask:
   "0100" ], count:1 [ LowConn ] -> Sink port: /tb/TOP/mid2/in1_bot [
   connected mask: "0100" ], count:1 [ LowConn ]
```

### Not Analyzed Level Shifter

```
Total 1 Not Analyzed level shifters.
   Source power domain : PD_mid1 -> Sink power domain: PD_mid2 [
Total count: 1 ]
        1. LS( count: 1 ): Candidate Port: /tb/TOP/mid2/in1_bot [
   connected mask: "1000" ], count:1, level shifter cell :
   /tb/TOP/lsinst2_1(ls_buf), Domain: PD_mid2,
        Source port : /tb/TOP/mid1/out1_bot [ connected mask:
   "1000" ], count:1 [ LowConn ] -> Sink port: /tb/TOP/mid2/in1_bot [
   connected mask: "1000" ], count:1 [ LowConn ]
```

## **Reporting for a Valid Level Shifter**

-pa\_checks=svl

Indicates the valid level shifters that have matching voltage information and proper direction of shift. Message from vopt:

```
** Note: (vopt-9693) [ UPF_LS_STATIC_CHK ] Found Total 2 Valid level shifters
```

Report File dump (for the power domain): (report.static.txt)

```
Total 2 Valid level shifters.
   Source power domain: pd bot -> Sink power domain: pd aon
   [Total count: 1]
      1. LS( count: 1 ): Candidate Port: /tb/TOP/bot1/out1_bot,
      count:1, level shifting strategy : my_ls [PD: pd_bot ],
         Source port : /tb/TOP/bot1/out1_bot, count:1 [ LowConn ] ->
         Sink port: /tb/TOP/bot2/in2_bot, count:1 [ LowConn ]
      2. LS( count: 0 ): Candidate Port: /tb/TOP/bot1/out1_bot,
      count:1, level shifting strategy : my_ls [PD: pd_bot ],
         Source port : /tb/TOP/bot1/out1 bot, count:1 [ LowConn ] ->
         Sink port: /tb/TOP/bot3/in2_bot, count:1 [ LowConn ]
      3. LS( count: 0 ): Candidate Port: /tb/TOP/bot1/out1 bot,
      count:1, level shifting strategy : my_ls [PD: pd_bot ],
         Source port : /tb/TOP/bot1/out1_bot, count:1 [ LowConn ] ->
         Sink port: /tb/TOP/bot4/in2_bot, count:1 [ LowConn ]
   Source power domain: pd_aon -> Sink power domain: pd_top
   [Total count: 1]
      1. LS( count: 1 ): Candidate Port: /tb/TOP/bot2/out1_bot,
      count:1, level shifting strategy : my_ls [PD: pd_aon ],
         Source port : /tb/TOP/bot2/out1 bot, count:1 [ LowConn ] ->
         Sink port: /tb/TOP/bot2/out1_bot, count:1 [ HighConn ]
```

#### Report File dump (for the level shifter strategy):

```
Total 2 Valid level shifters
   Level shifting strategy: my_ls, Power domain: pd_aon
      1. Candidate port: /tb/TOP/bot2/out1_bot [ count: 1 ]
         Inferred type:'Valid'[ count: 1 ], Source port :
         /tb/TOP/bot2/out1 bot [ LowConn ] { Domain: pd aon } ->
            Sink port: /tb/TO
         P/bot2/out1_bot [ HighConn ] { Domain: pd_top }
  Level shifting strategy: my_ls, Power domain: pd_bot
      3. Candidate port: /tb/TOP/bot1/out1 bot [ count: 1 ]
         Inferred type:'Valid'[ count: 0 ], Source port :
            /tb/TOP/bot1/out1_bot [ LowConn ] { Domain: pd_bot } ->
               Sink port: /tb/TO
            P/bot4/in2_bot [ LowConn ] { Domain: pd_aon }
         Inferred type:'Valid'[ count: 0 ], Source port :
            /tb/TOP/bot1/out1_bot [ LowConn ] { Domain: pd_bot } ->
               Sink port: /tb/TO
            P/bot3/in2_bot [ LowConn ] { Domain: pd_aon }
```

```
Inferred type:'Valid'[ count: 1 ], Source port :
    /tb/TOP/bot1/out1_bot [ LowConn ] { Domain: pd_bot } ->
        Sink port: /tb/TO
    P/bot2/in2_bot [ LowConn ] { Domain: pd_aon }
```

#### Note\_

Sometimes, you may find the level shifter count for a particular source-to-sink path may be 0. This happens when there is only one level shifter identified for insertion at that boundary (even though there are multiple fanouts possible), but the value for set\_level\_shifter -location is not specified as fanout. In that case, the level shifter insertion is counted for only one of the paths, while the other paths will have level shifter counts reported as 0.

# **Dynamic Checking in Power Aware**

Use the **-pa\_checks** argument of the **vopt** command to perform more comprehensive dynamic rule checking to validate the behavior of power intent and specification in the designs. The values you specify activate dynamic checking of signals for various power conditions:

- Dynamic Retention Checking
- Dynamic Isolation Checking
- Dynamic Level Shifter Checking
- Miscellaneous Dynamic Checking
  - o Toggle
  - Control Signal Corruption Checking
  - Always-On Power Domain Checking
  - Power Domain Status

Table 5-7 shows a quick-reference comparison of static and dynamic checks.

## Usage Notes

The **-pa\_checks** argument of the **vopt** command has numerous possible values that you can assign to enable either dynamic or static checking for Power Aware simulation.

- For a list of all values, refer to Table A-1.
- For additional reference information, refer to the vopt command in the Reference Manual.
- For a list of static and dynamic checks according to elements defined for a given power domain, refer to Table 5-7.

• To specify more than one checking, use the plus (+) operator between values. For example:

```
vopt -pa_checks=rop+cp+a
```

• To enable all dynamic checks, specify the -pa\_checks=d argument.

## **Dynamic Retention Checking**

You can specify any of the values in Table 5-3 to provide retention checking:

| Check     | Usage Syntax        | Description<br>Example Message                                                                                                    |
|-----------|---------------------|----------------------------------------------------------------------------------------------------|
| Power off | vopt -pa_checks=rop | Reports that there were retention signals mapped to the<br>power domain. However, these signals were not asserted<br>when the power was switched off.                                                                                                    |
|           |                     | Error: (vsim-8903) MSPA_RET_OFF_PSO: Time: 35<br>ns, Retention control (x) for the following retention<br>elements of power domain 'PD' is not asserted during<br>power shut down:<br>#/tb/top/mid1/bot_latch1.<br># File: ./src/pa_all_checks/, Line: 2, Power Domain:PD |
| Power on  | vopt -pa_checks=rpo | Reports that there was an error in the sequence of<br>triggering of the retention and power signal. For<br>retention to succeed, the power should be high.<br>However, this check is triggered when that is not the<br>case.                                              |
|           |                     | Error: (vsim-8904) MSPA_RET_PD_OFF: Time: 85 ns,<br>Power for domain: 'PD' is not ON (0) when retention is<br>enabled for retention elements:<br># /tb/top/mid1/bot_latch1.<br># File: ./src/pa_all_checks/, Line: 2, Power Domain:PD                                     |

 Table 5-3. Dynamic Retention Checks

| Check                 | Usage Syntax        | Description<br>Example Message                                                                                                    |
|-----------------------|---------------------|----------------------------------------------------------------------------------------------------|
| Clock/Latch<br>enable | vopt -pa_checks=rcs | Certain Power Aware models require that the clock/latch<br>enable must be at a certain value when retention takes<br>place.<br>Reports an error when this condition is not satisfied. If<br>latch is enabled and can change its value, triggering<br>retention can potentially cause race conditions in the<br>stored value. This is also a check against such<br>conditions.<br>Error: (vsim-8905) MSPA_RET_CLK_STATE: Time:<br>85 ns, LatchEn is not at proper level: 'LOW' (1) for the<br>retention element(s) of type: AHRLA of power domain:<br>PD.<br># /tb/top/mid1/bot_latch1.<br># File: Line: 2, Power Domain:PD<br>Error: (vsim-8905) MSPA_RET_CLK_STATE: Time:<br>207 ns, Clock is not at proper level: 'LOW' (1) for the<br>retention element(s) of type: CLRFF of power domain: |
|                       |                     | PD.<br># /tb/top/mid1/bot_ff.<br># File: Line: 3, Power Domain:PD                                                                                                    |
| Clock toggle          | vopt -pa_checks=rsa | Some Power Aware models require that the clock not<br>toggle when the power is down. This check helps in<br>monitoring this condition.<br>Error: (vsim-PA-8906) MSPA_RET_SEQ_ACT: Time:<br>208 ns, clock toggled during retention period for<br>retention element(s):<br># /tb/top/mid1/bot_ff                                                                                                    |
| All                   | vopt -pa_checks=r   |                                                                                                    |

Table 5-3. Dynamic Retention Checks (cont.)

# **Dynamic Isolation Checking**

Isolation checks trigger messages when a particular isolation strategy has failed or a noise has been detected in isolating a particular hierarchy.

| Check                                     | Usage Syntax        | Description<br>Example Message                                                                                                    |
|-------------------------------------------|---------------------|----------------------------------------------------------------------------------------------------|
| Isolation<br>Clamp Value<br>Check         | vopt -pa_checks=icp | Ensures isolation cell is clamping to correct clamp<br>value specified in UPF file. Catches any functional<br>issue in isolation cell inserted in RTL or applied<br>isolation. Performed during active isolation period.<br>Error: (vsim-8930) MSPA_ISO_CLAMP_CHK: Time:<br>40 ns, Isolated port for isolation cell (strategy: |
|                                           |                     | <pre>iso_PD_mid2_2) on port '/tb/TOP/mid2/in2_bot' having value (x) is different from clamp value (1) during isolation period. # File: test.upf, Line: 125, Power Domain:PD_mid2</pre>                                                                                                    |
| Isolation<br>Disable<br>Protocol<br>Check | vopt -pa_checks=idp | Flags violation if isolation control of isolation<br>cell/strategy is disabled during power shut OFF of<br>source power domain (power domain of driving ports)<br>and sink power domain ON.                                                                                                    |
|                                           |                     | Error: (vsim-8919) MSPA_ISO_DIS_PG: Time: 250<br>ns, Isolation control is disabled during power shut OFF<br>(0) for the following:<br># Port: /tb/TOP/mid3/in2_bot[3:2].<br># File: test.upf, Line: 113, Power Domain:PD_mid3                                                                                                  |
| Isolation<br>Enable<br>Protocol<br>Check  | vopt -pa_checks=iep | Flags violation if isolation control of isolation<br>cell/strategy is not enabled when source power domain<br>(power domain of driving ports) is switched OFF and<br>sink power domain ON.                                                                                                    |
|                                           |                     | Error: (vsim-8918) MSPA_ISO_EN_PSO: Time: 358<br>ns, Isolation control (0) is not enabled when power is<br>switched OFF for the following:<br># Port: /tb_25/FA4_inst/ FA_inst2/d.                                                                                                    |

Table 5-4. Dynamic Isolation Checks

| Check                                                       | Usage Syntax               | Description<br>Example Message                                                                                                    |
|-------------------------------------------------------------|----------------------------|----------------------------------------------------------------------------------------------------|
| Isolation<br>Disable<br>Protocol<br>Check for<br>COA States | vopt -<br>pa_checks=idpcoa | Flags violation if isolation control is disabled when the<br>driving power domain is in the following CORRUPT<br>simstates, and receiving logic does not have a<br>CORRUPT simstate:<br>CORRUPT, CORRUPT_ON_ACTIVITY,<br>CORRUPT_STATE_ON_CHANGE, and<br>CORRUPT_STATE_ON_ACTIVITY.<br>Error: (vsim-8919) MSPA_ISO_DIS_PG: Time: 60 ns,<br>Isolation control is disabled during driving supply<br>CORRUPT_ON_ACTIVITY simstate (1) for the<br>following:<br># Port: /tb/TOP/mid1/out1_bot,<br># File: test.upf, Line: 62, Power Domain:PD_mid1                                                                                                    |
| Isolation<br>Enable<br>Protocol<br>Check for<br>COA States  | vopt -<br>pa_checks=iepcoa | Flags violation if isolation control is not enabled when a<br>driving power domain goes into any of the following<br>states and receiving logic does not have CORRUPT<br>simstate:<br>CORRUPT, CORRUPT_ON_ACTIVITY,<br>CORRUPT_STATE_ON_CHANGE, and<br>CORRUPT_STATE_ON_ACTIVITY.<br>Error: (vsim-8918) MSPA_ISO_EN_PSO: Time: 20 ns,<br>Isolation control (x) is not enabled when driving supply<br>is in CORRUPT_ON_ACTIVITY simstate for the<br>following:<br># Port: /tb/TOP/mid1/out1_bot,<br># File: test.upf, Line: 62, Power Domain:PD_mid1                                                                                                    |
| Isolation<br>Functionality<br>Check                         | vopt -pa_checks=ifc        | Ensures that when isolation is not applied, the value at<br>isolation cell's output is same as that at its input.<br>This is to catch any functional error because of applied<br>isolation cell. Performed during in-active isolation<br>period. During inactive isolation period, it will catch<br>occurrences where value of isolated port is different<br>than the ports' value.<br>Error: (vsim-8931) MSPA_ISO_FUNC_CHK: Time:<br>100 ns, Isolated port for isolation cell (strategy:<br>iso_PD_mid2) on port '/tb/TOP/mid2/in2_bot' having<br>value (x) is different from port value (1) during non-<br>isolation period.<br># File: test.upf, Line: 111, Power Domain:PD_mid2 |

Table 5-4. Dynamic Isolation Checks (cont.)

| Check                                       | Usage Syntax        | Description<br>Example Message                                                                                                    |
|---------------------------------------------|---------------------|----------------------------------------------------------------------------------------------------|
| Isolation<br>Redundant<br>Activity<br>Check | vopt -pa_checks=ira | Flags violation if there was no requirement of isolation<br>(such as driving logic is not in an OFF or CORRUPT<br>state when receiving logic is in an ON state) and there is<br>activation of an isolation control signal. In general, this<br>ensures that if activation of isolation control occurs that<br>it is required by power management behavior. |
|                                             |                     | Error: (vsim-8934) MSPA_ISO_REDUNDANT_ACT:<br>Time: 430 ns, Redundant activity on isolation control<br>signal, for crossing {(PD_mid1) => (PD_mid2)}.<br># Port: /tb/TOP/mid1/out1_bot,<br># File: test.upf, Line: 44, Power Domain:PD_mid1                                                                                                    |
| Isolation<br>Race Check                     | vopt -pa_checks=irc | The value on isolated ports should not change when<br>isolation is enabled (at the time of assertion of isolation<br>control) and when isolation is disabled (at the de-<br>assertion of isolation control). This check flags any<br>toggling of isolated port's value at assertion/de-<br>assertion of isolation control signal.                          |
|                                             |                     | Error: (vsim-8910) MSPA_ISO_PORT_TOGGLE:<br>Time: 50 ns, Isolated port for isolation cell<br>(strategy: iso_PD_mid1) on port<br>'/tb/TOP/mid1/out2_bot' toggled when its control<br>signal is activated.<br># File: test.upf, Line: 70, Power Domain:PD_mid1                                                                                               |
| Isolation<br>Toggle<br>Check                | vopt -pa_checks=it  | Catches any change in isolated ports' value during<br>isolation period (such as in between the period when<br>isolation is enabled till isolation is disabled). Performed<br>during active isolation period.                                                                                                    |
|                                             |                     | Error: (vsim-PA-8908) MSPA_ISO_ON_ACT : Time:<br>60 ns, /tb/TOP/mid1/out1_bot toggled when<br>isolation signal was active                                                                                                    |

Table 5-4. Dynamic Isolation Checks (cont.)

| Check                        | Usage Syntax        | Description<br>Example Message                                                                                                    |
|------------------------------|---------------------|----------------------------------------------------------------------------------------------------|
| Missing<br>Isolation<br>Cell | vopt -pa_checks=umi | Catches failure occurring whenever source domain is<br>OFF and sink domain is ON for a power domain<br>crossing and isolation strategy is not specified for that<br>domain crossing.                                                                                                    |
|                              |                     | Error: (vsim-8929)<br>MSPA_UPF_MISSING_ISO_CHK: Time: 130 ns,<br>Missing isolation cell for domain boundary, PD_mid1<br>=> PD_wrapper2 for following:<br># Source port : /tb/TOP/mid1/out1_bot [ connected<br>mask: "1" ] [ LowConn ] -> Sink port:<br>/tb/TOP/mid2/wrapper1/wrapper2/in1 [ connected<br>mask: "1" ] [ LowConn ],<br># File: test.upf, Line: 25, Power Domain: |
| Power on                     | vopt -pa_checks=upc | Catches switching off of retention/isolation supplies during active retention/isolation period.                                                                                                    |
|                              |                     | Error: (vsim-8920) MSPA_UPF_PG_CHK: Time: 0 ns,<br>Power for Isolation strategy: 'ISO_FA4_1_3' of power<br>domain: 'PD_FA4_1' is switched OFF during isolation.<br># File: test.upf, Line: 121, Power Domain:PD_FA4_1                                                                                                    |
| All                          | vopt -pa_checks=i   | Enable isolation checking performed by all arguments, this value enables only iep, idp, irc, icp, ifc, and it.                                                                                                    |

Table 5-4. Dynamic Isolation Checks (cont.)

# **Dynamic Level Shifter Checking**

You enable dynamic checking functions for level shifters by using the **vopt -pa\_checks** command. The value you specify determines the checking function performed, as shown in Table 5-5.

## **Operating Voltage for Dynamic Checking**

It is recommended to change the operating voltages of those domains during simulation. In some cases, the dynamic checks report the operating voltage of one of the domains as 0—this happens when you have not changed the voltage on the primary power and ground pin of the domain and you are operating with default unknown voltage levels. You can change the

operating voltages by using the **supply\_on** or **supply\_off** commands defined in the UPF SystemVerilog package.

| Check                      | Usage Syntax        | Description<br>Example Message                                                                                                    |
|----------------------------|---------------------|----------------------------------------------------------------------------------------------------|
| Missing<br>Level Shifter   | vopt -pa_checks=uml | During simulation, checks if a level shifter is required<br>between domain crossing and reports if a level shifter<br>strategy is not specified.                                                                                                    |
|                            |                     | Also, strategies specified with <b>set_level_shift</b><br><b>-no_shift</b> in the UPF file are checked for any missing<br>level shifters.                                                                                                    |
|                            |                     | <pre># ** Error: MPSA_UPF_MISSING_LS_CHK:<br/>Missing level shifters for domain boundary, pd_aon (<br/>Operating Voltage: 2.000000 V ) =&gt; pd_top ( Opera<br/>ting Voltage: 1.000000 V ) for the following:</pre>                                                                                                  |
|                            |                     | <pre># Source port : /tb/TOP/bot4/out1_bot [ LowConn ] -&gt; Sink port: /tb/TOP/bot4/out1_bot [ HighConn ] # Time: 90 ns Scope: mspa_top.mspa_upf_top.mspa0_pd_tb.mspa3_pd_top. mspa5_pd_aon_MPSA_UPF_MISSING_LS_CHK_0</pre>                                                                                         |
|                            |                     | File: src/inc_ls_dyn_check1/top.upf Line: 4                                                                                                    |
| Incorrect<br>Level Shifter | vopt -pa_checks=uil | Checks if the direction of level shifters specified for<br>domain crossing does not match the direction of the<br>voltage difference at domain crossing.<br>For example, domain crossing requires low_to_high<br>level shifter but level shifter specified is high_to_low,<br>then it will be reported as incorrect. |
|                            |                     | <pre># ** Error: MPSA_UPF_INCORRECT_LS_CHK:<br/>Shift mismatch for level shifter(my_ls_bot3, rule:<br/>low_to_high, Domain: pd_aon ) at domain boundary,<br/>pd_aon ( Operating Voltage: 2.000000 V ) =&gt; pd_top<br/>(Operating Voltage: 1.000000 V ) for following:</pre>                                         |
|                            |                     | <pre># Source port : /tb/TOP/bot3/out1_bot [ LowConn ] -&gt; Sink port: /tb/TOP/bot3/out1_bot [ HighConn ]</pre>                                                                                                    |
|                            |                     | # Time: 90 ns Scope: mspa_top.mspa_upf_top.msp<br>a0_pd_tb.mspa3_pd_top.mspa5_pd_aon. my_ls_bot3.<br>MPSA_UPF_INCORRECT_LS_CHK_1 File:<br>src/inc_ls_dyn_check1/top.upf Line:4                                                                                                    |
| All                        | vopt -pa_checks=ul  | Enables all dynamic level shifter checks.                                                                                                    |

Table 5-5. Dynamic Level Shifter Checks

# **Miscellaneous Dynamic Checking**

Table 5-6 lists values you can specify for **vopt -pa\_checks** that perform the following checking operations:

| Check                           | Usage Syntax       | Description<br>Error Messages                                                                                                    |
|---------------------------------|--------------------|----------------------------------------------------------------------------------------------------|
| Toggle                          | vopt -pa_checks=t  | Enables the simulator to catch a condition where<br>inputs to the power domain toggle even when the<br>power domain is turned off.                                                                |
|                                 |                    | # ** Error: (vsim-PA-8908) MSPA_PD_OFF_ACT:<br>Time: 36 ns, /tb/top/clk toggled during power down of<br>power domain: PD                                                                          |
| Control<br>Signal<br>Corruption | vopt -pa_checks=cp | During simulation, this check helps catch conditions<br>when the power signal to any power domain gets<br>corrupted.                                                                              |
|                                 |                    | This check will not flag a violation when both the source and sink power domain supplies are off.                                                                                                 |
|                                 |                    | For UPF, this check is applicable to control ports of a switch, isolation enable signal of an isolation strategy, and retention save and restore signals of a retention strategy.                 |
|                                 |                    | <pre># ** Error: (vsim-8901) MSPA_CTRL_SIG_CRPT:<br/>Time: 240 ns, Control Signal '/tb/pg_array[1]' is<br/>corrupted. (Current Value: x)<br/>#File: test.upf, Line: 29, Power Domain:PD_TOP</pre> |
| Power<br>Domain<br>Status       | vopt -pa_checks=p  | This check identifies when each power domain is switched on or off.                                                                                                    |
|                                 |                    | MSPA_PD_STATUS_INFO: Power domain 'PD' is powered down at time 20.                                                                                                    |
|                                 |                    | MSPA_PD_STATUS_INFO: Power domain 'PD' is<br>BIASED down at time 20.<br>(CORRUPT_ON_CHANGE)                                                                                                    |
|                                 |                    | MSPA_PD_STATUS_INFO: Power domain 'PD' is<br>BIASED up at time 24. (CORRUPT_ALL_ON_ACT)                                                                                                    |

 Table 5-6. Miscellaneous Dynamic Checks

| Check                                  | Usage Syntax        | Description<br>Error Messages                                                                                                    |
|----------------------------------------|---------------------|----------------------------------------------------------------------------------------------------|
| Illegal or<br>Undefined                | vopt -pa_checks=pis | This check flags a violation if there is an undefined or illegal state on a PST or supply port.                                                                                                    |
| State                                  |                     | A state is undefined or illegal if the state of nets or<br>ports is not a valid combination as related to the power<br>state table in the UPF file.                                                                                                    |
|                                        |                     | A state on a supply port is undefined if it is not defined<br>with add_port_state for the supply port.                                                                                                    |
|                                        |                     | <pre># ** Error: (vsim-8933) MSPA_UPF_ILLEGAL_STATE_REACHED: Time: 80 ns, PST 'eth_pci_pst' reached an undefined state. # {tb_pow = (tb_nom : 4.800000 V), mid1_MAIN_NET = (undefined : 4.000000 V), mid2_MAIN_NET = (NOM2 : 5.300000 V)} # File: ./src/illegal_pst_2/test.upf, Line: 79, PST state:UNDEFINED</pre> |
|                                        |                     | <pre># ** Error: (vsim-8933) MSPA_UPF_ILLEGAL_STATE_REACHED: Time: 90 ns, Port 'TB_PRI' reached an undefined state. # {TB_PRI = (undefined : 4.099999 V)}</pre>                                                                                                    |
| Glitch<br>Detection                    | vopt -pa_checks=ugc | Catches any spurious spikes (glitches) on control lines<br>so that it does not cause false switching of control<br>ports of various control logic (such as isolation/power<br>switch and retention).                                                                                                    |
|                                        |                     | You can use pa msg -glitch_window command to specify time window for glitch checking.                                                                                                    |
| Non-<br>Retention<br>Register<br>Reset | vopt -pa_checks=npu | Checks that non-retention registers are reset when the power domain containing them is powered up.                                                                                                    |
|                                        |                     | <pre>** Error: (vsim-8912) MSPA_NRET_ASYNCFF:<br/>Time: 12 ns, Asynchronous(set/reset) control for the<br/>following flop(s) of power domain 'PD1' is not<br/>asserted at power up:<br/># /tb/top_inst/out1.<br/># File: test.upf, Line: 4, Power Domain:PD1</pre>                                                  |
|                                        |                     | Also generates the report file <i>report.nretsyncff.txt</i> .                                                                                                    |

Table 5-6. Miscellaneous Dynamic Checks (cont.)

# **Implementing Checking at Gate Level**

For Power Aware simulation on gate-level designs (PA-GLS), you can generate various level shifter and isolation checks.

```
Related Topics
```

Voltage Level-Shifting (Multi-Voltage Analysis)

Modeling Isolation

# Level Shifting for Gate-Level Checking

You can create a gate-level instance of a model that will be recognized as a level-shifter instance by either of the methods given below. This type of level-shifter instance will be recognized for static and dynamic Level Shifter Checks.

### Method 1

Specify the Liberty **is\_level\_shifter** attribute as part of the module definition to identify the level shifter cell. For example:

## Method 2

Assign a level-shifting prefix or suffix string to the instance, as specified by the UPF **name\_format** command. For example:

```
LVLHLD1BWP lsinst2_UPF_LS(.I(w2), .Z(w4));
```

## **Isolation for Gate-Level Checking**

A gate-level instance of a model that will be recognized as an isolation instance can occur by any of the methods given below.

## Method 1

Create this instance by specifying the Liberty **is\_isolation\_cell** attribute as part of the module definition to identify the isolation cell. Also, set the **isolation\_cell\_enable\_pin = ''TRUE''** on the instance enable pin. For example:

(\* is\_isolation\_cell = 1 \*)

#### Method 2

Pragma information to the instantiation is generated by the synthesis application. For example:

```
ISOLOD1BWP isoinst1(.I(o1), .Z(w1), .ISO(ctrl)); //synopsys isolation_upf
iso_PD_mid1+PD_mid1
```

where **iso\_PD\_mid1** is the UPF strategy for this isolation cell instance, and **PD\_mid1** is the Power domain for which strategy has been specified.

#### **Method 3**

Create this instance by assigning an isolation prefix or suffix string to it, as specified by the UPF name\_format command. For example:

```
ISO isoinst2_UPF_ISO(.I(o1), .Z(w1), .ISO(ctrl));
```

# **Quick-Reference Comparison of Static and Dynamic Check Arguments**

| Check                    | Static Syntax  | Dynamic Syntax |
|--------------------------|----------------|----------------|
| Missing Level Shifter    | -pa_checks=sml | -pa_checks=uml |
| Redundant Level Shifter  | -pa_checks=srl |                |
| Incorrect Level Shifter  | -pa_checks=sil | -pa_checks=uil |
| Unanalyzed level shifter | -pa_checks=snl |                |
| Valid level shifter      | -pa_checks=svl |                |
| Uninserted level shifter | -pa_checks=sdl |                |
|                          |                |                |
| Missing Isolation Cell   | -pa_checks=smi | -pa_checks=umi |
| Redundant Isolation Cell | -pa_checks=sri |                |
| Incorrect Isolation Cell | -pa_checks=sii |                |

### Table 5-7. Static and Dynamic Checks Comparison

| Check                                           | Static Syntax  | Dynamic Syntax    |
|-------------------------------------------------|----------------|-------------------|
| Valid Isolation                                 | -pa_checks=svi |                   |
| Isolation not analyzed                          | -pa_checks=sni |                   |
| Isolation not inserted                          | -pa_checks=sdi |                   |
| Isolation Enable Protocol                       |                | -pa_checks=iep    |
| Isolation Disable Protocol                      |                | -pa_checks=idp    |
| Isolation Race Check                            |                | -pa_checks=irc    |
| Isolation Enable Protocol Check for COA States  |                | -pa_checks=iepcoa |
| Isolation Disable Protocol Check for COA States |                | -pa_checks=idpcoa |
| Isolation Functionality Check                   |                | -pa_checks=ifc    |
| Isolation Clamp Value Check                     |                | -pa_checks=icp    |
| Isolation Redundant Activity Check              |                | -pa_checks=ira    |
| Isolation Toggle Check                          |                | -pa_checks=it     |
|                                                 |                |                   |
| Retention Enable Protocol                       |                | -pa_checks=rop    |
| Retention Enable/Disable Protocol               |                | -pa_checks=rpo    |
|                                                 |                |                   |
| Latch Enable/Clock Level Protocol               |                | -pa_checks=rcs    |
| Latch Enable/Clock Toggle Protocol              |                | -pa_checks=rsa    |
|                                                 |                |                   |
| Primary Supply                                  |                | -pa_checks=cp     |
| Isolation and Retention Supply                  |                | -pa_checks=upc    |
|                                                 |                |                   |
| Non-Retention Register Reset                    |                | -pa_checks=npu    |
| Glitch Detection                                |                | -pa_checks=ugc    |
| Toggle                                          |                | -pa_checks=t      |
| Always-on Power Domain                          |                | -pa_checks=a      |
| Power Domain Status                             |                | -pa_checks=p      |
| Illegal or Undefined State                      |                | -pa_checks=pis    |

## Table 5-7. Static and Dynamic Checks Comparison

Power aware coverage data helps you ensure that your regression suites are adequately testing power aware elements of your design, specifically:

- Dynamic power aware checks, as specified with the **-pa\_checks** switch to the **vopt** command.
- Power aware states and transitions, as created through the UPF file with the add\_power\_state, add\_port\_state or add\_pst\_state commands.

This chapter describes the following topics:

- Power Aware Coverage Collection provides procedures for collecting coverage data.
- Power Aware Coverage Analysis provides procedures for analyzing your collected coverage data.
- Power Aware Coverage Report Reference provides reference information about the power aware coverage reports.

# **Power Aware Coverage Collection**

This section describes how you can alter your existing scripts to collect coverage data for your design and test suite.

- Collecting Power Aware Coverage Information on Dynamic Checks
- Collecting Power Aware Coverage Information on States and Transitions

You can view the coverage information during a live simulation or analyze it later by saving it to a Unified Coverage Data Base (UCDB) file. Refer to Saving Code Coverage in the UCDB in the User's Manual for more information.

## **Collecting Power Aware Coverage Information on Dynamic Checks**

You can collect coverage information on dynamic checks and analyze the results within the ModelSim environment. Refer to the section "Dynamic Checking in Power Aware" for more information.

## **Prerequisites**

• Enable dynamic checks with the -**pa\_checks** switch to **vopt**.

### Procedure

1. Compile:

You do not need to alter your existing commands.

- 2. Optimize and Simulate:
  - Enable the default coverage behavior. Specifically, a power aware dynamic check is marked as "covered" when the check has been attempted and never failed (fail count = 0).
    - **vopt**: Add the -**pa\_coverage=checks** switch
    - vsim: No changes needed
  - Enable advanced coverage behavior. Specifically, a power aware dynamic check is marked as "covered" when the check has never failed and has passed at least once (fail count = 0 and pass count > 0).
    - **vopt**: Add the **-pa\_coverage=checks** switch
    - **vsim**: Add the **-assertcover** switch
  - View any unattempted power aware check assertions. Specifically, the coverage data includes information about any unattempted power aware checks. You can use this in combination with the other two options.
    - **vopt**: Add the -**pa\_coverage=checks** switch
    - **vsim**: Add the **-unattemptedimmed** switch
- 3. Generate UCDB refer to the section "Generating a UCDB File for Power Aware".
- 4. Generate reports refer to the section "Generating Power Aware Coverage Reports".
- 5. Analyze data after simulation refer to the section "Accessing Coverage Data for Post-Simulation Analysis".

## Concepts

• **Dynamic check coverage** — A particular dynamic check will be performed when test vector will provide stimuli so that check is hit in simulation. For example, when you want to check for missing isolation cell for all power domain crossings, you can enable this check with the -**pa\_check=umi** switch to vopt. To trigger this check during simulation, for a particular power domain crossing (such as, PD\_SRC => PD\_SINK), your test vector should create a stimuli such that power domain PD\_SRC is OFF and PD\_SINK is ON. If test vectors are not creating this scenario then this particular

dynamic check will not be hit during simulation. In this case see that there are no missing isolation cells in the design, but in fact this check is not even hit by test vectors.

• **PA Check Exclusions** — Any power aware checks for gate level cell instance scopes will not be taken into account for coverage.

In this case, they will be excluded for coverage calculation. You can find the list of excluded assertion information in the report *pachecks.excluded.txt*.

## **Collecting Power Aware Coverage Information on States** and Transitions

You can collect coverage information on power aware states and transitions, as created in your UPF file, and analyze the results within the ModelSim environment. Refer to the section "Power State and Transition Concepts" for more information.

## **Prerequisites**

• Include power aware state information in your UPF file.

## Procedure

1. Compile

You do not need to alter your existing commands.

2. Optimize

You do not need to alter your existing command.

3. Simulate

Add the -coverage option to your existing command.

- 4. Generate UCDB refer to the section "Generating a UCDB File for Power Aware".
- 5. Generate reports refer to the section "Generating Power Aware Coverage Reports"
- 6. Analyze data after simulation refer to the section "Accessing Coverage Data for Post-Simulation Analysis".

## Concepts

• Undefined Power State — During simulation, when none of the named states (including predefined states) of a state object is active the tool-created "Undefined" state becomes active. This tool-inserted undefined state is representative of all the power states that are missing in the UPF while adding states on a particular UPF objects, such as power domain, Supply set, Supply port, PST

• **pa\_coverageinfo** — The simulator generates a power aware coverage scope, which represents all of the power aware state and transition coverage data, inside the related design instance named **pa\_coverageinfo**. The coverage scope contains information related to supply sets, power domains, ports, nets and power state tables.

Name conflicts of **pa\_coverageinfo** are resolved by adding a counter to the end of the name (**pa\_coverageinfo\_<n>**) for the second and any further occurrences.

# **Power Aware Coverage Analysis**

- Generating a UCDB File for Power Aware
- Generating Power Aware Coverage Reports
- Accessing Coverage Data for Post-Simulation Analysis

## **Generating a UCDB File for Power Aware**

When you save your coverage statistics to a UCDB file you are able to accumulate and analyze the results during post-simulation analysis.

Refer to the Chapter "Coverage and Verification Management in the UCDB" in the User's Manual for information on using UCDB files.

## **Prerequisites**

• Complete a simulation where you have enabled coverage collection, as described in the section "Power Aware Coverage Collection".

## Procedure

Generate the UCDB containing information about all coverage for the whole design:

coverage save <name>.ucdb

Alternatively, if you want to generate a UCDB containing coverage data with only your power aware information, use the following command (adding -pa):

coverage save -pa <name>.ucdb

## **Generating Power Aware Coverage Reports**

You can generate several formats of report to analyze the results of your power aware coverage. This section describes how you generate each type of report from either the command line or through the GUI during a live simulation.

If you want to generate reports and do not want to open a simulation, you should substitute **coverage report** with **vcover report** and add the UCDB file as an argument, for example:

vcover report pa.ucdb -assert -pa

#### Power Aware Checks Coverage Summary

This produces a simple report including a summary of the checks that never failed.

• Command line:

```
coverage report -assert -pa
```

- GUI:
  - Menu: Tools > Coverage Report > Text
  - Coverage Text Report dialog box:
    - Verbosity: Default
    - Coverage Type: Assertions and Power Aware

Refer to the section "Power Aware Checks Coverage Summary" for a detailed description of this report.

#### Power Aware Checks Coverage Detailed Report

This produces a detailed report showing each type of check with pass and failure information.

• Command line:

coverage report -assert -pa -details

- GUI:
  - Menu: Tools > Coverage Report > Text
  - Coverage Text Report dialog box:
    - Verbosity: Details
    - Coverage Type: Assertions and Power Aware

Refer to the section "Power Aware Checks Coverage Detailed Report" for a detailed description of this report.

#### Power Aware Checks Coverage Verbose Report

This produces a expansive report showing each type of check with detailed information.

• Command line:

coverage report -assert -pa -verbose -xml

- GUI:
  - Menu: Tools > Coverage Report > Text
  - Coverage Text Report dialog box:
    - Verbosity: Details
    - Coverage Type: Assertions and Power Aware
    - **Output Mode**: XML Format

It is suggested that you output to XML format for usability. You can then open the .xml file with a spreadsheet program or other XML parser.

• **Report Pathname**: Specify a filename with the .xml suffix.

Refer to the section "Power Aware Coverage Verbose Report" for a detailed description of this report.

#### Power Aware State Coverage Summary

This produces a summary report showing coverage information organized by state machine instance.

• Command line:

coverage report -pa

- GUI:
  - Menu: Tools > Coverage Report > Text
  - Coverage Text Report dialog box:
    - Verbosity: Default
    - Coverage Type: Power Aware

Refer to the section "Power Aware Coverage Summary" for a detailed description of this report.

#### Power Aware State Coverage Detailed Report

This produces a detailed report showing coverage information organized by machine instance.

• Command line:

coverage report -pa -details

- GUI:
  - Menu: Tools > Coverage Report > Text
  - Coverage Text Report dialog box:
    - Verbosity: Details

### • Coverage Type: Power Aware

Refer to the section "Power Aware Coverage Detailed Report" for a detailed description of this report.

## **Generating HTML Reports**

As an alternative to the text-based reports, you can create a navigation-ready HTML report of your power aware coverage data.

• Command line:

coverage report -pa -html

- GUI:
  - Menu: Tools > Coverage Report > HTML
  - Coverage HTML Report dialog box:
    - **Other Options**: Power Aware

## **Accessing Coverage Data for Post-Simulation Analysis**

### **Prerequisites**

- Enable coverage collection during your power aware flow. Refer to the section "Power Aware Coverage Collection".
- Create a UCDB based on a the power aware simulation. Refer to the section "Generating a UCDB File for Power Aware".

### **Procedure**

1. Load UCDB

```
vsim -viewcov <name>.ucdb
```

This loads the UCDB into the GUI for your analysis.

2. Generate reports

```
coverage report -pa [-details]
```

Refer to the Chapter "Coverage and Verification Management in the UCDB" in the User's Manual for information on using UCDB files.

# **Power Aware Coverage Report Reference**

This section contains an overview of the various coverage reports you can generate, as described in the section "Generating Power Aware Coverage Reports".

## **Power Aware Coverage Summary**

This report provides an overview of information about all power aware coverage metrics, including state and transition coverage and power aware check coverage.

#### Generation

coverage report -pa

#### Example

Coverage Report Summary Data by PA state machine instance

Total Coverage By Instance (filtered view): 37.8%

| PA State Machine Instance:                                                    | /tb/CPU1/pa_<br>D_RAM_sw/out           | coverag<br>sw PD         | einfo/PD_<br>RAM    | _RAM_sw/out             | _sw_PD_RAM |
|-------------------------------------------------------------------------------|----------------------------------------|--------------------------|---------------------|-------------------------|------------|
| Enabled Coverage                                                              | Active                                 | Hits                     | Misses              | % Covered               |            |
| States<br>Transitions                                                         | 4<br>16                                | 0<br>0                   | 4<br>16             | 0.0<br>0.0              |            |
| PA State Machine Instance:<br>UPF Object PORT: /tb/out_sw                     | /tb/pa_cover<br>_PD_ALU                | ageinfo                  | /out_sw_H           | PD_ALU                  |            |
| Enabled Coverage                                                              | Active                                 | Hits                     | Misses              | % Covered               |            |
| States<br>Transitions                                                         | 4<br>16                                | 0<br>0                   | 4<br>16             | 0.0                     |            |
| PA State Machine Instance:<br>UPF Object PORT: /tb/PD_ALU<br>Enabled Coverage | /tb/pa_cover<br>_sw/out_sw_P<br>Active | ageinfo<br>D_ALU<br>Hits | /PD_ALU_s<br>Misses | w/out_sw_H<br>% Covered | ?D_ALU     |
| States<br>Transitions                                                         | 4<br>16                                | 2<br>2                   | 2<br>14             | 50.0<br>12.5            |            |
| PA State Machine Instance:<br>UPF Object PST: /tb/MyPower                     | /tb/pa_cover<br>StateTable             | ageinfo                  | /MyPowerS           | StateTable              |            |
| Enabled Coverage                                                              | Active                                 | Hits                     | Misses              | % Covered               |            |
| States<br>Transitions                                                         | 5<br>25                                | 0<br>0                   | 5<br>25             | 0.0                     |            |
| TOTAL POWER STATE COVERAGE:                                                   | 43.7% POWER                            | STATE                    | COVERAGE            | TYPES: 12               |            |
| POWER AWARE CHECKS COVERAGE                                                   | SUMMARY                                |                          |                     |                         |            |
| NEVER FAILED: 75.0% ASSERT                                                    | IONS: 24                               |                          |                     |                         |            |

## **Power Aware Coverage Detailed Report**

This report provides detailed information about the state and transition coverage metrics followed by details about the power aware check coverage metrics.

#### Generation

```
coverage report -pa -details
```

### Example (Excerpt)

| PA<br>UPF                                    | State Machine Instance:<br>Object PST: /tb/MyPowe                                                                                                  | /tb/pa_cov<br>rStateTable                     | erageinfo                                                             | /MyPowerS                                                               | State                                     | Table                           |             |
|----------------------------------------------|----------------------------------------------------------------------------------------------------|-----------------------------------------------|-----------------------------------------------------------------------|-------------------------------------------------------------------------|-------------------------------------------|---------------------------------|-------------|
| PA                                           | State Coverage:<br>Enabled Coverage                                                                                                    | Active                                        | Hits                                                                  | Misses                                                                  | % Co                                      | overed                          |             |
|                                              | States                                                                                                    | 5                                             | 0                                                                     | 5                                                                       |                                           | 0.0                             |             |
| ===:                                         | Transitions<br>====================================                                                                                                | 25<br>=====PA Sta                             | 0<br>ate Machi                                                        | 25<br>ne Detail                                                         | ls===                                     | 0.0                             |             |
| PA<br>PSM                                    | State Coverage for PA S<br>_ID: MyPowerStateTable_<br>Current State Object :                                                                       | tate Machine<br>pst_state_in<br>MyPowerSta    | e instanc<br>nfo.state<br>teTable_p                                   | e /tb/pa_<br>e_var<br>st_state_                                         | _cove<br>_info                            | erageinfo/MyPowe<br>o.state_var | rStateTable |
|                                              | State Value MapInfo :                                                                                                    |                                               |                                                                       |                                                                         |                                           |                                 |             |
| Lin                                          | e State Name                                                                                                    |                                               | Value                                                                 |                                                                         |                                           |                                 |             |
| 11<br>11<br>11<br>11<br>11                   | 8 Complete_on<br>8 Hibernate<br>8 Sleep<br>8 Reboot_alias<br>8 Reboot<br>Uncovered States :                                                        |                                               | 5<br>4<br>3<br>2<br>1                                                 |                                                                         |                                           |                                 |             |
|                                              | State                                                                                                    |                                               |                                                                       |                                                                         |                                           |                                 |             |
|                                              | Complete_on<br>Hibernate<br>Sleep<br>Reboot_alias<br>Reboot<br>Uncovered Transitions                                                               | :                                             |                                                                       |                                                                         |                                           |                                 |             |
| Lin                                          | e Trans_ID                                                                                                    | -<br>Tra:                                     | nsition                                                               |                                                                         |                                           |                                 |             |
| 12<br>12<br>12<br>12<br>12<br>12<br>12<br>12 | $\begin{array}{cccc} & & & & & & \\ 4 & & & & & 7 \\ 3 & & & & 8 \\ 2 & & & 9 \\ 1 & & & 10 \\ 0 & & & 11 \\ 4 & & & 13 \\ 3 & & & 14 \end{array}$ | Com<br>Com<br>Com<br>Com<br>Com<br>Com<br>Hib | plete_on<br>plete_on<br>plete_on<br>plete_on<br>plete_on<br>ernate -> | -> Comple<br>-> Hiberr<br>-> Sleep<br>-> Reboot<br>Complete<br>Hibernat | ete_c<br>nate<br>:_ali<br>:<br>e_on<br>:e | as                              |             |
|                                              |                                                                                                    |                                               |                                                                       |                                                                         |                                           |                                 |             |
| 12<br>12<br>12<br>12                         | 3 32<br>2 33<br>1 34<br>0 35<br>Excluded States :                                                                                                  | Reb<br>Reb<br>Reb                             | oot -> Hi<br>oot -> Sl<br>oot -> Re<br>oot -> Re                      | bernate<br>eep<br>boot_alia<br>boot                                     | as                                        |                                 |             |
|                                              | State                                                                                                    | Exclus                                        | ion                                                                   |                                                                         |                                           |                                 |             |
|                                              | undefined<br>Excluded Transitions :                                                                                                    | E-1                                           | hit                                                                   |                                                                         |                                           |                                 |             |
| Lin                                          | e Trans_ID                                                                                                    | Tra                                           | nsition                                                               | I                                                                       | Exclu                                     | ision                           |             |
| 11                                           | 8 0                                                                                                    | und                                           | efined ->                                                             | undefine                                                                | ∋d                                        | E-hit                           |             |
|                                              | Summary                                                                                                    | Active                                        | Hits                                                                  | Misses                                                                  | % Co                                      | overed                          |             |
|                                              | States<br>Transitions                                                                                                    | <br>5<br>25                                   | 0                                                                     | <br>5<br>25                                                             |                                           | 0.0                             |             |
| POW                                          | ER STATE COVERAGE:                                                                                                    |                                               |                                                                       |                                                                         |                                           |                                 |             |
|                                              |                                                                                                    |                                               |                                                                       |                                                                         |                                           |                                 |             |
| UPF                                          | OBJ EC.I.                                                                                                    |                                               |                                                                       | Metr                                                                    | lC                                        | Goal/ Status<br>At Least        |             |

| TYPE : SUPPLY SET /tb/                                                                                                    | CPU1/PD RAM SS                                                                                                    | 75.0%                                                                                                    | 100 Uncovered                                                                 |        |
|----------------------------------------------------------------------------------------------------|----------------------------------------------------------------------------------------------------|----------------------------------------------------------------------------------------------------|-------------------------------------------------------------------------------|--------|
| SUPPLY SET coverage in                                                                                                    | nstance \/tb/CPU1/pa_o                                                                                                    | coverageinfo/PD_RAM_                                                                                                    | _SS/PS_PD_RAM_SS                                                              |        |
|                                                                                                    |                                                                                                    | 75.0%                                                                                                    | 100 Uncovered                                                                 |        |
| Power State PD_RAM_                                                                                                    | SS_ON1                                                                                                    | 100.0%                                                                                                    | 100 Covered                                                                   |        |
| Power State PD RAM                                                                                                    | SS ON2                                                                                                    | 100.0%                                                                                                    | 100 Covered                                                                   |        |
| bin ACTIVE                                                                                                    | 55_012                                                                                                    | 1                                                                                                    | 1 Covered                                                                     |        |
| Power State PD_RAM_                                                                                                    | SS_ON3                                                                                                    | 100.0%                                                                                                    | 100 Covered                                                                   |        |
| bin ACTIVE                                                                                                    |                                                                                                    | 1                                                                                                    | 1 Covered                                                                     |        |
|                                                                                                    |                                                                                                    |                                                                                                    |                                                                               |        |
| •••                                                                                                    |                                                                                                    |                                                                                                    |                                                                               |        |
| Power State DEFAULT                                                                                                    | CORRUPT                                                                                                    | 100.0%                                                                                                    | 100 Covered                                                                   |        |
| bin ACTIVE                                                                                                    |                                                                                                    | 4                                                                                                    | 1 Covered                                                                     |        |
| TYPE : SUPPLY SET /tb/                                                                                                    | CPU1/PD_RAM_SS                                                                                                    | 14.2%                                                                                                    | 100 Uncovered                                                                 |        |
| SUPPLY SET coverage in                                                                                                    | nstance \/tb/CPU1/pa_o                                                                                                    | coverageinfo/PD_RAM_                                                                                                    | SS/PS_TRANS_PD_RAM_SS                                                         |        |
| Deven Chata Museusit                                                                                                    | :                                                                                                    | 14.2%                                                                                                    | 100 Uncovered                                                                 |        |
| hin PD RAM SS ON                                                                                                    | IONS<br>1 -> DD RAM SS ON?                                                                                                    | 14.28                                                                                                    | 1 ZERO                                                                        |        |
| bin PD RAM SS ON                                                                                                    | $V1 \rightarrow PD RAM SS ON3$                                                                                                    | 0                                                                                                    | 1 ZERO                                                                        |        |
| bin PD RAM SS ON                                                                                                    | N1 -> PD RAM SS ON4                                                                                                    | Ő                                                                                                    | 1 ZERO                                                                        |        |
| bin PD_RAM_SS_ON                                                                                                    | N1 -> PD_RAM_SS_ON5                                                                                                    | 0                                                                                                    | 1 ZERO                                                                        |        |
| bin PD_RAM_SS_ON                                                                                                    | N1 -> PD_RAM_SS_ON6                                                                                                    | 0                                                                                                    | 1 ZERO                                                                        |        |
| bin PD_RAM_SS_ON                                                                                                    | 11 -> DEFAULT_NORMAL                                                                                                    | 0                                                                                                    | 1 ZERO                                                                        |        |
| DIN PD_KAM_SS_ON                                                                                                    | NI -> DEFAULT_CORRUPT                                                                                                    | L<br>O                                                                                                    | 1 ZERO                                                                        |        |
| bin PD RAM SS ON                                                                                                    | $12 \rightarrow PD_RAM_SS_ONI$                                                                                                    | 0                                                                                                    | 1 ZERO                                                                        |        |
|                                                                                                    |                                                                                                    |                                                                                                    |                                                                               |        |
|                                                                                                    |                                                                                                    |                                                                                                    |                                                                               |        |
|                                                                                                    |                                                                                                    | 0                                                                                                    | 1 5550                                                                        |        |
| bin DEFAULT_NORM                                                                                                    | AL -> PD_RAM_SS_ONS                                                                                                    | 0                                                                                                    | I ZERU<br>1 ZERO                                                              |        |
| bin DEFAULT NORM                                                                                                    | IAL -> PD_KAM_33_0N0<br>IAL -> DEFAULT CORRUPT                                                                                                    | · 0                                                                                                    | 1 ZERO                                                                        |        |
| bin DEFAULT_CORF                                                                                                    | RUPT -> PD_RAM_SS_ON1                                                                                                    | 1                                                                                                    | 1 Covered                                                                     |        |
| bin DEFAULT_CORF                                                                                                    | RUPT -> PD_RAM_SS_ON2                                                                                                    | 1                                                                                                    | 1 Covered                                                                     |        |
| bin DEFAULT_CORF                                                                                                    | RUPT -> PD_RAM_SS_ON3                                                                                                    | 1                                                                                                    | 1 Covered                                                                     |        |
| bin DEFAULT_CORE                                                                                                    | RUP'I' -> PD_RAM_SS_ON4                                                                                                    | 0                                                                                                    | 1 ZERO                                                                        |        |
| bin DEFAULT_CORE                                                                                                    | $RUPT \rightarrow PD_RAM_SS_ONS$                                                                                                    | 0                                                                                                    | 1 ZERU                                                                        |        |
| bin DEFAULT COR                                                                                                    | RUPT -> DEFAULT NORMAI                                                                                                    | , <u> </u>                                                                                                    | 1 ZERO                                                                        |        |
|                                                                                                    |                                                                                                    |                                                                                                    |                                                                               |        |
|                                                                                                    |                                                                                                    |                                                                                                    |                                                                               |        |
|                                                                                                    |                                                                                                    | TE COVERACE TYPES, 1                                                                                                    | 2                                                                             |        |
| IOTAL FOWER STATE COVER                                                                                                    | AGE: 43.7% FOWER SIA.                                                                                                    | LE COVERAGE IIFES. I                                                                                                    | .2                                                                            |        |
|                                                                                                    |                                                                                                    |                                                                                                    |                                                                               |        |
| POWER AWARE CHECKS COVI                                                                                                    | ERAGE RESULTS:                                                                                                    |                                                                                                    |                                                                               |        |
| Check Cox                                                                                                    | verage Fa                                                                                                    | lure Pass                                                                                                    |                                                                               |        |
| Type Object                                                                                                    | Co.                                                                                                    | unt Count                                                                                                    |                                                                               |        |
|                                                                                                    |                                                                                                    |                                                                                                    |                                                                               |        |
| Isolation Functionality                                                                                                    | y Check                                                                                                    |                                                                                                    |                                                                               |        |
| /tb/CPU1/out_alu_UP                                                                                                    |                                                                                                    |                                                                                                    | na ablr                                                                       |        |
|                                                                                                    | PF_ISO/pa_iso_cell_che                                                                                                    | cks_vec/mspa_iso_iu                                                                                                    | IIC_CIIK                                                                      |        |
| Isolation Clamp Value (                                                                                                    | PF_ISO/pa_iso_cell_che<br>Check                                                                                                    | 02                                                                                                    | IIC_CIIK                                                                      |        |
| Isolation Clamp Value (<br>/tb/CPU1/out alu UF                                                                                                    | PF_ISO/pa_iso_cell_che<br>Check<br>PF ISO/pa iso cell che                                                                                                    | cks_vec/mspa_iso_ru<br>0 2<br>cks vec/mspa iso cl                                                                                                    | amp chk                                                                       |        |
| Isolation Clamp Value (<br>/tb/CPU1/out_alu_UF                                                                                                    | PF_ISO/pa_iso_cell_che<br>Check<br>PF_ISO/pa_iso_cell_che                                                                                                    | cks_vec/mspa_iso_ru<br>0 2<br>cks_vec/mspa_iso_cl<br>3 2                                                                                                    | amp_chk                                                                       |        |
| Isolation Clamp Value (<br>/tb/CPU1/out_alu_UP<br>Isolation Race Check                                                                                                    | PF_ISO/pa_iso_cell_che<br>Check<br>PF_ISO/pa_iso_cell_che                                                                                                    | cks_vec/mspa_iso_ru 0 2 cks_vec/mspa_iso_cl 3 2                                                                                                    | amp_chk                                                                       |        |
| Isolation Clamp Value (<br>/tb/CPU1/out_alu_UF<br>Isolation Race Check<br>/tb/CPU1/out_alu_UF                                                                                                    | PF_ISO/pa_iso_cell_che<br>Check<br>PF_ISO/pa_iso_cell_che<br>PF_ISO/pa_iso_cell_che                                                                                               | cks_vec/mspa_iso_iu<br>cks_vec/mspa_iso_cl<br>3 2<br>cks_vec/iso_port_to                                                                                                    | amp_chk<br>ggle_pos/iso_toggle_posedge                                        | e      |
| Isolation Clamp Value (<br>/tb/CPU1/out_alu_UF<br>Isolation Race Check<br>/tb/CPU1/out_alu_UF<br>Isolation Race Check                                                                                                    | PF_ISO/pa_iso_cell_che<br>Check<br>PF_ISO/pa_iso_cell_che<br>PF_ISO/pa_iso_cell_che                                                                                               | cks_vec/mspa_iso_iu<br>0 2<br>cks_vec/mspa_iso_cl<br>3 2<br>cks_vec/iso_port_to<br>0 3                                                                                                   | amp_chk<br>ggle_pos/iso_toggle_posedge                                        | 9      |
| Isolation Clamp Value (<br>/tb/CPU1/out_alu_UF<br>Isolation Race Check<br>/tb/CPU1/out_alu_UF<br>Isolation Race Check<br>/tb/CPU1/out_alu_UF                                                                                                    | PF_ISO/pa_iso_cell_che<br>Check<br>PF_ISO/pa_iso_cell_che<br>PF_ISO/pa_iso_cell_che<br>PF_ISO/pa_iso_cell_che                                                                     | cks_vec/mspa_iso_iu<br>0 2<br>cks_vec/mspa_iso_cl<br>3 2<br>cks_vec/iso_port_to<br>0 3<br>cks_vec/iso_port_to                                                                            | amp_chk<br>ggle_pos/iso_toggle_posedge<br>ggle_neg/iso_toggle_negedge         | 0 0    |
| Isolation Clamp Value (<br>/tb/CPU1/out_alu_UF<br>Isolation Race Check<br>/tb/CPU1/out_alu_UF<br>Isolation Race Check<br>/tb/CPU1/out_alu_UF                                                                                                    | PF_ISO/pa_iso_cell_che<br>Check<br>PF_ISO/pa_iso_cell_che<br>PF_ISO/pa_iso_cell_che<br>PF_ISO/pa_iso_cell_che                                                                     | ccks_vec/mspa_iso_ru<br>0 2<br>ccks_vec/mspa_iso_cl<br>3 2<br>ccks_vec/iso_port_to<br>0 3<br>ccks_vec/iso_port_to<br>0 2                                                                 | amp_chk<br>ggle_pos/iso_toggle_posedge<br>ggle_neg/iso_toggle_negedge         | 0) 0)  |
| Isolation Clamp Value (<br>/tb/CPU1/out_alu_UF<br>Isolation Race Check<br>/tb/CPU1/out_alu_UF<br>Isolation Race Check<br>/tb/CPU1/out_alu_UF<br>Toggle Check                                                                                                    | PF_ISO/pa_iso_cell_che<br>Check<br>PF_ISO/pa_iso_cell_che<br>PF_ISO/pa_iso_cell_che<br>PF_ISO/pa_iso_cell_che                                                                     | cks_vec/mspa_iso_ru<br>0 2<br>cks_vec/mspa_iso_cl<br>3 2<br>cks_vec/iso_port_to<br>0 3<br>cks_vec/iso_port_to<br>0 2                                                                     | amp_chk<br>ggle_pos/iso_toggle_posedgo<br>ggle_neg/iso_toggle_negedgo         | 0      |
| Isolation Clamp Value (<br>/tb/CPU1/out_alu_UF<br>Isolation Race Check<br>/tb/CPU1/out_alu_UF<br>Isolation Race Check<br>/tb/CPU1/out_alu_UF<br>Toggle Check<br>/tb/CPU1/out_alu_UF                                                                                             | PF_ISO/pa_iso_cell_che<br>Check<br>PF_ISO/pa_iso_cell_che<br>PF_ISO/pa_iso_cell_che<br>PF_ISO/pa_iso_cell_che<br>PF_ISO/pa_iso_cell_che                                           | cks_vec/mspa_iso_ru<br>cks_vec/mspa_iso_cl<br>cks_vec/iso_port_to<br>0 3<br>cks_vec/iso_port_to<br>0 2<br>cks_vec/iso_port_to<br>0 2                                                     | amp_chk<br>ggle_pos/iso_toggle_posedge<br>ggle_neg/iso_toggle_negedge<br>_act | 9      |
| Isolation Clamp Value (<br>/tb/CPU1/out_alu_UF<br>Isolation Race Check<br>/tb/CPU1/out_alu_UF<br>Isolation Race Check<br>/tb/CPU1/out_alu_UF<br>Toggle Check<br>/tb/CPU1/out_alu_UF                                                                                             | PF_ISO/pa_iso_cell_che<br>Check<br>PF_ISO/pa_iso_cell_che<br>PF_ISO/pa_iso_cell_che<br>PF_ISO/pa_iso_cell_che<br>PF_ISO/pa_iso_cell_che                                           | cks_vec/mspa_iso_ru<br>cks_vec/mspa_iso_cl<br>cks_vec/iso_port_to<br>0 2<br>cks_vec/iso_port_to<br>0 2<br>cks_vec/mspa_iso_on<br>0 0                                                     | amp_chk<br>ggle_pos/iso_toggle_posedge<br>ggle_neg/iso_toggle_negedge<br>_act | 9      |
| Isolation Clamp Value (<br>/tb/CPU1/out_alu_UF<br>Isolation Race Check<br>/tb/CPU1/out_alu_UF<br>Isolation Race Check<br>/tb/CPU1/out_alu_UF<br>Toggle Check<br>/tb/CPU1/out_alu_UF<br>Missing Level Shifter                                                                    | <pre>PF_ISO/pa_iso_cell_che Check PF_ISO/pa_iso_cell_che PF_ISO/pa_iso_cell_che PF_ISO/pa_iso_cell_che PF_ISO/pa_iso_cell_che r lo abock 1/more unit</pre>                        | cks_vec/mspa_iso_ru<br>0 2<br>cks_vec/mspa_iso_cl<br>3 2<br>cks_vec/iso_port_to<br>0 2<br>cks_vec/iso_port_to<br>0 2<br>cks_vec/mspa_iso_on<br>0 0                                       | amp_chk<br>ggle_pos/iso_toggle_posedga<br>ggle_neg/iso_toggle_negedga<br>_act | 0)     |
| Isolation Clamp Value (<br>/tb/CPU1/out_alu_UF<br>Isolation Race Check<br>/tb/CPU1/out_alu_UF<br>Isolation Race Check<br>/tb/CPU1/out_alu_UF<br>Toggle Check<br>/tb/CPU1/out_alu_UF<br>Missing Level Shifter<br>/tb/CPU1/pa_missing                                             | PF_ISO/pa_iso_cell_che<br>Check<br>PF_ISO/pa_iso_cell_che<br>PF_ISO/pa_iso_cell_che<br>PF_ISO/pa_iso_cell_che<br>PF_ISO/pa_iso_cell_che<br>g_ls_check_1/mspa_upf_                 | cks_vec/mspa_iso_ru<br>0 2<br>cks_vec/mspa_iso_cl<br>3 2<br>cks_vec/iso_port_to<br>0 3<br>cks_vec/iso_port_to<br>0 2<br>cks_vec/mspa_iso_on<br>0 0<br>missing_ls_chk                     | amp_chk<br>ggle_pos/iso_toggle_posedge<br>ggle_neg/iso_toggle_negedge<br>_act | 0 0    |
| Isolation Clamp Value (<br>/tb/CPU1/out_alu_UF<br>Isolation Race Check<br>/tb/CPU1/out_alu_UF<br>Isolation Race Check<br>/tb/CPU1/out_alu_UF<br>Toggle Check<br>/tb/CPU1/out_alu_UF<br>Missing Level Shifter<br>/tb/CPU1/pa_missing<br>Missing Isolation                        | <pre>PF_ISO/pa_iso_cell_che Check PF_ISO/pa_iso_cell_che PF_ISO/pa_iso_cell_che PF_ISO/pa_iso_cell_che PF_ISO/pa_iso_cell_che g_ls_check_1/mspa_upf_</pre>                        | cks_vec/mspa_iso_ru<br>0 2<br>cks_vec/mspa_iso_cl<br>3 2<br>cks_vec/iso_port_to<br>0 3<br>cks_vec/iso_port_to<br>0 2<br>cks_vec/mspa_iso_on<br>0 0<br>missing_ls_chk<br>0 4              | amp_chk<br>ggle_pos/iso_toggle_posedge<br>ggle_neg/iso_toggle_negedge<br>_act | 0      |
| Isolation Clamp Value (<br>/tb/CPU1/out_alu_UF<br>Isolation Race Check<br>/tb/CPU1/out_alu_UF<br>Isolation Race Check<br>/tb/CPU1/out_alu_UF<br>Toggle Check<br>/tb/CPU1/out_alu_UF<br>Missing Level Shifter<br>/tb/CPU1/pa_missing<br>Missing Isolation<br>/tb/CPU1/pa_missinc | <pre>PF_ISO/pa_iso_cell_che Check PF_ISO/pa_iso_cell_che PF_ISO/pa_iso_cell_che PF_ISO/pa_iso_cell_che pF_ISO/pa_iso_cell_che g_ls_check_1/mspa_upf_ g_iso_check_2/mspa_upf</pre> | cks_vec/mspa_iso_ru<br>cks_vec/mspa_iso_cl<br>cks_vec/iso_port_to<br>0 3<br>cks_vec/iso_port_to<br>0 2<br>cks_vec/mspa_iso_on<br>0 0<br>missing_ls_chk<br>0 4<br>missing_iso_chk         | amp_chk<br>ggle_pos/iso_toggle_posedga<br>ggle_neg/iso_toggle_negedga<br>_act | e<br>e |
| Isolation Clamp Value (<br>/tb/CPU1/out_alu_UF<br>Isolation Race Check<br>/tb/CPU1/out_alu_UF<br>Isolation Race Check<br>/tb/CPU1/out_alu_UF<br>Toggle Check<br>/tb/CPU1/out_alu_UF<br>Missing Level Shifter<br>/tb/CPU1/pa_missing<br>Missing Isolation<br>/tb/CPU1/pa_missing | <pre>PF_ISO/pa_iso_cell_che Check PF_ISO/pa_iso_cell_che PF_ISO/pa_iso_cell_che PF_ISO/pa_iso_cell_che pF_ISO/pa_iso_cell_che g_ls_check_1/mspa_upf_ g_iso_check_2/mspa_upf</pre> | cks_vec/mspa_iso_ru<br>cks_vec/mspa_iso_cl<br>cks_vec/iso_port_to<br>0 3<br>cks_vec/iso_port_to<br>0 2<br>cks_vec/mspa_iso_on<br>0 0<br>missing_ls_chk<br>0 4<br>-missing_iso_chk<br>0 4 | amp_chk<br>ggle_pos/iso_toggle_posedge<br>ggle_neg/iso_toggle_negedge<br>_act | e<br>e |
| Isolation Clamp Value (<br>/tb/CPU1/out_alu_UF<br>Isolation Race Check<br>/tb/CPU1/out_alu_UF<br>Isolation Race Check<br>/tb/CPU1/out_alu_UF<br>Toggle Check<br>/tb/CPU1/out_alu_UF<br>Missing Level Shifter<br>/tb/CPU1/pa_missing<br>Missing Isolation<br>/tb/CPU1/pa_missing | <pre>PF_ISO/pa_iso_cell_che Check PF_ISO/pa_iso_cell_che PF_ISO/pa_iso_cell_che PF_ISO/pa_iso_cell_che pF_ISO/pa_iso_cell_che g_ls_check_1/mspa_upf_ g_iso_check_2/mspa_upf</pre> | cks_vec/mspa_iso_ru<br>cks_vec/mspa_iso_cl<br>cks_vec/iso_port_to<br>0 2<br>cks_vec/iso_port_to<br>0 2<br>cks_vec/mspa_iso_on<br>0 0<br>missing_ls_chk<br>0 4                            | amp_chk<br>ggle_pos/iso_toggle_posedge<br>ggle_neg/iso_toggle_negedge<br>_act | e      |

## **Power Aware Coverage Verbose Report**

This report provides a view of all coverage information collected about the dynamic checks analyzed during the simulation. It is suggested that you generate this file in XML format to be loaded in a spreadsheet program for ease of use.

#### Generation

coverage report -pa -verbose -xml -file pa\_checks.xml

## **Power Aware Checks Coverage Summary**

This report provides a basic overview of the coverage statistics, including information collected from state and transition counts and dynamic check counts.

#### Generation

coverage report -assert -pa

#### Example

```
Total Coverage By Instance (filtered view): 62.5%
POWER AWARE CHECKS COVERAGE SUMMARY
NEVER FAILED: 75.0% ASSERTIONS: 24
```

## **Power Aware Checks Coverage Detailed Report**

This report provides a detailed view of all the dynamic checks analyzed during the simulation. The information includes: the type of check, a hierarchical path to the check, and the failure and pass counts of the check.

#### Generation

coverage report -assert -pa -details

#### Example

```
Total Coverage By Instance (filtered view): 62.5%
POWER AWARE CHECKS COVERAGE RESULTS:
_____
                                       _____
Check Coverage
                                     Failure Pass
Type
     Obiect
                                      Count Count
   -----
Isolation Functionality Check
   /tb/CPU1/out_alu_UPF_ISO/pa_iso_cell_checks_vec/mspa_iso_func_chk
Isolation Clamp Value Check
   /tb/CPU1/out_alu_UPF_ISO/pa_iso_cell_checks_vec/mspa_iso_clamp_chk
Isolation Race Check
   /tb/CPU1/out_alu_UPF_ISO/pa_iso_cell_checks_vec/iso_port_toggle_pos/iso_toggle_posedge
                                        Ω
Isolation Race Check
   /tb/CPU1/out_alu_UPF_ISO/pa_iso_cell_checks_vec/iso_port_toggle_neg/iso_toggle_negedge
Toggle Check
   /tb/CPU1/out_alu_UPF_ISO/pa_iso_cell_checks_vec/mspa_iso_on_act
                                        0
Missing Level Shifter
```

/tb/CPU1/pa\_missing\_ls\_check\_1/mspa\_upf\_missing\_ls\_chk 0 4 Missing Isolation /tb/CPU1/pa\_missing\_iso\_check\_2/mspa\_upf\_missing\_iso\_chk 0 4 Control Signal Corruption Check /tb/CPU1/pa\_upf\_control\_check\_1/mspa\_ctrl\_crpt\_chk 0 5 Control Signal Corruption Check /tb/CPU1/RAM1/pa\_rcs\_check\_vec\_6/rcs\_checks[2]/ctrl\_chk 3 3

# Chapter 7 Visualization of Power Aware Operations

You can use ModelSim GUI windows to visualize aspects of your Power Aware design and simulation. The following sections describe the ModelSim windows provided for Power Aware visualization:

- UPF Object Display The Objects, Structure, and Wave windows provide visibility into UPF objects.
- Power Aware Schematic Display The Schematic window provides color coding of design elements in different power domains.
- Power Aware Waveform Display The Wave window provides highlighting of bias, corruption, and isolation.
- Power State and Transition Display The FSM List and FSM Viewer windows provide finite state machine information on power state tables and multi-state transitions.

# **UPF Object Display**

You can view objects created through the UPF file in the Structure, Objects and Wave windows by adding the **-pa\_enable=supplynetworkdebug** option to your **vopt** command.

A special icon is used to identify UPF objects in these windows:

## Figure 7-1. UPF Object Icon

🔶 I

## Visualizing UPF Objects in the GUI

This task outlines how you can enable the visualization of UPF objects in the Structure, Objects and Wave windows

## Prerequisite

• Have an existing power aware simulation flow.

### **Procedure**

- 1. Open the ModelSim GUI.
- 2. Add the **-pa\_enable=supplynetworkdebug** option to your **vopt** command.
- 3. Run your power aware simulation flow as you normally would.
- 4. Ensure the Objects, Structure, and Wave windows are open:
  - view structure
  - view objects
  - o view wave
- 5. Locate and select a UPF object in the Structure Window (refer to Figure 7-2).
  - a. Click the UPF object to view additional port and net information in the Objects window.
  - b. Right-click the UPF object and select Add Wave to add all of the related ports and nets in the Wave window.

The default value of supply ports and nets in these windows are:

- Voltage (Decimal)
- State (Enum, UNDETERMINED, FULL\_ON, OFF, PARTIAL\_ON).

## **Results**

| 🧟 sim - Default 💳 📰                      |                   | + 2 ×      | 💊 Objects                               |                   | ± a          |
|------------------------------------------|-------------------|------------|-----------------------------------------|-------------------|--------------|
| ▼ Instance △ Design unit                 | Design unit ty    | /pe 📩      | ▼ Name                                  | Value             | 108 ns       |
| CPU1 cpu(arch)                           | Architecture      |            | 🖃 👍 in_sw_PD_RAM                        | OFF 0             | Supply Port  |
|                                          | cell Architecture |            | 🔶 state                                 | OFF               | EnumVariable |
| ALU1 alu(arch)                           | Architecture      |            | 🖬 🍐 voltage                             | 0                 | IntVariable  |
| ●- ■ RAM1 ram(arch)                      | Architecture      |            | = ሳ out sw PD RAM                       | OFF 0             | Supply Port  |
| temp1 temp(temp)                         | Architecture      | _          | - state                                 | OFF               | EnumVariable |
| - PD_RAM_sw Power Switch                 | UPF               |            | 🖬 🍝 voltage                             | 0                 | IntVariable  |
| CSA_QPA_0 cpu(arch)                      | Process           |            | 👍 ctrl sw PD RAM                        | 1'h1              | Control Port |
| 60 cpu(arch)                             | Process           |            | • • • • • • • • • • • • • • • • • • • • |                   |              |
| line61 cpu(arch)                         | Process           |            |                                         |                   |              |
|                                          | UPF               |            |                                         |                   |              |
| <ul> <li>#INITIAL#68 tb(fast)</li> </ul> | Process           |            |                                         |                   |              |
| 1 1 1 1 1 1 1 1 1 1 1 1 1 1 1 1 1 1 1    | ~                 | <b>_</b> _ |                                         |                   |              |
|                                          |                   | <u> </u>   |                                         |                   |              |
| 👖 Library 🛛 🛺 sim 🗡                      |                   | <u> </u>   | •                                       |                   |              |
| Wave - Default                           |                   |            |                                         |                   | :+ 3         |
|                                          | l Mara            |            |                                         |                   |              |
| •••                                      | тыуз              |            |                                         |                   |              |
| E-4 /tb/PD_ALU_sw/in2_sw_PD_ALU          | FULL_ON 32'h004   | OFF 0      | )FU                                     | LL ON 3200000     |              |
|                                          | FULL_ON           | OFF        | FUL                                     | ON                |              |
| 💼 🔶 voltage                              | 5200000           | 0          | (32                                     | 00000             |              |
| =-1 /tb/PD_ALU_sw/in_sw_PD_ALU           | FULL_ON 32'h004   | OFF 0      | )FU                                     | LL ON \$200000    |              |
| 🛶 state                                  | FULL_ON           | OFF        | Fut                                     | ON                |              |
| 🖬 🎝 voltage                              | 5200000           | 0          | (32                                     | 00000             |              |
| =-1 /tb/PD_ALU_sw/out_sw_PD_ALU          | FULL_ON 32'h004   | OFF 0      |                                         | ()FULL ON 3200000 |              |
|                                          | FULL_ON           | OFF        | FU                                      | . ()FULL ON       |              |
|                                          | 5200000           | 0          | I I I                                   | 13200000          |              |
| 1 /tb/PD_ALU_sw/ctrl_sw_PD_ALU           | 1'h1              | 1          |                                         |                   |              |
|                                          |                   | Ŭ          |                                         | <u> </u>          |              |
| <br>≗∎⊛ Now                              | 250 ns            | and the    | 50 m 100 m                              | 150               | 250          |
| Cursor 1                                 | 108 ns            | 15         | 108 ns                                  | 150 ns 200        | ns 250 ns    |
| T E                                      | 1                 | •          |                                         |                   | F            |

Figure 7-2. Visualization of UPF Objects in the GUI

# **Power Aware Schematic Display**

You can perform debugging at the same time you run a Power Aware simulation by adding the **-debugdb** argument to both of the **vopt** and **vsim** commands. The results of both the Power Aware analysis and the debug operation are provided as Power Aware schematic in the Schematic window. You can also view a correlation between the UPF power intent and the design display in the Schematic window.

Refer to the "Schematic Window" Chapter of the User's Manual for more information.

### \_Note \_

Debugging in Power Aware is supported for RTL usage flow only—it is not available for gate-level simulation (GLS).

## **Top-Down Debugging (From the Test Bench)**

You can run Power Aware analysis and debugging from the top of the design (test bench) with or without specifying an optimized design unit. These methods resemble the conventional two-step and three-step optimization flows.

• No optimized design unit — This flow resembles the conventional two-step flow, where you use the **vopt** command to specify a Power Aware simulation and debugging only; no optimization is performed. When you run the **vsim** command, it performs debugging and runs **vopt** internally to perform optimization (see Using the Delayed Optimization Flow). For example:

```
vlog design.v
vcom design.vhdl
vopt -pa_upf <config_file> -debugdb tb
vsim tb -pa -debugdb [-vopt]
```

• Optimized design unit — This flow resembles conventional three-step flow, where you use the **vopt** command to specify a Power Aware simulation, the name of the design unit to be optimized, and debugging,. When you run the **vsim** command, it begins simulation on the optimized design unit and runs debugging (General Steps for Running Power Aware). For example:

```
vlog design.v
vcom design.vhdl
vopt -o optdu -pa_upf <config_file> -debugdb tb
vsim optdu -pa -debugdb
```

# **Bottom-Up Debugging (From the Design Under Test)**

You can run Power Aware analysis from the DUT hierarchy and debugging on the complete design. Running **vopt -pa\_top** captures the DUT hierarchy for Power Aware analysis

• No optimized design unit — This flow resembles conventional two-step flow, where you use the **vopt** command to specify a Power Aware simulation and debugging without optimization. Use the **-pa\_top** argument to capture the DUT hierarchy for Power Aware analysis. When you run the **vsim** command, it performs debugging and runs **vopt** internally to perform optimization (see Using the Delayed Optimization Flow). For example:

```
vlog design.v
vcom design.vhdl
vopt -pa_upf <config_file> tb -debugdb -pa_top /tb/dut
vsim tb -pa -debugdb [-vopt]
```

• Optimized design unit — This flow resembles the conventional three-step flow, where you use the **vopt** command to specify a Power Aware simulation, the name of the design unit to be optimized, and debugging. Use the **-pa\_top** argument to capture the DUT hierarchy for Power Aware analysis. For example:
```
vlog design.v
vcom design.vhdl
vopt -o optdu -pa_upf <config_file> tb -debugdb -pa_top /tb/dut
vsim optdu -pa -debugdb
```

This DUT-based flow with an optimized design unit not only does common analysis for Power Aware and debugging, but also provides flexibility to enable Power Aware analysis from specific hierarchy and do code generation in one step.

## **Usage Notes**

- The -**pa\_top** argument is used to specify hierarchy of UPF root scope. This supports Power Aware analysis of UPF from hierarchy other than the vopt TOP hierarchy. If **vopt** is run from test bench (tb) and UPF scope is starting from DUT (which is instantiated in test bench as dut\_inst), then you need to specify vopt -**pa\_top /tb/<dut\_inst>**.
- If -**pa\_top** is specifying the hierarchy other than UPF root scope then an Error message will be displayed:

```
** Error: ./src/ss_error_1/test.upf(2): UPF: (vopt-9782) PA Top
'/tb/top/dut_inst/top_inst' is specifying incorrect hierarchy for
UPF scope 'DUT'.
```

• Do not use the vopt -**pa\_prefix** and -**pa\_replacetop** arguments with -**pa\_top**. If you do, the -**pa\_prefix** and -**pa\_replacetop** arguments are ignored and a Warning message is displayed:

```
** Warning: UPF: (vopt-9780) Option "-pa_prefix/-pa_replacetop" is not applicable with option "-pa_top". Ignoring option "-pa_prefix/-pa_replacetop".
```

# **Schematic Window Visualization for Debugging**

You can open the Schematic window to view debugging results from a Power Aware analysis. In particular, these results are shown as follows:

- Power Domain All design elements are colored and highlighted according to their respective power domains (see Figure 7-3).
  - All design elements, such as mux, flip-flops, and gates are colored according to the power domain specification.
  - The granularity of power domain visualization is at the instance level.
  - Any simulation-only power domains that are specified on a process or signal are not highlighted.
  - Colorization supports up to 16 different power domains.
  - If the power domain is in the OFF state, the schematic will be filled with a grey color (see Figure 7-4).

- $\circ$  Isolation cells will be filled in with a green color.
- Level-shifter cells will be filled in with a purple color.
- Excluded Domains shown as default schematic color. You can define a power domain to be excluded.
  - Power Aware exclude file support (vopt -pa\_excludefile)
  - Currently, PG-type connected instances are excluded. There is no analysis information to decide whether they inherit the parent power domain, create their own, or have multiple power domains (like memories)

Both are supported with instance level granularity, signal and process level exclusion will not be visualized.

- UPF Source Viewing You can display the source text of the UPF file for power domain specifications. Power domain information can be viewed for a design element in either of the following ways:
  - Right-click and select View Selection > Power Domain Displays UPF source code (see Figure 7-5).
  - Hover the mouse cursor Displays a Tool Tip that concatenates the HDL source file with the appropriate line number in the UPF source file (see Figure 7-6).

#### Example 7-1. UPF FIle to Demonstrate Schematic Visualization for Debugging

```
set design top top
create_power_domain P1 -elements {dut1}
#-----
create_supply_port VDD -domain P1
create_supply_net VDD_NET -domain P1
connect_supply_net VDD_NET -ports { VDD }
#------
create_supply_port GND -domain P1
create_supply_net GND_NET -domain P1
connect_supply_net GND_NET -ports { GND }
#_____
create supply net VDD PRI -domain P1
set_domain_supply_net P1 -primary_power_net VDD_PRI -primary_ground_net
GND NET
          ----- #
create_power_switch P1_SW \
-domain P1 \
-output_supply_port {VDD_SW VDD_PRI} \
-input_supply_port {VDD_SW_In1 VDD_NET} \
-control_port {ctrl1 dut_sleep } \
-on_state {full_s1 VDD_SW_In1 {!ctrl1}} \
-off_state {off_s0 {ctrl1}}
```

```
create_power_switch P1_SW2 \
-domain P2 \
-output_supply_port {VDD_SW VDD_PRI} \
-input_supply_port {VDD_SW_In1 VDD_NET} \
-control_port {ctrl1 dut_sleep } \
-on_state {full_s1 VDD_SW_In1 {!ctrl1}} \
-off_state {off_s0 {ctrl1}}
```

```
create_power_domain P3 -elements {dut3}
#-----
                        -domain P3
create_supply_port VDD_P3
create_supply_net VDD_NE -domain P3
connect supply net VDD NE -ports { VDD P3 }
#-----
create_supply_port GND_P3
                        -domain P3
create_supply_net GND_NE -domain P3
connect_supply_net GND_NE -ports { GND_P3 }
create supply net VDD PR -domain P3
set_domain_supply_net P3 -primary_power_net VDD_PR -primary_ground_net
GND NE
create_power_switch P1_SW3 \
-domain P3 \
-output_supply_port {VDD_SW VDD_PRI} \
-input supply port {VDD SW In1 VDD NET} \
-control_port {ctrl1 dut_sleep } \
-on_state {full_s1 VDD_SW_In1 {!ctrl1}} \
-off_state {off_s0 {ctrl1}}
```

#### Example 7-2. ModelSim Commands to Run Power Aware Debugging

vlog -sv mid.v top.v vopt -pa\_upf test.upf top -debugdb vsim -debugdb -pa -L mtiPA -vopt -do test.do top

## Example 7-3. Schematic Displays for Power Aware Debugging

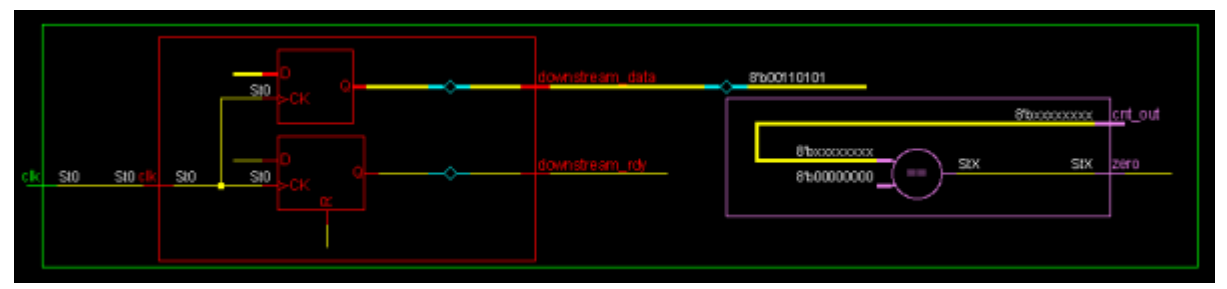

### Figure 7-3. Color-Coded HDL Design Elements

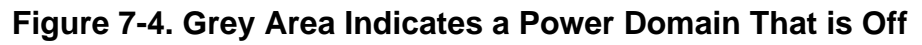

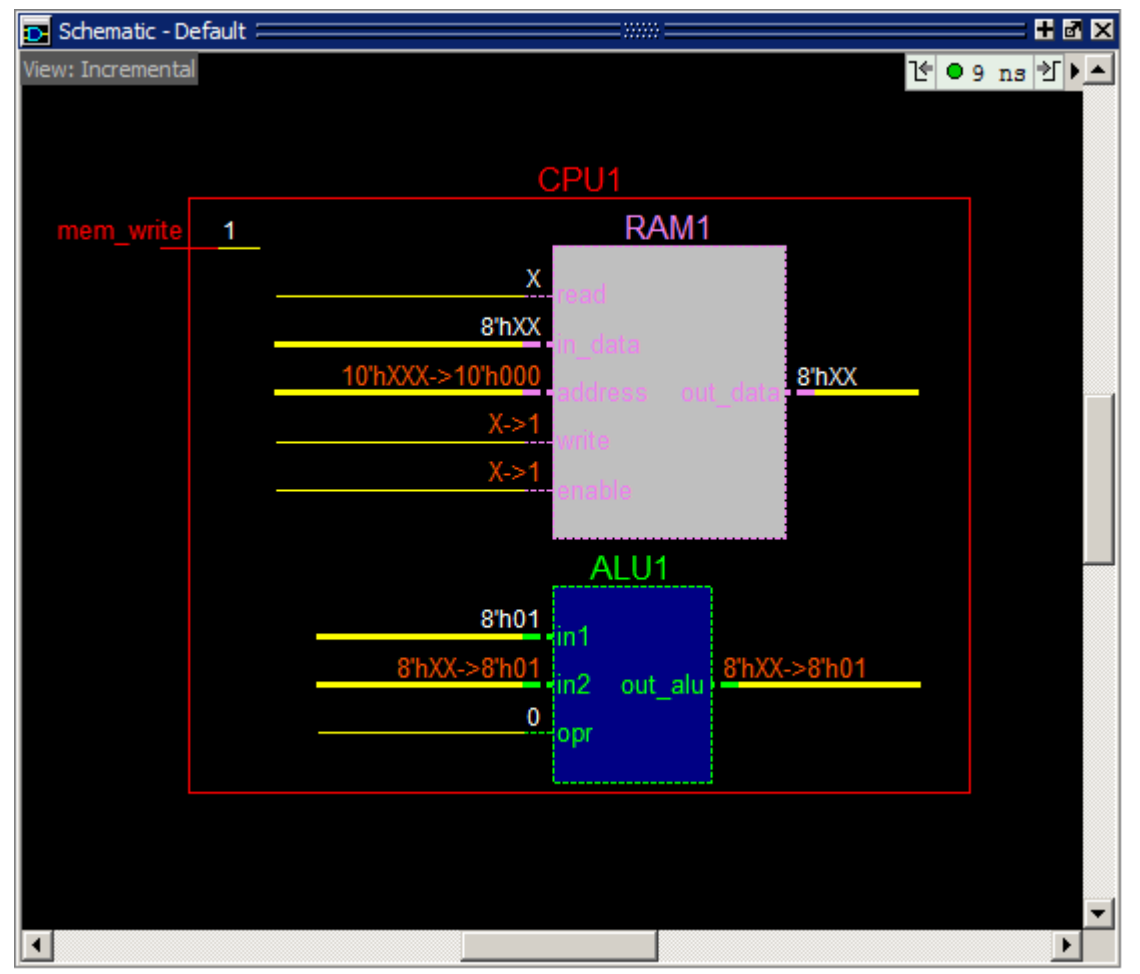

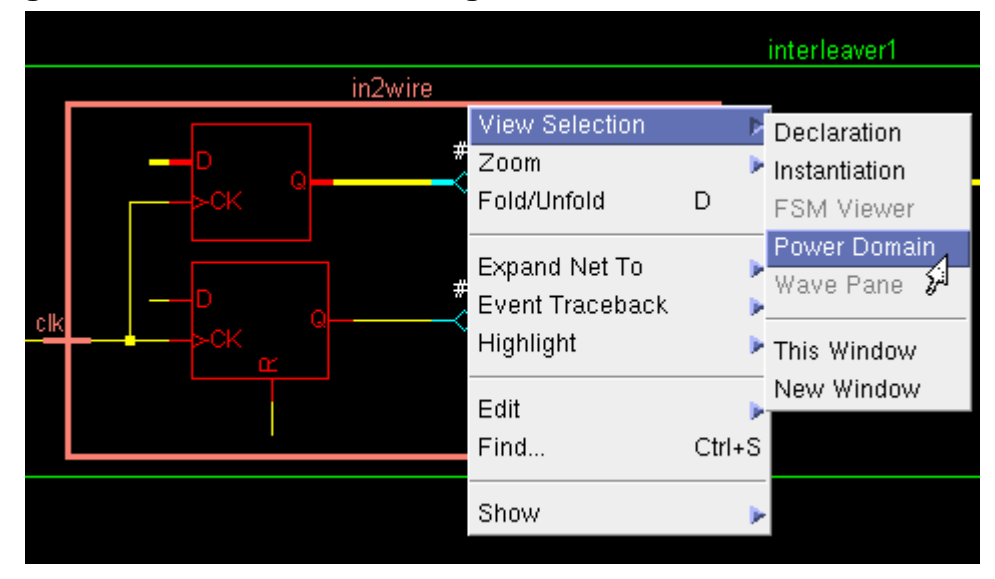

Figure 7-5. UPF Source File: Right-Click and Choose Power Domain

Figure 7-6. UPF Source File: Hover the Mouse and View Tool Tip

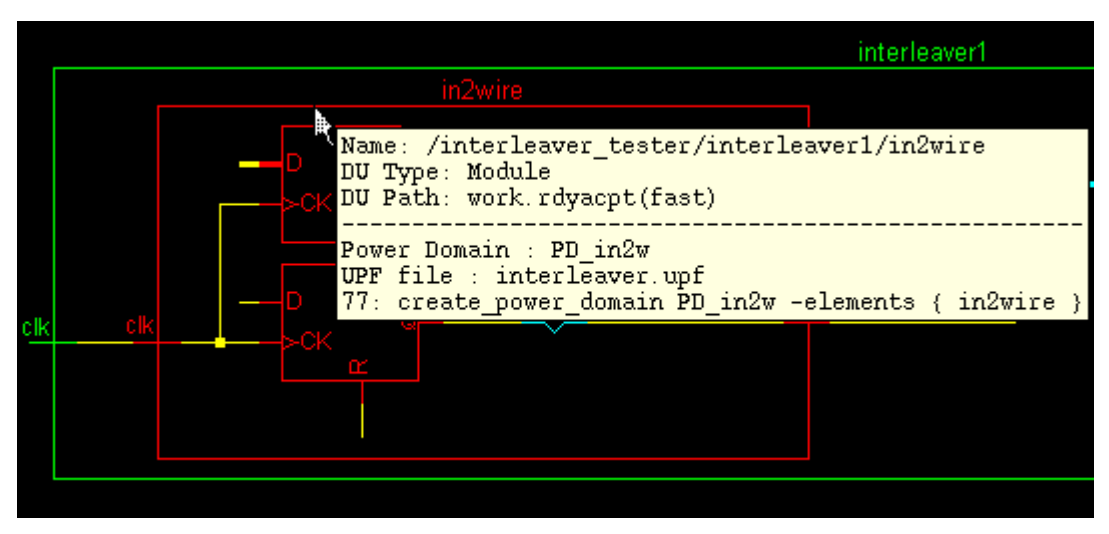

# **Power Aware Waveform Display**

When using the conventional Wave window display, it can be difficult to see the effects of Power Aware simulation. For example, a zero on a signal may represent normal simulation behavior, it may be the result of an isolated port clamped to zero, or it could be corruption on a bit type. In particular, isolation has been difficult to confirm through simulation that the intent has been met. Typically, you would want results to show isolation buffer placement and clamping, identify the corrupted and clamp values associated with that buffer, and confirm that isolation happens at the proper time.

To do this, you can activate Power Aware highlighting in the Wave window, which provides visual indicators for the isolation, corruption, and biasing behavior in your simulation results. These waveform indicators provide valuable information by visually distinguishing values caused by Power Aware activity. This should help quickly determine if their power intent is correctly applied.

The visual indicators provided by Power Aware highlighting show the power state of signals viewed in the Wave window. Highlighting on waveforms appears during the interval when they are corrupted, isolated, or biased.

Figure 7-7 show an example of waveform highlighting, where:

- Bias mode is indicated by blue highlighting
- Corruption is indicated by red cross-hatch highlighting
- Isolation is indicated by green highlighting

**Tip**: When you hover the mouse cursor over an isolation highlight region, a balloon popup appears. This indicates the clamp value and location, along with he actual signal value.

Also, when you click to expand an isolation highlighted signal (on the + to the left of the signal name), associated signals are displayed that provide more information about the isolation.

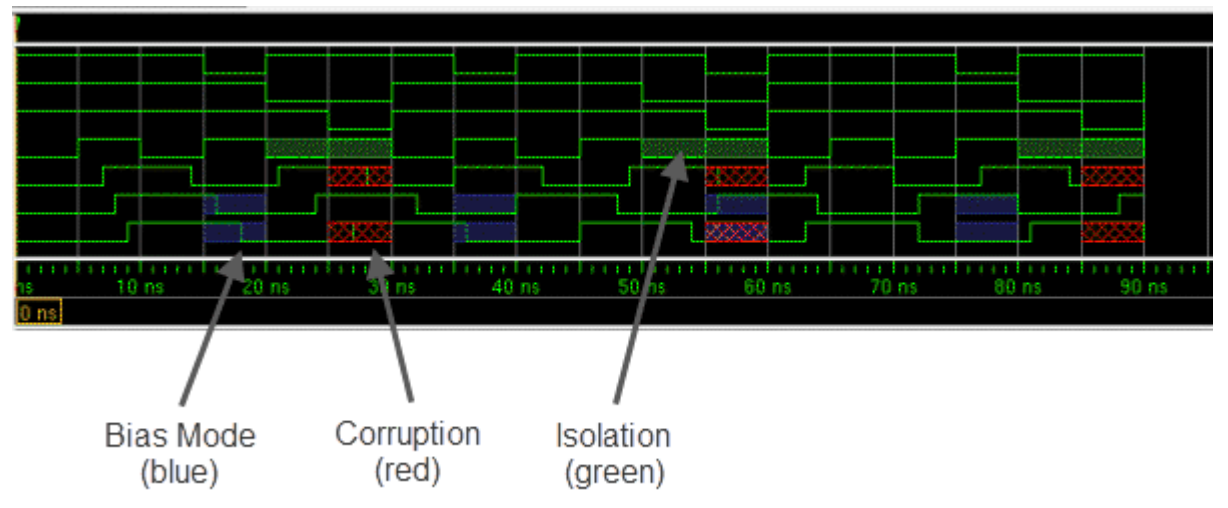

Figure 7-7. Power Aware Highlighting in the Wave Window

H

# **Using Power Aware Highlighting**

To enable Power Aware highlighting, use the following flow:

- 1. Enable highlighting during elaboration by adding the **-pa\_enable=highlight** option to your **vopt** command line.
- 2. Enable highlighting during simulation by adding the **-pa\_highlight** option to the **vsim** command.

This argument enables the generation of the WLF data used by the Wave window to display the highlighting.

3. Enable highlighting in the GUI by selecting:

#### Wave > Tools > Wave Preferences... > [Display tab] > PA waveform highlighting

You only need to perform this action upon your first invocation, or if your GUI settings are reset.

4. View Power Aware activity in post-simulation debug by loading the WLF file containing the information as follows

vsim -view vsim.wlf

# **Power State and Transition Display**

Because power domains are not limited to two states (ON or OFF) and multi-voltage capability allows designs to assign different voltage levels to different states, tracking combinations of states in different power domains has become increasingly difficult.

# **Power State and Transition Concepts**

In UPF, you can add states on the following objects and model a Power Aware state machine (PASM) corresponding to each:

- PST resulting from the **add\_pst\_state** UPF command
- Supply port resulting from the **add\_port\_state** UPF command.
- Supply net resulting when a PST contains a supply net entry.
- Power domain resulting from the **add\_power\_state** UPF command
- Supply sets resulting from the **add\_power\_state** UPF command

A power state table (PST) defines the allowable combinations of power states of supply ports and nets—those combinations of states that can exist at the same time during simulation of the design. As a result, changing the power state supply port/nets changes the state of PST.

The UPF command **add\_power\_state** adds power states on power domains and supply sets. The power states associated with supply sets determine the simulation semantics of connected design elements (power domain).

Power domain elements can be in one of the following simstates based on which power states of the related supply set are true at a given simulation time: NORMAL, CORRUPT, CORRUPT\_ON\_ACTIVITY, CORRUPT\_STATE\_ON\_CHANGE or CORRUPT\_STATE\_ON\_ACTIVITY.

Typically power states are composed hierarchically while creating power intent, for example the power state of a top-level power domain depends upon power states of any contributing power domains. These contributing power states (leaf level power domains) then depend upon power states of their supply sets.

Power states of a supply set depend upon power states of supply nets associated with functions of the supply set. Therefore, as design complexity increases, such as with IP-level hierarchical power intent, these power states become drivers for the whole power aware verification and it becomes important to provide debugging facilities for power states.

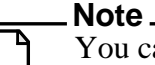

You can find an example of a UPF file with a PST at:

<install\_dir>/examples/pa\_sim/example\_one/rtl\_top.upf

# DIfferences Between a Conventional RTL FSM and a PASM

Some conceptual differences between conventional RTL Finite State Machines (FSM) and Power Aware state machines are:

- Power Aware State machines are asynchronous in nature—there use no concept of clock.
- Power Aware state machines can reach multiple states at a time (Nondeterministic Situation).
- Power Aware state machines are modeled by Power Aware simulation.
- There are a few interdependent Power Aware state machines. For example, a PST state machine runs in accordance to supply port/net Power Aware state machines.

# **Visualizing Power Aware State Machines**

Dynamic visualization with debugging capabilities of power states is useful for verification of power intent.

### Prerequisites

- Your UPF file contains power state information (add\_power\_state, create\_pst, add\_port\_state, and/or add\_pst\_state UPF commands).
- vsim command includes -coverage option

#### **Process**

- 1. Begin your simulation.
- 2. Analyze state machines from your design in the Power Aware State Machine List Window.
- 3. View bubble diagrams of individual state machines in the Power Aware State Machine Viewer Window.

# **Power Aware State Machine List Window**

Use this window to view a list of power aware state machines after beginning a Power Aware simulation.

This window lists all of the Power Aware State Machines in the design with the hierarchical path of their creation.

For example, if a PST has been created in **dut/top**, then this PST will be visible in scope **dut/top/pa\_coverageinfo**.

This window is very similar to the FSM List Window.

## Accessing

Access the window using either of the following

- View > PA State Machine List
- Command: view powerstatelist

| 🚪 Power Aware State Machine List 🧮          |        |             | = # @ ×  |
|---------------------------------------------|--------|-------------|----------|
| Instance                                    | States | Transitions | UPF TYPE |
| VDD_0d99_port_state_info.state_var          | 2      | 4           | PORT     |
| VDD_0d81_port_state_info.state_var          | 2      | 4           | PORT     |
| <pre>vout_p_port_state_info.state_var</pre> | 3      | 9           | PORT     |
| VSS_port_state_info.state_var               | 2      | 4           | PORT     |
| top_pst_pst_state_info.state_var            | 3      | 9           | PST      |
| VDD_0d99_port_state_info.state_var          | 2      | 4           | PORT     |
| VDD_0d81_port_state_info.state_var          | 2      | 4           | PORT     |
| — WSS_port_state_info.state_var             | 2      | 4           | PORT     |
| vout_p_port_state_info.state_var            | 3      | 9           | PORT     |
|                                             |        |             |          |
|                                             |        |             |          |
| •                                           |        |             |          |

| Figure 7-8. | Power | Aware | State | Machine | List | Exam | ple |
|-------------|-------|-------|-------|---------|------|------|-----|
|             |       |       |       |         |      |      | 4   |

### **GUI Elements of the Power Aware State Machine List Window**

This section describes GUI elements specific to this window.

## **Column Descriptions**

| Column      | Description                                                                                                    |
|-------------|----------------------------------------------------------------------------------------------------|
| Instance    | Instance name of the state machine.                                                                                                    |
|             | The hierarchical display shows state<br>dependency, specifically those instances where<br>states of a particular power state machine<br>depend upon states of other power state<br>machines. |
| States      | Number of states.                                                                                                    |
| Transitions | Number of transitions between the states.                                                                                                    |
| UPF Type    | One of the following:<br>PORT, NET, PST, POWER DOMAIN,<br>SUPPLY SET                                                                                                    |

Table 7-1. Power Aware State Machine List Window Columns

## Popup Menu

| Popup Menu Item    | Description                                                                                                    |
|--------------------|----------------------------------------------------------------------------------------------------|
| View State Machine | Displays a graphical representation of the power<br>aware state transitions in the Power Aware State<br>Machine Viewer Window |
| View UPF           | Opens the UPF file and displays the line creating the power aware state machine.                                              |
| Add to             | Adds the selected (or all) state machines to the Wave window, List window, or to the log (add log).                           |
| Properties         | Displays the Power Aware State Machine Properties<br>dialog box, which contains detailed information<br>about the selection.  |

| Table 7-2. Power | <b>Aware State</b> | Machine L | _ist Wir | ndow P | opup Menu |
|------------------|--------------------|-----------|----------|--------|-----------|
|------------------|--------------------|-----------|----------|--------|-----------|

## **PA State Machines Menu**

| Menu Item          | Description                                                                                                    |
|--------------------|----------------------------------------------------------------------------------------------------|
| View State Machine | Displays a graphical representation of the<br>power aware state transitions in the Power<br>Aware State Machine Viewer Window.                                                                                                    |
| View UPF           | Opens the UPF file and displays the line creating the power aware state machine.                                                                                                    |
| Add to             | Adds the selected (or all) state machines to the Wave window, List window, or to the log (add log).                                                                                                    |
| Options            | <ul> <li>Opens the State Machine Display Options<br/>dialog box that allows you to control:</li> <li>Specific instructions when adding state<br/>machines to the Wave window</li> <li>Limit the number of path elements in the<br/>Instance column.</li> </ul> |

#### Table 7-3. PA State Machines Menu

## **Power Aware State Machine Viewer Window**

Use this window to view a state diagram of any of your power aware state machines.

This window is very similar to the FSM Viewer Window.

### Accessing

Access the window as follows:

• From the Power Aware State Machine List Window, double click on the power aware state machine you want to analyze

Figure 7-9. Power Aware State Machine Viewer Window Example

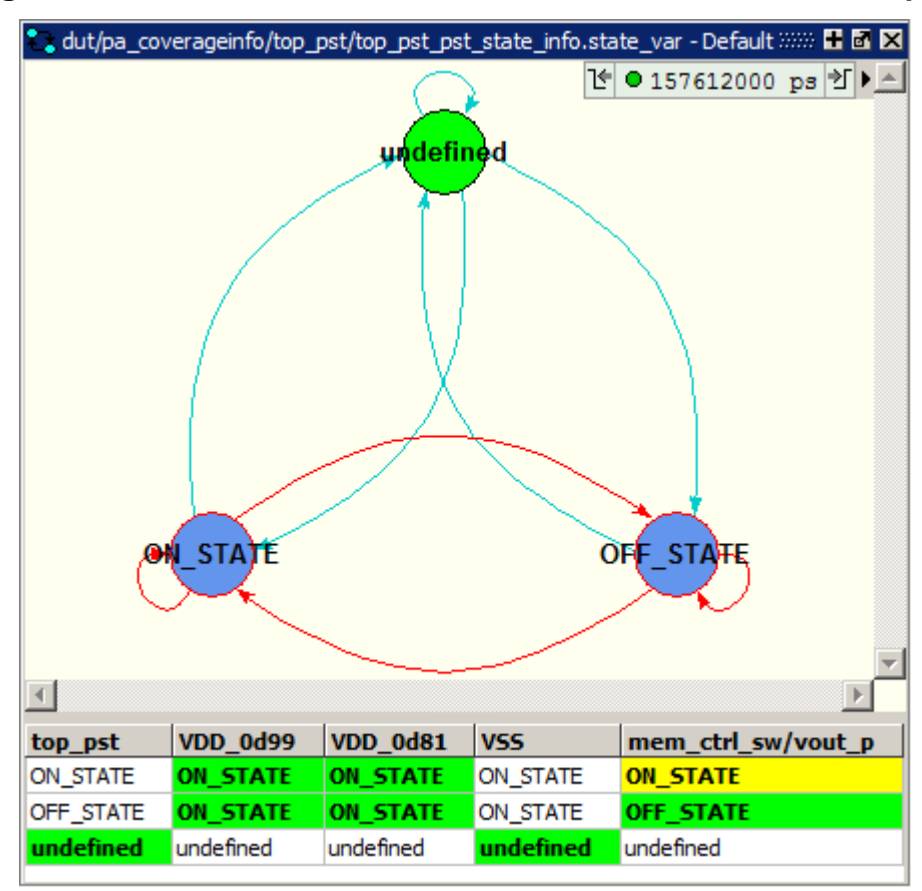

## **GUI Elements of the Power Aware State Machine Viewer Window**

This section describes GUI elements specific to this window.

## **Window Element Descriptions**

- Title bar The UPF type and hierarchical path.
- Tab label Leaf name of the state machine.
- State Diagram All states of a state machine and their transitions.
  - Bubbles Information associated with logic expression supply expression simstate legality. Information appears in properties box associated with each state bubble.

- Color Green represents the current state and yellow represents the previous state. A thick red border identifies an illegal state (as allowed with **add\_power\_state**).
- Label State name
- Transitions Directional arrows showing transitions between the states.
- Time Mode (upper right-hand corner) The time of the current state transition, which decides yellow and green. Also affects States table.
  - Goto Previous and Next State buttons Allows synchronization between other state machine windows and the wave window and the objects window.
  - Synchronization By default, this window is synchronized with the Wave window, Objects window, and other Power Aware State Machine View windows.

State Machine to State Machine — State machines opened will remain synchronized with each other, related to the simulation time stamp. This enables you to work with multiple power aware state machines.

State Machine to Wave — The Wave window and Power Aware State Machine Viewer windows are synchronized to facilitate your debugging. When you move a wave window time cursor to observe various values of signals in wave window, the Power Aware State Machine Viewer window changes to mach the same simulation time stamp, and the reverse is true.

- States table (Only appears for supply sets, power domains, and PSTs) Shows current and previous values of objects that decide the power state of the supply set or power domain. This table helps you perform root cause analysis of your power aware states. When you encounter an unexpected power state, this feature allows you to understand the reason behind it, specifically when looking for unexpected, illegal, or undefined power states.
  - Column headers Shows objects (power domains, supply sets, supply nets, logic variables) that contribute to the power states. If a header is associated with a power domain or supply set, you can double click on it to view the state transitions of that state machine. For PSTs, the column headers show ports and nets from the creation of the PST with the create\_pst UPF command and you can double click on them to view the state transitions of that state machine.
  - Rows Shows values for the time selected in the Time Mode widget, where green indicates the current value and yellow indicates the previous value.

## Popup Menu

| Popup Menu Item                | Description                                                                                                    |
|--------------------------------|----------------------------------------------------------------------------------------------------|
| Transition > View Full<br>Text | Displays the full text of all condition expressions.                                                                   |
| View UPF                       | Opens the UPF file and displays the line creating the power aware state machine.                                       |
| Show States Table              | Toggles the display of the states table for supply sets and power domains.                                             |
| Zoom Full                      | Fits the bubble diagram into the visible space.                                                                        |
| Set Context                    | Sets the context (env command) of the session based<br>on your selection.                                              |
| Add to                         | Adds the selected (or all) state machines to the Wave window, List window, or to the log (add log).                    |
| Properties                     | Displays the Power Aware State Machine Properties dialog box, which contains detailed information about the selection. |

 Table 7-4. Power Aware State Machine Viewer Window Popup Menu

## FSM View Menu - For Power Aware State Machines

| FSM View Menu Item         | Description                                                                                                    |
|----------------------------|----------------------------------------------------------------------------------------------------|
| Show States Table          | Toggles the display of the states table for supply sets and power domains                                               |
| Show States Counts         | Displays the coverage counts for each state in the state bubble.                                                        |
| Show Transition Counts     | Displays the coverage counts for each transition.                                                                       |
| Show Transition Conditions | Displays the condition for each transition.<br>The condition format is based on the<br>GUI_expression_format Operators. |
| Enable Info Mode Popups    | Displays popup information when you hover over a state or transition.                                                   |
| Track Wave Cursor          | Displays current and previous state information<br>based on the cursor location in the Wave window.                     |

| Table 7-5, FSM Vi | iew Menu. S | pecific to | Power A | Aware  | State | Machines  |
|-------------------|-------------|------------|---------|--------|-------|-----------|
|                   |             |            |         | - muic | oluic | maorinico |

| FSM View Menu Item     | Description                                                                                                    |
|------------------------|----------------------------------------------------------------------------------------------------|
| Transitions to "Reset" | <ul> <li>Controls the display of transitions to a reset state:</li> <li>Show All</li> <li>Show None — will also add a "hide all" note to the lower-right hand corner.</li> <li>Hide Asynchronous Only</li> <li>Combine Common Transitions — (default) creates a single transition for any transitions to reset that use the same condition. The transition is shown from a gray diamond that acts as a placeholder.</li> </ul> |
| Options                | <ul> <li>Displays the FSM Display Options dialog box, which allows you to control:</li> <li>how FSM information is added to the Wave Window.</li> <li>how much information is shown in the Instance Column</li> </ul>                                                                                                    |

## Table 7-5. FSM View Menu, Specific to Power Aware State Machines (cont.)

# Appendix A Power Aware Commands and Options

#### Note.

The functionality described in this chapter requires an additional license feature for ModelSim SE. Refer to the section "License Feature Names" in the Installation and Licensing Guide for more information or contact your Mentor Graphics sales representative.

This appendix provides reference information on the following:

- ModelSim Commands Used for Power Aware a summary of the arguments for the vopt and vsim commands that you use to implement a Power Aware simulation.
- Additional Commands You Can Use with Power Aware a summary of Tcl commands that you can use to control a Power Aware simulation.
- Power Aware Messages basic information on message handling for Power Aware simulation.
- Excluding Design Elements from Power Aware a description of how to use vopt -pa\_excludefile to skip Power Aware processing for any module, its instances in a particular hierarchical path in the design, or signals in the design.
- Voltage Level-Shifting (Multi-Voltage Analysis)
- Restricting Isolation and Level Shifting on a Port
- Simulating Designs Containing Macromodels
- Creating Feedthrough For RTL Conversion Functions

# **ModelSim Commands Used for Power Aware**

Tables A-1 and A-2 list the arguments for the vopt and vsim commands that you use to run a Power Aware simulation. Refer to the *ModelSim Reference Manual* for a more comprehensive description of these commands and their arguments.

| vopt Argument                    | Argument Value(s)                                                   |
|----------------------------------|---------------------------------------------------------------------|
| -pa_all                          | none                                                                |
| -pa_behavlogfile                 | <filename></filename>                                               |
| -pa_ce                           | o   os   osw   sc   scb                                             |
| -pa_cfg                          | <filename></filename>                                               |
| -pa_checks=                      | Quick-Reference Comparison of Static and<br>Dynamic Check Arguments |
| -pa_checkseq=                    | " <t1> [<unit>] [<tn>]"</tn></unit></t1>                            |
| -pa_connectpgpin                 | i   a   e                                                           |
| -pa_corrupt=  <br>-pa_nocorrupt= | real   integer                                                      |
| -pa_dbgstatic                    | msk   rsn                                                           |
| -pa_defertop                     | none                                                                |
| -pa_dbgstatic                    | msk   rsn                                                           |
| -pa_disable=                     | Using -pa_enable and -pa_disable                                    |
| -pa_dumplibertydb=               | <database_path></database_path>                                     |
| -pa_dumpupf                      | <filename></filename>                                               |
| -pa_enable=                      | Using -pa_enable and -pa_disable                                    |
| -pa_excludedelayedbuffer         | none                                                                |
| -pa_excludefile                  | <filename></filename>                                               |
| -pa_genrpt=                      | [{nv   v}] [{us   ud   u}] [b] [pa] [de]                            |
| -pa_gls                          | none (required for purely gate-level designs)                       |
| -pa_hiersep                      | <alphanum_character></alphanum_character>                           |
| -pa_intcrptval0                  | none                                                                |
| -pa_lib                          | <li>library_pathname&gt;</li>                                       |
| -pa_libertyrefresh=              | <database_path></database_path>                                     |
| -pa_libertyupdate                |                                                                     |

### Table A-1. Power Aware Arguments for vopt

| vopt Argument       | Argument Value(s)               |
|---------------------|---------------------------------|
| -pa_lsthreshold     | <real></real>                   |
| -pa_loadlibertydb=  | <database_path></database_path> |
| -pa_modeltype=      | 2                               |
| -pa_nopcfctrlcheck  | none                            |
| -pa_out             | none                            |
| -pa_prefix          | <hier_path></hier_path>         |
| -pa_replacetop      | <string></string>               |
| -pa_reportdir       | <pathname></pathname>           |
| -pa_reportfile      | <filename></filename>           |
| -pa_rtlinfo         | none                            |
| -pa_tclfile         | <filename></filename>           |
| -pa_top             | <pathname></pathname>           |
| -pa_upf             | <filename></filename>           |
| -pa_upfextensions   | Supported UPF Extensions        |
| -pa_upfsyntaxchecks | none                            |
| -pa_upfversion=     | 1.0   2.0(default)              |

 Table A-1. Power Aware Arguments for vopt (cont.)

#### Table A-2. Power Aware Arguments for vsim

| vsim Argument            | Argument Value                                                                                   |
|--------------------------|--------------------------------------------------------------------------------------------------|
| -pa                      | none                                                                                             |
| -pa_allowtimezeroevent=  | all                                                                                              |
| -pa_debugdir             | <directory></directory>                                                                          |
| -pa_disabletimezeroevent | none                                                                                             |
| -pa_gls                  | <i>none</i> (previously used for purely gate-level designs. You can now use -pa option instead.) |
| -pa_highlight            | none                                                                                             |
| -pa_lib                  | <pathname></pathname>                                                                            |
| -pa_togglelimit=         | <integer></integer>                                                                              |
| -pa_top                  | <pathname></pathname>                                                                            |

| vsim Argument | Argument Value |
|---------------|----------------|
| -pa_zcorrupt  | none           |

#### Table A-2. Power Aware Arguments for vsim (cont.)

# Using -pa\_enable and -pa\_disable

The values for the -pa\_enable and -pa\_disable arguments to the vopt command listed in Table A-3 allow you to enable or disable certain actions that performed during Power Aware simulation.

#### **Syntax**

```
vopt -pa_enable=<value>[+<value>...]
```

```
vopt -pa_disable=<value>[+<value>...]
```

#### Description

- Each argument uses the same set of values, which means using a value with either argument toggles that action from its default state or from a previously specified state.
- Table A-3 lists each value, a brief description of the Power Aware action performed, and which argument used for that value by default.
- You can specify one or more values for either argument—there is no order dependency when specifying multiple values. To specify more than one value for either argument, use the + operator between values. For example:

```
vopt -pa_enable=lowerboundary+insertiso
vopt -pa_disable=sourcesink+relatedsupplies
```

| Value           | Action                                                                                                    | Default     |
|-----------------|----------------------------------------------------------------------------------------------------|-------------|
| ackportbehavior | <ul> <li>For UPF 2.0, power switches with the<br/>-ack_port switch require a supply set.</li> <li>pa_enable — Issues an error if this<br/>condition is not met.</li> <li>pa_disable — allows violation of this<br/>condition and uses an always on supply<br/>set. Essentially reverting to UPF 1.0<br/>functionality</li> </ul> | -pa_enable  |
| anonupfobjects  | Create anonymous supply sets or nets for future replacement by associated objects.                                                                                                    | -pa_disable |

Table A-3. Power Aware Actions for vopt -pa\_enable and -pa\_disable

| Value                                                                                                    | Action                                                                                                    | Default     |
|----------------------------------------------------------------------------------------------------|----------------------------------------------------------------------------------------------------|-------------|
| defaultoff                                                                                                    | <ul> <li>Changes the default state of supply nets<br/>and ports to either OFF or FULL_ON</li> <li>-pa_disable=defaultoff sets default to<br/>FULL_ON</li> <li>-pa_enable=defaultoff sets default to<br/>OFF</li> </ul>                                                                                                    | -pa_enable  |
| detectiso                                                                                                    | Detect isolation cells present in the design.                                                                                                    | -pa_enable  |
| detectret                                                                                                    | Detect retention cells present in the design.                                                                                                    | -pa_enable  |
| detectls                                                                                                    | Detect level-shifter cells present in the design.                                                                                                    | -pa_enable  |
| detectsw                                                                                                    | Detect switches instantiated in the design<br>and their association with a UPF<br>create_power_switch command.                                                                                                    | -pa_disable |
| highlight                                                                                                    | Enables highlighting in the Wave window                                                                                                    | -pa_disable |
| ignorespecialdrivers<br>ignoregroundsupplyconn<br>ignorehangingoutput<br>ignorepowersupplyconn<br>ignoretielow<br>ignoretiehigh<br>ignoreundriveninput | If you enable any of these options, the tool<br>disables the automatic insertion of level<br>shifter and isolation cells based on the<br>following scenarios. It also disables any<br>static level shifter, isolation checking or<br>dynamic checks (missing level-shifter or<br>missing isolation):<br>• All of the following scenarios<br>• Ports connected to ground supplies<br>• Unconnected output ports<br>• Ports connected to power supplies<br>• Ports tied to 0<br>• Ports tied to 1<br>• Undriven input ports | -pa_disable |
| insertiso                                                                                                    | Insert isolation cells.                                                                                                    | -pa_enable  |
| insertret                                                                                                    | <ul> <li>Controls retention cell insertion.</li> <li>-pa_enable=insertret enables retention cell insertion in the gate-level flow (-pa_gls).</li> <li>-pa_disable=insertret disables retention cell insertion in the RTL or mixed RTL-gate-level flows.</li> </ul>                                                                                                    | -pa_enable  |
| insertls                                                                                                    | Insert level-shifter cells.                                                                                                    | -pa_enable  |

| Table A-3. Power Aware Ac | ctions for vopt -pa_ | _enable and -pa | a_disable ( | cont.) |
|---------------------------|----------------------|-----------------|-------------|--------|
|---------------------------|----------------------|-----------------|-------------|--------|

| Value              | Action                                                                                                    | Default     |  |
|--------------------|----------------------------------------------------------------------------------------------------|-------------|--|
| lowerboundary      | Perform isolation on the ports present in lower boundary of power domain.                                                                                                    | -pa_enable  |  |
| modsrns            | Enables or disables support of the non-<br>LRM UPF command<br>set_related_supply_net.                                                                                                    | -pa_enable  |  |
| nonoptimizedflow   | Must be enabled if you use -novopt on the vopt command line                                                                                                    | -pa_disable |  |
| relatedsupplies    | Define related supplies attributes on the boundary ports (accessible pins of hard macros).                                                                                                    | -pa_enable  |  |
| sourcesink         | Apply pathwise analysis of isolation or level-shifting.                                                                                                    | -pa_enable  |  |
| supplynetworkdebug | Enables or disables the appearance of UPF objects created in the Structure, Object, and Wave windows.                                                                                                    | -pa_disable |  |
| udpnoret           | Enables or disables the retention of<br>sequential UDPs in a gate-level or mixed<br>RTL-gate-level power aware simulation.<br>This does not impact the default behavior<br>of UDP corruption. Refer to the section<br>"UDP Corruption and Retention Modes"<br>for more information.                                       | -pa_disable |  |
| undeterminedstate  | Controls behavior related to power aware<br>switches or supply nets/ports going into an<br>UNDETERMINED state as defined by<br>UPF 2.0. Refer to the section "Detailed<br>Support for supply_net_type" for more<br>information<br>• pa_enable — enables UPF 2.0 behavior<br>• pa_disable — reverts to UPF 1.0<br>behavior | -pa_enable  |  |
| verbosereporting   | Toggles the addition of a full hierarchical<br>path of the power domain for static and<br>dynamic reporting.                                                                                                    | -pa_disable |  |

| Table A-3. Power A | Aware Actions for | vopt -pa | _enable and - | pa_disable ( | (cont.) |
|--------------------|-------------------|----------|---------------|--------------|---------|
|--------------------|-------------------|----------|---------------|--------------|---------|

# Additional Commands You Can Use with Power Aware

Power Aware simulation supports the following additional Tcl commands, which are not UPF commands, that you specify in either a UPF file (vopt -pa\_upf) or a Tcl file (vopt -pa\_tclfile).

- set\_corruption\_extent
- set\_feedthrough\_object
- set\_related\_supply\_net

## set\_corruption\_extent

#### **Syntax**

set\_corruption\_extent -domains {<domain\_name> ... } -ce {o | os | osw | sc | scb}

#### Arguments

- domain\_name the name of any power domain in the current scope, You can specify multiple domain names in a space-separated list, enclosed in braces [ { } ].
- -ce sets the corruption extent, which takes one of the following values:

o — outputs only.

- os outputs and sequential elements.
- osw outputs and sequential and non-sequential wires.
- sc sequential and combination logic (based on UPF corruption semantics honoring all sequential and combination logic for corruption—excluding any buffers in the path for corruption).
- scb sequential, combination, and buffer logic.

#### Description

Specify in either a UPF file (vopt -pa\_upf) or a Tcl file (vopt -pa\_tclfile).

Changes the corruption extent of the power domains created by the UPF file.

### Example

Change the corruption semantics of domains P1 and P2 created in the scope tb to outputs only.

```
set_scope tb
set_corruption_extent -domains {P1 P2} -ce o
```

# set\_feedthrough\_object

### **Syntax**

set\_feedthrough\_object -function <function\_list> [-package <package\_name> ]

#### Arguments

- -function <function\_list> a required list of one or more function names (you must specify at least one function name).
- -package <package\_name> detects only functions from the specified package, package\_name. Optional.

#### Description

Allows conversion functions to be treated as feedthroughs for UPF-based corruption. The objective is to detect conversion functions in the PA-RTL and treat them as feedthrough paths.

Specify in either a UPF file (vopt -pa\_upf) or a Tcl file (vopt -pa\_tclfile).

## set\_related\_supply\_net

#### **Syntax**

set\_related\_supply\_net -object\_list <objects> -reset -power <power\_net\_name>
-ground <ground\_net\_name>

#### Arguments

- -object\_list <objects> List of ports or pins that is to have a related power or ground supply defined. Pins or ports are referenced relative to the active scope.
- -power <power\_net\_name> The related supply power net, referenced relative to the active scope. You can specify this switch by itself or in combination with -ground.
- -ground <ground\_net\_name> The related supply ground net, referenced relative to the active scope. You can specify this switch by itself or in combination with -power.
- -reset not currently supported.

#### Description

Allows associating an instance signal pin or a hierarchical port with specific supply nets. Thus, you can create a supply net based on supply pins so you can specify your related supplies of cells.

Specify with vopt -pa\_upfextensions (see Using -pa\_upfextensions).

Power Aware simulation internally maps this command to the set\_port\_attributes command that you specify in the UPF file, specifically the following arguments:

-related\_power\_pin power\_net\_name>

```
-related_ground_pin <ground_net_name>
```

Note that v2.0 of the UPF standard interprets the **related\_power\_net** and **related\_ground\_net** attributes as defining the driver supply set of an output port or the receiver supply set of an input port. The standard also declares that it is an error in the following cases:

- if the actual driving logic is present and its supply is not the same as the driver supply.
- if the actual receiving logic is present and its supply is not the same as the receiver supply.

As a result, use of **set\_related\_supply\_net** for any purpose other than specifying the driver supply set of a macro model output or the receiver supply set of a macro model input may generate errors.

Specifically, Power Aware simulation gives a vopt error message (vopt-9814). You can use the -warning argument of vopt to change the severity of this message to a warning so that simulation may continue:

```
vopt -warning 9814
```

Refer to Power Aware Messages for more information on changing the level of message severity.

#### **Default Behavior**

A

The functionality in the section is enabled by default.

For top-level ports (in the absence of boundary information), it is left up to the simulator to decide how to handle the primary input and output ports.

You can define the supply related to the primary input and output ports, and instruct the simulator as to what voltage the input ports can be driven and what voltage the output ports can drive.

If you use the –source, -sink, or -diff\_supply\_only options for setting isolation strategies, the related supply tells the simulator what supply is powering the cell on the other side of the domain boundary, which can then be used to determine whether or not isolation is necessary based upon your constraints. This related supply information is useful for static analysis.

This command relates the specified power and/or ground net to the port or pin specified.

When you use set\_related\_supply\_net on a primary port:

- Input port assumes the supply net specified is the driver of the input port.
- Output port assumes the supply net specified is the receiver of the output port.

That is, the command specifies the external supplies. In other words a buffer insertion takes place at the location parent.

- For input port Buffer --> Input port
- For output port Output Port --> Buffer

Static analysis honors this information of related supplies.

As buffers are now inserted in design just like isolation, when supply of buffer goes off, then buffer output gets corrupted.

For this case, when isolation is also applied on the port at which srns is defined:

• For input ports — buffer is applied at location parent (followed by isolation cells).

Buffer -- ISO -- Input port

For output ports — buffer is applied at location parent (preceded by isolation cells)
 Output Port -- ISO -- Buffer

When buffer (set\_related\_supply\_net supply) goes off:

- Input Port Corruption is seen on the input port.
- Output Port Corruption is seen on the logic (or port) driven by output port.

# **Power Aware Messages**

This section describes the ways in which you can control messaging within the ModelSim power aware functionality.

# **Dynamic Power Aware Check Message Control**

Use the pa msg command to finely control the appearance of messages resulting from power aware checks during simulation.

#### Note.

When you disable a message for a specific power aware check, you also disable the underlying assertion as well. This means that the any messages are disabled as well as any resulting coverage collection.

The syntax for the command is:

pa msg [-enable | -disable] [-severity {note | warning | error | fatal}] [-stopafter <number>] [message\_number ...] [-pa\_checks[=<spec>]] [-scope <scope\_name>] [-domain <pd\_name>] [-strategy <strategy\_name>] [-ports <ports\_list>] [-glitch\_window <duration>] [-all]

## Concepts of pa msg

• **Command scope** (-scope) — When you do not specify the -scope argument, the scope of the command is set to the design top, specifically it applies to the entire design (from design top scope downwards). Use of this option changes the scope of command to the specified scope.

For example if **tb** is the design top (the scope from which **vsim** was invoked) then:

pa msg

with no arguments, applies to all objects from the /tb scope. While:

#### pa msg -scope /tb/dut

applies to all objects from the /tb/dut scope.

The pa msg command also applies to all objects from the scope of the command. It also applies to all domains and all relevant objects from scope downwards, specifically:

- If you specify -domain, the command is restricted to apply only to all instances within that domain.
- If you specify -strategy or -ports, the command applies only to those objects with in the scope (or domain).
- Any names specified with -domain or -ports should be relative to the scope of the command.

Other examples show you how to apply the command to all objects of the power domain /tb/dut/mid1/PD\_mid1.

#### pa msg -scope /tb/dut/mid1 -domain PD\_mid1

Also, when you do not specify -scope, names associated with -ports or -domain are relative to design top.

#### pa msg -domain dut/mid1PD\_dut ... -ports {dut/mid1/P1 dut/mid1/P2}

2. Use of -all — When you specify -all, the command applies to all dynamic power aware check messages.

#### pa msg <options> -all

Otherwise, when you do not specify -all, it applies to all messages except the ones with severity NOTE.

#### pa msg <options>

- **Disabling checks also disables assertions** When you disable a particular power aware check, the underlying assertion for that check is also disabled, resulting the following:
  - o disabling the messages of selected checks.
  - o disabling the associated coverage collection of that assertion
- Power aware checks are disabled at time 0 (zero) By default, all dynamic power aware checks are disabled at time 0, resulting in no messages at this time. You can change this behavior with pa msg before running your simulation, for example, if you want to enable Power Status Info (-pa\_checks=p) at time 0, do the following:

```
vsim > pa msg -enable -pa_checks=p
```

vsim > run 1ns

## Use Model for pa msg

You can use this command at any time during simulation. It will have impact in simulation after the time stamp of its usage until the time any new pa msg command overrides the previous one, for example

In the following example, the power aware check **umi** (missing iso) will be disabled after 100ns and it will be re-enabled at 150ns. Therefore, in the time window from 100ns to 150ns this pa check will be disabled.

run 100ns pa msg -pa\_checks=umi -disable run 50ns pa msg -pa\_checks=umi -enable

# **Option Descriptions of pa msg**

The options to the pa msg command are organized, broadly, into three categories:

- Selecting power aware checks.
- Taking finer control over selected power aware checks.
- Performing actions on selected power aware checks.

#### **Power Aware Check Selection**

#### Note \_

If you do not specify any of these options, the command selects all dynamic power aware checks, except the ones with severity NOTE.

• message numbers — These numbers are found in the violation message of the power aware check. The numbers you specify select the associated power aware checks. For example:

#### pa msg 8920 8931

selects the power aware checks associated with message numbers 8920 and 8931.

• **-pa\_checks[=<spec>]** — This option is the same as that specified with the **vopt** command. For example,

#### pa msg -pa\_checks=irc+upc

selects the "isolation race" and "switching off of isolation and retention supply" checks.

• -all — This option selects all dynamic PA Checks.

#### **Fine Control of Check Selection**

• -scope <scope\_name> — This option defines the scope of the command, where the scope is restricted to apply from this scope downward. By default, the scope is the design top scope.

#### Note.

This option is meaningful when you specify it with -domain, -strategy, or -ports.

The scope is dependent on how you specify **scope\_name**:

• If you specify an absolute path name, starting the argument with a slash (/), then the scope is becomes your explicit argument.

pa msg ... -scope /tb/TOP/mid1

 If you do not specify an absolute path name, not starting with a slash (/) then scope becomes: <design\_scope>/<scope\_name>. For example, assuming the design top scope is tb:

```
pa msg ... -scope TOP/mid1
```

the scope of the command will be /tb/TOP/mid1.

 -strategy <strategy\_name> — This option selects a power aware check belonging to the specified strategy. If you use this option with -domain, then checks belonging to domain.strategy will be selected.

For example, the following command will select the "Isolation functionality" check (associated with message 8931) for isolation strategy **iso\_top**:

```
pa msg 8931 -strategy iso_top
```

The following command will select all isolation checks which belong to strategy **iso\_mid1** of power domain **<Scope Of Command>/PD\_mid1**:

#### pa msg -pa\_checks=i -domain PD\_mid1 -strategy iso\_mid1

This option will be ignored if you use it to finely control checks that do not belong to any strategy. For example, the following checks do not have any UPF strategy

- Power domain status check "-pa\_checks=p", which refers to message 8902
- Power domain toggle check "-pa\_checks=t", which refers to message 8908
- Missing level shifter check "-pa\_checks=uml", which refers to message 8915
- Missing isolation check "-pa\_checks=umi", which refers to message 8929
- Non-retention register reset check "-pa\_checks=npu", which refers to message 8912

#### Note

It the specified strategy name does not exist tool will flag a NOTE message as shown below and will ignore this option.

# \*\* Warning: (vsim-4086) Strategy 'iso\_PD\_mid3' specified with '-strategy' option not found

• **-ports <list of ports>** —This option restricts your selection power aware checks for specified ports only, where the names of ports should be relative to Scope of Command.

For example, to select Isolation clamp value check for Ports **/tb/TOP/mid1/P1** and **/tb/TOP/mid1/P2**, which belong to strategy **iso\_mid1** of power domain **PD1**, use the command:

pa msg -pa\_checks=icp -domain PD1 -strategy iso\_mid1 -scope /tb/TOP/mid1 -ports {P1 P2}

This option is applicable only to the following checks:

- Isolation race check "-pa\_checks=irc" which refers to message 8910
- Isolation functionality check "-pa\_checks=ifc" which refers to message 8931
- o Isolation clamp value check "-pa\_checks=icp" which refers to message 8930
- o Isolation toggle check "-pa\_checks=it" which refers to message 8908

If you specify this option with checks other than these, you'll receive a NOTE message and the option will be ignored. For example, the command:

```
pa msg 8918 -domain PD1 -strategy iso_mid1 -scope /tb/TOP/mid1 -ports {P1 P2}
```

Issues the error:

```
** Note: (vsim-4087) The command 'pa msg' is ignored for message number 8918, as option '-ports' is not applicable for this message number.
```

because -ports is not applicable with message 8918.

### **Actions for Power Aware Checks**

Use the following options to specify the action to be taken on the selected power aware checks.

- **-enable or -disable** Use these options to enable or disable a particular power aware check which was selected using the selection and fine control options.
- -severity <note | warning | error | fatal > Use this option to change default severity of a selected check.
- -stopafter <number> Use this option to specify a maximum count. If a selected check exceeds this specified count, then simulation will stop.
- -glitch\_window <duration> Use this option to specify the maximum allowed time window of a glitch. It is applicable for glitch checks (-pa\_checks=ugc) only. If specified with any other checks it will be ignored.

## Examples

The following commands show several usage examples of the pa msg command.

• Disable all isolation functionality and clamp value checks for isolation strategy **iso\_mid** belonging to power domain /tb/TOP/mid1/PD\_mid:

#### pa msg -disable -pa\_checks=ifc+icp -scope /tb/TOP/mid1 -domain PD\_mid -strategy iso\_mid

In this command, if action is to be taken only for Port /tb/TOP/mid1/P3 then you would specify:

pa msg -disable -pa\_checks=ifc+icp -scope /tb/TOP/mid1 -domain PD\_mid -strategy iso\_mid -ports {P3} • Disable all power aware checks belonging to strategy **iso\_mid2**:

```
pa msg -all -strategy iso_mid2
```

It applies to all power aware checks which belong to the **iso\_mid2** strategy only. If you want to control **iso\_mid2** of **/tb/TOP/PD\_top** only then you should specify:

```
pa msg -all -domain TOP/PD_top -strategy iso_mid2
```

or

```
pa msg -all -scope /tb/TOP -domain PD_top -strategy iso_mid2
```

• Enable all isolation checks at time 0.

Before running simulation specify:

#### pa msg -enable -pa\_checks=i

After this command, and when simulation has run, all failing isolation checks, even those at time 0, will be flagged.

# **Controlling Power Aware Message Severity During vopt** Stage

You can use the following vopt arguments to suppress or control the severity of messages that occur while running Power Aware:

 -suppress <msg\_num> — Suppresses a particular message by its ID number (msg\_num).

Messages are not displayed and processing continues.

• -warning <msg\_num> — Changes the severity of a particular message to Warning.

Messages are displayed and processing continues.

- -error <msg\_num> Changes the severity of a particular message to Error.
   Messages are displayed and processing continues.
- -note <msg\_num> Changes the severity of a particular message to Note.
   Messages are displayed and processing continues.
- -fatal <msg\_num> Changes the severity of a particular message to Fatal.

Messages are displayed and processing stops.

Applying different severity levels allows you to prevent stoppage of vopt operation or inconsistent behavior in processing and resolve phases when the error is encountered. An

example of this is when vopt stops for errors in the processing phase, while continuing when the same errors occur in the resolve phase.

When you suppress or lower the severity of an error message, you may not see the desired result, since the corresponding UPF command behavior gets bypassed or ignored.

### **Examples**

A

• Use vopt to suppress or change the severity of a single message:

vopt -pa\_upf top.upf -o t tb -suppress <msg\_num>

• Use vopt to suppress or change the severity of multiple messages:

```
vopt -pa_upf top.upf -o t tb -warning <msg_num1>,<msg_num2>,
        <msg_num3>
```

# **Excluding Design Elements from Power Aware**

You can exclude Power Aware processing for any module, instance, or signal within a particular hierarchical path in a design.

#### Usage

```
vopt -pa_excludefile <filename>
```

### Description

The -pa\_excludefile option instructs Power Aware processing to skip any module listed in the specified exclude file.

 <filename> — The name of a text file that specifies modules, instances, or signals you want to exclude from Power Aware verification.

Entries for modules must be of the following form:

<module\_name> [-a] <hier\_path>

module\_name — any regular expression (enclosed in quotation marks).

-a — an optional switch that enables recursive exclusion of module\_name.

hier\_path — the full pathname to the instance of the module you want to exclude. When a module instance is skipped, Power Aware simulation displays the following message:

```
** Note: (vopt-9691) Excluding power aware module '<module_name>'
in path '<hier_path>'.
```

When used with -a, specifying hier\_path limits the recursive exclusion to a particular scope.

Entries for instances or signals must be of the following form:

```
<module_name> [<instance_pathname>] [[-s | -r] <signal_name> ...}]
```

- -s specifies signal exclusion
- -r specifies recursion (applied to s, where all occurrences inside only that module scope will be excluded).

#### Examples—Excluding a Module

The following examples show entries in the exclude file.

- 1. Direct Power Aware processing to skip all instantiation of **bot\_mod** found within the top hierarchy.
  - Entry in the exclude file:

bot\_mod

• Log messages for the vopt command:

```
** Note: (vopt-9691) Excluding power aware module 'bot_mod' in path
'/top/t1'.
```

```
** Note: (vopt-9691) Excluding power aware module 'bot_mod' in path '/top/t1/t2'.
```

- 2. Direct Power Aware processing to skip all instantiation of **bot\_mod2** and **bot\_mod3** found within the top hierarchy.
  - Entry in the exclude file:

```
"bot_mod[2-3]" /top/mid
```

• Log messages for the vopt command:

```
** Note: (vopt-9691) Excluding power aware module 'bot_mod2' in path
'/top/inst1'.
```

```
** Note: (vopt-9691) Excluding power aware module 'bot_mod3' in path
'/top/inst2'. "
```

#### Examples—Excluding Signals/Nets

The following examples show entries in the exclude file.

- 1. Direct Power Aware processing to skip signal/net **sig**, present in all instantiations of **bot\_mod** found within the instance **/top/t1**.
  - Entry in the exclude file:

bot\_mod /top/t1 -s sig

• Log messages for the vopt command:

\*\* Note: exclude.txt(1): (vopt-9013) Excluding signal `sig' in power aware module 'bot\_mod' in path '/top/t1/sig'.

A warning message will be reported if there was no match found in exclude file, for signal **sig** in module **bot\_mod** in instance **/top/t1**:

\*\* Warning: exclude.txt(1): (vopt-9014) No match found in exclude file, for signal 'sig' in module 'bot\_mod' in instance path '/top/t1'.

- 2. Direct Power Aware processing to skip signals or nets **sig2**, **sig3**, **sig4**, present in all instantiation of **bot\_mod** found within the instance /**top/t1**.
  - Entry in the exclude file:

bot\_mod /top/t1 -s "sig[2-4]"

• Log messages for the vopt command:

```
** Note: exclude.txt(1): (vopt-9013) Excluding signal 'sig3' in
power aware module 'bot_mod' in path '/top/t1/sig3'.
** Note: exclude.txt(1): (vopt-9013) Excluding signal 'sig4' in
power aware module 'bot_mod' in path '/top/t1/sig4'.
** Note: exclude.txt(1): (vopt-9013) Excluding signal 'sig2' in
power aware module 'bot_mod' in path '/top/t1/sig2'.
```

- 3. Direct Power Aware processing to skip signal or net, **sig**, present in the scope of all instantiations of **bot\_mod** found within the instance **/top/t1**.
  - Entry in the exclude file:

bot\_mod /top/t1 -sr sig

• Log messages for the vopt command:

\*\* Note: exclude.txt(1): (vopt-9013) Excluding signal 'sig' in power aware module 'bot\_mod' in path '/top/t1/blk/fg\_5/sig'.

\*\* Note: exclude.txt(1): (vopt-9013) Excluding signal 'sig' in power aware module 'bot\_mod' in path '/top/t1/blk/fg\_4/sig'.

\*\* Note: exclude.txt(1): (vopt-9013) Excluding signal 'sig' in power aware module 'bot\_mod' in path '/top/t1/blk/fg\_3/sig'.

\*\* Note: exclude.txt(1): (vopt-9013) Excluding signal 'sig' in power aware module 'bot\_mod' in path '/top/t1/blk/fg\_2/sig'.

\*\* Note: exclude.txt(1): (vopt-9013) Excluding signal 'sig' in power aware module 'bot\_mod' in path '/top/t1/blk/fg\_\_1/sig'.

\*\* Note: exclude.txt(1): (vopt-9013) Excluding signal 'sig' in power aware module 'bot\_mod' in path '/top/t1/blk/sig'.

\*\* Note: exclude.txt(1): (vopt-9013) Excluding signal 'sig' in power aware module 'bot\_mod' in path '/top/t1/sig'.
# Voltage Level-Shifting (Multi-Voltage Analysis)

This section describes the voltage level-shifting capability of Power Aware, which is primarily implemented as Unified Power Format (UPF) commands and Power Aware arguments to the ModelSim vopt command.

The supply network state provides information about the possible power states of the network. Power Aware simulation uses that information to detect level shifters wherever a signal crosses from a power domain operating at a voltage level that may be different than the voltage level of another power domain to which it connects (also known as multi-voltage analysis).

### **Power State Tables**

Power Aware simulation uses information from a Power State Table (PST) in Power Aware analysis. PSTs are also parsed and dumped to the UPF report file (report.upf.txt). It is assumed that the PST is complete; any domains that are not mentioned in PST will not be used for analysis.

The traversal does not skip any power switches encountered in the supply network path. The traversal goes only behind direct connectivity of supply ports and supply nets that are created in UPF. It does not go behind a supply net present in the design or the UPF supply net/port that is directly connected to an HDL supply net or port.

### **Example**

```
Pst top pst, File:../UPF/rtl top.upf(127).
   Header ==>
                               : VDD_0d99 VDD_0d81 VSS
   ON ../UPF/rtl_top.upf(133): ON
                                          ON
                                                    ON
   OFF .../UPF/rtl_top.upf(134): ON
                                          ON
                                                    ON
   List of possible states on:
    VDD_0d99 [ source supply port: VDD_0d99, File:../UPF/rtl_top.upf(21)]
         1. ON: 0.99,1.10,1.21
    VDD 0d81 [ source supply port: VDD 0d81, File:../UPF/rtl top.upf(22)]
         1. ON: 0.81,0.90,0.99
    VSS [ source supply port: VSS, File:../UPF/rtl top.upf(23)]
         1. ON: 0.00,0.00,0.00
```

### **Level Shifter Specification**

### Reporting

Power Aware simulation parses the **set\_level\_shifter** command in the UPF file and selects a list of candidate ports for level shifter insertion. These ports are also dumped into the UPF report file (report.upf.txt) as in the following example:

### **Threshold Control for Level Shifters**

You can set a global threshold level for a Power Aware analysis containing multiple voltage levels using the following command:

vopt -pa\_lsthreshold <real>

where <real> is any numerical value that specifies a voltage threshold.

Use this argument with the vopt command when you know that level shifting is not required for particular range of voltage differences. You can then specify a global threshold— otherwise Power Aware simulation will flag missing level shifter errors even if the potential difference between two domains is within an acceptable range.

### **Level Shifter Instances**

If you have used the set\_level\_shifter -instance command in a UPF file to instantiate level shifters, Power Aware simulation will detect those instances and perform level shifting checks on them (see Static Checking in Power Aware).

An instance is recognized as a level shifter instance in any of the following cases:

- The level shifter instance is specified with **-instance** argument of **set\_level\_shifter** command.
- For a gate-level design, any of the following:
  - The **is\_level\_shifter** attribute is specified for the module. Example:

• Instantiation has prefix or suffix string for level shifter specified with **name\_format** UPF command. Example:

```
LVLHLD1BWP lsinst2_UPF_LS(.I(w2), .Z(w4));
```

### **Limitations on Level Shifting**

- Support for VHDL and Verilog synthesizable data types. Restricted support for SystemVerilog (array, struct).
- Level shifters not specified at the power-domain boundary are not considered for multivoltage checks.

# **Restricting Isolation and Level Shifting on a Port**

The set\_isolation and set\_level\_shifter UPF commands each have -source and -sink arguments, which you can use to apply isolation or level shifting only to certain paths of a specific port in your design. When you specify either or both of these arguments, Power Aware simulation identifies all the paths through the given port and applies isolation or level shifting to only those paths whose driver and receiver supplies match the specified source and sink supplies.

# **Isolation and Level Shifting Behavior**

Using the -source and -sink arguments affects Isolation and Level Shifter insertion behavior in the following ways:

• Determine all the paths passing through a given port.

To determine the path, all the buffers, isolation cells, and level shifter cells are treated as feedthroughs and actual drivers and receivers are determined.

• Insert isolation or level shifter cells after matching source or sink supplies, if specified.

To match equivalent supplies, the driver nets of primary power and ground nets are matched.

• Determine, via the -location argument (for both commands), the placement of an isolation or level shifter cell.

You can specify any of the following values for **set\_isolation -location** or **set\_level\_shifter -location**:

- Fanout isolation or level shifter cell is placed at all fanout locations (sinks) of the port.
- Fanin isolation or level shifter cell is placed at all fanin locations (sources) of the port.
- Faninout isolation or level shifter cell is placed at all fanout locations (sinks) for each output port, or at all fanin locations (sources) for each input port.
- Parent isolation or level shifter cell is placed in the parent of the domain whose interface port is being isolated or shifted.
- Automatic same as Parent.
- Self isolation or level shifter cell is placed inside the domain whose interface port is being isolated or shifted.
- Sibling same as Self.

#### Note\_

Level shifter cells are not currently inserted in RTL — their effect will not be present in simulation. Only Power Aware checking (vopt -pa\_checks) will validate these cells.

### How to Apply the -source and -sink Arguments

Figure A-1 shows a block diagram of power domains, ports, and paths for use in the examples that follow.

#### Example A-1. UPF Commands That Define Power Domains

The following list shows fragments of UPF commands used to define the diagram of Figure A-1:

```
create_supply_set PD1_SS ...
create_power_domain PD1 ...
associate_supply_set PD1_SS -handle PD1.primary
create_supply_set PD2_SS ...
create_power_domain PD2 ...
associate_supply_set PD2_SS -handle PD2.primary
create_power_domain PD3 ...
```

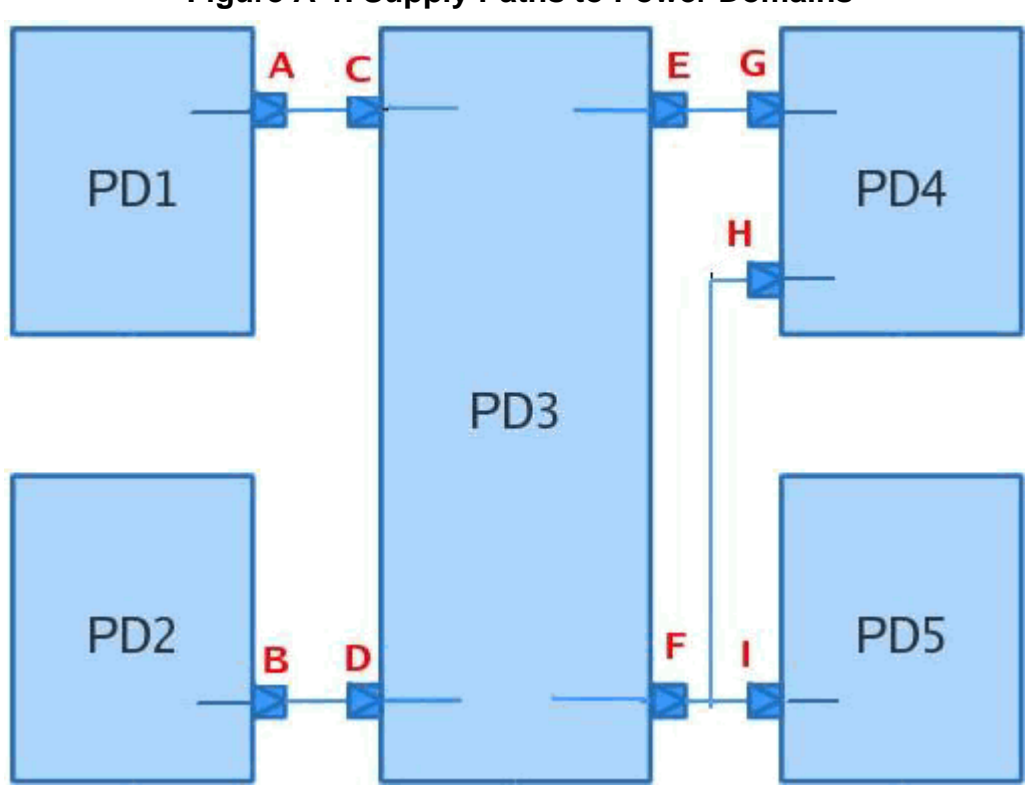

### Figure A-1. Supply Paths to Power Domains

#### **Source Examples**

• Place isolation cell at Port C and isolate Path A-C.

set\_isolation iso1 -domain PD3 -source PD1\_SS -location parent ...

• Place isolation cell at Port B and isolate Path B-D.

set\_isolation iso2 -domain PD3 -source PD2\_SS -location fanin ...

#### **Sink Examples**

• Place isolation cells at Port G and Port H and isolate Path E-G and F-H.

set\_isolation iso1 -domain PD3 -sink PD4\_SS -location fanout ...

• Place isolation cell at Port H and isolate Path F-H.

```
set_isolation iso2 -domain PD3 -elements {F} -sink PD4_ss
-location fanout ...
```

• Place isolation cell at Port F and isolate Path F-H.

```
set_isolation iso3 -domain PD3 -elements {F} -sink PD4_ss -location parent ...
```

#### **Differential Supply Examples**

You can prevent the application of isolation into a path from driver to receiver for isolation strategy by using the -diff\_supply\_only argument to the The **set\_isolation** command.

For these examples, assume that PD2, PD3 and PD4 all have same supply sets:

create\_supply\_set PD2\_SS ... create\_power\_domain PD2 ... associate\_supply\_set PD2\_SS -handle PD2.primary associate\_supply\_set PD2\_SS -handle PD3.primary associate\_supply\_set PD2\_SS -handle PD4.primary

• Place isolation cells at Ports C and F and isolate Paths A-C and F-I. Do not isolate path F-H.

set\_isolation iso1 -domain PD3 -applies\_to both -diff\_supply\_only TRUE -location parent ...

• Place isolation cells at Ports A and I and isolate Paths A-C and F-I.

set\_isolation iso2 -domain PD3 -applies\_to both
-diff\_supply\_only TRUE -location faninout ...

• Place isolation cell at Port A and isolate Path A-C.

```
set_isolation iso3 -domain PD3 -applies_to both -source PD1_SS
-diff_supply_only TRUE -location faninout ...
```

#### **Multiple Strategies Example**

• Isolate the same port F with different Sinks. Here, Port H will be isolated with iso1 and port I with iso2.

```
set_isolation iso1 -domain PD3 -elements {F} -sink PD4_SS
-location fanout -clamp 1 ...
set_isolation iso2 -domain PD3 -elements {F} -sink PD5_SS
-location fanout -clamp 0 ...
```

#### **Multiple Isolation Cells Examples**

Refer to Figure A-2 for the following examples on using multiple isolation cells.

• Using -source and -location fanout — Isolates all output port paths and places isolation cells at Ports G, H and I. Places two isolation cells at Port H and I for the same port F.

set\_isolation iso1 -domain PD3 -source PD3\_SS -location fanout ...

• Using -source and -location parent — Places isolation cells at Ports E and F. Places only one Isolation Cell at Port F, which isolates both Paths F-H and F-I.

set\_isolation iso2 -domain PD3 -source PD3\_SS -location parent ...

• Places isolation at Port G. Relative ordering is maintained with iso3 cell in front of iso4 cell, means Iso3 -> iso4 -> port G.

set\_isolation iso3 -domain PD3 -elements {E} -location fanout -clamp 1 ...

set\_isolation iso4 -domain PD4 -elements {G} -location parent -clamp 0  $\ldots$ 

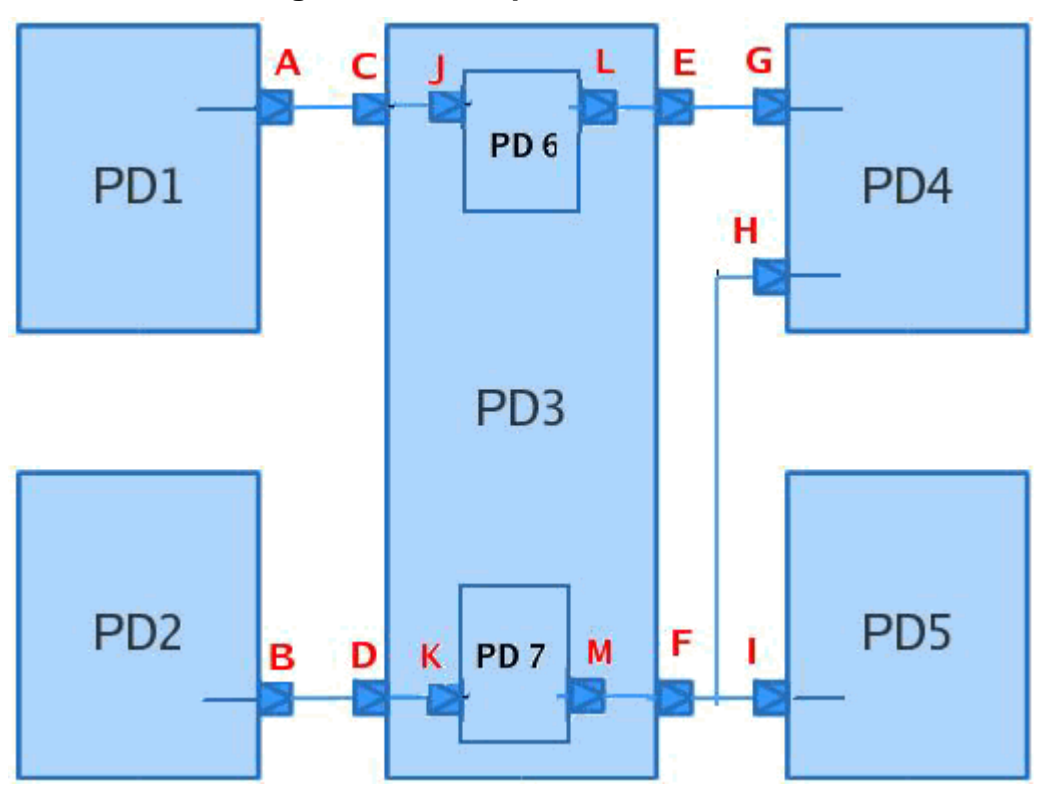

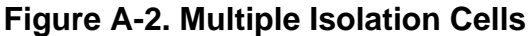

### **Multiple Strategies in a Path Examples**

Refer to Figure A-2 for the following examples on using multiple strategies in a path.

• Places isolation cell at Port H and isolates path M-F-H.

set\_isolation iso1 -domain PD7 -sink PD4 -location fanout ...

• Places isolation cell at Port M and isolates only path M-F-H. This means the clamp value will be seen at Port H. All other ports M, F and I will not have clamp value during power down.

set\_isolation iso2 -domain PD7 -sink PD4 -location parent ...

• Places three isolation cells at Port H with relative ordering: iso3 > iso4 > iso5 > port H.

set\_isolation iso3 -domain PD7 -sink PD4 -location fanout ...
set\_isolation iso4 -domain PD3 -elements {F} -sink PD4
-location fanout ...
set isolation iso5 -domain PD4 -elements {H} -location parent ..

Places two isolation cells at Port F and isolates only port H with relative ordering: Port F > iso6 > iso7. This means the clamp value (o/p of iso7) will be seen at Port H. All other ports (M, F and I) will not have clamp value during power down.

```
set_isolation iso6 -domain PD7 -sink PD4 -location fanout ...
set_isolation iso7 -domain PD3 -elements {F} -sink PD4
-location parent ...
```

# **Simulating Designs Containing Macromodels**

A macromodel is a block-level model in a design that has been optimized for power, area, or timing and has been silicon-tested. Defining the power intent for a macromodel depends on whether you have access to its internal structure (logic and topology). If internal access is not available, you can specify power intent only on its external pins—this is referred to as a "hard macro."

To specify power intent for a hard macro, you define related-supplies attributes on these accessible pins as boundary ports. Similarly, you can isolate a hard macro from the rest of the design by applying the isolation on its boundary ports.

Specifying power intent for a hard macro is available by any of the following methods:

- In a UPF file with the commands:
  - set\_port\_attributes
  - o set\_pin\_related\_supply
- Related-supplies attributes in RTL
- Using a Liberty file in GLS

### **Using UPF Commands**

To specify hard macro power intent, use the UPF commands and their arguments described below.

#### Command

set\_port\_attributes

#### Arguments

### • -receiver\_supply

This argument specifies the supply of the logic reading the port. If the receiving logic is not within the logic design starting at the design root, it is presumed the receiver supply is the supply for the receiving logic.

#### • -driver\_supply

This argument specifies the supply of the logic driving the port. If the driving logic is not within the logic design starting at the design root, it is presumed the driver supply is the supply for the driver logic and the port is corrupted when the driver supply is in a simstate other than NORMAL.

# -related\_power\_port -related\_ground\_port -related\_bias\_ports

Any of these arguments create an implicit supply set containing the supply nets connected to the ports. The behavior differs, depending on the mode of the port being attributed:

in mode — the implicitly created supply set is treated as the -receiver\_supply set.

out mode — the implicitly created supply set is treated as the -driver\_supply set.

inout mode — the implicitly created supply set is treated as both the -receiver\_supply and -driver\_supply set.

#### • -receiver\_supply

If you use this argument and if the receiving logic is within the logic design starting at the design root, it shall be an error if its supply is not the receiver supply.

• -driver\_supply

If you use this argument and if the driver logic is within the logic design starting at the design root, it shall be an error if its supply is not the driver supply.

#### Command

#### set\_pin\_related\_supply

This command defines the related power and ground pins for signal pins on a library cell. It conveys information similar to **related\_power\_pin** and **related\_ground\_pin** in Liberty, but it *may* override them. This command is restricted to only leaf-library cells and non-synthesizable hierarchical modules.

### **Attributes in RTL**

You can define the following attributes in RTL to specify the power intent of hard macros:

• UPF\_related\_power\_pin

• UPF\_related\_ground\_pin

### System Verilog Example

```
(* UPF_related_power_pin = "my_Vdd" *) output my_Logic_Port;
```

### **VHDL Example**

```
attribute UPF_related_power_pin of my_Logic_Port : signal is "my_Vdd";
(* UPF_related_power_pin = "my_Vdd" *) output my_Logic_Port;
```

# **Liberty File**

You can define the following attributes at the pins in a Liberty file:

- related\_power\_pin
- related\_ground\_pin

The related\_power\_pin and related\_ground\_pin attributes are defined at the pin level for output, input, and inout pins. These attributes associate a predefined power and ground pin with the corresponding signal pins under which they are defined. A default related\_power\_pin and related\_ground\_pin will always exist in any cell.

## **Example of Power Intent on a Hard Macro**

Figure A-3 shows an example of a block diagram of hard macro power domains, using the following top-level UPF definition:

```
set_scope top
create_power_domain PD_top -include_scope
create_power_domain PD_HM1 -elements { HM1 }
set_domain_supply_net PD_top -primary_power_net VDD
-primary_ground_net GND
set_domain_supply_net PD_HM1 -primary_power_net VDD_HM_P1
-primary_ground_net GND_HM_P1
```

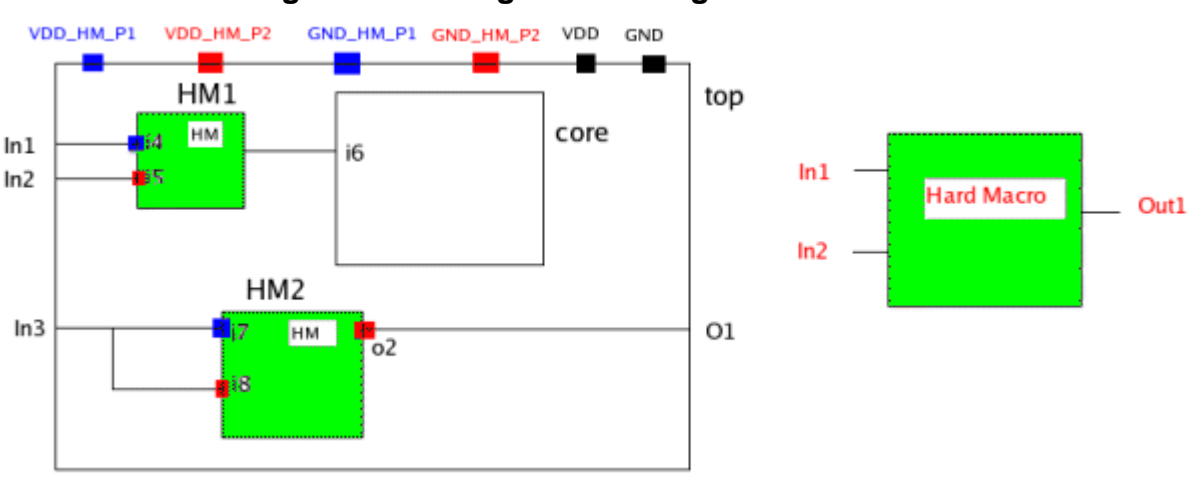

#### Figure A-3. Design Consisting of Hard Macros

The following sections show how to define the hard macro power intent for each method.

### **UPF Commands**

Constraints are specified on pins.

```
set_pin_related_supply HM1 -pins { i4 } -related_power_pin VDD_HM_P1
    -related_ground_pin GND_HM_P1
set_port_attributes -ports { HM2/i7 } -related_power_port VDD_HM_P1
    -related_ground_port GND_HM_P1
set_port_attributes -ports { HM2/i8 HM2/o2 HM1/i5 } -related_power_port
    VDD_HM_P2 -related_ground_port GND_HM_P2
```

### **RTL Attributes**

#### For HM1 —

- (\* UPF\_related\_power\_pin = "VDD\_HM\_p1", UPF\_related\_ground\_pin =
   "GND\_HM\_p1" \*) input in4;
- (\* UPF\_related\_power\_pin = "VDD\_HM\_p2", UPF\_related\_ground\_pin = "GND\_HM\_p2" \*) input in5;

#### For HM2 —

- (\* UPF\_related\_power\_pin = "VDD\_HM\_p1", UPF\_related\_ground\_pin =
   "GND\_HM\_p1" \*) input in7;
- (\* UPF\_related\_power\_pin = "VDD\_HM\_p2", UPF\_related\_ground\_pin =
   "GND\_HM\_p2" \*) input in8;
- (\* UPF\_related\_power\_pin = "VDD\_HM\_p2", UPF\_related\_ground\_pin = "GND\_HM\_p2" \*) output o2;

### **Liberty File Attributes**

```
library (PALIB) {
cell (HM) {
pg_pin (VDD_HM_P1) {
pg_type : primary_power;
user_pg_type : "abc";
voltage_name : COREVDD1;
}
pg_pin (GND_HM_P1) {
pg_type : primary_ground;
voltage_name : COREGND1;
}
pg_pin (VDD_HM_P2) {
pg_type : backup_power;
user_pg_type : "abc";
voltage_name : COREVDD1;
}
pg_pin (GND_HM_P2) {
pg_type : backup_ground;
voltage_name : COREGND1;
}
pin(in1) {
direction : input;
related_ground_pin : GND_HM_P1;
related_power_pin : VDD_HM_P1;
}
pin(in2) {
direction : input;
related_ground_pin : GND_HM_P2;
related_power_pin : VDD_HM_P2;
}
pin(out1) {
direction : input;
related_ground_pin : GND_HM_P2;
related_power_pin : VDD_HM_P2;
}
}
}
```

# **Creating Feedthrough For RTL Conversion Functions**

In RTL logic, a function call normally creates a driver in the design, to which Power Aware will attempt to apply the specified power intent. However, functions that are intended only to

convert or assign data types should not be considered as part of the power intent—they do not require isolation, retention, or corruption.

You can create a Tcl file to identify such functions in your design so that they are excluded from your power intent. These are referred to as a "feedthrough" functions. In the Tcl file, you use the **set\_feedthrough\_object** command for each function you want to exclude.

#### **Syntax**

set\_feedthrough\_object -function {function\_list} [-package package\_name]

When you run Power Aware, use vopt -pa\_tclfile to specify the name of this Tcl file.

- -function {function\_list} a list of function name. This is a mandatory option and at least one function name should be specified.
- -package package\_name (optional) detects functions from the specified package only.

# Appendix B Model Construction for Power Aware Simulation

Power Aware verification uses Verilog behavioral models of Power Aware cells. These models encapsulate the Power Aware behaviors of various types of design state, such as clock-low retention flip-flops and active-high retention latches.

Verilog HDL constructs and attributes for Power Aware models provided by a silicon (or library) vendor. These models trigger relevant events for the simulator to modify the runtime behavior of the design. Typically, these modifications consist of corrupting states and output values and storing or restoring state values based on power control network activity.

Typically, your UPF power specification file relates inferred registers or latches to these models. However, it is possible to capture Power Aware functionality in combination with register and latch functionality in a single model. Because of this, you can create Power Aware models in Verilog to specify Power Aware behavior for inferred registers and latches, as well as provide the functionality directly through direct instantiation of the Power Aware models. Combining both of these functional descriptions in a single model facilitates the testing of the model for use in Power Aware verification.

#### Note\_

Use of these models is only allowed in the -novopt simulation flow. Refer to the section "Using the No-Optimization Flow" for more information.

# **Assumptions and Advantages**

- The silicon foundry is responsible for the specification of these models to match the behavior of their Power Aware cell technology.
- Capturing the Power Aware behavior in standard Verilog gives the vendor the flexibility to add new cell types and behaviors without creating additional simulation requirements for those cells.
- Foundries providing Power Aware models have control over the protection of their intellectual property (IP).

# **Basic Model Structure**

Model vendors can implement the Verilog model in any style. The cells communicate important events to the simulator using named events. Power Aware verification defines a standard set of

named event identifiers that are used in the model. Each named event corresponds to a particular action to be taken by the simulator.

The simulator communicates with the model by connecting the model to the clock, reset, power (on/off) and power retention signals. Through events on these signals, the model determines when the Power Aware events are triggered, notifying the simulator that the normal RTL behavior must be modified to reflect power control network activity. Because the only inputs are single-bit inputs and the only "output" to the simulator is the triggering of named events, the models (at the RTL or higher abstraction level) are general-purpose and can work with inferred registers and latches of any data type (for VHDL and SystemVerilog support).

The model communicates with the simulator only by triggering the defined named events. The simulator will then map the event trigger into the appropriate Power Aware behavior for the inferred register or latch that the Power Aware model is associated (using the Power Specification File).

The port interface to the Power Aware model can contain additional port declarations. For example, a Power Aware latch model might define **enable**, **data in** and **data out** ports. For the purpose of Power Aware RTL verification, these additional ports are ignored and will not be connected to the design's functional network.

As additional ports are permitted (but ignored), it is feasible to define a Power Aware model that can be verified as functionally correct as it can be instantiated into a test circuit and exercised to ensure it triggers the Power Aware events at the appropriate time and that saved and restored values match what is expected.

A benefit of this approach is that a single Power Aware model can be created for both gate-level verification and Power Aware RTL verification. The gate-level functionality can be used in gate level simulations and would include the cell's Power Aware functionality but not the triggering of the Power Aware events that are designed for use in RTL (or higher) abstraction level simulations. The Power Aware events can be used without the overhead of the gate-level functionality, for RTL and higher abstraction simulations. Together, both sets of functionality can be used to verify the correctness of the model. The example below shows the use of conditional compilation to control inclusion of functional code, the Power Aware code or both in a simulation.

Modeling using conditional compilation implies that the model would be compiled twice into different libraries for use in gate-level and RTL simulations. An alternative would be the use of parameters and conditional generates to control the inclusion of functionality. In any case, the ability to specify a single model for use at multiple abstraction levels simplifies the support and maintenance associated with the development and deployment of Power Aware IP models.

# **Named Events in Power Aware**

The following declarations of named events in a Power Aware Verilog model control simulator activity as indicated.

```
event pa_store_value
```

The simulator stores the current value of the inferred registers or latches that the Power Aware model is associated within the power specification file.

```
event pa_store_x
```

The simulator stores a corruption value for the inferred registers or latches. Corruption values depend on the type of data inferring the register or latch. A table mapping corruption values to data types is specified separately.

```
event pa_restore_value
```

The simulator restores the value previously saved for the inferred registers or latches to the corresponding signal(s) in the design. Restoration of a value results in an event on the corresponding signal to facilitate propagation of known, good states throughout a block that has had power restored.

```
event pa_restore_x
```

The simulator restores (re-initializes) the inferred registers or latches to an unknown state specified by the corruption value for the signal's data type. The simulator propagates an event on the restored corruption value.

```
event pa_corrupt_register;
```

// corrupt the register

The simulator corrupts the current value of the signal corresponding to the inferred registers or latches. The corruption value used is determined by the data type/corruption value table specified separately. No event is propagated due to the corruption. NOTE: See Usage Note for Sequence Requirements (below).

```
event pa_set_register; // set the register
```

The simulator sets the current value of the signal corresponding to the inferred register or latch to a set value, which is inferred from the RTL code. The simulator propagates an event on the set signal value.

```
event pa_reset_register; // reset the register
```

The simulator sets the current value of the signal corresponding to the inferred register or latch to a reset value, which is inferred from the RTL code. The simulator propagates an event on the reset signal value.

```
event pa_restore_hold_register
```

The simulator restores the value previously saved and holds that value until a pa\_release\_register event is raised. NOTE: See Usage Note for Sequence Requirements (below).

```
event pa_release_register
```

The simulator releases any forced values on a register. If the register is combinational, the simulator re-evaluates the register. NOTE: See Usage Note for Sequence Requirements (below).

```
event pa_release_reeval_register
```

The simulator re-evaluates a latch at powerup. Forces the register to be re-evaluated if the latch enable is active when power is restored.

```
event pa_iso_on
```

The simulator is notified that an isolation period has begun. Use pa\_release\_register event to identify the end of an isolation period.

The model is responsible for raising the named event when the model of the Power Aware cell is in the appropriate state.

For instance, when the retention signal goes high and the clock is in the proper state in a CLRFF (clock-low, retention flip-flop), the model should raise the pa\_store\_value event. When the power goes low, the pa\_corrupt\_register event should be raised.

# **Usage Note for Sequence Requirements**

When you use a pa\_restore\_hold\_register or pa\_corrupt\_register event, you must include a corresponding pa\_release\_register or pa\_release\_reeval\_register event in the model in the next sequence. The release event can be in a different always block (for example), but it must be next in the sequence.

# **Attributes**

To assist in the identification of Power Aware cells and facilitate their mapping inferred sequential elements, attributes are placed within the module to provide easily located information. The attributes names and allowed values, as well as contexts in which they are used, are as specified.

## **Retention Cells and Memories**

The attribute name is **is\_retention** and the allowed attribute values are the strings corresponding to the **pacell\_type** specified in the section Power Model Mapping Statement.

```
(* is_retention = <pacell_type_string> *)
```

Where pacell\_type\_string is one of:

```
"FF_CKHI"
"FF_CKLO"
"FF_CKFR"
```

```
"LA_ENHI"
"LA_ENLO"
"LA_ENFR"
"RETMEM_CKHI"
"RETMEM_CKLO"
"RETMEM_CKFR"
```

Note that within this context, the pacell types of ANY\_CKHI, ANY\_CKLO and ANY\_CKFR have no meaning as these types are used to map any inferred register or latch. Within the context of attributing a retention cell, that cell will be either a register or latch and that information will be known at the time of attribution.

### Example

```
(* is_retention = "FF_CKFR" *) // Clock free register
(* is_retention = "RETMEM_CKHI" *) // Retention memory sensitive
// on posedge of clock
```

### **Isolation Cells**

The behavior of isolation cells is automatically introduced at the RTL or higher levels through specification of output corruption. However, it is necessary to attribute the gate level library isolation cell models to ensure that the gate level design matches the verified and specified RTL (or higher) functionality. The **is\_isolation\_cell** attribute is Boolean.

### Example

### **Level Shifters**

Level shifters imply no functional behavior at RTL or higher. However, they are required to ensure proper operation and scaling of signal values from one voltage domain to another. Attributing level shifter cells in the gate level library ensures the gate level design matches the verified and specified RTL (or higher) design specification. The **is\_level\_shifter** attribute is Boolean.

### Example

# **Model Interface Ports**

The model must define the necessary ports using the names as specified in this section. All ports are required even if the optional functionality does not apply to a specific inferred register or latch. This port interface specification allows generic models that can be applied to a variety of inferred registers and latches.

All ports specified below are input ports. The simulator will connect the ports to the corresponding functional and power control network signals by name. Verilog is case sensitive.

- PWR Power control network signal that indicates whether power is on or off for the power island that this model is associated with. This port is always connected.
- Retention port(s) One of the following must be defined by the module and the retention port(s) will always be connected:
  - RET Power control network signal that indicates whether or not the state of the inferred register or latch must be saved (or restored).
  - SAVE, RESTORE Separate ports to signal save and restore separately.
- CLK Functional network data in enable signal. For registers, this would be a clock signal. For latches, this will be the enable signal. This port will always be connected.
- SET Functional network control signal indicating that the inferred sequential model's value should be set or preset. The functionality of this port is optional and the port will not be connected if there are no inferred set or preset conditions. This port needs to be modeled active high or active posedge. The tool infers the control signal and its polarity and will automatically negate the signal's value when it is connected to the model if it is active low or active negedge.
- RESET Functional network control signal indicating that the inferred sequential model's value should be reset or clear. The functionality of this port is optional and the port will not be connected if there are no inferred reset or clear conditions. The tool infers the control signal and its polarity and will automatically negate the signal's value when it is connected to the model if it is active low or active negedge.

Power and retention ports may be connected to an expression involving two or more signals (each).

# **Customizing Activity at Time Zero**

The default models present in the mtiPA library are equipped to handle any power aware activity at time zero (0). However, there may be instances where you want to use your own custom simulation models for power aware verification. In such cases, if you require power aware activity at time 0 to be honored then you need to ensure that your models are equipped to do so.

To utilize time zero corruption through your own models instead of the default ones (mtiPA) you must add some extra logic in his model as follows:

```
parameter int pa_time0param = 0;
initial begin
   #0;
   if(pa_time0param == 1 && (PWR === 1'bx || PWR === 1'b0))
        ->pa_corrupt_register;
end
```

The changed models like corrupt.v andupf\_retention\_ret.v etc... have same extra logic as follows:

```
module CORRUPT(PWR);
    parameter int pa_time0param = 0;
    input PWR;
    event pa_corrupt_register;
    event pa_release_register;
    initial begin
        #0;
        if(pa_time0param == 1 && (PWR === 1'bx || PWR === 1'b0))
            ->pa_corrupt_register;
        end
        always @(negedge PWR)
        -> pa_corrupt_register;
        always @(posedge PWR)
        -> pa_release_register;
endmodule
```

# **Example—Register Model**

The following Verilog code represents a behavioral model of a Clock Free Retention Flip Flop (CFRFF) modified to use many of the listed named events. The RTL verification event generation functionality is separated from the "gate-level" cell functionality to demonstrate how a single model can be defined for use at both RTL and gate levels for Power Aware verification as well as facilitate the verification of both functional aspects of the model.

```
module CFRFF (
  PWR, RET, CLK, SET, RESET
 ifdef PA_GLS_FUNC // Extra ports would be left unconnected
                    // It isn't necessary to conditionally
  , D, Q
`endif
                           compile them out for RTL PA
                    11
);
   input PWR;
   input RET;
   input CLK;
   input SET;
                   // Not used in this model
   input RESET;
`ifdef PA_GLS_FUNC
```

```
input D;
   output Q;
         Q;
   reg
        req q;
   req
   reg
        reg_q_ret;
        ret_value;
   reg
        restore_value;
  reg
   reg
        posedge_power_w_reset;
       negedge_ret_w_reset;
   reg
  req
         reset active;
`endif // PA_GLS_FUNC
  // MG event declarations
`ifdef PA_RTL_FUNC
                              // Would not be needed in GLS
  event pa_store_value;
  event pa store x;
  event pa_restore_value;
  event pa_restore_x;
  event pa_corrupt_register;
  event pa_reset_register;
`endif // PA_RTL_FUNC
`ifdef PA GLS FUNC
// Functionality in this section is used only in Gate Level
// simulations or in the verification of the PA RTL functionality
// (triggering of the appropriate events at the appropriate time).
   initial
    begin
   0
                                = 0:
                               = 0;
  ret_value
                               = 0;
  restore_value
   posedge_power_w_reset
                               = 0;
  negedge_ret_w_reset
                               = 0;
   reset_active
                               = 0;
     end
   always @ (PWR, RESET,
             RET, reg_q, ret_value,
             posedge_power_w_reset, negedge_ret_w_reset)
     begin : output_mux
   if(~PWR)
     begin
        Q <= 1'bx;
     end
   else if (posedge power w reset)
     Q <= reg_q;</pre>
   else if (negedge_ret_w_reset)
     Q <= reg_q;</pre>
   else if (RET)
     begin
        Q <= reg_q_ret;</pre>
     end
   else
     Q <= reg_q;</pre>
     end
```

```
always @( RESET)
     begin
   reset_active = RESET;
     end
   always @(posedge CLK or negedge RESET)
     begin : ff_process
   if (RESET)
     reg_q <= 1'b0;
   else
     reg_q <= D;</pre>
     end
   always @(posedge CLK)
     begin : ret_ff_process
   if (~RET)
     reg_q_ret <= D;</pre>
     end
   always @(posedge RET)
     begin
   ret value <= reg q;</pre>
     end
   always @(negedge RET)
     restore_value <= ret_value;</pre>
   always @(negedge PWR)
     begin
   if (!RET)
     begin
             wait (PWR);
             if (~RESET) posedge_power_w_reset <= 1;
             wait (!CLK);
             wait (CLK);
             posedge_power_w_reset <= 0;</pre>
     end
     end
`endif // PA GLS FUNC
`ifdef PA RTL FUNC
// Functionality in this section is used for Power Aware RTL (or higher)
// abstraction verification. It can also be combined with the gate
// level functionality for the purpose of verifying both.
   always @(posedge RET)
     -> pa_store_value;
   always @(negedge RET)
     begin
   if ( (RESET) && PWR)
     -> pa_reset_register;
     end
   always @(posedge PWR)
```

```
begin
if (RET)
begin
    -> pa_restore_value;
end
end
always @(negedge PWR)
    -> pa_corrupt_register;
`endif // PA_RTL_FUNC
endmodule
```

# Example—Corrupt Model

The following Verilog code shows how to create a simple corruption model that initiates and releases corruption on a register:

```
module CORRUPT(PWR);
input PWR;
event pa_corrupt_register;
event pa_release_register;
always @(negedge PWR)
   -> pa_corrupt_register;
always @(posedge PWR)
   -> pa_release_register;
endmodule // corrupt
```

where

- The pa\_corrupt\_register statement causes the simulator to corrupt the current value of the signal corresponding to the inferred registers or latches.
- The pa\_release\_register statement causes the simulator to release any forced values on a register. If the register is combinational, the simulator re-evaluates the register.

# Appendix C UPF Commands and Reference

This appendix provides information on Unified Power Format (UPF), which is a standardized set of low-power design specifications for use throughout design, analysis, verification, and implementation.

- Unified Power Format (UPF)
- UPF Standards
- Supported UPF Commands
- Supported UPF Package Functions
- Accessing Generate Blocks in UPF
- Supported UPF Attributes
- Supported UPF Extensions
- UPF Supply Connections
- Value Conversion Tables
- Supply Nets

# **Unified Power Format (UPF)**

You apply UPF as a user-defined file that specifies the Power Aware characteristics of a design for use by the simulator. UPF file format adheres to v1.0 of the UPF standard by default. In addition, Mentor also supports portions of v2.0 (IEEE Std1801-2009). Mentor supports the use of the industry-wide standard known as Unified Power Format (UPF), which consists of commands and statements in a Tcl text file that define the low-power intent for a design.

A UPF file is designed to capture all Power Aware characteristics of the design at the RTL or gate level in a compact form that can be easily used by the simulator. The scope of the UPF file is to provide a standardized format for specifying the supply network, switches, power isolation, data retention, and other aspects relevant to power management of an electronic design.

The UPF file is the key to using Power Aware verification on your design. This file provides the following information required to overlay RTL or gate-level verification with the power control network and Power Aware functionality:

• Power regions, voltage domains, and power islands

- Retention sequential models, their type and the regions they are in
- State and output corruption behavior in power-down situations
- Power control signals and the portions of the design they control

### Using a UPF File as Part of Power Aware Simulation

The following procedure describes how to use a UPF file as part of basic Power Aware simulation (see Using the Standard Flow).

- 1. Use a text editor to create a UPF file that contains commands that specify the Supply Network over your design. These commands are TCL functions, as described in the current UPF standard.
- 2. Specify this UPF file as part of the vopt command, using the -pa\_upf switch, as follows:

vopt -o <opt\_top> <Design Top> -pa\_upf <upf\_file>

**Result**: vopt creates a parallel hierarchy that contains the power supply network of the design. This hierarchy also triggers the control signals that are used to control corruption, retention, or isolation.

Also, Power Aware data is written to either the current working directory or to a library that you can specify using the -pa\_lib switch.

3. If you are importing a UPF package into a Verilog test bench or file, and the mtiUPF variable is not defined in your modelsim.ini file, you must use the vlog command with the -L argument to compile the test bench, as follows:

vlog <filename> -L mtiUPF

Note that this variable is defined by default, so you generally do not have to do this.

Alternatively, if you want to use a UPF package with VHDL, you must include it in your VHDL file, as follows:

```
library IEEE;
use IEEE.UPF.all;
```

# **UPF Standards**

At this time, two versions of the UPF standard have been published:

- Version 1.0 of the UPF Standard
- Version 2.0 of the UPF Standard: IEEE Std 1801-2009

Power Aware simulation currently supports v2.0 of the UPF standard by default.

In addition, Power Aware simulation also supports portions of v1.0, published by Accellera, which you can implement in a given UPF file by inserting the following text as the first line:

upf\_version 1.0

## Version 1.0 of the UPF Standard

The technological foundation for the UPF standard was originally developed by Accellera Organization, Inc.<sup>1</sup> UPF 1.0 was approved as an Accellera standard in February 2007. Version 1.0 of the standard was administered by the P1801 Low Power Working Group of the IEEE. For more information on this working group, refer to the following web location:

http://www.accellera.org/activities/p1801\_upf/

You can obtain a copy of v1.0 of the UPF standard (February 2007) in PDF format from the following web location:

http://www.accellera.org/apps/group\_public/download.php/989/upf.v1.0.pdf

### Version 2.0 of the UPF Standard: IEEE Std 1801-2009

In May 2007, Accellera donated UPF v1.0 to the IEEE for the purposes of creating an IEEE standard. The donation was assigned to the P1801 working group and was eventually developed into a formal standard titled the *IEEE Standard for the Design and Verification of Low Power Integrated Circuits* (IEEE Std1801-2009). Although this standard is the first official IEEE version, it represents the second version of what is more informally referred to as UPF v2.0.

When you use v2.0, Power Aware simulation parses all UPF v2.0 commands and displays a warning message for the following:

- Unsupported commands
- Any unsupported arguments for a supported command

# Syntax and Semantic Differences Between UPF 1.0 and UPF 2.0

The release of Version 2.0 of the UPF Standard from IEEE introduced syntactical and semantic differences from the Version 1.0 UPF Standard from Accellera. Power Aware simulation provides functionality to help you control its behavior for these changes.

By default, Power Aware simulation assumes that the UPF file is written in UPF 2.0 and expects proper syntax from that specification and will treat semantic behavior to follow UPF 2.0 specification as well.

<sup>1.</sup> http://www.accellera.org

### **UPF 2.0 Syntax Differences**

You can review the specifications for UPF 2.0 and UPF 1.0 to determine the syntax changes between the two.

The UPF command **upf\_version** defines the syntax within the UPF file. If you do not specify this command, Power Aware simulation assumes the version is UPF 2.0.

### **UPF 2.0 Semantic Differences**

By default, Power Aware simulation applies the semantic behavior applicable to UPF 2.0, however you can override this behavior by specifying the -**pa\_upfversion=1.0** option with your **vopt** command.

The following are some noticeable differences between UPF 2.0 and UPF 1.0:

- Default port state OFF in UPF 2.0, while FULL\_ON in UPF 1.0. Refer to the section "Detailed Support for supply\_net\_type" for more information. You can control the behavior specific to this semantic difference with the **defaultoff** argument to the vopt -pa\_enable or -pa\_disable switches.
- Undetermined state functionality This state did not exist in UPF 1.0. This impacts power switch behavior and resolution semantics. Refer to the section "Detailed Support for supply\_net\_type" for more information. You can control this behavior with the **undeterminedstate** argument to the vopt -pa\_enable or -pa\_disable switches.
- ACK port behavior This requires a mandatory supply set on the power switch in UPF 2.0 and was always on in UPF 1.0. You can control this behavior with the **ackportbehavior** argument to the -pa\_enable or -pa\_disable options.
- Lower boundary isolation support. Refer to the section "set\_isolation" for additional information. You can control this behavior with the **lowerboundary** argument to the vopt -pa\_enable or -pa\_disable switches.

# **Supported UPF Commands**

This section provides reference information on the UPF commands that you can use with Power Aware simulation. These commands are listed in Table C-1.

#### Note\_

Note that some commands in Table C-1 have arguments that are not supported, and some commands or arguments are supported only if the UPF file contains the command: upf\_version 2.0

Table C-1 lists UPF commands that are not supported for this release of Power Aware simulation.

| Command                 | UPF Support |         | Description                                                                                                    |
|-------------------------|-------------|---------|----------------------------------------------------------------------------------------------------|
|                         | 1.0         | 2.0     |                                                                                                    |
| add_domain_elements     | Y           | Y       | Adds design elements to the power domain.                                                                                                    |
| add_port_state          | Y           | Y       | Adds state information to a supply port,<br>which can represent off-chip supply<br>sources that are not driven by the test<br>bench.                                                                        |
| add_power_state         | N/A         | Y       | Attributes one or more power states to a supply set or a power domain.                                                                                                    |
| add_pst_state           | Y           | Y       | Specifies a power state table (PST) to define states on a supply net.                                                                                                    |
| associate_supply_set    | N/A         | Y       | Associates a supply set or supply_set_ref<br>to a power domain, power switch, or<br>strategy supply_set_handle.                                                                                             |
| bind_checker            | Y           | Y       | Inserts a checker module into your design<br>without modifying the design code or<br>introducing functional changes.                                                                                        |
| connect_logic_net       | N/A         | Y       | Connects a logic net to a logic port.                                                                                                    |
| connect_supply_net      | Partial     | Partial | Connects a supply net to the specified ports.                                                                                                    |
| connect_supply_set      | N/A         | Partial | Defines automatic connection semantics on supply sets.                                                                                                    |
| create_composite_domain | N/A         | Y       | Defines a set of domains.                                                                                                    |
| create_hdl2upf_vct      | Y           | Y       | Defines a value conversion table (VCT)<br>that can be used in converting HDL logic<br>values into state type values.                                                                                        |
| create_logic_net        | N/A         | Y       | Creates a net reflecting the same value as a port that you connect to it using the connect_logic_net command.                                                                                               |
| create_logic_port       | N/A         | Y       | Creates a logic port on the active scope.                                                                                                    |
| create_power_domain     | Partial     | Y       | Defines a set of design elements that share<br>a common primary supply set, can specify<br>additional supply sets used within the<br>domain, and any isolation, level-shifting,<br>or retention strategies. |

Table C-1. List of Supported UPF Commands

| Command                   | UPF Support |         | Description                                                                                                    |
|---------------------------|-------------|---------|----------------------------------------------------------------------------------------------------|
|                           | 1.0         | 2.0     |                                                                                                    |
| create_power_switch       | Partial     | Y       | Defines an instance of a power switch in<br>the active scope or the scope of the<br>-domain argument when provided.                                                                         |
| create_pst                | Y           | Y       | Creates a power state table (PST).                                                                                                    |
| create_supply_net         | Y           | Y       | Creates a supply net.                                                                                                    |
| create_supply_port        | Y           | Y       | Defines a supply port.                                                                                                    |
| create_supply_set         | N/A         | Y       | Creates the supply set name within the active scope.                                                                                                    |
| create_upf2hdl_vct        | Y           | Y       | Defines a value conversion table for the<br>two LSBs of the supply_state_type.state<br>value when that value is propagated from a<br>UPF supply net into a logic port defined in<br>an HDL. |
| describe_state_transition | N           | N       | Not supported                                                                                                    |
| find_objects              | N/A         | Y       | Finds logical hierarchy objects within a scope.                                                                                                    |
| get_supply_set            | N           | N/A     | Not supported                                                                                                    |
| load_simstate_behavior    | N/A         | Y       | Loads a UPF file containing the defaults of simstate behavior for a library.                                                                                                    |
| load_upf                  | Y           | Y       | Sets the scope to the specified instance and<br>executes the set of UPF commands in<br>the specified UPF file.                                                                              |
| load_upf_protected        | N/A         | Y       | Loads a UPF file in a protected<br>environment that prevents corruption of<br>existing variables                                                                                            |
| map_isolation_cell        | N           | Y       | Maps an isolation strategy to a library cell<br>or range of library cells to be inserted for<br>isolation.                                                                                  |
| map_level_shifter_cell    | N           | Y       | Maps a particular level-shifter strategy to a simulation or implementation model.                                                                                                    |
| map_power_switch          | N           | N       | Not supported                                                                                                    |
| map_retention_cell        | Partial     | Partial | Constrains retention strategy<br>implementation choices and may also<br>specify functional retention behavior for<br>verification.                                                          |

Table C-1. List of Supported UPF Commands

| Command                 | UPF Su  | pport   | Description                                                                                   |
|-------------------------|---------|---------|-----------------------------------------------------------------------------------------------|
|                         | 1.0     | 2.0     |                                                                                               |
| merge_power_domains     | Ν       | N       | Not supported                                                                                 |
| name_format             | Partial | Partial | Defines the format for constructing names of implicitly created objects.                      |
| query_design_attributes | N/A     | Y       | Returns state information about attributes for a design element or model.                     |
| query_port_state        | N/A     | Y       | Returns state information for a specified port.                                               |
| query_power_domain      | N/A     | Partial | Returns parameters of a power domain.                                                         |
| query_power_state       | N/A     | Y       | Returns the state information for a power domain or supply set.                               |
| query_power_switch      | N/A     | Y       | Returns information for a UPF power switch.                                                   |
| query_pst               | N/A     | Y       | Returns information for any defined PSTs.                                                     |
| query_pst_state         | N/A     | Y       | Returns state information for a PST.                                                          |
| query_supply_net        | N/A     | Y       | Returns state information about a previously created supply net.                              |
| query_supply_port       | N/A     | Y       | Returns state information about a previously created supply port.                             |
| save_upf                | Partial | Y       | Creates a UPF file of the structures in the relative to the active scope.                     |
| set_design_attributes   | N/A     | Partial | Sets the specified attributes for models or design elements.                                  |
| set_design_top          | Y       | Y       | Specifies the root of the design.                                                             |
| set_domain_supply_net   | Y       | Y       | Associates the power and ground supply<br>nets with the primary supply set for the<br>domain. |
| set_isolation           | Partial | Partial | Specifies the ports on the domain to isolate using the specified strategy.                    |
| set_isolation_control   | Partial | Partial | Specifies the control signals for a previously defined isolation strategy.                    |
| set_level_shifter       | Partial | Partial | Specifies a strategy for level-shifting during implementation.                                |

 Table C-1. List of Supported UPF Commands

| Command                    | UPF Support |         | Description                                                                                                    |
|----------------------------|-------------|---------|----------------------------------------------------------------------------------------------------|
|                            | 1.0         | 2.0     |                                                                                                    |
| set_partial_on_translation | N/A         | Yes     | Defines the translation of PARTIAL_ON<br>to FULL_ON or OFF for purposes of<br>evaluating the power state of supply sets<br>and power domains. |
| set_pin_related_supply     | Y           | Y       | Defines the related power and ground pins<br>for signal pins on a library cell.                                                               |
| set_port_attributes        | N/A         | Y       | Specifies information relevant to ports on the interface of power domains.                                                                    |
| set_power_switch           | Partial     | Y       | Extends a switch by adding the input<br>supply port, output supply port,<br>and states to the switch.                                         |
| set_retention              | Partial     | Partial | Specifies a set of objects in the domain that<br>need to be retention registers and identifies<br>the save and restore behavior.              |
| set_retention_control      | Partial     | Partial | Specifies the control signals and assertions for a previously defined retention strategy.                                                     |
| set_retention_elements     | N/A         | N       | Not supported                                                                                                    |
| set_scope                  | Y           | Y       | Specifies the active UPF scope.                                                                                                    |
| set_simstate_behavior      | N/A         | Y       | Specifies the simulation simstate behavior for a model or library.                                                                            |
| upf_version                | Y           | Y       | Specifies the UPF version for interpreting subsequent commands.                                                                               |

Table C-1. List of Supported UPF Commands

# add\_domain\_elements

### **Support for UPF Standard**

v1.0 - yes

v2.0 — yes

### Arguments

| Argument Name | Comments/Restrictions |
|---------------|-----------------------|
| -elements     |                       |

### **Usage Notes**

This command adds design elements to the power domain.

### add\_port\_state

### **Support for UPF Standard**

v1.0 — yes

v2.0 — yes

### Arguments

| Argument | Comments/Restrictions |
|----------|-----------------------|
| -state   |                       |

### **Usage Notes**

Adds state information to a supply port, which can represent off-chip supply sources that are not driven by the test bench.

# add\_power\_state

### **Support for UPF Standard**

v1.0 — no

v2.0 — yes

### Arguments

| Argument          | Comments/Restrictions                                                                                                    |
|-------------------|----------------------------------------------------------------------------------------------------|
| -state            | The name you specify here is simply an identifier; it has no semantic meaning.                                                                                                    |
| -supply_expr      | <pre>Including, but not limited to, support for:     power==FULL_ON     (similarly, SS.power == FULL_ON)     primary == SS_State1     (similarly, PD.primary ==SS_State1)     primary.power == FULL_ON     (similarly, PD.primary.power == FULL_ON)     RET.supply == SS_State2     (similarly, PD.RET.supply == SS_State2)     RET.supply.power == FULL_ON     (similarly, PD.RET.supply.power == FULL_ON)</pre> |
| -logic_expr       |                                                                                                    |
| -legal   -illegal |                                                                                                    |
| -update           |                                                                                                    |
| Argument  | Comments/Restrictions                                                                                                    |  |  |  |  |
|-----------|----------------------------------------------------------------------------------------------------|--|--|--|--|
| -simstate | Values:                                                                                                    |  |  |  |  |
|           | • CORRUPT<br>The power level of the supply set is either off (one or more<br>supply nets in the set are switched off, terminating the flow of<br>current) or at such a low level that it cannot support switching<br>and the retention of the state of logic nets cannot be guaranteed<br>to be maintained even in the absence of changes or activity in<br>the elements powered by the supply.                                                                                                    |  |  |  |  |
|           | • CORRUPT_ON_ACTIVITY<br>The power level of the supply set is insufficient to support<br>activity. However, the power level is sufficient that logic nets<br>retain their state as long as there is no activity within the<br>elements connected to the supply.                                                                                                    |  |  |  |  |
|           | • CORRUPT_STATE_ON_ACTIVITY<br>The power level of the supply set is sufficient to support<br>combinational logic, but it is not sufficient to support activity<br>inside state elements, whether that activity would result in any<br>state change or not.                                                                                                    |  |  |  |  |
|           | • CORRUPT_STATE_ON_CHANGE<br>The power level of the supply set is sufficient to support<br>combinational logic, but it is not sufficient to support a change<br>of state for state elements.                                                                                                    |  |  |  |  |
|           | • NORMAL<br>The power level of the supply set is sufficient to support full<br>and complete operational (switching) capabilities with<br>characterized timing.                                                                                                    |  |  |  |  |
|           | <ul> <li>NOT_NORMAL<br/>This is a special, placeholder state. It allows early specification<br/>of a non-operational power state while deferring the detail of<br/>whether the supply set is in the CORRUPT,<br/>CORRUPT_ON_ACTIVITY,<br/>CORRUPT_STATE_ON_CHANGE, or<br/>CORRUPT_STATE_ON_ACTIVITY simstate. If the supply<br/>set matches a power state specified with simstate<br/>NOT_NORMAL, the semantics of CORRUPT shall be applied,<br/>unless overridden by a tool-specific option. NOT_NORMAL<br/>semantics shall never be interpreted as NOPMAL</li> </ul> |  |  |  |  |

## **Usage Notes**

This command attributes one or more power states to a supply set or a power domain.

#### Supply set

A supply set is a grouping of supply nets that collectively define a complete power supply. The power state of a supply set is specified in terms of the supply nets that constitute the set. It is the combined states of the constituent supply nets that determine the following:

- Whether there is current available to power an element.
- The voltage level of the supply. Simstates are associated with power states of supply sets.

Semantics for supply set simulation are applied to the elements connected to the supply set when you enable simstate behavior.

You can also reference supply sets in add\_power\_state as handles. Here, only those handles associated with some supply sets when add\_power\_state is invoked are valid.

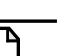

#### Note\_

It is an error when there are no supply nets associated with the handles and the handles are used in the expression

#### **Power domain**

The power state of a domain is determined by the state of supply sets associated with the domain.

For example, the definition of a domain's MY\_DOMAIN\_IS\_ON power state would logically require that the primary supply set be in a power state that is a NORMAL simstate (all supply nets of the primary supply set are on and the current delivered by the power circuit sufficient to support normal operation.)

Similarly, a SLEEP mode for the domain may require the primary supply set to be in power state whose simstate is not NORMAL (perhaps CORRUPT), while appropriate retention and isolation supplies are NORMAL.

You can define the power state for a domain directly in terms of supply nets using -supply\_expr in addition to the -logic\_expr.

- If a domain's power state -logic\_expr specification includes comparison of another domain's active state to a power state defined on that domain, it is equivalent to including the -logic\_expr and -supply\_expr specifications for that power state of the referenced domain in the definition of the power state.
- If a domain's power state -logic\_expr specification includes comparison of a supply set's active state to a power state defined on that supply set, it is equivalent to including the -logic\_expr and -supply\_expr specifications for that power state of the referenced supply set in the definition of the power state.

# add\_pst\_state

## Support for UPF Standard

v1.0 — yes

v2.0 — yes

## Arguments

| Argument | Comments/Restrictions |  |  |
|----------|-----------------------|--|--|
| -pst     |                       |  |  |
| -state   |                       |  |  |

## **Usage Notes**

Allows specifying a power state table (PST) to define states on a supply net.

## associate\_supply\_set

## **Support for UPF Standard**

v1.0 — no

v2.0 — yes

## Arguments

| Argument | Comments/Restrictions                                |  |
|----------|------------------------------------------------------|--|
| -handle  | All predefined handles for supply set are supported. |  |

### **Usage Notes**

Associates a supply set or supply\_set\_ref to a power domain, power switch, or strategy supply\_set\_handle.

## bind\_checker

## **Support for UPF Standard**

v1.0 — yes

v2.0 — yes

### Arguments

| Argument         | v1.0 | v2.0 | Comments/Restrictions                                                                                    |
|------------------|------|------|----------------------------------------------------------------------------------------------------|
| -module          | Y    | Y    |                                                                                                    |
| -elements        | Y    | Y    | Elements should be relative to the active scope.                                                         |
| -bind_to [-arch] | n/a  | Y    |                                                                                                    |
| -ports           | Y    | Y    | The <i>net_name</i> argument accepts symbolic references. Refer to Usage note for additional information |

#### Usage Notes

```
___Note.
```

This command is only supported in the vopt flow.

This command inserts a checker module into your design without modifying the design code or introducing functional changes

#### net\_name argument to -ports

The -ports argument accepts the following symbolic references for the *net\_name* argument:

• isolation\_signal

<scope\_name>.<pd\_name>.<iso\_stratgy\_name>.isolation\_signal

• isolation\_supply\_set

<scope\_name>.<pd\_name>.<iso\_stratgy\_name>.isolation\_supply\_set

• isolation\_power\_net

<scope\_name>.<pd\_name>.<iso\_stratgy\_name>.isolation\_power\_net

• isolation\_ground\_net

<scope\_name>.<pd\_name>.<iso\_stratgy\_name>.isolation\_ground\_net

• <supply\_set>.<function\_name>

ISO\_SS.primary

• save\_signal of retention strategies

<scope\_name>.<pd\_name>.<retention\_stratgy\_name>.save\_signal

restore\_signal of retention strategies

<scope\_name>.<pd\_name>.<retention\_stratgy\_name>.restore\_signal

retention\_supply\_set

<scope\_name>.<pd\_name>.<retention\_stratgy\_name>.supply

retention\_power\_net

<scope\_name>.<pd\_name>.retention\_power\_net

• retention\_ground\_net

<scope\_name>.<pd\_name>.retention\_ground\_net

#### **Example**

This example shows you could create a low power assertion to: Flag if an isolation supply goes down during an isolation period.

• Checker module:

```
module ISO_SUPPLY_CHECKER(ISO_CTRL,ISO_PWR,ISO_GND);
import UPF::*;
input ISO_CTRL;
input supply_net_type ISO_PWR;
input supply_net_type ISO_GND;
reg ISO_pg_sig;
assign ISO_pg_sig = get_supply_on_state(ISO_PWR) && \
get_supply_on_state(ISO_GND);
always @(negedge ISO_pg_sig)
assert(!(ISO_CTRL)) else \
$display("\n At time %0d isolation supply is switched OFF \
during isolation period, ISO_CTRL=%b", $time, ISO_CTRL);
endmodule
```

• Design

```
module tb();
...
top top(...);
...
endmodule
module top(...);
mid_vl test1_vl(...);
mid_vl test2_vl(...);
mid_vl test3_vl(...);
endmodule;
```

```
module mid_vl(...);
    . . .
    endmodule
UPF
    upf_version 2.0
    set_scope /tb/TOP
    create supply net ISO PWR
    create_supply_net ISO_GND
    create_supply_port ISO_PWR_PORT
    create_supply_port ISO_GND_PORT
    connect_supply_net ISO_PWR -port ISO_PWR_PORT
    connect_supply_net ISO_GND -port ISO_GND_PORT
    create supply set ISO SS -function {power ISO PWR} \
       -function {ground ISO GND}
    create_power_domain PD_mid1 -supply {primary ISO_SS}
    set isolation iso PD mid1 \
       -domain PD_mid1\
       -applies_to outputs\
       -isolation supply set ISO SS\
       -location self
       -isolation_signal ctrl
   bind_checker iso_supply_chk \
       -module ISO_SUPPLY_CHECKER \
       -bind_to mid_vl \
       -ports {\
          {ISO CTRL PD mid1.iso PD mid1.isolation signal} \
          {ISO PWR ./ISO SS.power} \
          {ISO_GND ./ISO_SS.ground} \
          }
```

Power Aware simulation inserts **ISO\_SUPPLY\_CHECKER** in all instances of the **mid\_vl** module in your design.

You should ensure the *net\_name* arguments to **-ports** are present in the target instance scope or the parent scope. If you want to associate an object present in the active UPF scope then prefix *net\_name* with "./". For example, **PD\_mid1** was created in scope, therefore **PD\_mid1.isolation\_signal** is directly accessible. If something is created in active scope, such as if you are not sure if it would be present in scope of the target instance, you should include the prefix "./", as is done for **./ISO\_SS.power** and **./ISO\_SS.ground**.

## connect\_logic\_net

## Support for UPF Standard

v1.0 - no

v2.0 — yes

## Arguments

| Argument | Comments/Restrictions |
|----------|-----------------------|
| -ports   |                       |

## **Usage Notes**

Connects a logic net to a logic port.

# connect\_supply\_net

## **Support for UPF Standard**

v1.0 — yes (partial)

v2.0 — yes (partial)

## Arguments

| Argument         | v1.0 | v2.0 | Comments/Restrictions                                    |
|------------------|------|------|----------------------------------------------------------|
| -ports           | Y    | Y    |                                                          |
| -pg_type         | Y    | Y    | Using an <element_list> is not supported.</element_list> |
| -vct             | Y    | Y    |                                                          |
| -pins            | Y    | Y    |                                                          |
| -cells           | Y    | Y    |                                                          |
| -domain          | Y    | Y    |                                                          |
| -rail_connection | N    | N    | Not supported.                                           |

### **Usage Notes**

Refer to "UPF Supply Connections"

## connect\_supply\_set

## **Support for UPF Standard**

v1.0 — no

v2.0 — yes (partial)

#### Arguments

| Argument          | v1.0 | v2.0 | Comments/Restrictions |
|-------------------|------|------|-----------------------|
| -connect          | N    | Y    |                       |
| -elements         | N    | Y    |                       |
| -exclude_elements | N    | N    | Not supported         |
| -transitive       | N    | N    | Not supported         |

#### **Usage Notes**

Defines automatic connection semantics on supply sets. Supply nets of supply sets are automatically connected to the supply ports of design elements based on the purpose of the supply set in a given domain or strategy context and the function that a supply net performs in the context of supply set.

**Restrictions:** 

- Supply sets specified in strategy context are not automatically connected to design elements.
- Supply nets in supply sets functioning as predefined supply set functions are not automatically connected according to their predefined function. You must specify explicit automatic connections.

#### **Examples**

```
connect_supply_set PD.primary \
    -connect {power primary_power} \
    -elements TOP

connect_supply_set PD.ISO.isolation_supply_set \
    -connect {iso_power primary_power} \
    -connect {iso_ground primary_ground} \

connect_supply_set PD.RET.retention_supply_set \
    -connect {ret_backup_power backup_power} \
    -connect {switchtable_supply primary_power}
}
```

## create\_composite\_domain

## **Support for UPF Standard**

v1.0 — no

v2.0 — yes

### Arguments

| Argument    | Comments/Restrictions |
|-------------|-----------------------|
| -subdomains |                       |
| -supply     |                       |
| -update     |                       |

## **Usage Notes**

A composite power domain is a set of domains (referred to as subdomains), each of which has a primary supply set as necessary common property.

A composite domain contains these attributes:

- primary supply set handles
- power states

#### Operations on a supply set

UPF v2.0 states that all operations performed on a composite domain are transitively applied to each subdomain. This implies that many UPF commands may refer to a composite domain, either directly using the -domain(s) argument or by using a handle name, in case of supply sets.

UPF commands applied on a composite domain are applied only to those domains that are present at that time in the subdomain tree of that composite domain—they will not be applied to the subdomains added later.

#### Implementation

- Checks
  - If a composite domain with the given composite\_domain\_name exists in the current scope, you must specify the -update argument, or it will be flagged as an error. Similarly, if the composite domain is new and does not exist in the current scope, it will be an error to use the -update argument.
- Subdomains
  - For each subdomain provided in the -subdomain list, it will be an error if any of given rooted name does not match a power domain or composite domain in the current scope.

- A domain can be a subdomain to multiple composite domains. However, this may lead to conflicting commands being applied on that domain (UPF v2.0 is not clear on this).
- Supply sets
  - Each supply set handle name provided with the -supply argument is searched for in the existing supply sets list for that composite domain. If found, the presence of supply set reference is checked for that handle.
  - A warning message is displayed if the reference is present but its name does not match the current the supply set reference name.
  - If the supply set handle did not contain a reference before, but now a reference name has been provided, Power Aware simulation searches the current scope and updates the handle with this reference. It will be an error if any matching reference is not found.
  - If the supply set handle does not exist, Power Aware simulation creates a new handle and populates the reference. Power Aware simulation adds the new handle to the list of supply sets for the current composite domain and adds it to each subdomain.
  - You can add new subdomains and supply set handles to a composite domain subject to the checks mentioned above.
- Power states
  - The add\_power\_state command is supported, which means power states for composite domains are available.
- Support for save\_upf command
  - In the interpreted mode, Power Aware dumps instances of the create\_composite\_domain command once for each composite domain with all the updates included.
  - All the commands applied on a composite domain are applied to all the subdomains down to the leaf-level power domains. Because a composite domain can contain only subdomains, supply sets, and power states, Power Aware simulation does not store strategies, nets, or other objects on it. As a result, these commands appear as multiple commands applied to each power domain that was a part of the subdomain hierarchy of a composite domain.
  - In uninterpreted mode, Power Aware simulation saves the command texts as-is, and the create\_composite\_domain command may appear multiple times with -update. Also, the commands applied on a composite domain are directly dumped.

#### Interaction of composite domains with other UPF commands

- add\_power\_state
- associate\_supply\_set

In Section 6.15 of UPF v2.0:

It is valid to refer to the primary supply of a composite domain because there is exactly one primary supply common to all subdomains. It is not valid to refer to other supply\_set\_handles or strategies in the composite domain because they are not necessarily common to all sub domains.

This statement asserts that you cannot refer to a supply set handle in a composite domain other than primary supply set. Currently, the associate\_supply\_set command is supported only for the primary supply. For other supplies, you can associate them by using either of the following ways:

- associate\_supply\_set on each sub power domain individually
- using create\_composite\_domain -update -supply {supply\_set\_handle [supply\_set\_ref]

It will be an error if the primary supply handle already exists in a subdomain and points to a different supply set.

#### Correct usage example:

```
create_composite_domain cd -subdomains {pd2 pd3} -supply {primary}
associate_supply_set pd_ss -handle cd.primary
```

#### Alternate correct usage example:

```
create_composite_domain cd -subdomains {pd2 pd3}
create_composite_domain cd -supply {ssh pd_ss}
```

#### Incorrect usage example

```
create_composite_domain cd -subdomains {pd2 pd3} -supply {ssh}
associate_supply_set pd_ss -handle cd.ssh
```

Error message:

```
** Error: ./test.upf(88): UPF: (vopt-9765) It is invalid to use the
'associate_supply_set' command with any composite domain supply set handle
other than the primary handle.
Domain: 'cd', supply set handle: 'pd_ss'
```

#### • create\_power\_switch

The power switch will be created in the creation scope of composite\_domain.

• create\_supply\_net

The supply net will be created in the creation scope of composite\_domain. The command will also be applied with a -reuse argument to each subdomain. If the subdomain belongs to a different creation scope, the command will be applied without reuse.

• create\_supply\_port

The supply port will be created in the creation scope of composite\_domain.

• map\_isolation\_cell

Not supported.

• map\_level\_shifter\_cell

Not supported.

• map\_power\_switch

Not supported.

• map\_retention\_cell

Not supported.

• set\_isolation

This command will be transitively applied to all the subdomains of a composite domain.

The following are also in effect:

- set\_isolation -domain composite\_domain cannot have -elements/exclude\_elements/-instance argument. This may cause conflict in the subdomains.
- The elements can be individually updated for each strategy in all the sub power domains.
- If any error occurred while transitively applying this command, it will not be applied to that subdomain.
- If a strategy has already been applied on a subdomain, trying to set a strategy of that same name directly on that subdomain without -update will be an error.

Correct usage example:

```
create_composite_domain cd -subdomains {pd2 pd3} -supply {primary
pdsub_ss}
set_isolation cd_iso1 -domain cd -clamp_value 0 -applies_to inputs -
isolation_signal iso -isolation_sense high -location parent
set_isolation cd_iso2 -domain cd -clamp_value 0 -applies_to outputs -
isolation_signal iso -isolation_sense high -location parent
```

#### Alternate correct usage:

```
create_composite_domain cd -subdomains {pd2 pd3} -supply {primary
pdsub_ss}
set_isolation cd_iso -domain cd -update -clamp_value 0 -applies_to outputs
-isolation_signal iso -isolation_sense high -location parent
```

```
set_isolation cd_iso -domain pd2 -update -elements
{hier_inst/leaf_inst2/localout_leaf}
set_isolation cd_iso -domain pd3 -update -elements
{hier_inst/leaf_inst3/localout_leaf}
```

#### Incorrect usage example:

```
create_composite_domain cd -subdomains {pd2 pd3} -supply {primary
pdsub_ss}
set_isolation cd_iso -domain cd -update -clamp_value 0 -applies_to outputs
-isolation_signal iso -isolation_sense high -location parent -elements
{hier_inst/leaf_inst3/scanout_leaf hier_inst/leaf_inst3/localout_leaf}
```

#### Error message:

```
** Error: ./test.upf(90): UPF: (vopt-PA-9809) The isolation strategy
'cd_ret' is defined on the composite domain 'cd'.
Specifying elements or instances on this strategy is invalid. Please
specify the member elements/instances on the subpower domains' strategies
by using the -update argument.
```

#### Help message:

```
power-aware Message # 9809:
A composite domain cannot contain design objects as elements/members. So a
UPF command applied to a composite domain cannot cannot directly refer to
design objects in its elements/instances list. These elements/instances
should be populated individually for each sub power domain using the
strategy/command with -update argument, after applying the
strategy/command on the composite domain.
```

• set\_isolation\_control

This command will be applied to all the subdomains of a composite domain.

• set\_level\_shifter

This command will be applied to all the subdomains of a composite domain.

The following arguments are not supported (they can also refer to composite\_domain):

- -source domain\_name
- -sink domain\_name:

The following are also in effect:

- set\_level\_shifter -domain composite\_domain cannot use the -elements,
   -exclude\_elements, or -instance arguments. This may cause conflict in the subdomains.
- The elements can be individually updated for each strategy in all the sub-power domains.

- If any error occurred in transitively applying this command on a subdomain, it will not be applied to that subdomain. Usage and error messages for incorrectly specifying -elements or -instance arguments are similar to those for set\_isolation.
- set\_port\_attributes

If a composite domain is included in the -domains argument of this command, it will be replaced by its sub-power domains, listed transitively.

Example:

```
create_composite_domain cd -subdomains {pd1 pd2 pd3} -supply {primary
pdsub_ss}
set_port_attributes {-domains {cd} -applies_to inputs} -attribute pin_type
data_in
```

This is equivalent to:

```
set_port_attributes {-domains {pd1 pd2 pd3} -applies_to inputs} -attribute
pin_type data_in
```

• set\_retention

This command will be applied to all the subdomains of a composite domain.

The following shall also apply:

- set\_isolation -domain composite\_domain cannot have -elements, or -exclude\_elements, or -instance arguments. This may cause conflict in the subdomains.
- The elements can be individually updated for each strategy in all the sub-power domains.
- If any error occurred in transitively applying this command on a subdomain, it will not be applied to that subdomain.

The usage and error messages for incorrectly specifying -elements are -instance arguments are similar to set\_isolation.

• set\_retention\_control

This command will be applied to all the subdomains of a composite domain.

• use\_interface\_cell

Not supported.

## create\_hdl2upf\_vct

## **Support for UPF Standard**

v1.0 - yes

v2.0 — yes

## Arguments

| Argument  | Comments/Restrictions             |  |  |
|-----------|-----------------------------------|--|--|
| -hdl_type | User-defined types not supported. |  |  |
| -table    |                                   |  |  |

## Usage Notes

Defines a value conversion table (VCT) from an HDL logic type to the net\_state\_type of the supply net value when that value is propagated from HDL port to a UPF supply net.

## create\_logic\_net

### **Support for UPF Standard**

v1.0 — no

v2.0 — yes

#### Arguments

| Argument              | Comments/Restrictions                                                |  |
|-----------------------|----------------------------------------------------------------------|--|
| <net_name></net_name> | The name of a logic net that you want to create in the active scope. |  |

#### **Usage Notes**

Results in the created net reflecting the same value as a port that you connect to it using the connect\_logic\_net command (net\_dut and pmb\_out in the example below).

This net can be used as a control signal.

The following are not supported:

- Logic nets with the same name but different creation scope
- Dumping of logic nets with save\_upf command
- Implicit port/net semantics for logic ports/nets

#### **Example**

```
set_scope /tb
create_logic_net net_tb
set_scope /tb/pmb
#connect the logic net to an output port on the
#power management block
connect_logic_net net_tb -ports pmb_out
set_scope /tb/dut
create_logic_port p_dut
create_logic_net net_dut
connect_logic_net net_dut -ports p_dut
set_scope
connect_logic_net net_tb -ports dut/p_dut
```

# create\_logic\_port

## **Support for UPF Standard**

v1.0-no

v2.0 — yes

## Arguments

| Argument   | Comments/Restrictions |  |  |
|------------|-----------------------|--|--|
| -direction |                       |  |  |

## **Usage Notes**

The following are not supported:

- Implicit port/net semantics for logic ports/nets
- Application of isolation strategies on logic ports

## create\_power\_domain

### **Support for UPF Standard**

v1.0 — yes (partial)

v2.0 — yes

#### Arguments

| Argument          | v1.0 | v2.0 | Comments/Restrictions                                                                                                  |
|-------------------|------|------|----------------------------------------------------------------------------------------------------|
| -simulation_only  | N    | Y    |                                                                                                    |
| -elements         | Y    | Y    | See "Usage Notes" below.                                                                                               |
| -include_scope    | Y    | Y    |                                                                                                    |
| -supply           | N    | Y    |                                                                                                    |
| -scope            | Y    | Y    |                                                                                                    |
| -define_func_type | N    | Y    |                                                                                                    |
| -update           | N    | Y    | Allows adding elements and supplies to a previously created power domain for a progressive refinement of power intent. |
| -exclude_elements | N    | Y    |                                                                                                    |

#### **Usage Notes**

For the -elements argument:

- You can specify a hierarchical path within the active scope in the list of design elements.
- You can specify bit- or part-selects of one or more signals. However, complex data types of SystemVerilog, such as structs, are not supported.
- According to UPF, only hierarchical path of instances can be accepted inside -elements {element\_list}. This has been extended under the above mentioned switch to allow generate hierarchy to be specified in the extent of a power domain. This feature is only available for corruption and retention and not for isolation and level shifting. This implies that if a generate block is added in the extent of a power domain, it will only show corruption and if it contains a retention register, retention behavior as well. However, there will not be any level shifters/isolation cells placed at the generate boundary.

```
create_power_domain PD_forgen -elements { forgen[1] }
```

#### **Examples**

• Results in an effective element list of {top1 top2}.

```
create_power_domain PD1 -elements {sig[2] sig1[2:1]}
```

```
create_power_domain PD -elements {top1}
create_power_domain PD -elements {top2} -update
```

• Defines automatic connection semantics on supply sets. Supply nets of supply sets are automatically connected to the supply ports of design elements based on the purpose of the supply set in a given domain or strategy context and the function that a supply net performs in the context of supply set.

```
create_power_domain PD -elements {top1}
create_power_domain PD -elements {top2} -update
```

## create\_power\_switch

## **Support for UPF Standard**

v1.0 — yes (partial)

v2.0 — yes

#### Arguments

| Argument            | v1.0 | v2.0 | Comments/Restrictions                                                                                                    |
|---------------------|------|------|----------------------------------------------------------------------------------------------------|
| -domain             | Y    | Y    |                                                                                                    |
| -output_supply_port | Y    | Y    |                                                                                                    |
| -input_supply_port  | Y    | Y    |                                                                                                    |
| -control_port       | Y    | Y    |                                                                                                    |
| -on_state           | Y    | Y    |                                                                                                    |
| -off_state          | Y    | Y    |                                                                                                    |
| -supply_set         | N    | Y    | When the supply set simstate is anything other<br>than NORMAL, the state of the output supply port<br>of a switch is OFF and the acknowledge ports are<br>corrupted. Note that this differs from UPF v2.0,<br>which states that the state of the output supply port<br>of a switch is UNDETERMINED. |
| -on_partial_state   | Y    | Y    |                                                                                                    |
| -ack_port           | Y    | Y    |                                                                                                    |
| -ack_delay          | Y    | Y    |                                                                                                    |
| -error_state        | Y    | Y    |                                                                                                    |

#### Usage Notes

The following is not supported:

• In order to model the definition of a power switch, Power Aware simulation currently treats UNDETERMINED state as OFF state for simulation. This implies that when the state of supply set is NOT\_NORMAL, the state on the output supply port will be OFF instead of UNDETERMINED state.

## create\_pst

## **Support for UPF Standard**

v1.0 — yes

v2.0 — yes

## Arguments

| Argument  | Comments/Restrictions |
|-----------|-----------------------|
| -supplies |                       |

## **Usage Notes**

Creates a power state table (PST).

## create\_supply\_net

## **Support for UPF Standard**

v1.0 — yes

v2.0 — yes

#### Arguments

| Argument | Comments/Restrictions                                                                        |
|----------|----------------------------------------------------------------------------------------------|
| -domain  |                                                                                              |
| -reuse   |                                                                                              |
| -resolve | The value of parallel is implemented differently for v1.0 and v2.0. See "Usage Notes" below. |

#### Usage Notes

UPF v1.0 implemented a slight error in the semantic specification for UPF command create\_supply\_net -resolve parallel, which has been corrected in UPF v2.0.

Power Aware simulation follows the UPF v2.0 specification in this case, since it is the later standard and its definition reflects what was intended to be the semantics for UPF v1.0.

Specifically, if multiple switches drive a supply net with parallel resolution, and the state of at least one (but not all) switch outputs is fully ON, and the remaining switch outputs are OFF, then:

- UPF v1.0 says the state of the driven supply net should be fully ON.
- UPF v2.0 says the state of the driven supply net should be partially ON.

Therefore, in following the UPF v2.0 specification, the state of the driven supply net will be partially ON.

# create\_supply\_port

## Support for UPF Standard

v1.0 — yes

v2.0 — yes

## Arguments

| Argument   | Comments/Restrictions                |
|------------|--------------------------------------|
| -direction | The value of inout is not supported. |
| -domain    |                                      |

## create\_supply\_set

## **Support for UPF Standard**

v1.0 - no

v2.0 — yes

## Arguments

| Argument       | Comments/Restrictions                                                           |
|----------------|---------------------------------------------------------------------------------|
| -function      |                                                                                 |
| -reference_gnd | This option is accepted during parsing, however it has no impact on simulation. |
| -update        |                                                                                 |

# create\_upf2hdl\_vct

## **Support for UPF Standard**

v1.0 - yes

v2.0 — yes

### Arguments

| Argument  | Comments/Restrictions             |
|-----------|-----------------------------------|
| -hdl_type | User-defined types not supported. |
| -table    |                                   |

### Usage Notes

Defines a value conversion table (VCT) for the two LSBs of the supply\_state\_type.state value when that value is propagated from a UPF supply net into a logic port defined in an HDL.

## find\_objects

### **Support for UPF Standard**

v1.0 - no

v2.0 — yes

#### Arguments

| Argument               | Comments/Restrictions |
|------------------------|-----------------------|
| -pattern               |                       |
| -object_type           |                       |
| -direction             |                       |
| -transitive            |                       |
| -regexp   -exact       |                       |
| -ignore_case           |                       |
| -non_leaf   -leaf_only | not supported         |

#### **Usage Notes**

Use this command to find logical hierarchy objects within a scope. Specifically, use it to search for design elements, nets, or ports that are defined in the HDL. It works on the logical hierarchy and only searches in the scope (or in and below the scope when -transitive is specified). The search pattern can be any of the following: exact pattern match, tcl glob expression, or regular expression.

There are different behaviors for case sensitivity:

- VHDL search is always case-insensitive.
- Verilog search, by default, is case-sensitive. Use -ignore\_case to set to case-insensitive

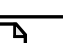

Note.

Search for a multi-dimensional array of instances is currently not supported.

You can search for generates and within generate hierarchies when you specify the -pa\_upfextensions=genblk argument with vopt.

#### **Examples**

• Tcl glob pattern-matching examples:

```
find_objects top -pattern {a}
find_objects top -pattern {bc[0-3]}
find_objects top -pattern {e*}
```

find\_objects top -pattern {d?f}
find\_objects top -pattern {g\[0\]}

• Tcl Glob Search: Find all nets

find\_objects top -pattern { a\* } -object\_type net

• Regex Search: Find Out ports

```
find_objects top -pattern { a_.* } -object_type port -direction out -regex
```

• Exact Search: Find Process

```
find_objects top -pattern { a_proc } -object_type process -exact
```

• Finding objects when generates are involved. Given the following design hierarchy:

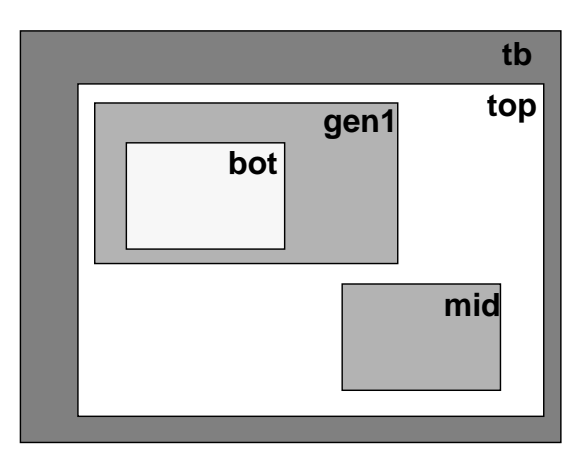

#### • Default mode

find\_objects top -pattern {\*} -object\_type inst
 Returns: top/mid

find\_objects top -pattern {\*} -object\_type inst -transitive TRUE
 Returns: top/mid top/gen1/bot

find\_objects top/gen1 -pattern {\*} -object\_type inst Returns: Invalid Scope Error.

• Running with vopt -pa\_upfextensions=genblk

```
find_objects top -pattern {*} -object_type inst
    Returns: top/mid top/gen1
find_objects top -pattern {*} -object_type inst -transitive TRUE
    Returns: top/mid top/gen1 top/gen1/bot
find_objects top/gen1 -pattern {*} -object_type inst
    Returns: top/gen1/bot
```

## load\_simstate\_behavior

### **Support for UPF Standard**

v1.0 — no

v2.0 — yes

#### Arguments

| Argument                  | Comments/Restrictions                                     |
|---------------------------|-----------------------------------------------------------|
| <li>library_name&gt;</li> | Name of a ModelSim library (Required)                     |
| -file                     | Name of a file containing set_simstate_behavior commands. |

#### **Usage Notes**

The load\_simstate\_behavior command loads a UPF file containing the defaults of simstate behavior for a library. This file consists solely of set\_simstate\_behavior commands, which are applied to the models in the library specified by the library\_name argument.

You can load only one file per occurrence of this command.

#### **Examples**

### Example C-1. Load Files With load\_simstate\_behavior Commands

The following example shows how to use the load\_simstate\_behavior command to load simstate semantics for lib1 and lib2.

```
main.upf
upf_version 2.0
set_scope tb/top1
...
load_simstate_behavior lib1 -file load1.upf
load_simstate_behavior lib2 -file load2.upf
...
create_power_domain pd1
set_simstate_behavior ENABLE -elements {mid1/bot1}
create_supply_net VDD_N -domain pd1
create_supply_net GND_N -domain pd1
...
```

where

#### load1.upf consists of

```
set_simstate_behavior ENABLE -model mid
set_simstate_behavior DISABLE -model bot
```

#### load2.upf consists of

set\_simstate\_behavior ENABLE -model top

#### Example C-2. Error/Warning Conditions: Unknown Library Name

It is an error if the specified library cannot be resolved.

```
upf_version 2.0
set_scope tb/top1
...
load_simstate_behavior lib1 -file simstate_file1.upf
...
```

#### **Vopt Message**

\*\* Error: test.upf(6): UPF: (vopt-9753) Library 'lib1' does not exist.

#### Example C-3. Error/Warning Conditions: Library File Does Not Exist

It is an error if specified file does not exist.

```
upf_version 2.0
set_scope tb/top1
...
load_simstate_behavior lib1 -file sim.upf
...
```

#### **Vopt Message**

\*\* Error: test.upf(6): UPF: (vopt-9718) Can't open file 'sim.upf'

#### Example C-4. Error/Warning Conditions: Model Cannot Be Found

It is an error if a model specified in file cannot be found.

```
main.upf
upf_version 2.0
set_scope tb/top1
...
load_simstate_behavior lib1 -file sim.upf
...
sim.upf
set_simstate_behavior ENABLE -model mad
```

#### **Vopt Message**

```
** Error: sim.upf(1): UPF: (vopt-9655) Model: 'mad' doesn't exist in
library: 'lib1'.
```

### Example C-5. Error/Warning Conditions: File Contains Wrong Commands

It is an error if the specified file contains UPF commands other than set\_simstate\_behavior.

```
main.upf
upf_version 2.0
set_scope tb/top1
...
load_simstate_behavior lib1 -file sim.upf
...
sim.upf
set_scope mid1
set_simstate_behavior ENABLE -model mid
```

#### Vopt Message

```
** Error: sim.upf(1): UPF: (vopt-9754) Command 'set_scope' not allowed in file specified via command 'load_simstate_behavior'.
```

# load\_upf

## Support for UPF Standard

v1.0 — yes

v2.0 — yes

## Arguments

| Argument | Comments/Restrictions |
|----------|-----------------------|
| -scope   |                       |
| -version |                       |

## load\_upf\_protected

## Support for UPF Standard

v1.0 - no

v2.0 — yes

## Arguments

| Argument      | Comments/Restrictions |
|---------------|-----------------------|
| -hide_globals |                       |
| -params       |                       |
| -scope        |                       |
| -version      |                       |

## **Usage Notes**

This command loads a UPF file in a protected environment that prevents corruption of existing variables.

## map\_isolation\_cell

## Support for UPF Standard

v1.0 - no

v2.0 — yes

### Arguments

| Argument              | Comments/Restrictions                                                                                                    |
|-----------------------|----------------------------------------------------------------------------------------------------|
| <filename></filename> | Text file that defines isolation strategy and power domain.                                                                                                    |
| -domain               |                                                                                                    |
| -elements             | This argument takes the list of ports on which<br>user-defined isolation cell is to be placed. If no list<br>specified, then user-defined cells are applied to all<br>the elements belonging to the specified isolation<br>strategy. |
| -lib_cells            |                                                                                                    |
| -lib_cell_type        |                                                                                                    |
| -lib_model_name       | Specifies the name of the cell/module to be picked<br>up for isolation. This module must be present in a<br>library visible to the Power Aware vopt command.                                                                         |
| -port                 | Provides information about the ports of the library<br>cell. This argument connects the specified net_ref<br>to a port of the model (see Usage Notes, below).                                                                        |

#### **Usage Notes**

This command maps a particular isolation strategy to a library cell or range of library cells to be inserted for isolation. It has an effect only if isolation cells have been inserted (see set\_isolation).

The information about the ports of the library model is specified using '-port' argument, which connects the specified net\_ref to a port of the model.

A net\_ref may be one of the following:

- A logic net name
- A supply net name

- One of the following symbolic references:
  - UPF\_ISO\_ENABLE (Specific to ModelSim)

Refers to the isolation control signal of associated isolation strategy.

• UPF\_ISO\_PWR (Specific to ModelSim)

Refers to the isolation power net of associated isolation strategy.

• UPF\_ISO\_GND (Specific to ModelSim)

Refers to the isolation ground net of associated isolation strategy.

• UPF\_GENERIC\_DATA

Refers to the port on which the cell is to be placed.

• UPF\_GENERIC\_OUTPUT

Refers to the output of the isolation cell.

 $\circ$  isolation\_signal

Refers to the isolation control signal of associated isolation strategy.

isolation\_signal[index]

Not supported.

isolation\_supply\_set.function\_name

The function\_name extension refers to the supply net corresponding to the function it provides to the isolation\_supply\_set.

isolation\_supply\_set[index].function\_name

Not supported.

## Example C-6. Specifying Argument Values for map\_isolation\_cell

```
...
set_isolation ISO_GEN \
-domain C0 \
-isolation_power_net PDO_VNET_ISO_OUT \
-clamp_value 1 \
-applies_to outputs
set_isolation_control ISO_GEN \
-domain C0 \
-isolation_signal /tb/iso \
-isolation_sense low \
-location parent
```
```
map_isolation_cell ISO_GEN \
    -domain C0 \
    -elements {mid_inst/out1} \
    -lib_model_name iso_cell_0_vh \
    -port "iso UPF_ISO_ENABLE"

map_isolation_cell ISO_GEN \
    -domain C0 \
    -elements {mid_inst/out1} \
    -lib_model_name iso_cell_0_vh \
    -port "iso !tb_iso"
    -port "cell_in UPF_GENERIC_DATA"
    -port "cell_out UPF_GENERIC_OUTPUT"
```

# map\_level\_shifter\_cell

### Support for UPF Standard

v1.0 - no

v2.0 — yes

| Argument              | Comments/Restrictions                                                                                     |
|-----------------------|----------------------------------------------------------------------------------------------------|
| <filename></filename> | Text file that defines level shifter strategy.                                                            |
| -domain               |                                                                                                    |
| -lib_cells            |                                                                                                    |
| -elements             | A list of ports to use from the strategy defined in the <textfile> provided with this command.</textfile> |

# map\_retention\_cell

### Support for UPF Standard

- v1.0 parital
- v2.0 partial

| Argument          | v1.0 | v2.0 | Comments/Restrictions                                                                                                    |
|-------------------|------|------|----------------------------------------------------------------------------------------------------|
| -domain           | Y    | Y    |                                                                                                    |
| -elements         | N    | N    | Not supported.                                                                                                    |
| -exclude_elements | N    | N    |                                                                                                    |
| -lib_cells        | Y    | Y    |                                                                                                    |
| -lib_cell_type    | Y    | Y    |                                                                                                    |
| -lib_model_name   | Y    | Y    | Port connectivity using -port argument of this<br>option is not supported.<br>Verification semantics of lib_model are not<br>honored for UDP retention, where flops and<br>latches are written as UDPs and retention is<br>applied on them. |

# name\_format

### Support for UPF Standard

- v1.0 yes (partial)
- v2.0 yes (partial)

| Argument                | v1.0 | v2.0 | Comments/Restrictions |
|-------------------------|------|------|-----------------------|
| -isolation_prefix       | N    | Y    |                       |
| -isolation_suffix       | N    | Y    |                       |
| -level_shift_prefix     | N    | Y    |                       |
| -level_shift_suffix     | N    | Y    |                       |
| -implicit_supply_suffix | N    | Ν    | Not supported.        |
| -implicit_logic_prefix  | N    | N    | Not supported.        |
| -implicit_logic_suffix  | N    | Ν    | Not supported.        |

# query\_design\_attributes

### Support for UPF Standard

v1.0 — not applicable

v2.0 — yes

### Arguments

| Argument  | Comments/Restrictions |
|-----------|-----------------------|
| -element  |                       |
| -model    |                       |
| -detailed |                       |

### **Usage Notes**

Returns state information about attributes for a design element or model.

## query\_port\_state

### Support for UPF Standard

v1.0 — not applicable

v2.0 — yes

### Arguments

| Argument  | Comments/Restrictions |
|-----------|-----------------------|
| -state    |                       |
| -detailed |                       |
|           |                       |
|           |                       |

### **Usage Notes**

Returns state information for a specified port.

# query\_power\_domain

### **Support for UPF Standard**

v1.0 — not applicable

v2.0 — yes (partial)

### Arguments

| Argument     | Comments/Restrictions |
|--------------|-----------------------|
| -non_leaf    |                       |
| -all         | not supported         |
| -no_elements |                       |
| -detailed    |                       |

### **Usage Notes**

Returns parameters of a power domain.

### query\_power\_state

### **Support for UPF Standard**

v1.0 — not applicable

v2.0 — yes

#### Arguments

| Argument  | Comments/Restrictions |
|-----------|-----------------------|
| -state    |                       |
| -detailed |                       |

#### **Usage Notes**

Returns the state information for a power domain or supply set. Specifically, listing the previously defined power states for the specified object\_name, which can be a power domain or a supply set.

# query\_power\_switch

### **Support for UPF Standard**

v1.0 — not applicable

v2.0 — yes

### Arguments

| Argument  | Comments/Restrictions |
|-----------|-----------------------|
| -detailed |                       |

### **Usage Notes**

Returns information for a UPF power switch.

# query\_pst

### **Support for UPF Standard**

v1.0 — not applicable

v2.0 — yes

### Arguments

| Argument  | Comments/Restrictions |
|-----------|-----------------------|
| -detailed |                       |

### **Usage Notes**

Returns information for any defined PSTs.

# query\_pst\_state

### **Support for UPF Standard**

v1.0 — not applicable

v2.0 — yes

### Arguments

| Argument  | Comments/Restrictions |
|-----------|-----------------------|
| -pst      |                       |
| -detailed |                       |

### **Usage Notes**

Returns state information for a PST.

# query\_supply\_net

### **Support for UPF Standard**

v1.0 — not applicable

v2.0 — yes

### Arguments

| Argument  | Comments/Restrictions |
|-----------|-----------------------|
| -domain   |                       |
| -detailed |                       |

### **Usage Notes**

Returns state information about a previously created supply net.

# query\_supply\_port

### **Support for UPF Standard**

v1.0 — not applicable

v2.0 — yes

### Arguments

| Argument   | Comments/Restrictions |
|------------|-----------------------|
| -domain    |                       |
| -is_supply |                       |
| -detailed  |                       |

### **Usage Notes**

Returns state information about a previously created supply port.

### save\_upf

#### **Support for UPF Standard**

v1.0 — yes (partial)

v2.0 — yes (partial)

#### Arguments

| Argument | v1.0 | v2.0 | Comments/Restrictions                                                                                                    |
|----------|------|------|----------------------------------------------------------------------------------------------------|
| -scope   | Y    | Y    | See Usage Notes, below                                                                                                    |
| -version | Y    | Y    | Currently, -version is supported only when its value is the same as input file version.                                                                                                    |
| -u       | N    | Y    | (ModelSim extension) Optional argument not specified in UPF v2.0.                                                                                                    |
|          |      |      | Uninterpreted mode only, not part of UPF standard                                                                                                    |
|          |      |      | You can specify UPF commands in a separate file<br>that is loaded by specifying the filename as the<br>argument to the -pa_tcl command line option.<br>Specifically you can use this functionality to avoid<br>putting non-standard commands, or commands<br>with non-standard arguments, in the main UPF<br>file, which allows you to keep the file portable.<br>Also, navigation commands, such as set_scope,<br>must be used in the -pa_tcl file to ensure that UPF<br>commands in that file are applied in the<br>appropriate scope. |

#### **Usage Notes**

Power Aware simulation supports two modes for using the save\_upf command: interpreted and uninterpreted.

• Interpreted mode (default)

In interpreted mode, any command or argument that is not supported by Power Aware simulation is written as a comment at the end of the saved UPF file. This file contains supported commands as interpreted by Power Aware simulation, which are written after performing various operations such as semantic checks, resolving net-port connections, and resolving design objects related to a command.

Note that save\_upf dumps the complete power intent of the scope, not just the UPF commands in effect at the point where save\_upf command is given.

• Uninterpreted mode

In uninterpreted mode, all the UPF commands are saved in the output file without any processing (even if the commands are not supported by Power Aware simulation). This mode filters out any TCL-specific constructs in the UPF and writes only the UPF commands to the output UPF file.

To write the output file in uninterpreted mode, do either of the following:

- Specify save\_upf -u. Note that in uninterpreted mode, the -scope and -version arguments of the save\_upf command are not supported. Also, the saved UPF file is a complete replica of the original UPF file (but without any TCL constructs).
- Specify vopt -pa\_dumpupf <filename>. This saves the UPF file in uninterpreted mode to the <filename> file.

# set\_design\_attributes

### **Support for UPF Standard**

v1.0 — no

v2.0 — yes (partial)

| Argument          | v1.0 | v2.0 | Comments/Restrictions                                                        |
|-------------------|------|------|------------------------------------------------------------------------------|
| -elements         | N    | Y    |                                                                              |
| -models           | N    | Y    |                                                                              |
| -attribute        | N    | Y    | Refer to Table C-4 for a list of UPF attributes supported for this argument. |
| -exclude_elements | N    | N    | Not supported.                                                               |

# set\_design\_top

### Support for UPF Standard

v1.0 — yes

v2.0 — yes

### Arguments

none

# set\_domain\_supply\_net

### Support for UPF Standard

v1.0 — yes

v2.0 — yes

| Argument            | Comments/Restrictions |
|---------------------|-----------------------|
| -primary_power_net  |                       |
| -primary_ground_net |                       |

# set\_isolation

### Support for UPF Standard

v1.0 — yes (partial)

v2.0 — yes (partial)

| Argument              | v1.0 | v2.0 | Comments/Restrictions                                                                                                    |
|-----------------------|------|------|----------------------------------------------------------------------------------------------------|
| -domain               | Y    | Y    |                                                                                                    |
| -elements             | Y    | Y    | Complex data types of SystemVerilog, such as<br>structs, are not supported. However, you can<br>specify bit- or part-selects of one or more<br>signals.<br>Example:<br>set_isolation ISO1 -domain PD1 -elements<br>{out1[2] out2[2:1]} |
| -applies_to           | Y    | Y    |                                                                                                    |
| -isolation_power_net  | Y    | Y    |                                                                                                    |
| -isolation_ground_net | Y    | Y    |                                                                                                    |
| -no_isolation         | Y    | Y    |                                                                                                    |
| -isolation_supply_set | Y    | Y    | Supports only a single value (no list) —<br>multiple clamp values, supplies, and enable<br>isolation strategies are not supported.                                                                                                    |
| -name_prefix          | Y    | Y    |                                                                                                    |
| -name_suffix          | Y    | Y    |                                                                                                    |
| -clamp_value          | Y    | Y    | Specifying a user-defined value for <latch> is not supported.</latch>                                                                                                    |
| -location             | Y    | Y    | Supports only the following values:<br>• self<br>• parent<br>• fanin<br>• fanout<br>• faninout                                                                                                    |

| Argument                     | v1.0 | v2.0 | Comments/Restrictions                                                                                                    |
|------------------------------|------|------|----------------------------------------------------------------------------------------------------|
| -instance                    | N    | Y    | Recognizes the special attributes present on the specified instance, applies the appropriate simulation semantics, and makes the connections as follows:                                                                                        |
|                              |      |      | • If there is a port of type pg_type present on<br>the instance, then Power Aware simulation<br>automatically connects the appropriate<br>power and ground pins of the respective<br>strategy and disable the implicit corruption<br>semantics. |
|                              |      |      | • If there is no port of type pg_type present on<br>the instance, then Power Aware simulation<br>applies implicit corruption semantics<br>according to the primary_power and ground<br>nets specified for the strategy.                         |
| -update                      | N    | Y    | Allows adding elements and supplies to a previously created power domain.                                                                                                    |
| -applies_to_clamp            | Y    | Y    |                                                                                                    |
| -applies_to_sink_off_clamp   | Y    | Y    |                                                                                                    |
| -applies_to_source_off_clamp | Y    | Y    |                                                                                                    |
| -diff_supply_only            | N    | Y    | No isolation is introduced into the path from the<br>driver to the receiver for an isolation strategy<br>defined on a port on the interface of<br>ref_domain_name, where the driver is powered<br>by the same supply as a receiver of the port. |
| -force_isolation             | N    | Y    |                                                                                                    |
| -isolation_signal            | Y    | Y    |                                                                                                    |
| -isolation_sense             | Y    | Y    |                                                                                                    |
| -source                      | N    | Y    | Filters the ports receiving a net that is driven by logic powered by the supply set.                                                                                                    |
| -sink                        | N    | Y    | Filters the ports driving a net that fans out to logic powered by the supply set.                                                                                                    |
| -sink_off_clamp              | N    | N    | Not supported.                                                                                                    |
| -source_off_clamp            | N    | N    | Not supported.                                                                                                    |
| -transitive                  | N    | N    | Not supported.                                                                                                    |

#### **Usage Notes**

The isolation strategy defined by set\_isolation causes Power Aware to perform insertion of isolation cells, together with an analysis of the power state table to see whether adjacent power domains can be in different power states and therefore require isolation.

The -instance argument prevents insertion of a redundant isolation cell at a port where one already exists (see map\_isolation\_cell).

When both -source and -sink are specified, a port is included if it has a source as specified and a sink as specified.

This command supports isolation of lower boundary ports of a power domain, which is defined in UPF v2.0 as "The highconn side of ports defined on design elements in other power domains, but instanced within design elements in the extent of the domain."

```
set_scope /tb
create_power_domain PD_TOP ?elements {top_inst}
create_power_domain PD_BOT ?elements {top_inst/bot_inst}
...
set_isolation PD_TOP_isolation1 -domain PD_TOP \
-isolation_power_net VDD_PD_TOP_net -clamp_value 0 \
-applies_to inputs \
-location parent
```

This command will isolate both the inputs ports of the instance /tb/top\_inst, as well as outputs of the instance /tb/top\_inst/bot\_inst (lower boundary ports).

# set\_isolation\_control

### **Support for UPF Standard**

v1.0 - yes

v2.0 — yes

### Arguments

| Argument          | Comments/Restrictions               |
|-------------------|-------------------------------------|
| -domain           |                                     |
| -isolation_signal |                                     |
| -isolation_sense  |                                     |
| -location         | The sibling value is not supported. |

#### **Usage Notes**

The -location argument defines the isolation behavior so that it appears in the specified location, which is used by synthesis and/or place-and-route to guide insertion of actual isolation cells.

# set\_level\_shifter

### **Support for UPF Standard**

- v1.0 yes (partial)
- v2.0 yes (partial)

| Argument    | v1.0 | v2.0 | Comments/Restrictions                                                                                                    |
|-------------|------|------|----------------------------------------------------------------------------------------------------|
| -domain     | Y    | Y    |                                                                                                    |
| -elements   | Y    | Y    | Complex data types of SystemVerilog, such as<br>structs, are not supported. However, you can<br>specify bit- or part-selects of one or more signals.                                                                                                    |
| -no_shift   | Y    | Y    |                                                                                                    |
| -threshold  | Y    | Y    |                                                                                                    |
| -applies_to | Y    | Y    |                                                                                                    |
| -rule       | Y    | Y    |                                                                                                    |
| -location   | Y    | Y    | <ul> <li>The -location argument defines where level shifter cells are to be placed in the design.</li> <li>If you specify a value of fanout, a level shifter will be identified for placement at all fanout locations (for valid level shifters) and the count is incremented accordingly in the report.</li> <li>If you specify self, parent, sibling, or automatic, then only one level shifter will be identified for placement at a fanout location. Thus, the report may show a count of level shifters in some paths to be 0.</li> <li>Supports only the following values: <ul> <li>self</li> <li>parent</li> <li>fanin</li> <li>fanout</li> </ul> </li> <li>Example: set_level_shifter LS1 -domain pd1 -</li> </ul> |
| -instance   | N    | Y    | Recognizes the special attributes present on the specified instance, applies the appropriate simulation semantics, currently disables the Power                                                                                                    |
|             |      |      | Aware simstate semantics.                                                                                                    |
| -update     | N    | Y    | Allows adding elements and supplies to a previously created power domain for a progressive refinement of power intent.                                                                                                    |

| Argument             | v1.0 | v2.0 | Comments/Restrictions                                                                                                    |
|----------------------|------|------|----------------------------------------------------------------------------------------------------|
| -force_shift         | N    | Y    |                                                                                                    |
| -input_supply_set    | N    | Y    |                                                                                                    |
| -output_supply_set   | N    | Y    |                                                                                                    |
| -internal_supply_set | N    | Y    |                                                                                                    |
| -name_prefix         | Y    | Y    |                                                                                                    |
| -name_suffix         | Y    | Y    |                                                                                                    |
| -source              | N    | Y    | Selects the ports receiving a net that is driven from<br>a port on the interface of the specified domain. See<br>Usage Notes, below. |
| -sink                | N    | Y    | Selects the ports driving a net that fans out to a port on the interface of the specified domain. See Usage Notes, below.            |
| -transitive          | N    | N    | Not supported.                                                                                                    |

#### **Usage Notes**

When -source and -sink are specified, a port is included if it has a source as specified or a sink as specified.

For a selected output port on the interface of a domain for which this strategy is specified, levelshifting is performed only on the subset of the fanout that drives an element in the domain specified by the -sink option.

For a selected input port on the interface of a domain for which this strategy is specified, level - shifting is performed only on the subset of the fanin driven by an element in the domain specified by the -source option.

Notes about -location:

# set\_partial\_on\_translation

### **Support for UPF Standard**

v1.0 - no

v2.0 — yes

#### Arguments

| Argument       | Comments/Restrictions                                                                                                    |
|----------------|----------------------------------------------------------------------------------------------------|
| OFF   FULL_ON  | OFF defines a default translation from<br>PARTIAL_ON to OFF when evaluating the power<br>state of supply sets and power domains (default).<br>FULL_ON defines a default translation from |
|                | PARTIAL_ON to FULL_ON when evaluating the power state of supply sets and power domains.                                                                                                  |
| -full_on_tools | Defines a list of tools (products) for which translation of PARTIAL_ON to FULL_ON take place.                                                                                            |
| -off_tools     | Defines a list of tools for which translation of PARTIAL_ON to OFF take place.                                                                                                    |

#### **Usage Notes**

The set\_partial\_on\_translation command defines the translation of PARTIAL\_ON to FULL\_ON or OFF for purposes of evaluating the power state of supply sets and power domains. The state of a supply set is evaluated after the tool-specific translation of PARTIAL\_ON to FULL\_ON or OFF for each supply net in the set.

By default Power Aware translates PARTIAL\_ON is translated to OFF. Therefore, you must use the set\_partial\_on\_translation command to change the default translation behavior to FULL\_ON.

You can also define a list of tools for which translation of PARTIAL\_ON to FULL\_ON takes place and the tools for which PARTIAL\_ON to OFF takes place. All tool names are case-insensitive

You can also specify default behavior for an unlisted tool.

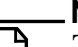

#### Note \_

To define PARTIAL\_ON translation behavior for Power Aware simulation, specify 'questa' in the tools list. In Power Aware simulation, PARTIAL\_ON has an enum value of 2. The supply\_partial\_on function would also assign the same enum value of 2.

#### Example C-7. Set the Translation of PARTIAL\_ON to FULL\_ON For All Tools

```
upf_version 2.0
set_scope tb
...
set_partial_on_translation FULL_ON
...
```

#### Example C-8. Set the translation of PARTIAL\_ON to FULL\_ON Only for ModelSim and to OFF for Others

```
upf_version 2.0
set_scope tb
...
set_partial_on_translation OFF -full_on_tools questa
...
```

# Example C-9. Set the translation of PARTIAL\_ON to OFF Only for ModelSim and to FULL\_ON for Others

```
upf_version 2.0
set_scope tb
...
set_partial_on_translation FULL_ON -off_tools questa
...
```

### Example C-10. Error/Warning Conditions: Same String in Different Lists

It is an error if the same string for a tool name occurs in both the -full\_on\_tools and -off\_tools lists. In the following example for Power Aware simulation, the error occur only if questa tool name is specified in both the -full\_on\_tools and -off\_tools string\_lists.

```
upf_version 2.0
set_scope tb
...
set_partial_on_translation OFF -full_on_tools {questa} -off_tools questa
...
```

#### Vopt Message

```
** Error: test.upf(5): UPF: (vopt-9762) The same string occurs in both the
-full_on_tools and -off_tools string_lists.
```

```
Usage: set_partial_on_translation [OFF | FULL_ON] [-full_on_tools
{string_list}] [-off_tools {string_list}]
```

#### Example C-11. Error/Warning Conditions: set\_partial\_on\_translation Invoked More Than Once

A Warning message is issued if set\_partial\_on\_translation is invoked more than once.

```
...
upf_version 2.0
set_scope tb
...
set_partial_on_translation OFF -full_on_tools {questa}
set_partial_on_translation FULL_ON
...
```

#### Vopt Message

\*\* Warning: test.upf(6): UPF: (vopt-9763) Command 'set\_partial\_on\_translation' invoked more than once. Ignoring previous specification(s) of this command.

# set\_pin\_related\_supply

### **Support for UPF Standard**

v1.0 — yes

v2.0 — yes

#### Arguments

| Argument            | Comments/Restrictions |
|---------------------|-----------------------|
| -pins               |                       |
| -related_power_pin  |                       |
| -related_ground_pin |                       |

#### **Usage Notes**

• Questa SIM assumes the driver/receiver logic supply to be the same as specified related supplies—that is, corruption, isolation, and level-shifting behavior is in accordance with the specified related supplies. When the supply specified using set\_pin\_related\_supply (using -related\_power\_pin or -related\_ground\_pin is a different supply than that of actual driver or receiver logic, Power Aware simulation gives a vopt error message (vopt-9814).

You can use the -warning argument of vopt to change the severity of this message to a warning so that simulation may continue:

vopt -warning 9814

Refer to Power Aware Messages for more information on changing the level of message severity.

# set\_port\_attributes

### Support for UPF Standard

v1.0 - no

v2.0 — yes (partial)

| Argument             | v1.0 | v2.0 | Comments/Restrictions                                                                                                    |
|----------------------|------|------|----------------------------------------------------------------------------------------------------|
| -ports               | N    | Y    | This option takes precedence over any other<br>set_port_attributes with any other option, such as<br>-elements, -domains, or -model. |
| -domains             | N    | Y    |                                                                                                    |
| -elements            | N    | Y    | Complex data types of SystemVerilog, such as structs, are not supported.                                                             |
| -applies_to          | N    | Y    |                                                                                                    |
| -model               | N    | Y    |                                                                                                    |
| -attribute           | N    | Y    |                                                                                                    |
| -clamp_value         | N    | Y    |                                                                                                    |
| -sink_off_clamp      | N    | Y    |                                                                                                    |
| -source_off_clamp    | N    | Y    |                                                                                                    |
| -receiver_supply     | N    | Y    |                                                                                                    |
| -driver_supply       | N    | Y    |                                                                                                    |
| -related_power_port  | N    | Y    |                                                                                                    |
| -related_ground_port | N    | Y    |                                                                                                    |
| -related_bias_ports  | N    | N    |                                                                                                    |
| -repeater_supply     | N    | Y    |                                                                                                    |
| -pg_type             | N    | Y    | No support for -pg_type for UPF-created supply ports.                                                                                |
| -exclude_domains     | N    | N    | Not supported.                                                                                                    |
| -exclude_elements    | N    | N    | Not supported.                                                                                                    |
| -exclude_ports       | N    | N    | Not supported.                                                                                                    |
| -transitive          | N    | N    | Not supported.                                                                                                    |

#### **Usage Notes**

- Power Aware Simulation does ot support the specification of an attribute on an index or record field specification as appropriate for the type of an object. Specifically, bit and part selects for Verilog, VHDL indexed name (for array elements), slice names (for array subranges), or selected names (for record elements).
- The -clamp\_value, -source\_off\_clamp, and -sink\_off\_clamp arguments affect the filtering of ports specified by the set\_isolation command.
- Power Aware simulation assumes the driver/receiver logic supply to be the same as specified related supplies—that is, corruption, isolation, and level-shifting behavior is in accordance with the specified related supplies. When the supply specified using set\_port\_attributes (using -related\_power\_port or -related\_ground\_port) is a different supply than that of actual driver or receiver logic, Power Aware simulation gives a vopt error message (vopt-9814).

You can use the -warning argument of vopt to change the severity of this message to a warning so that simulation may continue:

```
vopt -warning 9814
```

Refer to Power Aware Messages for more information on changing the level of message severity.

#### Example

set\_port\_attributes -ports top/out -source\_off clamp\_1

# set\_power\_switch

### **Support for UPF Standard**

v1.0 — yes (partial)

v2.0 — yes

#### Arguments

| Argument            | v1.0 | v2.0 | Comments/Restrictions                                                                                                    |
|---------------------|------|------|----------------------------------------------------------------------------------------------------|
| -output_supply_port | Y    | Y    |                                                                                                    |
| -input_supply_port  | Y    | Y    |                                                                                                    |
| -control_port       | Y    | Y    |                                                                                                    |
| -on_state           | Y    | Y    |                                                                                                    |
| -supply_set         | N    | Y    | When the supply set simstate is anything other<br>than NORMAL, the state of the output supply port<br>of a switch is OFF and the acknowledge ports are<br>corrupted. Note that this differs from UPF v2.0,<br>which states that the state of the output supply port<br>of a switch is UNDETERMINED. |
| -on_partial_state   | Y    | Y    |                                                                                                    |
| -off_state          | Y    | Y    |                                                                                                    |
| -error_state        | Y    | Y    |                                                                                                    |

#### Usage Notes

The following is not supported:

• In order to model the definition of a power switch, the tool currently treats UNDETERMINED state as OFF state for simulation. This implies that when the state of supply set is NOT\_NORMAL, the state on the output supply port will be OFF instead of UNDETERMINED state.

# set\_retention

### **Support for UPF Standard**

v1.0 — yes (partial)

v2.0 — yes (partial)

| Argument                  | v1.0 | v2.0 | Comments/Restrictions                                                                                                    |
|---------------------------|------|------|----------------------------------------------------------------------------------------------------|
| -domain                   | Y    | Y    |                                                                                                    |
| -elements                 | Y    | Y    |                                                                                                    |
| -retention_power_net      | Y    | Y    |                                                                                                    |
| -retention_ground_net     | Y    | Y    |                                                                                                    |
| -retention_supply_set     | N    | Y    | Powers the register holding the retained value.                                                                                                    |
| -no_retention             | N    | Y    | Specifies that storage elements specified by the retention strategy do not have retention capability added.                                                                                                    |
| -use_retention_as_primary | N    | Y    | Powers the storage element and the output drivers of the register using the retention supply.                                                                                                    |
| -save_signal              | N    | Y    |                                                                                                    |
| -restore_signal           | N    | Y    |                                                                                                    |
| -instance                 | N    | Y    | Recognizes the special attributes present on the<br>specified instance, applies the appropriate<br>simulation semantics, and makes the connections:<br>Refer to Usage Notes for set_retention for more<br>information |
| -update                   | N    | Y    | Allows adding elements and supplies to a previously created power domain.                                                                                                    |
| -exclude_elements         | N    | N    | Not supported.                                                                                                    |
| -restore_condition        | N    | Y    |                                                                                                    |
| -retention_condition      | N    | Y    |                                                                                                    |
| -save_condition           | N    | Y    |                                                                                                    |
| -parameters               | N    | N    | Not supported.                                                                                                    |
| -transitive               | N    | N    | Not supported.                                                                                                    |

#### Usage Notes for set\_retention

**Restrictions:** 

- Corruption of retention element and saved value is not supported.
- The implicit corruption semantics are also applied to the shadow latch used to preserve the data during retention period. In order to remove the shadow latch from corruption, you must specify it in an exclude file (vopt -pa\_excludefile).

Notes about -instance:

- If there is a port of type pg\_type present on the instance, then Power Aware simulation automatically connects the primary\_power and primary\_ground pins with primary power and primary ground nets of the power domain. It connects the backup power and backup ground pin specified on the instance with the retention power and ground nets specified in the strategy.
- If there is no port of type pg\_type present on the instance, then Power Aware simulation applies implicit corruption semantics according to the primary\_power and ground nets specified for the power domain.

# set\_retention\_control

### Support for UPF Standard

- v1.0 yes (partial)
- v2.0 yes (partial)

| Argument         | v1.0 | v2.0 | Comments/Restrictions |
|------------------|------|------|-----------------------|
| -domain          | Y    | Y    |                       |
| -save_signal     | Y    | Y    |                       |
| -restore_signal  | Y    | Y    |                       |
| -assert_r_mutex  | N    | N    | Not supported.        |
| -assert_s_mutex  | N    | N    | Not supported.        |
| -assert_rs_mutex | N    | N    | Not supported.        |
### set\_scope

**Support for UPF Standard** 

v1.0 - yes

v2.0 — yes

#### Arguments

| Argument                                      | Comments/Restrictions |
|-----------------------------------------------|-----------------------|
| <instance>   <pathname></pathname></instance> |                       |

The syntax of set\_scope in UPF only allows hierarchical path up to instances (design elements). This has been extended under the above mentioned switch to accept hierarchical path of generate blocks as well. This allows user to create power domains inside a generate blocks. e.g.

```
set_scope mid/forgen\[1\]
create_power_domain PD_forgen -include_scope
```

### set\_simstate\_behavior

#### Support for UPF Standard

v1.0 - no

v2.0 — yes

#### Arguments

| Argument          | Comments/Restrictions                                                                                                    |
|-------------------|----------------------------------------------------------------------------------------------------|
| ENABLE   DISABLE  | ENABLE applies simstate simulation semantics<br>for every supply set automatically connected to an<br>instance of a model. Elements implicitly connected<br>to a particular supply set have simstate semantics<br>enabled by default.               |
|                   | DISABLE disables simstate simulation semantics<br>recursively for all the descendants of the instance<br>of the model. Elements automatically or explicitly<br>connected to a particular supply set have simstate<br>semantics disabled by default. |
| -lib              | When both -lib and -model are specified, the simstate behavior is defined for the specified models in the specified library.                                                                                                    |
|                   | If -model is not defined and -lib is specified, the simstate behavior is defined for all models in the specified library.                                                                                                    |
|                   | The -elements argument has higher priority over -model and -lib.                                                                                                    |
| -model            |                                                                                                    |
| -elements <.list> | (ModelSim extension) Optional argument not specified in UPF v2.0.                                                                                                    |
|                   | You specify a list of element names as the value to<br>this argument, which determines the simulation<br>simstate behavior for one or more design elements.                                                                                         |
|                   | Because this is a non-standard argument, you can specify this information through the use of <b>vopt -pa_tcl</b> , which allows your UPF file to remain portable.                                                                                   |

#### **Usage Notes**

The set\_simstate\_behavior command defines the simulation simstate behavior for a model or library. You can use this command to override the default setting of simstate semantics.

#### **Examples**

#### Example C-12. Enable Simstate Behavior Using set\_simstate\_behavior

In the following example, automatic connections led to disablement of simstate semantics of model mid. The set\_simstate\_behavior command enables the simstate semantics of instances of the model.

```
upf_version 2.0
set_scope tb/top1
create_power_domain pd1
...
set_simstate_behavior ENABLE -model {mid}
...
create_supply_net VDD_N -domain pd1
create_supply_net GND_N -domain pd1
```

#### Example C-13. Disable Simstate Behavior Using set\_simstate\_behavior

In the following example, set\_simstate\_behavior disables the simulation semantics all instances of model bot.

```
set_scope tb/top1
set_simstate_behavior ENABLE -model {mid} -elements {mid3}
set_simstate_behavior DISABLE -model {bot}
...
create_power_domain pd1
create_supply_net VDD_N -domain pd1
...
```

#### Vopt Message

```
** Note: test.upf(7): UPF: (vopt-9693) Power Aware simulation semantics
disabled for /tb/top1/mid1/bot1.
** Note: test.upf(7): UPF: (vopt-9693) Power Aware simulation semantics
disabled for /tb/top1/mid1/bot2.
** Note: test.upf(7): UPF: (vopt-9693) Power Aware simulation semantics
disabled for /tb/top1/mid2/bot1.
** Note: test.upf(7): UPF: (vopt-9693) Power Aware simulation semantics
disabled for /tb/top1/mid2/bot1.
```

A

**Tip**: You can suppress the above messages by using the following argument with the vopt command: vopt -suppress 9693

#### Example C-14. When Both -models and -lib Arguments Are Specified

```
upf_version 2.0
set_scope tb/top1
create_power_domain pd1
...
set_simstate_behavior ENABLE -model {mid} -lib lib_name1
set_simstate_behavior DISABLE -model {top} -lib lib_name2
...
create_supply_net VDD_N -domain pd1
create_supply_net GND_N -domain pd1
...
```

Example C-15. Specify Simstate Behavior For All Models in a Library

```
upf_version 2.0
set_scope tb/top1
create_power_domain pd1
...
set_simstate_behavior ENABLE -lib lib_name1
set_simstate_behavior DISABLE -lib lib_name2
...
create_supply_net VDD_N -domain pd1
create_supply_net GND_N -domain pd1
...
```

#### Example C-16. Use -elements Argument to Override or Specify Simstate Behavior (single element)

```
upf_version 2.0
set_scope tb/top1
create_power_domain pd1
...
set_simstate_behavior ENABLE -elements /tb/top1/mid1
...
create_supply_net VDD_N -domain pd1
create_supply_net GND_N -domain pd1
```

# Example C-17. Use -elements Argument to Override or Specify Simstate Behavior (list of elements)

```
upf_version 2.0
set_scope tb/top1
create_power_domain pd1
...
set_simstate_behavior ENABLE -model {mid}
set_simstate_behavior DISABLE -elements {mid1 mid2}
...
create_supply_net VDD_N -domain pd1
create_supply_net GND_N -domain pd1
```

#### Example C-18. Error/Warning Conditions: -lib Argument Without a Library

It is an error if the specified library with -lib argument does not exist.

```
upf_version 2.0
set_scope tb/top1
create_power_domain pd1
set_simstate_behavior ENABLE -lib lib1
...
```

#### Vopt Message

\*\* Error: test.upf(4): UPF: (vopt-9753) Library 'lib1' does not exist.

#### Example C-19. Error/Warning Conditions: -model Argument Without a Model

It is an error if the specified model (using -model argument) does not exist in the specified library (using -lib argument).

```
upf_version 2.0
set_scope tb/top1
create_power_domain pd1
set_simstate_behavior ENABLE -model mad -lib work
...
```

#### **Vopt Message**

```
** Error: test.upf(4): UPF: (vopt-9655) Model: 'mad' doesn't exist in
library: 'work'.
```

#### Example C-20. Error/Warning Conditions: Conflicting Simstate Behaviors

It is an error if a model has conflicting simstate behaviors specified.

```
upf_version 2.0
set_scope tb/top1
create_power_domain pd1
...
set_simstate_behavior ENABLE -model { mid top }
set_simstate_behavior DISABLE -model { mid }
...
```

#### **Vopt Message**

```
** Error: (vopt-9730) Attribute:'upf_simstate_behavior DISABLE' on design object:'mid1' conflict
```

# Example C-21. Error/Warning Conditions: DISABLE Argument Used Without Supply Ports

It is an error if DISABLE is specified and the model has no supply ports.

```
upf_version 2.0
set_scope tb/top1
create_power_domain pd1
...
set_simstate_behavior DISABLE -model {mid}
...
create_supply_net VDD_N -domain pd1
create_supply_net GND_N -domain pd1
...
```

#### **Vopt Message**

```
** Error: test.upf(6): UPF: (vopt-9756) Power aware simulation semantics
cannot be disabled for design element '/tb/top1/mid1'.
** Error: test.upf(6): UPF: (vopt-9756) Power aware simulation semantics
cannot be disabled for
```

## upf\_version

**Support for UPF Standard** 

v1.0 — yes

v2.0 — yes

#### Arguments

none

# **Supported UPF Package Functions**

Power Aware simulation Supports the UPF 2.0 package that is part of IEEE Std 1801<sup>TM</sup>-2009.

The following tables list the UPF 2.0 package functions supported for VHDL (Table C-2) and SystemVerilog (Table C-3). Refer to IEEE Std 1801<sup>TM</sup>-2009 for complete details

#### Table C-2. Supported UPF Package Functions for VHDL

| Function Name                                                                     |
|-----------------------------------------------------------------------------------|
| function supply_on ( pad_name : IN string ; value : IN real ) return boolean;     |
| function supply_off ( pad_name : IN string ) return boolean;                      |
| function supply_partial_on ( pad_name : IN string; value : real ) return boolean; |
| function get_supply_value ( pad_name : IN string ) return supply_net_type;        |
| function get_supply_voltage ( value : IN supply_net_type ) return real;           |
| function get_supply_on_state ( value : IN supply_net_type ) return boolean;       |
| function get_supply_on_state ( value : IN supply_net_type ) return bit;           |
| function get_supply_state ( value : IN supply_net_type ) return net_state;        |

| Function Name                                                        |
|----------------------------------------------------------------------|
| function bit supply_on( string pad_name, real value );               |
| <pre>function bit supply_off( string pad_name );</pre>               |
| function bit supply_partial_on( string pad_name, real value );       |
| <pre>function supply_net_type get_supply_value( string name );</pre> |
| <pre>function real get_supply_voltage( supply_net_type arg );</pre>  |
| <pre>function bit get_supply_on_state( supply_net_type arg );</pre>  |

#### Table C-3. Supported UPF Package Functions for SystemVerilog

#### **Function Name**

function bit [1:0] get\_supply\_state( supply\_net\_type arg );

#### Note \_

UPF 2.0 introduced "state" as a reserved keyword.

### **Detailed Support for supply\_net\_type**

For UPF 2.0, the definition of **supply\_net\_type** was redefined from UPF 1.0 (Accellera UPF Standard 1.0). Key changes include:

- ON state changed to FULL\_ON. Ensure you rewrite any UPF v1.0 files to match this change.
- Type state changed from 32-bit vector to an enum.
- Addition of the UNDETERMINED state for **supply\_net\_type**, which has the following impact on the power aware functionality. Ensure you rewrite any UPF v1.0 files to take account of this new state.
  - Power Aware switches can go to the UNDETERMINED state, as described in the following situations (defined in the IEEE Std 1801-2009, Section 6.20).
    - Multiple-on or partial-on conditions are true with different root supply drivers.
    - Both off\_state and on\_state conditions or on\_partial\_state condition are true.
    - Any error state condition is true.
    - Control signals go to x or z.
    - Simstate of the supply set associated with the switch is anything other than NORMAL.

For UPF 1.0, under these conditions the output port of the switch would go to the OFF state. You can switch to UPF 1.0 type functionality with the vopt - pa\_upfversion=1.0 option, which sets the upf\_version of the UPF file to UPF 1.0

Due to introduction of this UNDETERMINED state, switch output may go to UNDETERMINED state in delta periods if any of these conditions is true due to input delta activities

 A supply net may go to UNDETERMINED state as defined by resolution methods provided for create\_supply\_net command (defined in the IEEE Std 1801-2009, Section 6.22.2). Specifically, for any error condition in resolution techniques, such as:

- For ONE\_HOT resolution, if at any point in time more than one supply source that is driving the net is anything other than OFF
- For PARALLEL resolution, if any of the potentially conducting paths can be traced to more than one root supply driver

For UPF 1.0, under these conditions the state of the supply net was set to OFF.

• For UPF 2.0, the default state of supply nets and ports is set to OFF. You can change this to FULL\_ON with the vopt option -pa\_disable=defaultoff.

# **Accessing Generate Blocks in UPF**

In order to access hierarchy as defined in individual languages or as Power Aware simulation accepts it, UPF uses square bracket pairs, []. This is because UPF is written in Tcl, so in some contexts square brackets can be interpreted as special command substitution characters—though you usually need to use escape characters with them for that purpose. The exception to this when using a UPF command argument that takes a list of values enclosed in braces, { }, because that is not actually command substitution.

The following examples show how to generate references in UPF for both Verilog and VHDL.

### Limitation

Connections from UPF to HDL port of inout type are not supported for inout capability. These connections are made in such a way that UPF is driving data to the HDL port.

# **Supported UPF Attributes**

Power Aware simulation supports the use of UPF attributes used to express the power intent in an HDL model. You can specify these attributes using the following methods:

• UPF commands (set\_design\_attributes, set\_port\_attributes, set\_isolation, set\_pin\_related\_supply, set\_simstate\_behavior, set\_retention\_elements)

- VHDL or SystemVerilog attributes
- Liberty cell specification

Table C-4 lists the UPF attributes supported by Power Aware simulation.

| HDL Attribute              | Value(s)                                                                                                    | UPF Command                                                                                  |
|----------------------------|----------------------------------------------------------------------------------------------------|----------------------------------------------------------------------------------------------|
| UPF_clamp_value            | 0   1   Z   latch   any  set_isolation -clamp_valu <value>set_port_attributes -clamp</value>                                                          |                                                                                              |
| UPF_sink_off_clamp_value   | 0   1   Z   latch   any  <br><value>set_isolation<br/>-sink_off_clamp_value<br/>set_port_attributes<br/>-sink_off_clamp_value</value>                 |                                                                                              |
| UPF_source_off_clamp_value | 0   1   Z   latch   any         set_isolation <value>       -source_off_clamp_value         set_port_attributes       -source_off_clamp_value</value> |                                                                                              |
| UPF_pg_type                | <pg_type_value></pg_type_value>                                                                                                    | set_port_attributes -pg_type                                                                 |
| UPF_related_ground_pin     | <port_name></port_name>                                                                                                    | set_pin_related_supply<br>-related_ground_pin<br>set_port_attributes<br>-related_ground_port |
| UPF_related_power_pin      | <port_name></port_name>                                                                                                    | set_pin_related_supply<br>-related_power_pin<br>set_port_attributes<br>-related_power_port   |
| UPF_related_bias_pin       | <port_name></port_name>                                                                                                    | set_port_attributes<br>-related_bias_port                                                    |
| UPF_retention              | required   optional                                                                                                    | set_retention_elements<br>-retention                                                         |
| UPF_simstate_behavior      | ENABLE   DISABLE                                                                                                    | set_simstate_behavior                                                                        |

| Table C-4. | Supported | <b>UPF</b> Attributes |
|------------|-----------|-----------------------|
|------------|-----------|-----------------------|

## **Specifying Attributes**

You can use the set\_design\_attributes and set\_port\_attributes commands to specify attributes for Power Aware simulation. The following arguments for these UPF commands are now supported:

• set\_design\_attributes

- -elements -models -attribute
- set\_port\_attributes

```
-ports
-domains
-elements
-model
-attribute
-clamp_value
-sink_off_clamp_value
-source_off_clamp_value
-related_power_port
-related_ground_port
-pg_type
```

### Limitations

- In some cases, -related\_power\_port/-related\_ground\_port might not work properly with -model.
- -pg\_type might not work on UPF-created supply\_ports/nets.
- -source\_off\_clamp\_value -sink\_off\_clamp\_value -clamp\_value only affects the filtering of ports affected by the set\_isolation command.

### Attributes in VHDL or SystemVerilog

You can also specify all supported attributes using VHDL or SystemVerilog.

VHDL example:

```
(attribute UPF_pg_type of vdd_backup : signal is "backup_power"
System Verilog example:
```

(\* UPF\_pg\_type = "backup\_power" \*) input vdd\_backup;

## **Specifying Supply Nets in UPF**

The connect\_supply\_net command specifies connection to a supply net that conforms to the behavior described in 6.13 of IEEE Std 1801-2009. A UPF supply net is propagated through implicitly created ports and throughout the logic hierarchy of the scope in which the net is created.

### Format of Assigned Net Values

A supply net connected by this command is a composite signal consisting of a real voltage value (in  $\mu$ V) and an enumerated supply state (ON, OFF). For Power Aware simulation, the default voltage value is 81 $\mu$ V on both VDD and VSS / GND nets (a voltage value is not used for dynamic simulation).

For simulating a digital design, the more important information for the net is whether its supply state is ON or OFF. Regardless of whether the power supply net is VDD or GND, when the power supply state is ON, the state value assumes an integer value of 1. When the supply state is OFF, the state value assumes an integer value of 0. By default, the power state is ON.

Consequently, Power Aware simulation reports the two default values of 81 and 1 to a power net as 81\_0000000001. Note that the output of a switch in UPF whose control port has been driven to the OFF state is always  $0\mu V$  and a 0 supply state (reported by Power Aware simulation as 0\_000000000).

### **Changing the Default Supply State Values for VHDL Models**

When you connect a supply net to an HDL port to extend the UPF supply network directly to an HDL model, Power Aware simulation connects the net to the HDL port and converts the enumerated supply state to the HDL port type.

By default, Power Aware simulation performs the following conversion:

```
{supply_state_type.state = ON} => {HDL bit type = 1'b1}
{supply_state_type.state = OFF} => {HDL bit type = 1'b0}
```

However, for VHDL models in the design (such as memory models), this results in a logical '1' on ground and VSS nets.

To change this default conversion, you need to define a UPF-to-VHDL Value Conversion Table (VCT) from that converts UPF supply states to their corresponding VHDL bit values. You then need to apply the conversion when connecting the supply net in the UPF file.

- 1. Define a Value Change Table for UPF-to-VHDL conversion, by doing either of the following:
  - Use the create\_upf2hdl\_vct command to create a VCT that defines the conversion. For example:

```
create_upf2hdl_vct upf2vhdl_vss
-hdl_type {vhdl std_logic}
-table {{OFF 1} {ON 0} {PARTIAL_ON X}}
```

where upf2vhdl\_vss is the name of the table, -hdl\_type specifies VHDL std\_logic for the data type and -table maps OFF to 1, ON to 0, and PARTIAL\_ON to X. Note that this reverses the default conversion values.

• Use a predefined VCT provided by Questa (see Predefined VCTs Supported from the UPF Standard) to perform the conversion mapping. In this example, the UPF\_GNDZERO2VHDL\_SL table performs this conversion.

#### Note \_

Using a predefined VCT is easier, but it requires implementation of UPF 2.0 (IEEE Std 1801-2009), so both methods are shown here.

- 2. Implement the VCT conversion in your UPF file by using the -vct argument of the connect\_supply\_net command. Continuing with the examples from Step 1, use either one of the following:
  - Assign the name of the VCT you defined (upf2vhdl\_vss) to the -vct argument:

connect\_supply\_net power\_supply\_net { HDL\_port ..} -vct upf2vhdl\_vss

• Assign the name of the predefined VCT you selected (UPF\_GNDZERO2VHDL\_SL) to the -vct argument:

```
connect_supply_net power_supply_net { HDL_port ..}
-vct UPF_GNDZER02VHDL_SL
```

# **Supported UPF Extensions**

### Using -pa\_upfextensions

The -pa\_upfextensions argument to the vopt command allows you to define and apply various UPF behaviors that are not supported by the current standard (UPF v2.0). Table C-5 lists the values for this argument that you can specify to override supported UPF behavior.

#### **Syntax**

vopt -pa\_upfextensions=[default] | [all] | [ackport] | [altgenname] | [case] | [flathiername] |
 [genblk] | [ignorepgports] | [ignorepgportsaon] | [ignoresupply\_expr] | [mapcells] |
 [nonameclash] | [nonlrmstatenames] | [relatedsnet] | [s] | [v] | [wildcard]

#### Description

• To specify more than one value for this argument, use the + operator between values (there is no order dependency when specifying multiple values). For example:

vopt -pa\_upfextensions=relatedsnet+genblk+v

• To enable all values, specify the following:

```
vopt -pa_upfextensions=all
```

• To enable a limited number of values (see default in Table C-5), specify either of the following:

```
vopt -pa_upfextensions=default
vopt -pa_upfextensions
```

| Value      | Action                                                                                                    |  |
|------------|----------------------------------------------------------------------------------------------------|--|
| all        | Enables (specifies) all values of the -pa_upfextensions argument.                                                                                                    |  |
| ackport    | Enforces the rule of the the <b>ack_port</b> of <b>create_power_switch</b> UPF command requires a mandatory supply set on the power switch in UPF 2.0. Disable this to revert to UPF 1.0 behavior.                                                                                   |  |
| altgenname | Supports the synthesis style hierarchical paths for generate<br>blocks. Power Aware simulation recognizes a hierarchical<br>path with an escaped generate scope of the form that a<br>synthesis tool generates, and maps such a name to a<br>hierarchical name of conventional form. |  |
|            | For example, each of the following styles—                                                                                                    |  |
|            | <pre>{&lt; prefix &gt;/}gen_label[index].name2     {/&lt; suffix &gt;} /* 'gen_label[index].name2' is the new name of the instance 'name2' within scope gen_label[index].*/</pre>                                                                                                    |  |
|            | <pre>{&lt; prefix &gt;/}\\gen_label[index].name2     {/&lt; suffix &gt;} /* The new name could also be double- escaped. */</pre>                                                                                                    |  |
|            | <pre>{&lt; prefix &gt;.}gen_label[index].name2     {/&lt; suffix &gt;} /* Use '.' as a path separator for generate scopes */</pre>                                                                                                    |  |
|            | would map to—                                                                                                    |  |
|            | <pre>{&lt; prefix &gt;/}gen_label[index]/name2   {/&lt; suffix &gt;}</pre>                                                                                                    |  |
| case       | Allows you to specify predefined option values like<br>TRUE, FALSE, high, low, posedge, and latch in case-<br>insensitive form                                                                                                    |  |

 Table C-5. Power Aware Actions for vopt -pa\_upfextensions

| Value             | Action                                                                                                    |
|-------------------|----------------------------------------------------------------------------------------------------|
| default           | Enables (specifies) only the following values of the<br>-pa_upfextensions argument:<br>• case<br>• genblk<br>• ignorepgports<br>• mapcell<br>• nonameclash<br>• nonameclash<br>• relatedsnet<br>• s<br>• v<br>NOTE: Specifying vopt -pa_upfextensions with no values<br>has the same effect. |
| flathiername      | Allows hierarchical names within the UPF file that refer to flattened gate level hierarchies in the design.                                                                                                    |
| genblk            | Allows generate block to be used in set_scope,<br>find_objects, and create_power_domain (-elements<br>argument) commands.                                                                                                    |
| ignorepgports     | Bypasses connection of a supply net to a port using the connect_supply_net command when the port is missing in the verification model but is a power or ground (PG) pin in the Liberty model.<br>In this case, the connect_supply_net command to these ports is ignored.                     |
|                   | I his is equivalent to using vopt -pa_connectpgpin=1                                                                                                    |
| ignorepgportsaon  | Bypasses connection of a supply net to a port using the connect_supply_net command when the port is missing in the verification model but is a power or ground (PG) pin in the Liberty model.                                                                                                |
|                   | In this case, connect_supply_net command to these ports<br>is ignored and the Power Aware simulation semantics of<br>the parent instance of the port are disabled.                                                                                                    |
|                   | This is equivalent to using vopt -pa_connectpgpin=a                                                                                                    |
| ignoresupply_expr | Ignores supply_expr when both supply and logic expressions are present in an add_power_state command.                                                                                                    |

Table C-5. Power Aware Actions for vopt -pa\_upfextensions (cont.)

| Value            | Action                                                                                                    |  |
|------------------|----------------------------------------------------------------------------------------------------|--|
| mapcell          | Supports the use of -lib_cells specified in<br>map_power_switch, map_isolation_cell and<br>map_level_shifter_cell UPF commands in<br><libraryname cellname=""> format. For example</libraryname>                                            |  |
|                  | -lib_cells{LIB/NODE]                                                                                                    |  |
| nonameclash      | Ignores the name clash error that occurs for ports of the set_power_switch command that are specified for the -input_supply_port or -output_supply_port arguments and that already exist in RTL.                                            |  |
| nonlrmstatenames | Allows non-standard UPF names in state name of add_port_state command. For example:                                                                                                    |  |
|                  | <pre>add_port_state VN1 -state {1p1 1.0}</pre>                                                                                                    |  |
| relatedsnet      | Supports the behavior for the Tcl command set_related_supply_net.                                                                                                    |  |
| S                | Allows relative paths in set_scope command. For example:                                                                                                    |  |
| v                | Allows automatic insertion of vct for pins detected as power and ground pins.                                                                                                    |  |
| mapcell          | Supports the use of -lib_cells specified in<br>map_power_switch, map_isolation_cell and<br>map_level_shifter_cell UPF commands in<br><libraryname cellname=""> format. For example<br/>map power_switch PD_ONE -domain_PD_SUP</libraryname> |  |
|                  | -lib_cells{LIB/NODE]                                                                                                    |  |

| Table C-5 Power | Aware Actic | ons for vont | -na unf | extensions ( | (cont )                 |
|-----------------|-------------|--------------|---------|--------------|-------------------------|
|                 |             |              | -ρα_αρι |              | <b>CO</b> 111. <i>j</i> |

| Value    | Action                                                                                                    |
|----------|----------------------------------------------------------------------------------------------------|
| wildcard | Supports the use of the wildcard character (*) to the<br>following UPF commands:<br>add_domain_elements -elements<br>bind_checker -elements<br>connect_logic_net -ports<br>connect_supply_net -ports<br>connect_supply_set -elements<br>create_power_domain -elements -exclude_elements<br>map_isolation_cell -elements<br>map_level_shifter_cell -elements<br>map_retention_cell -elements<br>set_design_attribute -elements<br>set_level_shifter -elements<br>set_level_shifter -elements<br>set_level_shifter -elements<br>set_retention -elements<br>set_retention -elements<br>set_retention -elements<br>set_pin_related_supply -pins<br>set_port_attribute -elements -ports |

Table C-5. Power Aware Actions for vopt -pa\_upfextensions (cont.)

# **UPF Supply Connections**

Supply connections between various UPF objects can made between supply nets, supply sets, supply ports, power switches and UPF objects such as retention, isolation, level shifter cells. You can define these connections in the following ways:

- Implicit Connections
- Explicit Connections
- Automatic Connections
- Power State Composition

## **Implicit Connections**

Implicit connections provide a way to connect supply nets to elements that do not have supply ports. Any design element that is present in the extent of power domain and does not have supply ports connected or is excluded from Power Aware processing (-pa\_excludefile) will be implicitly connected with the primary supplies (power and ground) of the power domain. Thus, the corruption of that element will be depend on the state of the primary power net and primary ground net of the power domain.

### **Explicit Connections**

You can explicitly connect a supply net to a supply port using the following UPF command:

connect\_supply\_net

This explicit connection overrides (has higher precedence than) the implicit and automatic connection semantics that might otherwise apply.

Explicit connections include:

- Connections to UPF-created supply ports
- Connections to HDL-created supply ports (supply\_net\_type or 1-bit type)
- Connections to supply ports of power switches

Explicit connection to an HDL supply port has simulation semantics disabled by default (see "Simulation Semantics for UPF Supply Connections"). Driving an HDL port from UPF overrides its RTL connection.

### **Explicit Connections to HDL Ports**

Using the connect\_supply\_net command, you can connect a UPF-created supply net to an HDL-created supply port and a UPF-created supply port to an HDL-created supply net. To ensure the supply net state and voltage values are propagated and modeled in the various HDLs, you must use the supply\_net\_type datatype. You can make these datatypes visible by importing UPF defined HDL packages (refer to Appendix B in UPF v1.0 and Annex B in IEEE Std 1801-2009).

### **Examples**

HDL specification (Verilog):

```
module memory(input supply_net_type vdd, ..);
...
endmodule
```

HDL specification (VHDL):

```
entity memory is
port (vdd : in supply_net_type; ..)
...
end entity
```

UPF specification:

connect\_supply\_net vdd\_switchable -ports mem/vdd

### **Explicit Connections to 1-bit HDL Ports**

UPF also allows supply connections between supply nets and 1-bit Verilog/VHDL ports for building simple functional models. In these cases, HDL supply ports are connected to the ON/OFF state bit of the supply net. For complex modeling, you can use value change tables (VCTs) for the conversion from the supply net state to values relevant to an HDL type, or vice-versa.

#### Limitation

Enumerated HDL types are not supported.

#### **Examples**

HDL specification (Verilog):

```
module memory(input vdd, ..);
...
endmodule
```

#### HDL specification (VHDL):

```
entity memory is
port (vdd : in std_logic; ..)
..
end entity
```

#### UPF specification:

```
connect_supply_net vdd_switchable -ports mem/vdd
```

### **Explicit Connections to Supply Ports of Power Switch**

You can use the connect\_supply\_net command to define connections to supply ports of power switch. For example:

```
create_power_switch SW \
    -input_supply_ports {IN_SW} \
    ..
connect_supply_net VDD_IN -ports {SW.IN_SW}
```

You can also specify connections using the create\_power\_switch command. For example:

```
create_power_switch SW \
    -input_supply_ports {IN_SW VDD_IN} \
    ..
```

### **Automatic Connections**

Questa supports the UPF automatic connection semantics of supply nets and supply sets as defined by IEEE Std 1801-2009 (UPF v2.0).

Automatic connections semantics are defined for:

| Supply nets | using the connect_supply_net command<br>(see "Automatic Connections for Supply Nets")                            |
|-------------|----------------------------------------------------------------------------------------------------|
| Supply sets | using either the connect_supply_set or create_power_domain command (see "Automatic Connections for Supply Sets") |

The necessary conditions for the supply nets (or supply nets of supply sets) to automatically connected to the supply ports of design elements are:

- Design element has a port with -pg\_type attribute. The pg\_type attribute includes
  - String type HDL attribute named either pg\_type or UPF\_pg\_type.
  - Implementation library model with pg\_type attribute.
- Value of the pg\_type attribute of the port matches with the pg\_type value specified using UPF commands.

Simulation semantics of all the design elements whose ports are automatically connected to power supply are disabled (see "Simulation Semantics for UPF Supply Connections").

### **Automatic Connections for Supply Nets**

You can define automatic connection semantics on individual supply nets using the following UPF command:

```
connect_supply_net -pg_type -domain -cells
```

Questa will automatically connect the specified supply net with the supply ports on the specified cell or the design elements within the extent of power domain which fulfills the necessary conditions for automatic connection semantics. You can also specify Value Conversion Tables (VCTs) for automatic connection semantics by using the -vct argument.

Using the -vct argument has a restriction that all the ports that are connected using connect\_supply\_net should have matching types, since the type matching for VCT will produce error during connections.

For example:

connect\_supply\_net snet -domain PD -pg\_type primary\_power -vct my\_sv\_vct

This will produce an error message when domain PD has a VHDL instance contain supply port with pg\_type primary\_power and different type and create the connection, assuming a 1-bit connection.

#### **Command Syntax**

#### UPF v1.0:

```
connect_supply_net net_name
  [-ports list] [-pins list]
  [<-cells list | -domain domain_name>]
  [<-rail_connection rail_type | -pg_type pg_type>]*
  [-vct vct_name]
```

#### UPF2.0:

```
connect_supply_net net_name"
  [-ports list]
  [-pg_type {pg_type_list element_list}]*
  [-vct vct_name] [-pins list]
  [-cells list] [-domain domain_name]
  [-rail_connection rail_type]
```

Currently, the connect\_supply\_net command in UPF2.0 is modeled as its equivalent command in UPF v1.0. That is, connect\_supply\_net command in UPF v2.0 will not accept element\_list in -pg\_type argument.

#### Examples

connect\_supply\_net VDD -domain PD\_SW -pg\_type primary\_power connect\_supply\_net Vdd\_backup -cells {RET\_CELL} -pg\_type backup\_power connect\_supply\_net VSS -domain PD\_SW -pg\_type primary\_ground -vct UPF\_GNDZER02SV\_LOGIC.

### **Automatic Connections for Supply Sets**

You can define automatic connection semantics on supply sets using either of the following UPF commands:

```
connect_supply_set -connect
create_power_domain -define_func_type
```

Power Aware simulation automatically connects supply nets of supply sets to the supply ports of design elements. This connection is based on the purpose of the supply set in a given domain or strategy context and the function that a supply net performs in the context of supply set.

#### Limitations

- Supply sets specified in strategy context will not be automatically connected to design elements owing to separate infrastructure in -instance.
- Supply nets in supply sets functioning as predefined supply set functions are not automatically connected as per their predefined function. Explicit specification of automatic connections must be specified.

#### **Command Syntax**

Using connect\_supply\_set:

```
connect_supply_set supply_set_ref
  {-connect {supply_function {pg_type_list}}}*
  [-elements element_list]
  [-exclude_elements exclude_list]
  [-transitive ]
```

Using create\_power\_domain:

```
create_power_domain
    [-define_func_type {supply_function {pg_type_list}}]*
```

#### **Examples**

```
create_power_domain PD \
    -define_func_type {power primary_power} \
    -define_func_type {always_on backup_power} \
    ..
connect_supply_set PD.primary \
    -connect {power primary_power} \
    -elements TOP
connect {iso_power primary_power} \
    -connect {iso_ground primary_ground} \
connect_supply_set PD.RET.retention_supply_set \
    -connect {ret_backup_power backup_power} \
    -connect {switchtable_supply primary_power}
```

### **Power State Composition**

States of ports and nets carry voltage and on/off information, which means combinations of power states of supply ports and/or nets are important in identifying the requirement of isolation cells and level shifters on boundaries between two power domains. Because a power state added on one domain/supply set can reference other power states added on another domain/supply set, Power Aware simulation can statically infer such dependencies. These dependencies help in determining the combinations of power states of supply nets and/or ports.

You can add composite power states to your design as follows:

- Supply net power state information (state and voltage level) is defined by the supply\_net\_type declaration of the HDL cell (see Explicit Connections to HDL Ports).
- Supply port power state information (state and voltage level) is defined by the supply\_net\_type declaration of the HDL cell (see Explicit Connections to HDL Ports).
- Supply set composed of two or more supply nets, so its power state is specified in terms of those supply nets.
- Power domain power state is determined by the state of supply sets associated with the domain.

Power Aware simulation performs level shifter and isolation cell analysis/checks from information provided with add\_power\_state UPF commands and also reports the power domain state dependencies in report files.

To know whether an isolation or level-shifting is required on a boundary between power domains, a static analysis is required to determine state dependencies between these power domains (or supply sets associated with these domains). The dependency information is extracted from supply/logic expression (mentioned in add\_power\_state command) of various power states from power domains or supply sets.

A valid combination of two power states of domains/supply sets is equivalent to a valid combination of power states of certain supply ports/supply nets (state and voltages). Power Aware simulation uses this net state and voltage information to determine whether isolation or level-shifting is required or not.

#### Note\_

For the cases where Power Aware simulation is statically not able to determine whether the state combination of two power domain/supply sets is invalid (or these power states cannot co-exist at any point of time), Power Aware simulation assumes it to be a valid state combination.

In the following example for static analysis, Power Aware simulation assumes that PD1\_ON and PD2\_ON may co-exist at some point of time.

```
add_power_state PD1 -state PD1_ON
  {-supply_expr {VDD1 == FULL_ON && GND1 == FULL_ON}}
add_power_state PD2 -state PD2_ON
  {-supply_expr {VDD2 == FULL_ON && GND2 == FULL_ON}}
```

This information corresponds that (VDD1 is FULL\_ON, GND1 is FULL\_ON, VDD2 is FULL\_ON, GND2 is FULL\_ON) may exist at some point of time.

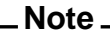

For better static analysis, it is recommended to include the state information of primary nets of power domain in supply expression of add\_power\_state for power domain (or its associated supply set).

Also, to determine the state relation between two power domains/supply sets, Power Aware simulation uses the information specified in power states of those two power domains/supply sets.

For example:

```
create_supply_net VDD ...
create_supply_net GND ...
set_domain_supply_net PD1 -primary_power_net VDD -primary_ground_net GND
add_power_state PD1 -state PD1_ON {-logic_expr {PD2 == PD2_OFF}
-supply_expr {VDD == FULL_ON && GND == FULL_ON}}
```

### Determining State Dependency with add\_power\_state Arguments

You can use the following arguments of the UPF add\_power\_state command to determine whether power states of different power domains can co-exist:

- -logic\_expr
- -supply\_expr

The following examples show various ways of using these arguments.

#### Example C-22. Dependency Specified with add\_power\_state -logic\_expr — Case 1

In this example, from logic\_expr of PD1\_S1 Power Aware simulation determines that state PD1\_S1 and PD2\_S2 cannot co-exist.

```
add_power_state PD1 -state PD1_S1 {-logic_expr {PD2 != PD2_S2}
-supply_expr {VDD1 == FULL_ON && GND1 == FULL_ON}}
add_power_state PD2 -state PD2_S2 {-supply_expr {VDD1 == FULL_ON &&
```

GND1 == FULL\_ON}

#### Example C-23. Dependency Specified with add\_power\_state -logic\_expr — Case 2

In this example, from logic\_expr of PD1\_S1 and PD2\_S2 Power Aware simulation determines that state PD1\_S1 and PD2\_S2 cannot co-exist, as one requires ctrl to be 1 and other requires it to be 0.

add\_power\_state PD1 -state PD1\_S1 {-logic\_expr {ctrl} -supply\_expr
 {VDD1 == FULL\_ON && GND1 == FULL\_ON}}
add\_power\_state PD2 -state PD2\_S2 {-logic\_expr {!ctrl} -supply\_expr
 {VDD1 == FULL\_ON && GND1 == FULL\_ON}}

# Example C-24. Dependency Specified with add\_power\_state -logic\_expr — Case 3

In this example, from logic\_expr of PD1\_S1, PD3\_S3 Power Aware simulation determines that state PD1\_S1 and PD2\_S2 cannot co-exist.

add\_power\_state PD1 -state PD1\_S1 {-logic\_expr {PD3 == PD3\_S3} -supply\_expr {VDD1 == FULL\_ON && GND1 == FULL\_ON}} add\_power\_state PD2 -state PD2\_S2 {-logic\_expr {!ctrl} -supply\_expr {VDD1 == FULL\_ON && GND1 == FULL\_ON}} add\_power\_state PD3 -state PD3\_S3 {-logic\_expr {PD2 != PD2\_S2} -supply expr {VDD3 == FULL\_ON && GND3 == FULL\_ON}}

# Example C-25. Dependency Specified with add\_power\_state -logic\_expr — Case 4

In this example, from logic\_expr of PD1\_S1 and PD2\_S2 Power Aware simulation determines that state PD1\_S1 and PD2\_S2 cannot co-exist, as one requires ctrl to be 1 and other requires it to be 0.

add\_power\_state PD1 -state PD1\_S1 {-logic\_expr {ctrl == 1} -supply\_expr
{VDD1 == FULL\_ON && GND1 == FULL\_ON}}
add\_power\_state PD2 -state PD2\_S2 {-logic\_expr {!ctrl} -supply\_expr
{VDD1 == FULL\_ON && GND1 == FULL\_ON}}

#### Example C-26. Dependency Specified with add\_power\_state -supply\_expr — Case 1

In this example, from supply\_expr of PD1\_S1 and PD2\_S2 (VDD state) Power Aware simulation determines that state PD1\_S1 and PD2\_S2 cannot co-exist.

add\_power\_state PD1 -state PD1\_S1 {-supply\_expr {VDD1 == FULL\_ON && GND1 == FULL\_ON && VDD == FULL\_ON}} add\_power\_state PD2 -state PD2\_S2 {-supply\_expr {VDD1 == FULL\_ON && GND1 == FULL ON && VDD == OFF}}

# Example C-27. Dependency Specified with add\_power\_state -supply\_expr — Case 2

In this example, from supply\_expr of PD1\_S1 and PD2\_S2 (VDD state), Power Aware simulation determines that state PD1\_S1 and PD2\_S2 cannot co-exist.

add\_power\_state PD1 -state PD1\_S1 {-supply\_expr {VDD1 == FULL\_ON && GND1 == FULL\_ON && VDD == FULL\_ON}} add\_power\_state PD2 -state PD2\_S2 {-supply\_expr {VDD1 == FULL\_ON && GND1 == FULL\_ON && VDD != FULL\_ON}}

#### Example C-28. Dependency Specified with add\_power\_state -supply\_expr — Case 3

In this example, from supply\_expr of PD1\_S1 and PD2\_S2 (VDD voltage range), Power Aware simulation determines that state PD1\_S1 and PD2\_S2 cannot co-exist.

```
add_power_state PD1 -state PD1_S1 {-supply_expr {VDD1 == FULL_ON &&
GND1 == FULL_ON && VDD == '{FULL_ON, 0.8, 1.4}}}
add_power_state PD2 -state PD2_S2 {-supply_expr {VDD1 == FULL_ON &&
GND1 == FULL_ON && VDD == '{FULL_ON, 1.6, 2.4}}
```

### **Power State Reporting**

Power Aware simulation provides the following types of information in the report files:

- Information about the power state added on power domain/supply sets.
- Power State dependencies between connected power domains.

#### **Example Report (Excerpt)**

```
Power state info of Power domain : 'PD_tb'.
   1. Power state 'PD_tb_normal', File: src/testcase4/test.upf(15).
       Supply Expression : ((((tb_pow)==(`{FULL_ON , 3.30
})))&&(((tb_gnd)==('{FULL_ON , 1.00 })))).
      Function States :
          1. Ground(tb_gnd) == {FULL_ON, 1.00}, Power(tb_pow) ==
             \{FULL_ON, 3.30\}.
Power state info of Power domain : 'PD_mid2'.
   1. Power state 'PD_mid2_off', File: src/testcase4/test.upf(67).
      Supply Expression : ((((mid2_MAIN_NET)==(`{OFF
})))&&(((mid2_GND_NET)==(`{OFF}))))).
      Function States :
          1. Ground(mid2_GND_NET) == {OFF}, Power(mid2_MAIN_NET) ==
             \{OFF\}.
   2. Power state 'PD_mid2_normal', File: src/testcase4/test.upf(66).
      Supply Expression : ((((mid2_MAIN_NET) == (`{FULL_ON , 4.20
})))&&(((mid2_GND_NET) == (`{FULL_ON , 1.30 })))).
      Function States :
        1. Ground (mid2_GND_NET) == {FULL_ON, 1.30}, Power(mid2_MAIN_NET)
             == \{ FULL_ON, 4.20 \}.
Power State Combinations for connected domains :
                                 Power Domain 'PD_wrapper1'
   Power Domain 'PD_mid1'
   _____
                              -----
   PD_mid1_off
                                  PD_wrapper1_normal
   Power Domain 'PD_mid1'
                                 Power Domain 'PD_wrapper2'
   _____
   PD mid1 off
                                 PD_wrapper2_normal
   PD_mid1_normal
                                  PD_wrapper2_normal
   Power Domain 'PD_mid1'
                                 Power Domain 'PD_mid3'
   _____
   PD_mid1_off
                                  PD_mid3_off
                                  PD_mid3_normal
   PD_mid1_off
   PD_mid1_normal
                                  PD_mid3_off
   PD_mid1_normal
                                  PD_mid3_normal
   Power Domain 'PD_wrapper1' Power Domain 'PD_mid3'
   _____
   PD_wrapper1_normal
                                 PD_mid3_off
   PD_wrapper1_normal
                                  PD_mid3_normal
```

# Value Conversion Tables

A value conversion table (VCT) is a UPF definition (IEEE Std1801-2009) of how to convert, or map, a value from a supply net state relevant to an HDL variable type (and from an HDL variable type to a supply net state). This mapping enables complex modeling of connections between supply nets and RTL ports.

You can visualize which VCT is used for a given pin in the Wave window by hovering over the waveform for the port/net, as shown in Figure C-1.

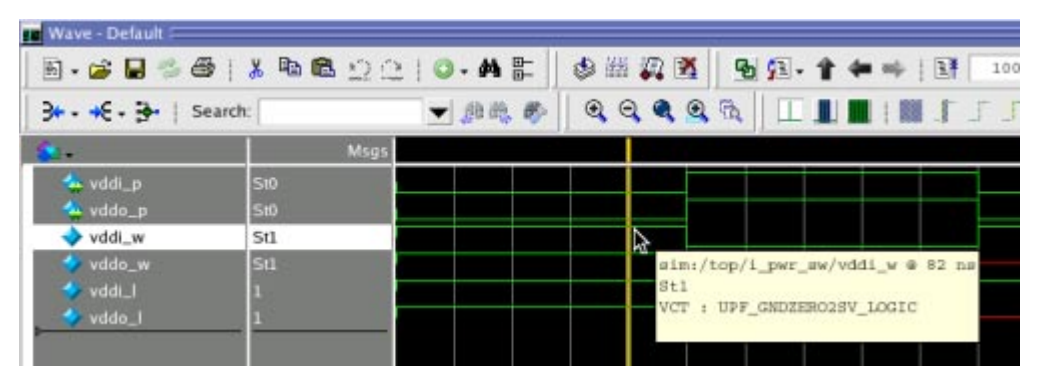

Figure C-1. Viewing VCT Information in the Wave Window

# **Using VCT Commands**

You can use the create\_upf2hdl\_vct and create\_hdl2upf\_vct commands in the UPF file for modeling complex connections between a supply net and RTL port.

Power Aware simulation also automatically inserts VCT for pins detected as power and ground pins when you specify vopt -pa\_upfextensions.

### **Examples**

The following examples show the create\_upf2hdl\_vct and create\_hdl2upf\_vct commands in a UPF file.

```
create_hdl2upf_vct VHDL_SL2UPF \
    -hdl_type {vhdl} \
    -table {{'U' OFF} \
        {'X' OFF} \
        {'0' OFF} \
        {'1' ON} \
        {'Z' OFF} \
        {'L' OFF} \
        {'H' ON} \
        {'W' OFF} \
        {'W' OFF} \
```

create\_upf2hdl\_vct UPF\_GNDZER02SV\_LOGIC \

```
-hdl_type sv \
-table {{PARTIAL_ON X} \
{OFF 1} \
{ON 0}}
```

#### Note.

If VCT definition for a connection is not applicable or fails, then default 1-bit connection semantics will be applied. For example:

```
module memory (input gnd, ...);
...
endmodule
connect_supply_net gnd_switchable -ports mem_sv/gnd -vct
SV_LOGIC2UPF_GNDZERO
Data flow for the connection is UPF to RTL but VCT is specified as RTL
```

to UPF. Hence, specified VCT is not applicable.

### Limitations

Only the following HDL data types are supported:

- System Verilog logic, bit, wire, reg
- Verilog wire, reg
- VHDL bit, std\_logic, std\_ulogic, Boolean (NOTE: Any subtypes of these are not supported.)

### **Predefined VCTs Supported from the UPF Standard**

Power Aware simulation provides several predefined VCTs described in Annex C of IEEE Std1801-2009, which you can use with the connect\_supply\_net -vct command.

The predefined VCT definitions provided with Power Aware simulation are listed below.

```
create_hdl2upf_vct VHDL_SL2UPF \
-hdl_type {vhdl} \
-table { {'U' OFF} \
{'X' OFF} \
{'0' OFF} \
{'1' ON} \
{'Z' OFF} \
{'L' OFF} \
{'L' OFF} \
{'H' ON} \
{'W' OFF} \
{'-' OFF} }
```

```
create_upf2hdl_vct UPF2VHDL_SL \
-hdl_type {vhdl} \
-table {{PARTIAL_ON 'X'} \
{ON '1'} \
{OFF '0'}}
create_hdl2upf_vct VHDL_SL2UPF_GNDZER0 \
-hdl_type {vhdl} \
-table { {'U' OFF} \
\{ 'X' OFF \} \setminus
{'0' ON} \
{'1' OFF} \
\{ 'Z' OFF \} \setminus
{'L' ON} \
{'H' OFF} \
\{ 'W' OFF \} \setminus
{'-' OFF}}
create_upf2hdl_vct UPF_GNDZERO2VHDL_SL \
-hdl type {vhdl} \
-table {{PARTIAL_ON 'X'} \
{OFF '1'} \
{ON '0'}}
create hdl2upf vct SV LOGIC2UPF \
-hdl_type sv \
-table {{X OFF} \
{Z PARTIAL_ON } \
{1 ON } \
{0 OFF }}
create_upf2hdl_vct UPF2SV_LOGIC \
-hdl_type sv \
-table {{PARTIAL_ON X} \
{ON 1} \
\{ OFF 0 \} \}
create_hdl2upf_vct SV_LOGIC2UPF_GNDZER0 \
-hdl_type sv \
-table {{X OFF} \
{0 ON} \
\{1 \text{ OFF}\} \setminus
\{ Z OFF \} \}
create_upf2hdl_vct UPF_GNDZER02SV_LOGIC \
-hdl type sv \
-table {{PARTIAL_ON X} \
{OFF 1} \
\{ON 0\}\}
```

```
create_upf2hdl_vct VHDL_TIED_HI \
-hdl_type {vhdl} \
-table {{ON '1'} \
{PARTIAL_ON 'X'} \
\{OFF 'X'\}\}
create_upf2hdl_vct SV_TIED_HI \
-hdl_type sv \
-table {{ON 1} \
{PARTIAL ON X} \
\{OFF X\}
create_upf2hdl_vct VHDL_TIED_LO \
-hdl_type {vhdl} \
-table {{ON '0'} \
{PARTIAL ON '0'} \
{OFF 'X'}}
create_upf2hdl_vct SV_TIED_L0 \
-hdl type sv \
-table {{ON 0} \
\{PARTIAL_ON X\} \setminus
\{OFF X\}
create hdl2upf vct SV BIT2UPF \
-hdl_type {sv bit}\
-table {{1 ON } \
{0 OFF }}
create upf2hdl vct UPF2SV BIT \
-hdl_type {sv bit} \
-table {{PARTIAL_ON 0}
{ON 1} \
{OFF 0}}
create_hdl2upf_vct SV_BIT2UPF_GNDZER0 \
-hdl_type {sv bit}\
-table {{0 ON} \
{1 OFF}}
create_upf2hdl_vct UPF_GNDZER02SV_BIT \
-hdl_type {sv bit}\
-table {{PARTIAL_ON 1} \
{OFF 1} ∖
\{ON 0\}\}
create_hdl2upf_vct VHDL_BIT2UPF \
-hdl_type {vhdl bit} \
-table {{'1' ON } \
```

```
{ '0 ' OFF } }
create_upf2hdl_vct UPF2VHDL_BIT \
-hdl_type {vhdl bit} \
-table {{PARTIAL ON '0'}
{ON '1'} \
{OFF '0'}}
create_hdl2upf_vct VHDL_BIT2UPF_GNDZER0 \
-hdl_type {vhdl bit}\
-table {{'0' ON} \setminus
{'1' OFF}}
create_upf2hdl_vct UPF_GNDZER02VHDL_BIT \
-hdl_type {vhdl bit}\
-table {{PARTIAL_ON '1'} \
{OFF '1'} \
{ON '0'}}
create_hdl2upf_vct VHDL_BOOL2UPF \
-hdl_type {vhdl boolean} \
-table {{TRUE ON } \
{FALSE OFF } }
create_upf2hdl_vct UPF2VHDL_BOOL \
-hdl_type {vhdl boolean} \
-table {{PARTIAL ON FALSE}
{ON TRUE} \
{OFF FALSE} }
create_hdl2upf_vct VHDL_BOOL2UPF_GNDZER0 \
-hdl type {vhdl boolean}
-table {{FALSE ON} \
{TRUE OFF}}
create_upf2hdl_vct UPF_GNDZERO2VHDL_BOOL \
-hdl type {vhdl bit}
-table {{PARTIAL ON TRUE} \
{OFF TRUE} \
{ON FALSE} }
```

### **Connections Using Value Conversion Tables (VCTs)**

You can model more complex connections between supply nets and HDL ports by using either of the following UPF commands to define value conversions:

create\_upf2hdl\_vct
create\_hdl2upf\_vct

#### Limitations

Only following types are supported in HDL data types:

- SystemVerilog (logic, bit, wire, reg)
- Verilog (wire, reg)
- VHDL (bit, std\_logic, std\_ulogic, Boolean).

Any subtypes of these are not supported.

#### **Examples**

```
create_hdl2upf_vct VHDL_SL2UPF \
     -hdl_type {vhdl} \
     -table {{'U' OFF} \
          \{ 'X' \text{ OFF} \} \setminus
          {'0' OFF} \
          {'1' ON} \
          \{ 'Z' OFF \} \setminus
          {'L' OFF} \
          {'H' ON} ∖
          \{ 'W' \text{ OFF} \} \setminus
          { '-' OFF } }
create_upf2hdl_vct UPF_GNDZER02SV_LOGIC \
     -hdl_type sv \
     -table {{PARTIAL_ON X} \
          \{ OFF 1 \} \setminus
          \{ON 0\}\}
```

In addition, you can specify an existing value conversion table (VCT) using the following UPF command and argument:

connect\_supply\_net -vct

#### Note \_

Power Aware simulation provides several predefined VCT definitions (see "Value Conversion Tables") that you with connect\_supply\_net -vct. However, if the VCT specification for a connection is not applicable or valid, then Power Aware simulation applies the default 1-bit connection semantics.

#### Examples

RTL Specification (Verilog):

```
module memory (input VSS, VDD);
..
endmodule
```

RTL Specification (VHDL):

```
entity memory is
port (VSS : in std_logic; VDD: in std_logic;..)
..
end entity
```

UPF specification:

connect\_supply\_net VDD\_switchable -ports mem\_sv/VDD connect\_supply\_net VSS\_switchable -ports mem\_sv/VSS -vct UPF\_GNDZER02SV\_LOGIC

connect\_supply\_net VDD\_switchable -ports mem\_vhd/VDD connect\_supply\_net VSS\_switchable -ports mem\_vhd/gnd -vct UPF\_GNDZERO2VHDL\_SL

RTL Specification (Verilog):

```
module memory (input VSS, ..);
...
endmodule
```

UPF specification:

```
connect_supply_net VSS_switchable -ports mem_sv/VSS -vct
    SV_LOGIC2UPF_GNDZERO
```

Data flow for the connection is UPF to HDL, but VCT is specified as HDL to UPF. As a result, the specified VCT is not applicable.

### **Simulation Semantics for UPF Supply Connections**

Power Aware simulation semantics are automatically disabled for design elements that are explicitly or automatically connected to a particular supply net or supply set. Simulation semantics are disabled for all the descendants of the instance of model.

#### **Examples**

RTL Specification (Verilog):

```
module memory(input vdd, ..);
...
endmodule
```

RTL Specification (VHDL):

```
entity memory is
port (vdd : in std_logic; ..)
..
end entity
```

UPF specification:

```
create_power_domain mem_pd -elements mem
connect_supply_net vdd_switchable -ports mem/vdd
```

#### **Usage Note**

When automatic connection semantics are applied, simulation semantics of all the instances whose ports are automatically connected will be disabled. This may display a notification message similar to the following:

```
** Note: top.upf(12): (vopt-9693) Power Aware simulation semantics
disabled for /testbench/rtl_top/mem
```

It is recommended that you use vopt -suppress 9693 to suppress this message.

# **Supply Nets**

This section describes how to use UPF commands with Power Aware simulation to define supply net behavior for Power Aware.

### **Resolving Drivers on a Supply Net**

Supply nets are often connected to the output of a single switch. However, if you have a design where the output of multiple switches are connected to the same supply net, you need a resolution mechanism to determine the state and voltage of the net, depending on the values supplied by the each of the individual switches.

Version 1.0 of the UPF Standard (UPF v1.0) defines the semantics of using the create\_supply\_net command to determine the resolution of different drivers on a supply net. In UPF v1.0, the resolution is mainly dependent on the state and voltage value of the supply network. In particular, the -resolve argument provides the following values, which you to select a method of multiple drivers on a supply net (refer to Section 5.1.5):

- unresolved
- one-hot
- parallel

Note that resolution can only be defined on the supply net and not on supply ports. As a result you can have multiple ports driving a supply net, but not multiple supply nets driving a supply port.

### Example

In the following example, ports p1, p2, and p3 are driving the resolved supply net, resol\_net, which has 'one\_hot' resolution specified.

A voltage value and supply state would be driven on resol\_net, depending on the resolution (one\_hot) specified and the state of the drivers (p1, p2, p3).

In a case of a error in resolution, the supply net is turned off and voltage value is driven to 0. An error message is displayed that lists the voltages and states of all the drivers.

The following is an example of the error message for one\_hot and parallel resolution respectively.

set scope tb create\_power\_domain PD\_TOP -elements { top1 } -include\_scope create\_supply\_port p1 -domain PD\_TOP -direction in create\_supply\_port p2 -domain PD\_TOP -direction in create\_supply\_port p3 -domain PD\_TOP -direction in create supply net resol net -domain PD TOP -resolve one hot ####### Supply Net Resolution ######## connect\_supply\_net resol\_net -ports p1 connect\_supply\_net resol\_net -ports p2 connect\_supply\_net resol\_net -ports p3 \*\* Error: (vsim-8928) MSPA RSLV ONE HOT: Time: 20 ns, More than one driver is ON for one\_hot supply net: /tb/resol\_net # Drivers are:-# /tb/p1: {0 uV, OFF} # /tb/p2: {5 uV, ON} # /tb/p3: {10 uV,ON} # \*\* Error: (vsim-8927) MSPA RSLV PARALLEL: Time: 15 ns, Different voltages driven by ON drivers of parallel supply net /tb/resol\_net # Drivers are:-# /tb/p1: {0 uV, OFF} # /tb/p2: {5 uV, ON} # /tb/p3: {10 uV, ON}
# **Defining Isolation**

Isolation is used to separate signals that originate in a design element with power off from a part of the design that has power on and that can still read the signals from the powered down element. A particular domain may be powered off while another domain is operating in normal mode.

There are two methods for defining an isolation cell.

### Method 1: Isolation is already explicitly present

In this case, the design (in either a RTL or a GL netlist) contains an explicit cell instance that functions as an isolation cell. The UPF file includes a set\_isolation -instance command that identifies this explicit instance as an isolation cell. In this case:

- No isolation needs to be added
- Power Aware will not insert an additional isolation cell
- Power Aware will not modify the explicit isolation cell that is present (it is assumed that the user-provided isolation cell does what it is supposed to do)

### Method 2: Isolation needs to be added

In this case, you use the set\_isolation command to provide an isolation strategy (without the -instance option). Power Aware simulation then implicitly inserts an isolation cell on any port that satisfies all of the following:

- Matches the criteria defined in the isolation strategy
- Requires isolation because the power state table indicates that the two power domains on either side of the port can be ON/OFF or OFF/ON respectively
- Does not already have an explicit isolation cell present and identified (per Method 1)

By default, if Power Aware simulation does insert an isolation cell, Power Aware simulation will use a built-in behavioral model for isolation. However, you can cause the simulation to insert a different model (when required) by using the map\_isolation\_cell UPF command to identify the isolation model to be used.

#### Note.

To prevent a redundant isolation cell from being inserted on a port, use the set\_isolation -instance command to identify the instance of the existing isolation cell.

### **Specifying Isolation Cells**

Power Aware simulation reads the set\_isolation command in the UPF file and identifies ports as candidates for isolation cell insertion. These ports are also dumped into the UPF report file (report.upf.txt), as in Example C-29.

#### Example C-29. UPF Report File for Isolation Ports (report.upf.txt)

```
Isolation Strategy: iso_PD_mid1, File: test.upf(44).
Isolation Supplies:
    power : /tb/TOP/tb_pow
    ground : /tb/TOP/mid1_GND_NET
Isolation Control (/tb/TOP/ctrl), Isolation Sense (HIGH), Clamp Value
(1), Location (automatic)
Isolated Signals:
    1. Signal : /tb/TOP/mid1/out2_bot
    2. Signal : /tb/TOP/mid1/out1_bot
```

#### **Isolation Cell Instances**

f)

If you have used the set\_isolation -instance command in a UPF file to instantiate RTL isolation cells, Power Aware simulation will infer those cells and perform isolation checks on them.

Power Aware simulation automatically infers the right UPF strategy for cells that are not specified in the UPF file. For more information, refer to "Detection of Power Management Cells."

A cell instance is identified as an isolation cell in any of the following cases:

- Instance is specified with -instance argument of set\_isolation command.
- For a GLS design, any of the following is present:
  - Synopsys pragma synopsys isolation\_upf. Example:

```
ISOLOD1BWP trafficWriteEnable_UPF_ISO ( .I(trafficWriteEnable),
.ISO(n16),.Z(n57) ); //synopsys isolation_upf PD_C2_ISS1+PD_C2
```

• Liberty attribute is\_isolation\_cell. Example:

```
cell (ISO_LO) {
    is_isolation_cell : true;
    ...
}
```

• HDL attribute is\_isolation\_cell. Example:

```
(* is_isolation_cell = 1 *)
    module ISOCELL ( I, ISO, Z) ;
    ....
    endmodule
```

• Cell in accordance with map\_isolation\_cell UPF command. Example:

• Instance name in accordance with name\_format UPF command. Example:

### Limitations

If isolation is required and is not present (and identified with set\_isolation -instance), then Power Aware simulation effectively inserts an isolation cell.

The current Power Aware architecture implements isolation by *actually* inserting a cell—an instance of a behavioral model for isolation—into the design where isolation is required. However, ports on an isolation cell inserted this way have a limitation of not supporting enum types.

For ports of type enum, Power Aware reverts to the implementation approach used in previous releases. In that approach, an isolation cell is not *actually* inserted into the design. Instead, internal mechanisms (such as the force command) make an existing design port (highconn or lowconn) behave as if isolation were present.

Note that the isolation effect of these two approaches is identical—you will see exactly the same results in reports and in the GUI. The only difference is that the new architecture shows explicit instances of isolation cells that have been added to the design.

# **Defining Retention**

To define retention registers in a power domain and set the corresponding save and restore signals for the retention registers, you use the set\_retention command in your UPF file. In particular, you can use the following arguments (which are supported only in UPF v2.0) to define your retention strategy:

• -retention\_supply\_set— Defines the supply set used to power the logic inferred by the <retention\_name> strategy.

- -no\_retention Storage elements specified by this argument are prevented from having retention capability.
- -use\_retention\_as\_primary Specifies that the storage element and its output are powered by the retention supply.

### -retention\_supply\_set

#### **Description**

This argument defines the supply set used to power the register holding the retained value.

Note the following cases:

- If you have specified both retention power and retention ground nets, using this command creates an implicit retention supply set and is used with the specified strategy. The retention power net serves the power function in the retention supply set and the retention ground net serves the ground function in the retention supply set.
- If you have specified the retention power net but not the retention ground net, then the domain's primary supply sets ground function is used as the retention ground.
- If you have specified the retention ground net but not the retention power net, then the domain's primary supply sets power function is used as the retention power.

Note that the power of the retention cell is preserved (an extra port RETPWR (Retention Power) is added to the retention models).

Whenever the power of a retention cell (RETPWR) goes down, the value stored in retention cell gets corrupted, and the 'X' value is restored when restore signal is triggered.

#### Example

Consider the following logic added in a retention model:

```
// store x in RETPWRDOWN
  always @(negedge RETPWR)
  begin
    -> pa_store_x ;
  end
```

An extra port RETPWR has been added in the Power Aware retention models.

Whenever you use your own retention models using the map\_retention\_cell UPF command:

- For a user-defined model with RETPWR port and corresponding logic—Behavior will be in accordance with the RETPWR logic.
- For a user-defined model without a RETPWR port A warning is issued during the vsim simulation. For example:

```
# ** Warning: (vsim-PA-8944) Retention Model : 'MyRetModel' does not have
Port 'RETPWR'. Ignoring it.
# Region: /mspa_top/blk0/inst0_MyRetModel
```

#### -no\_retention

#### **Description**

This argument disables retention on specified storage elements.

#### **Example**

```
upf_version 2.0
set_scope tb1
create_power_domain PD_TOP -elements { top1/bot1/tdsig}
create_power_domain PD_TOP2 -elements { top1/q1 }
create_power_domain PD_TOP3 -elements { top1/}
. . .
set_domain_supply_net PD_TOP -primary_power_net PD_TOP_primary_power -
primary_ground_net GND_net
set_domain_supply_net PD_TOP2 -primary_power_net PD_TOP_primary_power2 -
primary_ground_net GND_net
set_domain_supply_net PD_TOP3 -primary_power_net PD_TOP_primary_power3 -
primary_ground_net GND_net
create_power_switch PD_TOP_sw \
      -domain PD_TOP \
      -output_supply_port { out_sw_PD_TOP PD_TOP_primary_power } \
      -input_supply_port { in_sw_PD_TOP VDD_net } \
      -control_port { ctrl_sw_PD_TOP pg } \
      -on_state { normal_working in_sw_PD_TOP {ctrl_sw_PD_TOP } } \
      -off_state { off_state { !ctrl_sw_PD_TOP} }
. . .
set_retention PD_TOP_retention3 -domain PD_TOP -retention_power_net
VDD_net -elements { top1/bot1/tdsig[0][1] } -no_retention
set retention_control PD_TOP_retention3 -domain PD_TOP -save_signal { ret3
posedge } -restore_signal { ret1 negedge }
set_retention PD_TOP_retention2 -domain PD_TOP -retention_power_net
VDD_net -elements { top1/bot1/tdsig }
set_retention_control PD_TOP_retention2 -domain PD_TOP -save_signal { ret2
posedge } -restore_signal { ret1 negedge }
set_retention PD_TOP_retention1 -domain PD_TOP -retention_power_net
VDD_net -elements { top1/bot1/tdsig[0][0]
                                           }
set_retention_control PD_TOP_retention1 -domain PD_TOP -save_signal { ret1
posedge } -restore_signal { ret1 negedge }
. . .
```

#### As a result of this UPF command, no retention strategy is applied to:

```
top1/bot1/tdsig[0][1]
```

#### Reports

```
report.upf.txt
_____
Power Domain: PD_TOP, File: ./src/bitwise_1/test.upf(7).
   Creation Scope: /tb1
   Primary Supplies:
       power : /tb1/PD_TOP_primary_power
       ground : /tb1/GND_net
   Power Switch: PD_TOP_sw, File: ./src/bitwise_1/test.upf(34).
       Output Supply port:
           out_sw_PD_TOP(/tb1/PD_TOP_primary_power)
       Input Supply ports:
           1. in_sw_PD_TOP(/tb1/VDD_net)
       Control Ports:
           1. ctrl_sw_PD_TOP(/tb1/pg)
       Switch States:
           1. normal_working(ON) : (ctrl_sw_PD_TOP )
           2. off_state(OFF) : (!ctrl_sw_PD_TOP)
   Retention Strategy: PD_TOP_retention3, File:
./src/bitwise_1/test.upf(58).
       Retention Supplies:
           power : /tb1/VDD_net
           ground : /tb1/GND_net
       No Retention
       Retention SAVE (/tb1/ret3), Retention Sense (posedge)
       Retention RESTORE (/tb1/ret1), Retention Sense (negedge)
   Retention Strategy: PD_TOP_retention2, File:
./src/bitwise_1/test.upf(61).
       Retention Supplies:
           power : /tb1/VDD_net
           ground : /tb1/GND_net
       Retention SAVE (/tb1/ret2), Retention Sense (posedge)
       Retention RESTORE (/tb1/ret1), Retention Sense (negedge)
   Retention Strategy: PD_TOP_retention1, File:
./src/bitwise_1/test.upf(64).
       Retention Supplies:
           power : /tb1/VDD_net
           ground : /tb1/GND_net
       Retention SAVE (/tb1/ret1), Retention Sense (posedge)
       Retention RESTORE (/tb1/ret1), Retention Sense (negedge)
Power Domain: PD_BOT, File: ./src/bitwise_1/test.upf(70).
. . .
report.mspa.txt
----- ModelSim Power Aware Report File -----
_____
Total (tb1)
upf_retention_ret # 1
upf_retention_sr # 12
NPM_FF # 12
NPM_LA # 2
OUTPUT # 38
. . .
```

```
-----
PD_TOP sub_total ( /tb1/top1/bot1 )
upf_retention_ret # 1
  /tb1/top1/bot1/tdsig[0] 1
 upf_retention_sr # 12
 /tb1/top1/bot1/tdsig[2] 1
  /tb1/top1/bot1/tdsig[3] 1
  /tb1/top1/bot1/tdsig[4] 1
  /tb1/top1/bot1/tdsig[5] 1
  /tb1/top1/bot1/tdsig[6] 1
  /tb1/top1/bot1/tdsig[7] 1
  /tb1/top1/bot1/tdsig[8] 1
  /tb1/top1/bot1/tdsig[9] 1
  /tb1/top1/bot1/tdsig[10] 1
  /tb1/top1/bot1/tdsig[11] 1
  /tb1/top1/bot1/tdsig[12] 1
  /tb1/top1/bot1/tdsig[13] 1
 NPM FF # 1
  /tb1/top1/bot1/tdsig[1] 1
 _____
PD_TOP2 sub_total ( /tb1/top1 )
OUTPUT # 1
  /tb1/top1/q1 1
_____
              _____
. . .
PD_TOP3 sub_total ( /tb1/top1 )
NPM FF # 7
 /tb1/top1/d1[6:4] 3
 /tb1/top1/d1[3:0] 4
 OUTPUT # 11
 /tb1/top1/out_buf 1
 /tb1/top1/out_reg 1
 /tb1/top1/out_lat 1
 /tb1/top1/out_uniso 1
 /tb1/top1/d2 7
_____
-- NPM_FF => Denotes all Non Power Management Flip Flops of a Power
Domain.
-- NPM_LA => Denotes all Non Power Management Latches of a Power Domain.
-- OUTPUT => Denotes all outputs and power signals, which are not
sequential elements, of a Power Domain.
```

### -use\_retention\_as\_primary

#### **Description**

This argument powers the storage element and the output drivers of the register using the retention supply.

#### Example

```
upf_version 2.0
set_scope tb
create_power_domain pd_aon -include_scope
...
```

#### Report

report.mspa.txt

```
_____
----- ModelSim Power Aware Report File -----
_____
Total (tb)
upf_retention_ret # 2
NPM FF # 1
NPM_LA # 3
OUTPUT # 3
_____
pd sub_total ( /tb/top_vh /tb/top_vl )
upf_retention_ret # 1
 /tb/top_vl/q_regvl 1
NPM_LA # 2
 /tb/top_vh/q_latvh 1
 /tb/top_vl/q_latvl 1
OUTPUT # 2
 /tb/top_vh/q_combvh 1
 /tb/top_vl/q_combvl 1
------
pd.pd_retention1.use_retention_as_primary sub_total ( /tb/top_vh )
upf_retention_ret # 1
 /tb/top_vh/q_regvh 1
       _____
                  _____
pd_aon sub_total ( /tb/top_aon )
NPM_FF # 1
 /tb/top_aon/q_regvl 1
NPM_LA # 1
 /tb/top_aon/q_latvl 1
OUTPUT # 1
 /tb/top_aon/q_combvl 1
_____
-- NPM_FF => Denotes all Non Power Management Flip Flops of a Power
Domain.
-- NPM_LA => Denotes all Non Power Management Latches of a Power Domain.
```

-- OUTPUT => Denotes all outputs and power signals, which are not sequential elements, of a Power Domain.

# Appendix D Power Configuration File Reference

In addition to the UPF format (see UPF Commands and Reference), Mentor also supports a format for specifying the power intent of a design that is referred to as Power Configuration File (PCF).

# **Power Specification File**

To perform Power Aware verification, you need to provide a power specification file that identifies the low-power specification of the design. A power specification file is analogous to a standard delay file (SDF) used for annotating timing and timing check information into a simulation.

Using a power specification file is the key to the verification flow using Power Aware. This file provides the following information required to overlay verification with the power control network and Power Aware functionality:

- Power regions, voltage domains, and power islands
- Retention sequential models, their type, and the regions they are in (including nodebug, encrypted, and protected regions)
- State and output corruption behavior in power-down situations
- Power control signals and the portions of the design they control

The power specification file is designed to capture all Power Aware characteristics of the design at the RTL (or higher) in a compact form that can be easily used by the simulator.

### **Formats**

This power specification file can be written using:

• Power Configuration File (PCF) — A preliminary file format specific to ModelSim that was developed to meet the specific needs of various customers and semiconductor companies. Refer to Power Configuration File Reference for more information on PCF.

# Using a PCF as Part of Power Aware Verification

You can use a power specification file written as a Power Configuration File (PCF) as part of a Power Aware analysis at the RTL level as follows:

- 1. Code the functional design using normal RTL coding guidelines. Specifically, the power control network is not wired through the RTL functional network.
- 2. Model the power management blocks, including the definition of the power control signals. These signals either indicate the on/off status of power to specific power islands or flag the storing and restoring of state information.
- 3. Use the PCF to specify how the power control network overlays connect to the functional network.
- 4. Use a Power Aware library of Verilog models provided by the silicon (or library) vendor. The library models trigger relevant events for the simulator so that the simulator can modify the run-time behavior of the RTL design to corrupt state and outputs and store or restore state values based on power control network activity. For more information refer to Model Construction for Power Aware Simulation
- 5. Use the PCF to map the Power Aware models to sequential elements in the design.
- 6. Use the Power Aware model library, it is presumed to be precompiled as it does not change.
- 7. Compile the RTL design normally.
- 8. Simulate the design (see Using the Standard Flow). When the design is simulated, the simulator will take the PCF as input as well as the compiled design.
- 9. Proceed with the simulation normally, as the test bench triggers power down signals for various power islands while save and restore occur as required. The purpose of the verification is to ensure the design functions correctly within the dynamic context of power islands being turned off and on.

# **PCF Syntax and Contents**

This section describes the syntax and semantics of the PCF, using Backus-Naur Format (BNF) grammar to specify the syntax.

## **Basic PCF Statement Types**

The PCF consists of header and power or context statements. The header statement must be the first statement in the PCF. Power and context statements can be intermixed. Context statements apply to all statements that follow the context statement unless and until overridden by a subsequent context statement.

## **Statement Termination**

You should terminate all statements with a semicolon (;). However, for backward compatibility with earlier PCF formats, a statement may be terminated by a new line (CRLF).

When using a new line to terminate a statement, use the backslash (\) character to indicate line continuation instead of termination immediately prior to the new line.

Only one form of statement termination can be used in a simulation session.

```
stmt_end ::=
;
| CRLF
```

### **Header Statement**

The header statement is mandatory for PCF version 2.0 or later. It is an error if the PCF version is not specified or if there is no header statement prior to the occurrence of the first power or context statement.

Future versions of the PCF may define additional header information. That is why the header statement is defined as a comma-separated list of keyword-value pairs that are specified only once in a PCF file.

```
header_statement ::=
HEADER keyword_value_pair {, keyword_value_pair }
stmt_end
keyword_value_pair ::=
   ( keyword = value )
keyword ::=
   VERSION
   SEPARATOR
   STMT_TERM
   (... (user or vendor defined)
```

#### Note \_

Currently, the only information defined in the header statement is the PCF version number and separator character. The verification tool provider will specify which versions numbers they support. Future versions of the PCF specification may identify additional keywords and the values associated with them.

• VERSION — (Required) This keyword-value pair identifies the PCF specification version number and must be the first keyword specified in the header statement as this information can determine whether or not subsequent keywords are recognizable and supported. The version number will be of the form:

```
<positive>.<natural>
```

Vendors may not extend or add to the version number as it applies to the version of the PCF specification and not to a vendor's tool version.

- SEPARATOR (Optional) This keyword-value pair identifies the separator character used to separate one scope level from the next. If not specified, the separator character is defined by the tool processing the PCF or, if the tool defines no default, it is the slash character (/). Although defined by a string value, the separator character string value must be exactly one character in length.
- STMT\_TERM (Optional) This keyword-value pair identifies the statement termination. In PCF 1.0, the default statement termination is CRLF. For PCF 2.0 or later, the default statement termination is semicolon. The only permissible values are "CRLF" or ";".
- VENDOR\_<string> (Optional) This keyword-value pair specifies a vendor's tool-specific entry.

Vendors may define their own tool-specific header information. Vendor-specific information must be tagged by the prefix "VENDOR\_" in the keyword. Vendor-specific header information cannot be used to change the PCF syntactic or semantic information as defined in this specification. It can be used for general informational purposes, for example to identify the tool and tool version that generated or is targeted for consuming the PCF. Vendor-specific keyword values must be double quoted strings.

### Example

This example shows the use of a secondary prefix ("MGC") that identifies the specific vendor, in this case Mentor Graphics Corporation. Such keyword naming conventions are encouraged as they facilitate the ability of tools to easily identify header information that has meaning to them.

```
HEADER ( VERSION = "2.0" ),
  (SEPARATOR = "/"),
  (VENDOR_MGC_SOURCE = "PX"),
  (VENDOR_MGC_SOURCE_VERSION = "2006.05") ;
```

### **Context Statements**

By setting the current design scope as the implicit prefix to all instance paths, you can significantly reduce the amount of text required in the PCF. Context statements provide the ability to define specific context items that apply to all power (and context) statements that follow until another context statement makes a subsequent change.

```
context_statement ::=
   scope_statement
   variable_statement
   include_statement
   corruption_map_statement
```

| corruption\_extent

### **Scope Statement**

The scope statement sets the current scope context within the hierarchy of the design being verified (including the test bench). All relative paths used in subsequent context or power statements will be equivalent to an absolute path starting with the current scope and proceeding through the relative path specified in the statement. The most recent scope statement shall apply to each relative path specified in the PCF.

```
scope_statement ::=
   SCOPE instance_path stmt_end
instance_path ::=
   relative_path
   | absolute_path
   relative_path ::=
    hdl_identifier { separator_character hdl_identifier }
   absolute_path ::=
        separator_character relative_path
```

Another application may provide a mechanism, external to the PCF, to specify information equivalent to a scope statement being specified immediately after the header statement. This usage model supports the use of the same PCF with different test benches or in block level as well as chip level verification.

### **Examples**

### Variable Statement

Variable statements are used to store frequently used values. The values are treated as untyped and are applied to the context specified and then interpreted. They are very similar to UNIX environment variables or macros. An example usage would be to define a path to a common level of hierarchy from which many instance, signal, etc. paths will then be defined.

```
variable_statement ::=
   $identifier = value stmt_end
```

• \$<identifier> — The lexical form of the identifier adheres to the rules for identifiers in Verilog (IEEE Std 1364-2005). The identifier must be prefixed by the dollar sign (\$) symbol in both the specification of its value and the referencing of that value. No white space is permitted between the "\$" symbol and the identifier.

• value — a double quoted ("…") string.

### Example

```
$memctrl_scope = "/top/dut/memory_unit/memctrl" ;
SCOPE $memctrl_scope/arbiter ;
$inst_path = "top/pd1/inst1/inst11";
POWER PDINST11 $inst_path/cell1,
  ($inst_path/gl obal_vdd1 &
  $inst_path/vd1/local_vdd_11);
```

### **Include Statement**

The ability to textually include another PCF file is provided through the include statement. The include statement allows PCF files to be created on a hierarchical or power island or voltage domain basis. It also allows the specification of common, reusable information in a separate file for easier maintenance. For example, the data type corruption mapping information can be specified once and then included in any design PCF that uses that specific mapping.

```
include_statement ::=
    include filepath_name stmt_end
```

• filepath\_name — a simple file name, a relative file path name or an absolute file path name. Simple filenames will be searched in the current working directory of the tool processing the PCF. Relative file path names will be searched using the current working directory of the tool as the starting point for the search. Absolute file path names are searched without regard to the current working directory.

The *filepath\_name* must conform to the UNIX file path name convention.

It is an error if the specified include file does not exist.

### **Example**

```
include corruption_map.pcf ; -- corruption_map.pcf
                -- must exist in current
                -- working directory
include memctrl/memctrl.pcf ; -- Search in memctrl
                -- subdirectory of
                -- current working dir
include /u/home/tsmith/projs/memctrl/memctrl.pcf ;
                      -- Absolute path to a PCF file to include
```

### **Corruption Extent Statement**

By default, corruption semantics are applied only to what has been specified. Frequently, corruption in power down situations should be applied more extensively. The corruption extent

statement allows the specification of the extent that corruption is applied in power-down situations.

```
corruption_extent ::=
   CEXTENT = extent_keyword stmt_end
extent_keyword ::=
   OUTS_SEQ_AND_WIRES
   | OUTS_AND_SEQ
   | OUTPUTS
```

- OUTS\_SEQ\_AND\_WIRES corrupts registers and signals that are driven by logic which is powered down.
- OUTS \_AND\_SEQ corrupts output ports and sequential elements within the power domain.
- OUTPUTS corrupts only the output ports of a power domain.

### **Power Statements**

Power statements define voltage domains, power islands, mapping of inferred registers and latches to Power Aware models and corruption behavior.

#### **Power Control Statement**

The power control statement defines the power islands by mapping a power control signal to the design power elements to which it applies.

```
power_control_statement ::=
   POWER tag [-osw | -os| -o] region_definitions , ( boolean_expr )
   [ retention_specification ]
   [ POWER_VDD voltage_specification ]
   stmt_end
```

- tag a name without any white space (spaces, tabs, etc.) that provides a descriptive handle or identifier for the power island or power control mapping being defined.
- [-osw | -os | -o] command options that allow you to override the global corruption extent of the vopt -pa\_ce command for specific power domains.
  - o osw sets the corruption extent to outputs and sequential and non-sequential wires.
  - o os sets the corruption extent to outputs and sequential elements.
  - o sets the corruption extent to outputs only.

For example, you can use -o to define a specific power domain with non-synthesizable RTL to prevent register/latch detection, even though you the command line specifies vopt -pa\_ce=os.

- region\_definitions a list of signal, instance, and process definitions that allow the declaration of a power island by specifying various combinations of elements which are controlled by the power island on/off state. Refer to the section Region Definitions for detailed information.
- boolean\_expr a Verilog boolean expression. When the expression evaluates TRUE, power to the specified elements in rtl\_region\_definition is powered ON. When it evaluates FALSE, power to the specified elements in rtl\_region\_definition is OFF.
- retention\_specification (optional) The power control statement may optionally specify the signal(s) used to control retention behavior throughout the power island defined by the power control statement. The retention specification is described in the section Retention Statement.
- POWER\_VDD voltage\_specification (optional) To facilitate a concise specification in the situation where the voltage domain and the power island are the same, the power control statement may optionally specify the operating voltages for the power island/voltage domain. The voltage specification is described in the section Voltage Domains.

# **Region Definitions**

The region definitions are a list of signal, instance and process definitions. This will allow declaring a power island by specifying various combinations of elements which are controlled by the power island on/off state.

```
region_definitions ::=
  region_definition { , region_definition }

region_definition ::=
  signal_definition
  | process_definition
  signal_definition ::=
  -s hdl_path

instance_definition ::=
  [ -i ][ -nr ] hdl_path

process_definition ::=
  -p hdl path
```

In each region definition, the HDL path is relative to the context that has previously been set through a SCOPE statement. The path must terminate at an object or scope appropriate for the type of definition (a signal or port, block instance or process instance).

- Signal Definition
  - -s specifies that the given signal (*hdl\_path*) is part of the power island and must be corrupted on power down. The signal is the lowest level of granularity for power region definition.
- Instance Definition

Instance regions are recursive by default. That is, the corruption includes the specified instance and extends to any additional instances contained within the design hierarchy sub-tree rooted at the specified instance through the lowest leaves of that sub-tree.

You can target individual instances within generate using two underscore characters (\_\_) instead of square brackets, [].

- -i For block instances, the argument -i is optional, since it is the only region definition that does not require a argument to identify the kind of region. It is recommended that you specify the -i argument for clarity.
- **-nr** If the corruption should not extend beyond the immediately specified instance, then you can specify the **-nr** argument, since -nr specifies non-recursive corruption.

#### Note.

The -nr argument applies to all instance names that match a regular expression.

The **-nr** argument is meaningful only during 'all' corruption: CEXTENT = ALL. When you specify this argument, the simulator applies the corruption only to the inferred registers and latches contained in the root of the sub-tree defined by the instance specification and not to the instances declared below that.

Corruption of instance outputs will be applied to the outputs of all the instances listed in the POWER statements. In the case of an instance declared without -nr, output corruption will be applied to the outputs of the top of the instance and not to the instances below that. That is, recursive application of corruption applies only to inferred registers and latches—never to outputs.

Process Definition

To identify specific processes within a block instance and not all processes within a block instance, the PCF supports the specification of processes individually.

• **-p** — indicates that the region definition applies to only the specified process. The HDL path identifies the relative hierarchical path to the process's label.

The sequential elements in the process and the outputs (drivers) of the process will be corrupted. If two processes in one single instance are controlled by different power control signals, the sequential elements of the different processes need to be corrupted separately.

### Example

```
POWER PD0
-s top/pd11/s1,
-nr top/pd11/w11,
-p top/pd11/c111/p1,
top/pd11/c112,
(top/global_vdd_1 & top/vd1/local_vdd_11);
```

A power island named PD0 is defined by the signals  $top/global_vdd_1$  bit-wise anded with  $top/vd1/local_vdd_11$ . In other words, the power is ON for PD0 only when both  $vdd_1$  and  $vdd_11$  are on (1). When the power for PD0 is off, the following are corrupted:

- The signal *top/pd11/s1*
- The block instance *top/pd11/w11* (inferred registers, latches and outputs)
- The inferred registers or latches for the process *top/pd11/c112*

### Example

POWER VD1 top/vd1 , (top/global/vdd1)

The instance *top/vd1* is controlled by power control signal *top/global\_vdd1*.

If corruption extent is set to ALL, then the outputs of *top/vd1* are corrupted when *top/global/vdd1* is 0 as are inferred registers and latches in *top/vd1* and all sub-blocks below top/vd1.

### Example

```
POWER PD1
top/pd11 ,
  (top/global_vdd1 & top/vd1/local_vdd_12);
POWER signal_always_on
  -s top/pd11/out1, 1;
```

With this power specification file, the output *top/pd11/out1* will not be corrupted when the power for power domain PD1 goes off.

### Example

### \_Note

This example describes the combinatorial logic (powered by top/VDD1) which is an output *out1* of an instance  $m2_00$  which is powered from VDD2.

```
POWER PD1
  -s top/m2_00/out1,
  (top/VDD1);
```

```
POWER PD0
top/m2_00,
(top/VDD2);
```

This means if the VDD1 goes off, the 'out1' needs to go 'X', but VDD2 has no effect on the 'out1'.

#### **Example**

```
POWER PD0
-s top/pd11/s1,
-nr top/pd11/w11,
-p top/pd11/c111/p1,
top/pd11/c112,
(top/global_vdd_1 & top/vd1/local_vdd_11)
RETENTION top/vd1/save top/vd1/restore
POWER_VDD {0.5};
```

#### **Example**

```
-- Process pl is in a different
POWER PD1
  -p /top/m2_00/p1,
                       -- power island
  (top/VDD1);
POWER PD2
                        -- Than process p2
                       -- But both exist in the same block
  -p /top/m2_00/p2,
  (top/VDD2);
module m2(i1, i2, i3, i4, iso, a1, a2, clock, reset)
  output a 1, a2;
  reg a11, a21;
  input i1, i2, i3, i4;
  input clk, reset;
  . . . . .
  // Belong to PD1
  always @(i1 or i2 or i3)
  begin : p1
    . . . . .
    all <= i1 & i2 & i3;
    . . . .
  end
// Belong to PD2
  always @(i1 or i2 or i3)
  begin : p2
     .....
     a21 <= (i1 | i2 | i3);
     .....
  end
  . . . . . .
endmodule
```

## **Power Model Mapping Statement**

The mapping statement defines how an inferred register or latch signal or variable in the design maps to a model from the Power Aware model library that defines its run-time behavior.

Need to allow mapping of a Power Aware model to all inferred sequential items (regs/latches) in a scope or to specific signals (whole signals, not bit, part or selected elements of a signal) in a scope. Wildcard matching will apply.

```
power_model_mapping ::=
  MAP model_module_name pacell_spec
   ret ctrl signals,
    region_definitions stmt_end
ret ctrl signals ::=
  ret_signal_name
  ret_save_sig_name ret_restore_sig_name
  pacell_spec ::=
    pacell_type [ interface_information ]
pacell_type ::=
     FF_CKHI
    FF CKLO
     FF_CKFR
     LA_ENHI
     LA ENLO
     LA_ENFR
     ANY_CKHI
     ANY CKLO
     ANY_CKFR
     RETMEM
     NON RETMEM
interface_information ::=
  ( named parameter assignment
```

```
{, named_parameter_assignment } )
```

- model\_module\_name specifies a Verilog module that defines the Power Aware (retention) behavior that will be mapped to the regions specified by region\_definition. Normal Verilog library search will be used to locate the module (e.g., -L my\_lib). It is an error if the specified module cannot be found or, if found, does not conform to the modeling guidelines for Power Aware models. For more information refer to Model Construction for Power Aware Simulation.
- ret\_ctrl\_signals specifies either a single signal name that will be connected to the RET port of the Power Aware model, or a pair of retention signal names that are connected to the SAVE and RESTORE ports of the Power Aware model. For more information refer to the chapter Model Construction for Power Aware Simulation.
- region\_definitions determines which regions, defined in the section Region Definitions, shall be supported in the power model mapping statement with the following semantics for each region:

- Signal The specified signal shall infer a sequential element (register or latch) that will be mapped to the Power Aware model. A warning shall be issued if a sequential element has not been inferred for the specified signal. An error shall be issued if the pacell\_type is specified and the Power Aware cell type inferred for the specified signal does not match.
- Instance All sequential elements inferred within the instance will be mapped to the specified Power Aware model. By default, the mapping is recursive to all child instances of the specified instance. The -nr switch may be used to specify nonrecursive mapping to the instance only (not to any child instances). A warning shall be issued if pacell\_type is specified and no inferred sequential elements of that type are present in the region.
- Process All sequential elements inferred within the process will be mapped to the specified Power Aware model. A warning shall be issued if there are no inferred sequential elements for the specified process. A warning shall be issued if pacell\_type is specified and no inferred sequential elements of that type are present in the region.
- pacell\_type specifies the type of inferred sequential cell to which the mapping statement applies.

Specification of the Power Aware cell type avoids unintentional mapping of the incorrect Power Aware model to an inferred sequential element of a different type while permitting all types of cells to be inferred in the same region definition and PCF coverage of all inferred sequential elements with as few power model mapping statements as possible. When the cell type is specified, then only inferred sequential elements that match that type are mapped to the Power Aware model specified in the mapping statement. The cell types are defined as follows:

- FF\_CKHI Inferred registers (flip-flops) active on the positive edge of the clock signal.
- FF\_CKLO Inferred registers active on the negative edge of the clock signal.
- FF\_CKFR All inferred registers regardless of the edge sensitivity of the clock signal.
- LA\_ENHI Inferred latches active when the enable signal is high.
- LA\_ENLO Inferred latches active when the enable signal is low.
- LA\_ENFR All inferred latches regardless of the level sensitivity of the enable signal.
- ANY\_CKHI Generically matches any inferred sequential element (register or latch) that is active on the posedge of a clock or high level of an enable signal. That is, this cell type is equivalent to two mapping statements that are identical except for cell type where one statement cell type is FF\_CKHI and the cell type of the other equivalent mapping statement is LA\_ENHI.

- ANY\_CKLO Generically matches any inferred sequential element that is active on the engaged of a clock or low level of an enable signal. That is, this cell type is equivalent to two mapping statements that are identical except for cell type where one statement cell type is FF\_CKLO and the cell type of the other equivalent mapping statement is LA\_ENLO.
- ANY\_CKFR Generically matches any inferred sequential element without regard to edge or level sensitivity. A mapping statement specifying this cell type is equivalent to four mapping statements that are identical except for the cell type. The 1st equivalent statement has cell type FF\_CKHI, the 2nd equivalent statement has cell type FF\_CKLO, the 3rd equivalent statement has cell type LA\_ENHI and the 4th equivalent statement has cell type LA\_ENLO.
- RETMEM Matches an inferred memory to a model that will determine under what conditions the memory contents would be corrupted. If the pacell type is RETMEM, then the region definition must specify a signal (-s <signal\_for\_memory\_contents>). It is an error if any other region definition is specified.
- NON\_RETMEM Matches an inferred memory to corruption only semantics (memory contents are always corrupted in power down situations). In the case of NON\_RETMEM pacell type, the model module name must indicate the built-in corruption model bi\_nonret\_memory. The builtin corruption model applies the corruption value as governed by the corruption map in effect for that scope.
- interface\_information (optional) The pacell\_spec can optionally specify a named mapping of power control signals to the ports of the PA model. This allows the names of the signals in the design to differ from the names of the pins on the PA cell. The syntax used is straight from the Verilog 1364 LRM for named parameter assignment. The actual may be a simple name, a hierarchical name, a bit or part select or struct (record) element selection.

During verification, the Power Aware behavior is mapped from the specified Power Aware model to all inferred sequential elements matching the cell type in order to determine when to save and restore the state (or specified corruption value) of the sequential element according to the semantics defined in the PA Verification Guidelines for Power Aware Modeling.

### **Mapping Statement Precedence**

The general precedence ordering defined in section Rule Precedence applies when multiple mapping statements refer to the same region. Specifically, the precedence for mapping statements is as follows:

- A mapping to an instance lower in the design hierarchy takes precedence over a mapping to an instance of a parent scope in the hierarchy.
- A mapping to a process takes precedence over a mapping applied to a parent instance scope.

- A mapping to a signal takes precedence over either a process or instance mapping applied to a parent scope.
- If two or more mapping statements map to the same region and the same Power Aware cell type but map to different retention models, then the first mapping statement is used and a warning message issued.
- The precedence of Power Aware cell types is as follows from highest to lowest precedence:
  - a. Clock/enable specific and sequential element specific types (FF\_CKHI, FF\_CKLO, LA\_ENHI, LA\_ENLO)
  - b. Clock/enable free, sequential element specific types (FF\_CKFR, LA\_ENFR).
  - c. Clock/enable specific, sequential element generic types (ANY\_CKHI, ANY\_CKLO).
  - d. Clock/enable free, sequential element generic type (ANY\_CKFR).

The default mapping for an inferred latch is to LA\_ENHI. This default mapping is considered only under the following conditions:

- The enable condition for latches may be complex whether the latch is intentional or unintentional. For enable conditions that are not simply low or high values such as an equality expression, e.g, en\_cond = "101", the mapping will be made to an LA\_ENHI model (if such a mapping is specified) where the true condition is considered high.
- For latches inferred from a typically unintentional situation, such as the failure to assign all outputs in all branches of a process, the inferred latch will be mapped to a LA\_ENHI Power Aware type.
- If there is an ambiguity as to which latch Power Aware type to map an inferred latch, it will be mapped to LA\_ENHI.

The power model mapping statement may be terminated by a CRLF or by a semicolon. If terminated by a CRLF, then line continuation must be used if a CRLF is inserted in the middle of the statement. Semicolon termination is encouraged as CRLF is provided primarily for backward compatibility.

### **Specifying Default Model Mappings**

A likely scenario is for a design to use a single technology library from a single vendor. In this situation, repeating the model mapping specifics repeatedly for multiple parts of the design becomes excessively redundant. The DEFAULT\_MAP statement is provided for the purpose of defining default mappings of Power Aware models to various Power Aware cell types. To increase the usefulness of the default mapping statements, their lifetimes are defined to extend to the context (scope) they are defined within. To allow a global set of default mappings together with locally overridden mappings, the default mapping statements conform to the precedence rules defined in the sections Rule Precedence and Mapping Statement Precedence.

Each default mapping statement is independent of other default mapping statements defined within the same scope. This allows the default mapping for one type of Power Aware cell to be overridden in a nested context while other default mappings are not. Furthermore, a Power Model Mapping Statement overrides any default mapping that might otherwise apply.

```
DEFAULT_MAP model_module_name : pacell_type
   stmt_end
```

A warning will result if a default mapping within a context (scope) creates an ambiguity with another default mapping within that same context. In such ambiguous situations, the first default mapping will be used and subsequent default mappings ignored.

# **Retention Statement**

Normally, the Power Control Statement will specify the retention control signal(s) for an entire power island. However, to provide the ability for a power island to have more than one set of retention control signals as well as the flexibility to specify retention control signals separate from the power control statement and the default model mappings, the retention statement is provided. The retention statement may be paired with the use of default mappings to specify the information that is region-specific for inferred sequential elements. Specifically, the retention control signals that are specific to a region are specified so they can be connected to the Power Aware models associated with the default mapping to inferred sequential elements.

```
retention_statement ::=
  retention_specification, region_definitions
    stmt_end
retention_specification ::=
  RETENTION ret ctrl signals
```

The retention control signals specified must match the Power Aware model that is mapped to the inferred sequential elements. The Model Construction for Power Aware Simulation allows the use of one or two retention control signals.

# **Corruption Semantics**

Corruption occurs on power down. Corruption can be applied to state variables (inferred registers and latches) and to the outputs of a block. The corruption of inferred registers and latches and outputs results in a change in the current value of these signal objects in the simulation to the corruption value. No events are propagated as a result in these changes in values. That is, corruption shall not result in the activation of any processes sensitive to the state variables (if signals) or outputs that are corrupted.

Upon restoration of a retained value for inferred registers and latches, the current value of these signal objects will be changed and events are propagated to ensure that the restored state is propagated to outputs. Only inferred registers and latches may have retained values restored. The restored values are specified by the Power Aware model mapped by the PCF to the inferred

registers and latches. For more information, refer to Model Construction for Power Aware Simulation.

# **Voltage Domains**

Voltage domains may be specified along with power islands. There are 2 key pieces of information for a voltage domain:

- Whether power is on or off. This information is already specified by the power control statement.
- The voltage level or range of levels under which the domain operates.

Voltage domain statements are optional. Whereas power control statements specify power islands and retention specifications along with model mappings specify retention sequential objects and both impact the simulated behavior of the design, the voltage statement and voltage specification have no simulation semantics defined.

```
voltage_domain_statement ::=
  POWER_VDD tag region_definitions ,
    voltage_specification
    stmt_end
voltage_specification ::=
    op_voltages
  [, vdd_level_sig ]
op_voltages ::=
    { real_literal {, real_literal} }
```

The voltage domain statement begins with the keyword POWER\_VDD.

- tag a mnemonic name for the VDD region.
- region\_definition the same as defined in section Region Definitions.
- op\_voltages a list of one or more real values that specify the allowable voltages under which the domain may operate in units of volts. A list of voltage values provides the ability to specify voltage domains where clock frequency is reduced to lower dynamic power consumption.
- vdd\_level\_sig (optional) specifies a voltage level signal (or legal Verilog signal expression). This signal must be an integral type. Its value indicates which operating voltage level is in operation at any given point in time. The integral value shall match the positional value of the operating voltages with the value of 0 corresponding to the first operating voltage level specified, 1 corresponding to the 2nd operating voltage level specified, etc.

## Comments

A comment may appear anywhere on the line. The start of a comment is denoted by "--". The comment extends to the end of the line.

```
comment ::=
  -- <any text> CRLF
```

# **Regular Expressions and Variables**

In order to make it easy to group instances, signals and labels within instances, regular expressions are supported. The common subset of syntax and rules of Perl and Tcl are supported. More specifically, the following sets of meta-characters are supported.

• Single Character Matches — "." or "[]", for example:

```
"/ab.c/" -- a, b, any character, c
"/a[bc]d/" -- abd, or acd
```

• Multiple Character Matches — "\*" or "{n,m}", for example:

```
"/ab*c/" -- a, zero or more b's, c "/ab{2,4}c/" \# a, two to four b's, c
```

The only difference is that the regular expression will be delimited by quotation marks.

### Examples

The following matches all the instances 'DFF\_0' to 'DFF\_99' within the 'top/pd11' instance.

```
POWER PD0
top/pd11/"DFF_[0- 9]{1,2}",
(top/global_vdd1 & top/vd1/local_vdd_11);
```

The following matches all instances 'DFF\_0' to 'DFF\_99' for any sub-instance with a name beginning with 'pd2' under 'top'.

```
POWER PD2
top/"pd2.*"/"DFF_[0- 9]{1,2}",
(top/global_vdd1 & top/vd1/local_vdd_12);
```

# **Rule Precedence**

When more than one rule applies to a given power element, the rule defined at the lowest hierarchical level takes precedence over the rules defined at higher hierarchical level. This applies to power control statements, power model mapping statements and voltage domain statements.

When a rule is defined for an instance and a rule is defined for a signal belonging to that instance (at same hierarchical level), then, for that signal, the rule defined for the signal takes precedence over the rule defined for the process. In case more than one rule is defined at the same power element, a fatal error shall be reported and no verification will be terminated.

This appendix provides supplemental information on applications of Power Aware.

# **Power Aware Verification of ARM-Based Designs**

This section contains an application note written by Ping Yeung and Erich Marschner of Mentor Graphics Corporation.

### Abstract

Power dissipation has become a key constraint for the design of today's complex chips. Minimizing power dissipation is essential for battery-powered portable devices, as well as for reducing cooling requirements for non-portable systems. Such minimization requires active power management built into a device.

In a System-on-Chip (SoC) design with active power management, various subsystems can be independently powered up or down, and/or powered at different voltage levels. It is important to verify that the SoC works correctly under active power management. When a given subsystem is turned off, its state will be lost, unless some or all of the state is explicitly retained during power down. When that subsystem is powered up again, it must either be reset, or it must restore its previous state from the retained state, or some combination thereof. When a subsystem is powered down, it must not interfere with the normal operation of the rest of the SoC.

Power aware verification is essential to verify the operation of a design under active power management, including the power management architecture, state retention and restoration of subsystems when powered down, and the interaction of subsystems in various power states. In this presentation, we summarize the challenges of power aware verification and describe the use of IEEE Std 1801<sup>TM</sup>-2009 UPF to define power management architecture. We outline the requirements and essential coverage goals for verifying a power-managed ARM-based SoC design.

## Introduction

The continual scaling of transistors and the end of voltage scaling has made power one of the critical design constraints in the design flow. Trying to maintain performance levels and achieve faster speeds by scaling supply and threshold voltages increases the subthreshold leakage current due to its exponential relationship with the threshold voltage [1]. Leakage currents lead to power dissipation even when the circuit is not doing any useful work, which limits operation time between charges for battery-operated devices, and creates a heat dissipation problem for all devices.

Minimizing power dissipation starts with minimizing the dynamic power dissipation associated with the clock tree, by turning off the clock for subsystems that are not in use. This technique has been in use for many years. But at 90nm and below, static leakage becomes the dominant form of power dissipation. Active power management minimizes static leakage through various techniques, such as shutting off the power to unused subsystems or varying the supply voltage or threshold voltage for a given component to achieve the functionality and performance required with minimum power.

# **Active Power Management**

Active power management can be thought of as having three major aspects:

- the power management architecture, which involves the partitioning of the system into separately controlled power domains, and the logic required to power those domains; mediate their interactions, and control their behavior;
- the power managed behavior of the design, which involves the dynamic operation of power domains as they are powered up and down under active power management, as well as the dynamic interactions of those power domains to achieve system functionality;
- the power control logic that ultimately drives the control inputs to the power management architecture, which may be implemented in hardware or software or a combination thereof.

All three of these aspects need to be verified to ensure that the design will work properly under active power management. Ideally such verification should be done at the RTL stage. This enables verification of the active power management capability much more efficiently than would be possible at the gate level, which in turn allows more time for consideration of alternative power management architectures and simplifies debugging.

# **Power Management Techniques**

Several power management techniques are used to minimize power dissipation: clock gating, power gating, voltage scaling, and body biasing are four of them. Clock gating disables the

clock of an unused device, to eliminate dynamic power consumption by the clock tree. Power gating uses a current switch to cut off a circuit from its power supply rails during standby mode, to eliminate static leakage when the circuit is not in use. Voltage scaling changes the voltage and clock frequency to match the performance required for a given operation so as to minimize leakage. Body biasing changes the threshold voltage to reduce leakage current at the expense of slower switching times.

Power gating is one of the most common active power management techniques. Switching off the power to a subsystem when it is not in use eliminates the leakage current in that subsystem when it is powered down, and hence the overall leakage power dissipation through that subsystem is reduced. However, this technique also results in loss of state in the subsystem when it is switched off. Also, the outputs of a power domain can float to unpredictable values when they are powered down.

Another common technique is the use of different supply voltage levels for different subsystems. A subsystem that has a higher voltage supply can change state more quickly and therefore operate with higher performance, at the expense of higher static leakage and dynamic power. A subsystem with a lower voltage supply cannot change state as quickly, and consequently operates with lower performance, but also with less static leakage and dynamic power. This technique allows designers to minimize static leakage in areas where higher performance is not required.

Multiple voltage supplies can also be used for a single subsystem, for example, by enabling it to dynamically switch between a higher voltage supply and a lower voltage supply. This allows the system to select higher performance for that subsystem when necessary, but minimize static leakage when high performance is not required. Multi-voltage and power gating techniques can be combined to give a range of power/performance options.

All of these power management techniques must be implemented in a manner that preserves the intended functionality of the design. This requires creation of power management logic to ensure that the design operates correctly as the power supplies to its various components are switched on and off or switched between voltage levels. Since this power management logic could potentially affect the functionality of the design, it is important to verify the power management logic early in the design cycle, to avoid costly respins.

## **Power Management Specification**

The power management architecture for a given design could be defined as part of the design, and ultimately it will be a part of the design's implementation. A better approach, however, is to specify the power management architecture separate from the design. This simplifies exploration of alternative power management architectures, reduces the likelihood of unintended changes to the golden design functionality, and maintains the reusability of the design data. This is the approach supported by IEEE Std 1801<sup>TM</sup>-2009, "Standard for Design and Verification of Low Power Integrated Circuits." This standard is also known as the Unified Power Format (UPF) version 2.0. Initially developed by Accellera, UPF is currently supported by multiple vendors and is in use worldwide [5].

UPF provides the concepts and notation required to define the power management architecture for a design. A UPF specification can be used to drive the implementation of power management for a given design, during synthesis or subsequent implementation steps. A UPF specification can also be used to drive verification of power management, during RTL simulation, gate-level simulation, or even via static verification methods. The ability to use UPF in conjunction with RTL simulation enables early verification of the power management architecture. The ability to use UPF across all of these applications eases implementation and validation by enabling reuse of power management specifications throughout the flow.

UPF syntax is defined as an extension of Tcl [6], which enables UPF descriptions to leverage all of the control features of Tcl. UPF captures the power management architecture in a portable form for use in simulation, synthesis, and routing, reducing potential omissions during translation of that intent from tool to tool. Because it is separate from the HDL description and can be read by all of the tools in the flow, the UPF side file is as portable and interoperable as the logic design's HDL code.

The concepts introduced in the following sections are illustrated with the UPF commands used to specify them.

# **Power Management Architecture**

In order to employ active power management techniques such as power gating and multiple voltage supplies, the design must be partitioned into separate functional areas that can be independently powered. Additional logic must be inserted into the design to perform special functions such as power switching, state retention, isolation, and level shifting. These additional components constitute the power management architecture for a given system.

## **Operating Modes**

Designing the power management architecture for a given system starts with characterization of the functions and operating modes of the system. Since the goal of active power management is to optimize the use of power based on the function and performance required of the system at any given time, the first step involves identifying the distinct combinations of functionality and performance that will be required of the device in use. Analysis of the set of distinct operating modes allows the designer to determine how to partition the design into independently powered subsystems or subcomponents, so that any given operating mode can be supported by providing the necessary subset of system components with the appropriate power.

For example, Figure E-1 shows a block diagram of a design that has two operating modes: ON and SLEEP.

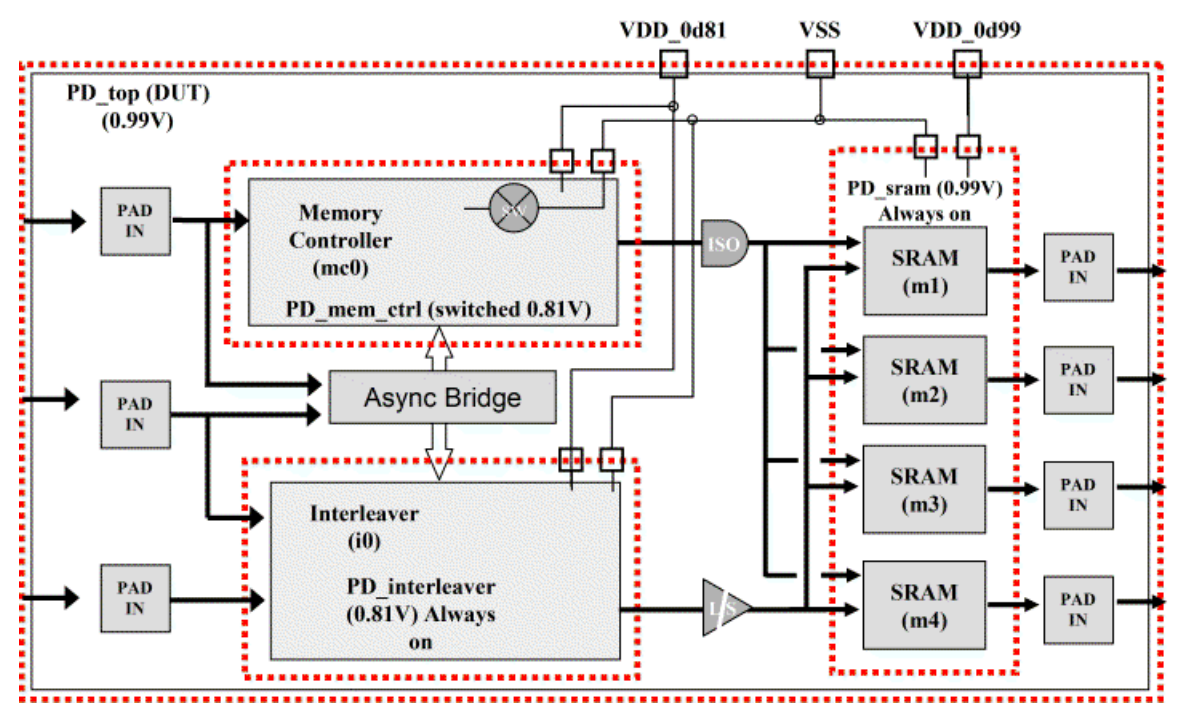

### Figure E-1. A Power-Managed Design

In the ON mode, it reads input data streams, interleaves them, and stores them in the memory before driving them onto outputs. In the SLEEP mode, it monitors inputs and maintains the state of its memory, but it does not process inputs.

### **Power Domains**

Each independently powered subsystem or subcomponent is called a power domain. At the RTL stage, a power domain is typically somewhat abstract, consisting of some or all of the RTL logic within a given portion of the design hierarchy. At the logical netlist stage, a power domain consists of a collection of cells that will share the same primary power and ground supplies. At the physical level, the cells associated with a given power domain may be placed in a contiguous region of a chip or distributed over multiple discontiguous regions of the chip.

The design in Figure E-1 has several major components. These include the interleaver block, the memory controller block, and the memory itself. Each of these can be defined as a separate power domain. The top-level of the design is also a separate power domain. The dotted lines in Figure E-1 indicate power domain boundaries. The following UPF commands would be used to define these power domains:

```
#-----
# Create power domains
#-----
create_power_domain PD_top
create_power_domain PD_interleaver -elements {i0}
create_power_domain PD_mem_ctrl -elements {mc0}
create_power_domain PD_sram -elements {m1 m2 m3 m4}
```

The –elements option on each command lists the instance names of the elements to be included in the specified power domain.

### **Power Distribution**

Each power domain may have one or more power supplies. The primary supply provides power for most of the functional elements in that domain. Additional supplies may provide power for retention, isolation, or level shifting cells associated with the power domain.

The primary supply may be a switched supply, which can be turned on and off via a control input to the switch. Either the VDD or VSS supply may be switched. A supply may be driven by multiple switches connected to the same voltage source. The switches are turned on incrementally, to minimize rush currents when the supply is switched on. A supply may also be driven by multiple switches connected to different voltage sources, so that the supply voltage level delivered to elements of the power domain may be varied. Switches may be on-chip or off-chip.

Power is distributed to power domains via supply ports interconnected by supply nets. Supply ports may represent external supplies or may be driven by internal supply sources. Supply ports are connected to supply nets, each of which is ultimately connected to a power domain. Each supply port has one or more supply states defined. The port may drive only one state at any given time. That state is propagated by the supply net connected to the port.

For the example in Figure E-1, the following UPF commands could be used to define top-level supply ports, and to define and connect supply nets to those ports:

```
#______
# Create top level power domain supply ports
#-----
create_supply_port VDD_0d99 -domain PD_top
create_supply_port VDD_0d81 -domain PD_top
create_supply_port VSS -domain PD_top
#______
# Create top level power domain supply nets
#-----
create_supply_net VDD_0d99 -domain PD_top
create_supply_net VDD_0d81 -domain PD_top
create_supply_net VSS -domain PD_top
# Connect top level power domain supply ports
# to supply nets
connect_supply_net VDD_0d99 -ports VDD_0d99
connect_supply_net VDD_0d81 -ports VDD_0d81
connect_supply_net VSS -ports VSS
```
The following UPF command would be used to identify a particular pair of supply nets as the primary power and ground supplies for a given power domain:

```
# Set the default for top level power domain
#-----
set_domain_supply_net PD_top \
    -primary_power_net VDD_0d99 \
    -primary_ground_net VSS
```

Additional UPF commands could be used to propagate the top-level supply nets into subordinate power domains and to define a power switch to create a switched ground (VSS\_SW) for one of the power domains:

# Create sub domain supply nets create\_supply\_net VDD\_0d81 -domain PD\_interleaver -reuse create\_supply\_net VDD\_0d81 -domain PD\_mem\_ctrl -reuse create\_supply\_net VDD\_0d99 -domain PD\_sram -reuse create\_supply\_net VSS -domain PD\_interleaver -reuse create\_supply\_net VSS -domain PD\_mem\_ctrl -reuse create\_supply\_net VSS -domain PD\_sram -reuse #\_\_\_\_\_\_ # Create supply net for switch output create supply net VSS SW -domain PD mem ctrl #\_\_\_\_\_\_ # Create power switch for memory controller domain # - switch on ground side of supply network #----create power switch mem ctrl sw \ -domain PD mem ctrl \ -output\_supply\_port {vout\_p VSS\_SW} \ -input\_supply\_port {vin\_p VSS} \ -control\_port {ctrl\_p mc\_pwr\_c} \ -on\_state {normal\_working vin\_p {ctrl\_p}} \ -off state {off state {!ctrl p}}

Power distribution logic may also include on-chip analog components such as regulators and sensors. A regulator takes an input supply voltage and generates a specific output voltage. A sensor monitors a supply rail and signals when the voltage has stabilized at its nominal value with respect to ground. Sensors enable construction of a feedback loop so that power control logic can determine when a power rail has completed transitioning. Analog components such as these are not specifiable in UPF, but can be modeled in HDL code using UPF package functions to model the ramp-up and ramp-down of power supplies as they switch on and off.

## **Power States**

UPF provides commands for defining a power state table that captures the possible power states of the system. The power state table defines system power states in terms of the states of supply ports or nets.

For the example in Figure E-1, the following UPF commands define the possible states of the supply ports VDD\_0d81, VDD\_0d99, and VSS, as well as the switched ground supply VSS\_SW:

```
# Define power states
#_____
add_port_state VDD_0d99 -state {ON 0.99 1.10 1.21}
add_port_state VDD_0d99 -state {OFF off}
add port state VDD 0d81 - state {ON 0.81 0.90 0.99}
add_port_state VDD_0d81 -state {OFF off}
add_port_state VSS -state {ON 0 0 0}
add_port_state VSS_SW -state {ON 0} -state {OFF off}
#______
# Create power state table
#_____
create_pst top_pst \
       -supplies { VDD_0d99 VDD_0d81 VSS VSS_SW }
add pst state ON \
 ON
                              ON
                                      }
                                   ON
add_pst_state SLEEP \
 OFF }
                         ON
                              ON
add_pst_state OFF \
  -pst top_pst -state {            OFF
                         OFF
                              ON
                                   OFF
                                     }
```

The power states of the system in Figure E-1 are defined in the above power state table. Note that these power states are the same as the operating modes of the system, plus the state in which the system is completely turned off.

## **Isolation and Level Shifting**

Even though each power domain may be independently powered on and off, their logical and physical connections to other power domains remain; therefore, when one domain is turned off, it is still connected logically and electrically to other domains. These connections between power domains require special cells to mediate the interaction between domains as their respective power states change. Two kinds of cells are involved: isolation cells, and level shifting cells.

Isolation cells ensure that signals coming from unpowered domains are clamped to a welldefined logic value while the source domain is powered down, so that any sink domain that is powered up sees reliable inputs. Depending upon the architecture of the design, and the particular characteristics of a signal that crosses from one power domain to another (e.g., how many power domains it fans out to, and when those power domains are on or off with respect to the source domain), it may be appropriate to insert isolation cells at either the source of the signal or at its sink(s). However, since the isolation cell must be powered on when the source domain is powered off, isolation cells are typically powered by a separate, "always-on" supply voltage.

The following UPF commands specify the addition of isolation for the PD\_mem\_ctrl power domain in the example in Figure E-1. The first command defines the supplies powering the isolation cell and specifies its clamp value. The second command defines the control signal for the isolation cell.

```
#------
# Setup isolation strategy for memory controller
#-------
# Mem ctrl chip & write enables: clamp to '1'
set_isolation mem_ctrl_iso_1 \
    -domain PD_mem_ctrl \
    -isolation_power_net VDD_0d99 \
    -isolation_ground_net VSS \
    -clamp_value 1 \
    -elements {mc0/ceb mc0/web}
set_isolation_control mem_ctrl_iso_1 \
    -domain PD_mem_ctrl \
    -isolation_signal mc_iso_c \
    -isolation_sense high \
    -location parent
```

Level shifting cells ensure that a signal coming from a power domain operating at one voltage is correctly interpreted when it is received by a power domain operating at a different voltage. Depending upon the relative voltage levels of the two power domains, a level shifter may increase or decrease the operating voltage of the signal. As with isolation cells, level shifters may have separate power supplies that are always on, or they may be powered by the primary supplies of the source and sink domains, respectively.

```
#------
# Define level shifters
#------
set_level_shifter interleaver_ls_in \
    -domain PD_interleaver \
    -applies_to inputs \
    -location self
set_level_shifter interleaver_ls_out \
    -domain PD_interleaver \
    -applies_to outputs \
    -location parent
```

The UPF commands above specify addition of level shifters for the PD\_interleaver power domain in the example in Figure E-1. The first command specifies addition of level shifters for inputs; the second command specifies addition of level shifters for outputs. Whether level shifters will actually be inserted depends upon the respective supply voltages of the source and sink domains involved.

## **State Retention**

When a power domain is powered down, any normal state elements within the power domain will lose their state. When the power domain is powered on again, the power domain must be brought to a predictable state again. This may involve resetting all state elements in the domain, or resetting some subset that will be sufficient to cause the rest of the domain to reach a well-defined state after a few clock cycles. Another alternative is to save the state of certain state elements before the domain is powered down, and restore those statements to their saved state after the power domain is powered up again.

Retention cells are special memory elements that preserve their data during power down. Such cells involve extra logic and possibly complex timing to save and restore their values across powered-down periods [2]. Various kinds of retention cells have been designed [2], [3], [4]. Some of these use balloon latch mechanisms [2], which are made up of high threshold transistors to minimize leakage through them. They are separated from the critical path of the design by transmission gates and thus are not required to be timing critical. Others depend on complex sequences of different controls to achieve data retention.

The following UPF command specifies where retention should occur in the example in Figure E-1.

This command identifies the power domain (PD\_mem\_ctrl) within which retention registers should be used, specifies the power supply used to maintain retained values, and specifies the control signals required for saving and restoring the values of retention registers.

# **Power Managed Behavior**

With the power management architecture implemented on top of the design, it should be possible to repeatedly power up each power domain and later power it down again. Each time a domain is powered up, it should reach a well-defined state from which to continue its

operations. That state may be the initial reset state, or a state saved before the power domain was last powered down, or a combination of the two.

While a power domain is powered down, its elements cannot drive their outputs to well-defined logic values. As a result, those outputs may float to 1 or float to 0, or may be at an intermediate value. In this situation, those outputs are considered corrupted. This is not a problem as long as no other active power domain sinks those corrupted values; otherwise logical and/or electrical problems could result. During the power down process, it is essential for the isolation cells in the design to be enabled before the domain's primary supply is shut off, for those isolation cells to clamp signals from the powered-down domain to appropriate values, and for the isolation cells to remain enabled until the shut-off domain's primary supply is turned on again.

Similarly, when two interconnected power domains have been put into respective power states that involve different supply voltages, the level shifters in the design must convert logic 1 signal voltage levels in the source domain to logic 1 signal voltage levels in the sink domain. Although level shifters function continuously and therefore do not need to be enabled, dynamic changes in the supply voltages for the respective power domains may result in unexpected situations.

# **Power Control Logic**

Power management may involve both software and hardware control. For example, a power control unit (PCU) can be specified in RTL internal to the SoC. The PCU may be under software control by an embedded processor. The combination of these power management controls drive the signals that define the PCN, based on the system's power management strategy—signaling power domains to retain state, enable isolation, power down (turn off switches), power up (turn on switches), disable isolation, and restore state.

Correct operation of the power management architecture depends upon correct sequencing of power control signals. For example, outputs of a domain must be isolated before the power is shut off, and must remain isolated until after power is turned on again. Thus the control signal initiating isolation must come before the control signal that turns off the power switch. Similarly, the control signal that turns on the power switch must occur before the control signal that terminates isolation. In fact, turning power on and off may involve handshaking between the PCU and the supply source (or a sensor monitoring the supply) to ensure that voltage-dependent delays in ramping up or down the power supply are factored into control signal sequencing.

# **Power Aware Verification Flow**

Verifying RTL-level specification of active power management for a given design involves several steps. First, we need to verify that the power management architecture is correctly structured, given the operating modes of the device and the power states that have been defined to reflect those modes. Second, we need to verify that the design (both each power domain individually and all of them collectively) behave correctly when power management control

signals are given in the correct sequence. Third, we need to verify that the power control logic will always generate power control signals in the correct sequence.

Figure E-2 shows the high-level design of an ARM-based SoC with active power management. The above verification steps as applied to this example are described below.

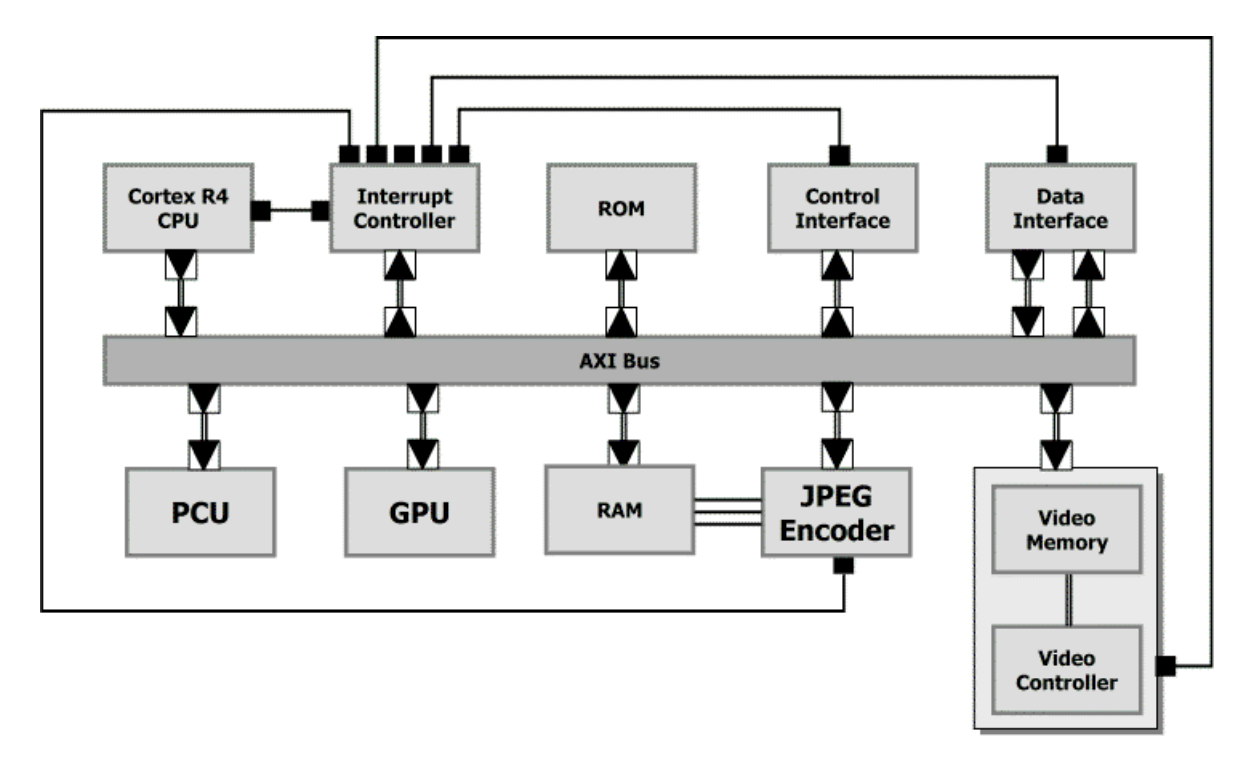

Figure E-2. An ARM-based SoC with Active Power Management

This design consists of multiple functional units communicating over the AXI bus. Each functional unit may be defined as a separate power domain, or even as a collection of power domains. A UPF file for this design would specify the power management architecture for the whole system, including the specific requirements for power distribution, switching, and state retention for each power domain, and the requirements for isolation and level shifting between interacting power domains. The Power Control Unit (PCU) is a hardware implementation of power control logic that drives power control signals for each domain in the correct order. The Cortex R4 CPU is an embedded ARM processor that drives system-level power state changes by sending transactions to the PCU.

## **Verifying the Power Management Architecture**

Verifying the sufficiency of the power management architecture can be done in part through static analysis. Given a complete definition of the power domains and power states for a given design, it is relatively straightforward to verify that the necessary isolation cells and level shifters are present (or implied by a UPF specification) to ensure that the power domains will interact correctly and will not be adversely affected when their neighboring power domains are

powered down. Static analysis can also ensure that the necessary supply structures are present to provide the ability to control power to each power domain.

However, static analysis is not always possible. Depending upon the sequencing of power state changes, and the ramping of power supplies as they transition, there may be a requirement for level shifters that is not obvious from the power state table. Also, the power state table may not be complete, and power states that are not defined might actually occur during operation of the device. Finally, external supply sources may be switched or may vary in voltage beyond what is defined in the power state table. For these and other reasons, simulation is often required. In this case, power aware simulation is necessary, to ensure that the power management architecture and its controls are taken into account during simulation.

Power Aware simulation enables functional verification of power management in the context of an RTL design. A power aware simulation run does the following:

- Compiles the design and UPF specifications
- Infers sequential elements from the RTL design (registers, latches and memories)
- Applies the UPF-specified power management architecture to the RTL design
- Augments the simulation model with appropriate power aware models
- Dynamically modifies the RTL behavior to reflect the impact of active power management.

Using the UPF and sequential element information, the simulator is able to augment the normal RTL behavior with the UPF-specified power aware behavior (power distribution and control, retention, corruption, and isolation). This involves selecting the appropriate simulation models to implement the UPF-specified power management architecture. It may also involve recognizing and integrating user-supplied power aware simulation models.

## **Verifying Power Managed Behavior**

Power aware simulation can be used to visualize the effects of active power management on the dynamic behavior of the design, as well as visualizing the behavior of the power management architecture itself under control of power management logic. In a power aware simulation, the internal state and outputs of a power domain will be set to X to reflect the corruption of those signals when the primary supply to that domain is turned off. When the supply is turned on again, the X values will be replaced as the power domain reinitializes or has its state restored. Signals driven by outputs of a powered-down domain should be clamped to 0 or 1, so that downstream power domains see a well-defined value and won't be affected by corrupted outputs of a power up will correspond to the state of signals prior to the previous power down.

Visualizing the effects of active power management helps the designer confirm that all of the necessary power domains and power states required to implement the operation modes of this

device have been defined, and that all the necessary isolation, level-shifting, and retention cells necessary to enable power management have been added. If there are errors in the power management architecture, they will very likely cause signal corruption that does not go away after power up, which in turn will lead to functional errors in the design.

Debugging power management errors can be performed by tracking corruption of signals in the waveform view, but that method is tedious and error-prone. A much more effective method is the use of assertions to check for correct operation of the design under active power management. For example, an assertion to check that an output of a power domain is clamped to the correct value when the power domain is powered down will immediately catch any error related to the clamp value, or the powering of the isolation cell involved, rather than just generating an X and letting it propagate. Such assertions can be automatically generated by the power aware simulator.

## **Verifying Power Control Logic**

Power aware simulation can also be used to verify the control logic driving the power management architecture, provided that the control logic is part of the design rather than being implemented in a test bench. For software-based power control logic, simulation is the only method available. In particular, hardware/software co-simulation is necessary if the power control logic is split between hardware and software components, as is often the case. For hardware-based power control logic, such as a power control unit, another alternative is available.

Formal verification is particularly suited to verifying complex control logic. In contrast to simulation, which runs one input sequence at a time to test a device, formal verification considers all valid input sequences in one pass. A formal verification tool can therefore identify all possible behaviors of the power control logic, which enables it to automatically find any corner cases in which the generated control sequences may not be complete or in the correct order. Formal verification is driven by assertions, so use of formal verification requires creation of assertions about the expected behavior of the power control unit. Although this takes some effort, the ability to thoroughly verify the power control logic makes it worthwhile.

## Summary

Active power management is becoming a necessary part of today's SoC designs. To add active power management to a design and verify that it is working correctly, it is critical to have a well-defined methodology that addresses all aspects of active power management. The methodology needs to support defining and verifying an appropriate power management architecture, verifying that the design behaves correctly under the power management architecture, and verifying that the power control signals controlling the power management architecture are generated correctly. IEEE Std 1801<sup>TM</sup>-2009 UPF supports such a methodology, as does static analysis of power management architecture, power-aware simulation of power-managed designs, and formal verification of power control logic. These methods provide a comprehensive solution for defining and verifying active power management.

## **Acknowledgements**

The authors would like to acknowledge the thoughtful commentary and suggestions for improvement provided by Barry Pangrle on the penultimate draft of this paper.

## References

- N.S. Kim, T. Austin, T. Blaauw, T. Mudge, K. Flautner, H.S. Hu, M.J.Irwin, M. Kandemir, and V. Narayanan. Leakage current: Moore's law meets static power. IEEE Computer, 36(12):68--75, 2003.
- S. Shigematsu, S. Mutoh, Y. Matsuya, Y. Tanabe and J. Yamada, "A 1-V High-Speed MTCMOS Circuit Scheme for Power-Down Application Circuits," IEEE J. Solid-State Circuits, Vol. 32, No. 6, pp. 861--869,1997.
- Hyo-Sig Won; Kyo-Sun Kim; Kwang-Ok Jeong; Ki-Tae Park; Kyu-Myung Choi; Jeong-Taek Kong, "An MTCMOS design methodology and its application to mobile computing," Low Power Electronics and Design, 2003. ISLPED '03. Proceedings of the 2003 International Symposium on, vol., no., pp. 110-115, 25-27 Aug. 2003.
- 4. Zyuban, V.; Kosonocky, S.V., "Low power integrated scan-retention mechanism," Low Power Electronics and Design, 2002. ISLPED '02. Proceedings of the 2002 International Symposium on, vol., no., pp. 98-102, 2002.
- 5. IEEE 1801<sup>TM</sup>-2009, "Standard for Design and Verification of Low Power Integrated Circuits", IEEE.
- 6. Tcl/Tk Documentation, Tcl Developer Xchange, http://www.tcl.tk.

## A B C D E F G H I J K L M N O P Q R S T U V W X Y Z

# Index

**— A —** Accellera, 171

# **B** – B – Backus-Naur Format, 300 BNF, 300

**D D D D D e**sign flow, 14

**— F —** Feedthrough, 157

— **H** — Hard macro, 152

— I — IEEE standard for low power, 18

 L —
 Liberty libraries, 35 database, 35
 Low power, 13 IEEE standard for, 18
 Lower boundary ports, 238

### — M —

Macro, hard, 152 Macromodels, 152 Messages, 136 MTI\_LIBERTY\_PATH, 39 Multi-voltage analysis, 145

## — N —

Named events, 160

### — P —

PA-GL, 13 PA-RTL, 13 PCF (Power Configuration File), 299 Power Aware, 13 documentation, 16 Power Aware verification, 170 Power Configuration File, 299 Power gating, 13 Power intent specification file, 19 Power State Table (PST), 145, 203 PST, 145, 203

# U — Unified Power Format (UPF), 19, 169 UPF, 19, 169, 170 supported commands, 172

### -v-

Value converstion table (VCT), 280 VCT, 280 Verilog named events, 160 Voltage level-shifting, 145

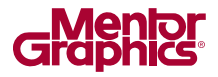

# **End-User License Agreement**

# The latest version of the End-User License Agreement is available on-line at: www.mentor.com/eula

#### **IMPORTANT INFORMATION**

USE OF ALL SOFTWARE IS SUBJECT TO LICENSE RESTRICTIONS. CAREFULLY READ THIS LICENSE AGREEMENT BEFORE USING THE PRODUCTS. USE OF SOFTWARE INDICATES CUSTOMER'S COMPLETE AND UNCONDITIONAL ACCEPTANCE OF THE TERMS AND CONDITIONS SET FORTH IN THIS AGREEMENT. ANY ADDITIONAL OR DIFFERENT PURCHASE ORDER TERMS AND CONDITIONS SHALL NOT APPLY.

#### END-USER LICENSE AGREEMENT ("Agreement")

This is a legal agreement concerning the use of Software (as defined in Section 2) and hardware (collectively "Products") between the company acquiring the Products ("Customer"), and the Mentor Graphics entity that issued the corresponding quotation or, if no quotation was issued, the applicable local Mentor Graphics entity ("Mentor Graphics"). Except for license agreements related to the subject matter of this license agreement which are physically signed by Customer and an authorized representative of Mentor Graphics, this Agreement and the applicable quotation contain the parties' entire understanding relating to the subject matter and supersede all prior or contemporaneous agreements. If Customer does not agree to these terms and conditions, promptly return or, in the case of Software received electronically, certify destruction of Software and all accompanying items within five days after receipt of Software and receive a full refund of any license fee paid.

#### 1. ORDERS, FEES AND PAYMENT.

- 1.1. To the extent Customer (or if agreed by Mentor Graphics, Customer's appointed third party buying agent) places and Mentor Graphics accepts purchase orders pursuant to this Agreement ("Order(s)"), each Order will constitute a contract between Customer and Mentor Graphics, which shall be governed solely and exclusively by the terms and conditions of this Agreement, any applicable addenda and the applicable quotation, whether or not these documents are referenced on the Order. Any additional or conflicting terms and conditions appearing on an Order or presented via any electronic portal or other automated order management system will not be effective unless agreed in writing by an authorized representative of Customer and Mentor Graphics.
- 1.2. Amounts invoiced will be paid, in the currency specified on the applicable invoice, within 30 days from the date of such invoice. Any past due invoices will be subject to the imposition of interest charges in the amount of one and one-half percent per month or the applicable legal rate currently in effect, whichever is lower. Prices do not include freight, insurance, customs duties, taxes or other similar charges, which Mentor Graphics will state separately in the applicable invoice(s). Unless timely provided with a valid certificate of exemption or other evidence that items are not taxable, Mentor Graphics will invoice Customer for all applicable taxes including, but not limited to, VAT, GST, sales tax, consumption tax and service tax. Customer will make all payments free and clear of, and without reduction for, any withholding or other taxes; any such taxes imposed on payments by Customer hereunder will be Customer's sole responsibility. If Customer appoints a third party to place purchase orders and/or make payments on Customer's behalf, Customer shall be liable for payment under Orders placed by such third party in the event of default.
- 1.3. All Products are delivered FCA factory (Incoterms 2010), freight prepaid and invoiced to Customer, except Software delivered electronically, which shall be deemed delivered when made available to Customer for download. Mentor Graphics retains a security interest in all Products delivered under this Agreement, to secure payment of the purchase price of such Products, and Customer agrees to sign any documents that Mentor Graphics determines to be necessary or convenient for use in filing or perfecting such security interest. Mentor Graphics' delivery of Software by electronic means is subject to Customer's provision of both a primary and an alternate e-mail address.
- 2. GRANT OF LICENSE. The software installed, downloaded, or otherwise acquired by Customer under this Agreement, including any updates, modifications, revisions, copies, documentation and design data ("Software") are copyrighted, trade secret and confidential information of Mentor Graphics or its licensors, who maintain exclusive title to all Software and retain all rights not expressly granted by this Agreement. Mentor Graphics grants to Customer, subject to payment of applicable license fees, a nontransferable, nonexclusive license to use Software solely: (a) in machine-readable, object-code form (except as provided in Subsection 5.2); (b) for Customer's internal business purposes; (c) for the term of the license; and (d) on the computer hardware and at the site authorized by Mentor Graphics. A site is restricted to a one-half mile (800 meter) radius. Customer may have Software temporarily used by an employee for telecommuting purposes from locations other than a Customer office, such as the employee's residence, an airport or hotel, provided that such employee's primary place of employment is the site where the Software is authorized for use. Mentor Graphics' standard policies and programs, which vary depending on Software, license fees paid or services purchased, apply to the following: (a) relocation of Software or for a restricted period of time (such limitations may be technically implemented through the use of authorization codes or similar devices); and (c) support services provided, including eligibility to receive telephone support, updates, modifications, and revisions. For the avoidance of doubt, if Customer provides any feedback or requests any change or enhancement to Products,

whether in the course of receiving support or consulting services, evaluating Products, performing beta testing or otherwise, any inventions, product improvements, modifications or developments made by Mentor Graphics (at Mentor Graphics' sole discretion) will be the exclusive property of Mentor Graphics.

3. **ESC SOFTWARE.** If Customer purchases a license to use development or prototyping tools of Mentor Graphics' Embedded Software Channel ("ESC"), Mentor Graphics grants to Customer a nontransferable, nonexclusive license to reproduce and distribute executable files created using ESC compilers, including the ESC run-time libraries distributed with ESC C and C++ compiler Software that are linked into a composite program as an integral part of Customer's compiled computer program, provided that Customer distributes these files only in conjunction with Customer's compiled computer program. Mentor Graphics does NOT grant Customer any right to duplicate, incorporate or embed copies of Mentor Graphics' real-time operating systems or other embedded software products into Customer's products or applications without first signing or otherwise agreeing to a separate agreement with Mentor Graphics for such purpose.

#### 4. BETA CODE.

- 4.1. Portions or all of certain Software may contain code for experimental testing and evaluation (which may be either alpha or beta, collectively "Beta Code"), which may not be used without Mentor Graphics' explicit authorization. Upon Mentor Graphics' authorization, Mentor Graphics grants to Customer a temporary, nontransferable, nonexclusive license for experimental use to test and evaluate the Beta Code without charge for a limited period of time specified by Mentor Graphics. This grant and Customer's use of the Beta Code shall not be construed as marketing or offering to sell a license to the Beta Code, which Mentor Graphics may choose not to release commercially in any form.
- 4.2. If Mentor Graphics authorizes Customer to use the Beta Code, Customer agrees to evaluate and test the Beta Code under normal conditions as directed by Mentor Graphics. Customer will contact Mentor Graphics periodically during Customer's use of the Beta Code to discuss any malfunctions or suggested improvements. Upon completion of Customer's evaluation and testing, Customer will send to Mentor Graphics a written evaluation of the Beta Code, including its strengths, weaknesses and recommended improvements.
- 4.3. Customer agrees to maintain Beta Code in confidence and shall restrict access to the Beta Code, including the methods and concepts utilized therein, solely to those employees and Customer location(s) authorized by Mentor Graphics to perform beta testing. Customer agrees that any written evaluations and all inventions, product improvements, modifications or developments that Mentor Graphics conceived or made during or subsequent to this Agreement, including those based partly or wholly on Customer's feedback, will be the exclusive property of Mentor Graphics. Mentor Graphics will have exclusive rights, title and interest in all such property. The provisions of this Subsection 4.3 shall survive termination of this Agreement.

#### 5. **RESTRICTIONS ON USE.**

- 5.1. Customer may copy Software only as reasonably necessary to support the authorized use. Each copy must include all notices and legends embedded in Software and affixed to its medium and container as received from Mentor Graphics. All copies shall remain the property of Mentor Graphics or its licensors. Customer shall maintain a record of the number and primary location of all copies of Software, including copies merged with other software, and shall make those records available to Mentor Graphics upon request. Customer shall not make Products available in any form to any person other than Customer's employees and on-site contractors, excluding Mentor Graphics competitors, whose job performance requires access and who are under obligations of confidentiality. Customer shall take appropriate action to protect the confidentiality of Products and ensure that any person permitted access does not disclose or use Products except as permitted by this Agreement. Customer shall give Mentor Graphics written notice of any unauthorized disclosure or use of the Products as soon as Customer becomes aware of such unauthorized disclosure or use. Except as otherwise permitted for purposes of interoperability as specified by applicable and mandatory local law, Customer shall not reverse-assemble, reverse-compile, reverse-engineer or in any way derive any source code from Software. Log files, data files, rule files and script files generated by or for the Software (collectively "Files"), including without limitation files containing Standard Verification Rule Format ("SVRF") and Tcl Verification Format ("TVF") which are Mentor Graphics' proprietary syntaxes for expressing process rules, constitute or include confidential information of Mentor Graphics. Customer may share Files with third parties, excluding Mentor Graphics competitors, provided that the confidentiality of such Files is protected by written agreement at least as well as Customer protects other information of a similar nature or importance, but in any case with at least reasonable care. Customer may use Files containing SVRF or TVF only with Mentor Graphics products. Under no circumstances shall Customer use Software or Files or allow their use for the purpose of developing, enhancing or marketing any product that is in any way competitive with Software, or disclose to any third party the results of, or information pertaining to, any benchmark.
- 5.2. If any Software or portions thereof are provided in source code form, Customer will use the source code only to correct software errors and enhance or modify the Software for the authorized use. Customer shall not disclose or permit disclosure of source code, in whole or in part, including any of its methods or concepts, to anyone except Customer's employees or on-site contractors, excluding Mentor Graphics competitors, with a need to know. Customer shall not copy or compile source code in any manner except to support this authorized use.
- 5.3. Customer may not assign this Agreement or the rights and duties under it, or relocate, sublicense or otherwise transfer the Products, whether by operation of law or otherwise ("Attempted Transfer"), without Mentor Graphics' prior written consent and payment of Mentor Graphics' then-current applicable relocation and/or transfer fees. Any Attempted Transfer without Mentor Graphics' prior written consent shall be a material breach of this Agreement and may, at Mentor Graphics' option, result in the immediate termination of the Agreement and/or the licenses granted under this Agreement. The terms

of this Agreement, including without limitation the licensing and assignment provisions, shall be binding upon Customer's permitted successors in interest and assigns.

- 5.4. The provisions of this Section 5 shall survive the termination of this Agreement.
- 6. **SUPPORT SERVICES.** To the extent Customer purchases support services, Mentor Graphics will provide Customer with updates and technical support for the Products, at the Customer site(s) for which support is purchased, in accordance with Mentor Graphics' then current End-User Support Terms located at http://supportnet.mentor.com/about/legal/.

#### 7. LIMITED WARRANTY.

- 7.1. Mentor Graphics warrants that during the warranty period its standard, generally supported Products, when properly installed, will substantially conform to the functional specifications set forth in the applicable user manual. Mentor Graphics does not warrant that Products will meet Customer's requirements or that operation of Products will be uninterrupted or error free. The warranty period is 90 days starting on the 15th day after delivery or upon installation, whichever first occurs. Customer must notify Mentor Graphics in writing of any nonconformity within the warranty period. For the avoidance of doubt, this warranty applies only to the initial shipment of Software under an Order and does not renew or reset, for example, with the delivery of (a) Software updates or (b) authorization codes or alternate Software under a transaction involving Software re-mix. This warranty shall not be valid if Products have been subject to misuse, unauthorized modification, improper installation or Customer is not in compliance with this Agreement. MENTOR GRAPHICS' OPTION, EITHER (A) REFUND OF THE PRICE PAID UPON RETURN OF THE PRODUCTS TO MENTOR GRAPHICS OR (B) MODIFICATION OR REPLACEMENT OF THE PRODUCTS THAT DO NOT MEET THIS LIMITED WARRANTY. MENTOR GRAPHICS MAKES NO WARRANTIES WITH RESPECT TO: (A) SERVICES; (B) PRODUCTS PROVIDED AT NO CHARGE; OR (C) BETA CODE; ALL OF WHICH ARE PROVIDED "AS IS."
- 7.2. THE WARRANTIES SET FORTH IN THIS SECTION 7 ARE EXCLUSIVE. NEITHER MENTOR GRAPHICS NOR ITS LICENSORS MAKE ANY OTHER WARRANTIES EXPRESS, IMPLIED OR STATUTORY, WITH RESPECT TO PRODUCTS PROVIDED UNDER THIS AGREEMENT. MENTOR GRAPHICS AND ITS LICENSORS SPECIFICALLY DISCLAIM ALL IMPLIED WARRANTIES OF MERCHANTABILITY, FITNESS FOR A PARTICULAR PURPOSE AND NON-INFRINGEMENT OF INTELLECTUAL PROPERTY.
- 8. **LIMITATION OF LIABILITY.** EXCEPT WHERE THIS EXCLUSION OR RESTRICTION OF LIABILITY WOULD BE VOID OR INEFFECTIVE UNDER APPLICABLE LAW, IN NO EVENT SHALL MENTOR GRAPHICS OR ITS LICENSORS BE LIABLE FOR INDIRECT, SPECIAL, INCIDENTAL, OR CONSEQUENTIAL DAMAGES (INCLUDING LOST PROFITS OR SAVINGS) WHETHER BASED ON CONTRACT, TORT OR ANY OTHER LEGAL THEORY, EVEN IF MENTOR GRAPHICS OR ITS LICENSORS HAVE BEEN ADVISED OF THE POSSIBILITY OF SUCH DAMAGES. IN NO EVENT SHALL MENTOR GRAPHICS' OR ITS LICENSORS' LIABILITY UNDER THIS AGREEMENT EXCEED THE AMOUNT RECEIVED FROM CUSTOMER FOR THE HARDWARE, SOFTWARE LICENSE OR SERVICE GIVING RISE TO THE CLAIM. IN THE CASE WHERE NO AMOUNT WAS PAID, MENTOR GRAPHICS AND ITS LICENSORS SHALL HAVE NO LIABILITY FOR ANY DAMAGES WHATSOEVER. THE PROVISIONS OF THIS SECTION 8 SHALL SURVIVE THE TERMINATION OF THIS AGREEMENT.
- 9. **HAZARDOUS APPLICATIONS.** CUSTOMER ACKNOWLEDGES IT IS SOLELY RESPONSIBLE FOR TESTING ITS PRODUCTS USED IN APPLICATIONS WHERE THE FAILURE OR INACCURACY OF ITS PRODUCTS MIGHT RESULT IN DEATH OR PERSONAL INJURY ("HAZARDOUS APPLICATIONS"). EXCEPT TO THE EXTENT THIS EXCLUSION OR RESTRICTION OF LIABILITY WOULD BE VOID OR INEFFECTIVE UNDER APPLICABLE LAW, IN NO EVENT SHALL MENTOR GRAPHICS OR ITS LICENSORS BE LIABLE FOR ANY DAMAGES RESULTING FROM OR IN CONNECTION WITH THE USE OF MENTOR GRAPHICS PRODUCTS IN OR FOR HAZARDOUS APPLICATIONS. THE PROVISIONS OF THIS SECTION 9 SHALL SURVIVE THE TERMINATION OF THIS AGREEMENT.
- 10. **INDEMNIFICATION.** CUSTOMER AGREES TO INDEMNIFY AND HOLD HARMLESS MENTOR GRAPHICS AND ITS LICENSORS FROM ANY CLAIMS, LOSS, COST, DAMAGE, EXPENSE OR LIABILITY, INCLUDING ATTORNEYS' FEES, ARISING OUT OF OR IN CONNECTION WITH THE USE OF MENTOR GRAPHICS PRODUCTS IN OR FOR HAZARDOUS APPLICATIONS. THE PROVISIONS OF THIS SECTION 10 SHALL SURVIVE THE TERMINATION OF THIS AGREEMENT.

#### 11. INFRINGEMENT.

11.1. Mentor Graphics will defend or settle, at its option and expense, any action brought against Customer in the United States, Canada, Japan, or member state of the European Union which alleges that any standard, generally supported Product acquired by Customer hereunder infringes a patent or copyright or misappropriates a trade secret in such jurisdiction. Mentor Graphics will pay costs and damages finally awarded against Customer that are attributable to such action. Customer understands and agrees that as conditions to Mentor Graphics' obligations under this section Customer must: (a) notify Mentor Graphics promptly in writing of the action; (b) provide Mentor Graphics all reasonable information and assistance to settle or defend the action; and (c) grant Mentor Graphics sole authority and control of the defense or settlement of the action.

- 11.2. If a claim is made under Subsection 11.1 Mentor Graphics may, at its option and expense: (a) replace or modify the Product so that it becomes noninfringing; (b) procure for Customer the right to continue using the Product; or (c) require the return of the Product and refund to Customer any purchase price or license fee paid, less a reasonable allowance for use.
- 11.3. Mentor Graphics has no liability to Customer if the action is based upon: (a) the combination of Software or hardware with any product not furnished by Mentor Graphics; (b) the modification of the Product other than by Mentor Graphics; (c) the use of other than a current unaltered release of Software; (d) the use of the Product as part of an infringing process; (e) a product that Customer makes, uses, or sells; (f) any Beta Code or Product provided at no charge; (g) any software provided by Mentor Graphics' licensors who do not provide such indemnification to Mentor Graphics' customers; or (h) infringement by Customer that is deemed willful. In the case of (h), Customer shall reimburse Mentor Graphics for its reasonable attorney fees and other costs related to the action.
- 11.4. THIS SECTION 11 IS SUBJECT TO SECTION 8 ABOVE AND STATES THE ENTIRE LIABILITY OF MENTOR GRAPHICS AND ITS LICENSORS, AND CUSTOMER'S SOLE AND EXCLUSIVE REMEDY, FOR DEFENSE, SETTLEMENT AND DAMAGES, WITH RESPECT TO ANY ALLEGED PATENT OR COPYRIGHT INFRINGEMENT OR TRADE SECRET MISAPPROPRIATION BY ANY PRODUCT PROVIDED UNDER THIS AGREEMENT.

#### 12. TERMINATION AND EFFECT OF TERMINATION.

- 12.1. If a Software license was provided for limited term use, such license will automatically terminate at the end of the authorized term. Mentor Graphics may terminate this Agreement and/or any license granted under this Agreement immediately upon written notice if Customer: (a) exceeds the scope of the license or otherwise fails to comply with the licensing or confidentiality provisions of this Agreement, or (b) becomes insolvent, files a bankruptcy petition, institutes proceedings for liquidation or winding up or enters into an agreement to assign its assets for the benefit of creditors. For any other material breach of any provision of this Agreement, Mentor Graphics may terminate this Agreement and/or any license granted under this Agreement upon 30 days written notice if Customer fails to cure the breach within the 30 day notice period. Termination of this Agreement or any license granted hereunder will not affect Customer's obligation to pay for Products shipped or licenses granted prior to the termination, which amounts shall be payable immediately upon the date of termination.
- 12.2. Upon termination of this Agreement, the rights and obligations of the parties shall cease except as expressly set forth in this Agreement. Upon termination, Customer shall ensure that all use of the affected Products ceases, and shall return hardware and either return to Mentor Graphics or destroy Software in Customer's possession, including all copies and documentation, and certify in writing to Mentor Graphics within ten business days of the termination date that Customer no longer possesses any of the affected Products or copies of Software in any form.
- 13. **EXPORT.** The Products provided hereunder are subject to regulation by local laws and United States ("U.S.") government agencies, which prohibit export, re-export or diversion of certain products, information about the products, and direct or indirect products thereof, to certain countries and certain persons. Customer agrees that it will not export or re-export Products in any manner without first obtaining all necessary approval from appropriate local and U.S. government agencies. If Customer wishes to disclose any information to Mentor Graphics that is subject to any U.S. or other applicable export restrictions, including without limitation the U.S. International Traffic in Arms Regulations (ITAR) or special controls under the Export Administration Regulations (EAR), Customer will notify Mentor Graphics personnel, in advance of each instance of disclosure, that such information is subject to such export restrictions.
- 14. U.S. GOVERNMENT LICENSE RIGHTS. Software was developed entirely at private expense. The parties agree that all Software is commercial computer software within the meaning of the applicable acquisition regulations. Accordingly, pursuant to U.S. FAR 48 CFR 12.212 and DFAR 48 CFR 227.7202, use, duplication and disclosure of the Software by or for the U.S. government or a U.S. government subcontractor is subject solely to the terms and conditions set forth in this Agreement, which shall supersede any conflicting terms or conditions in any government order document, except for provisions which are contrary to applicable mandatory federal laws.
- 15. **THIRD PARTY BENEFICIARY.** Mentor Graphics Corporation, Mentor Graphics (Ireland) Limited, Microsoft Corporation and other licensors may be third party beneficiaries of this Agreement with the right to enforce the obligations set forth herein.
- 16. REVIEW OF LICENSE USAGE. Customer will monitor the access to and use of Software. With prior written notice and during Customer's normal business hours, Mentor Graphics may engage an internationally recognized accounting firm to review Customer's software monitoring system and records deemed relevant by the internationally recognized accounting firm to confirm Customer's compliance with the terms of this Agreement or U.S. or other local export laws. Such review may include FlexNet (or successor product) report log files that Customer shall capture and provide at Mentor Graphics' request. Customer shall make records available in electronic format and shall fully cooperate with data gathering to support the license review. Mentor Graphics shall bear the expense of any such review unless a material non-compliance is revealed. Mentor Graphics shall treat as confidential information all information gained as a result of any request or review and shall only use or disclose such information as required by law or to enforce its rights under this Agreement. The provisions of this Section 16 shall survive the termination of this Agreement.
- 17. CONTROLLING LAW, JURISDICTION AND DISPUTE RESOLUTION. The owners of certain Mentor Graphics intellectual property licensed under this Agreement are located in Ireland and the U.S. To promote consistency around the world, disputes shall be resolved as follows: excluding conflict of laws rules, this Agreement shall be governed by and construed under the laws of the State of Oregon, U.S., if Customer is located in North or South America, and the laws of Ireland if

Customer is located outside of North or South America. All disputes arising out of or in relation to this Agreement shall be submitted to the exclusive jurisdiction of the courts of Portland, Oregon when the laws of Oregon apply, or Dublin, Ireland when the laws of Ireland apply. Notwithstanding the foregoing, all disputes in Asia arising out of or in relation to this Agreement shall be resolved by arbitration in Singapore before a single arbitrator to be appointed by the chairman of the Singapore International Arbitration Centre ("SIAC") to be conducted in the English language, in accordance with the Arbitration Rules of the SIAC in effect at the time of the dispute, which rules are deemed to be incorporated by reference in this section. Nothing in this section shall restrict Mentor Graphics' right to bring an action (including for example a motion for injunctive relief) against Customer in the jurisdiction where Customer's place of business is located. The United Nations Convention on Contracts for the International Sale of Goods does not apply to this Agreement.

- 18. **SEVERABILITY.** If any provision of this Agreement is held by a court of competent jurisdiction to be void, invalid, unenforceable or illegal, such provision shall be severed from this Agreement and the remaining provisions will remain in full force and effect.
- 19. **MISCELLANEOUS.** This Agreement contains the parties' entire understanding relating to its subject matter and supersedes all prior or contemporaneous agreements. Some Software may contain code distributed under a third party license agreement that may provide additional rights to Customer. Please see the applicable Software documentation for details. This Agreement may only be modified in writing, signed by an authorized representative of each party. Waiver of terms or excuse of breach must be in writing and shall not constitute subsequent consent, waiver or excuse.

Rev. 130502, Part No. 255853